VISUAL 販売管理システム

# もうかりまうす! Custom Package 自動車販売・整備業

操作マニュアル 機能編

株式会社ダイドーシステム

# はじめに

「もうかりまうす!自動車販売・整備業」(以降「本システム」とします)は、販売管 理のパッケージソフトウェア「もうかりまうす!Standard」を自動車販売・整備業向け にカスタマイズし、製品化しました。

顧客・取扱車両の一元管理、自動車注文書の作成、および車検整備の見積・売上・請求 業務を簡単にスムーズに行うことができ、自動車販売・整備業を営む方々に幅広くご利 用いただけます。

本バージョンでは、タッチパネル対応の車両検索機能を備えており、画面タッチ操作で 簡単に車両を検索することができます。

また、得意先(顧客)データと連動した営業支援機能により、得意先へのコンタクト履 歴や商談のプロセス、営業スケジュール等のデータを社内で共有でき、「次の一手」を 導き出す営業戦略ツールとしてご利用いただけます。

本書は、本システムの基本的な使用方法を説明しております。

システムの詳細については、『操作マニュアル 機能編』 (PDF ファイル) をご覧くだ さい。

どうぞ、本システムの優れた機能を充分にご活用ください。

株式会社ダイドーシステム

ご注意

Microsoft、Windows、Office、Access、Excel は米国 Microsoft Corporation の米国およびその他の国における登録商標およ び商標です。 本システム・マニュアルも一部または全部を弊社の許可なく複写・複製することはできません。

本システムの内容・仕様については、予告なく変更することがあります。

本システムを使用した結果については、一切の責任を負いかねますので予めご了承ください。

## 本マニュアルの構成

本マニュアルは2部に分かれています。

- ・ 導入編
   本システムの基本的な使い方について説明します。別冊の『操作マニュアル 導入編』を御覧ください。
- 機能編

本書のことです。本システムの各機能について、詳細を説明します。

# 本マニュアルでの表記・略称

#### ■ 表記

本マニュアルでは、以下のように表記します。『導入編』の「5 画面の機能について」も併せて参照して ください。

- チェックボタン
   「チェックを付ける」: □の状態にする。「チェックを外す」:□の状態にする。
- コマンドボタン/トグルボタン
  - 【<ボタン名>】
- ・キー

【<キー名>】または【<キー名>】キー

最初のキーを押しながら次のキーを押す場合:【<キー名>】+【<キー名>】キー

#### ■ 略称

| 正式名称                                                            | 略称                |
|-----------------------------------------------------------------|-------------------|
| Microsoft <sup>®</sup> Windows 10 <sup>™</sup> operating system | Windows 10        |
| Microsoft® Windows 8.1 <sup>™</sup> operating system            | Windows 8.1       |
| Microsoft <sup>®</sup> Windows 7 <sup>™</sup> operating system  | Windows 7         |
| Microsoft® Windows Vista <sup>™</sup> operating system          | Windows Vista     |
| Microsoft® Internet Explorer                                    | Internet Explorer |
| Microsoft® Office                                               | Office            |
| Microsoft® Access                                               | Access            |
| Microsoft® Excel                                                | Excel             |

# INDEX

| 1 | 基本該            | 段定                        | 8          |
|---|----------------|---------------------------|------------|
|   | 1.1 基z         | 本設定                       |            |
|   | 1.1.1          | 会社設定                      | 8          |
|   | 1.1.2          | 伝票設定                      | 11         |
|   | 1.1.3          | 環境設定                      | 15         |
|   | 1.1.4          | システムの基準日                  | 17         |
|   | 1.2 <b>7</b> - | ータのインポート                  |            |
|   | 1.3 <b>マ</b> ス | スタ設定                      |            |
|   | 1.3.1          | 担当者マスタ                    | 19         |
|   | 1.3.2          | 得意先マスタ                    | 21         |
|   | 1.3.3          | 商品区分マスタ                   | 35         |
|   | 1.3.4          | 商品マスタ                     | 37         |
|   | 1.3.5          | セット商品マスタ                  | 42         |
|   | 1.3.6          | 伝票摘要マスタ                   | 44         |
|   | 1.3.7          | 取扱銀行マスタ                   | 45         |
|   | 1.3.8          | 単位マスタ                     | 46         |
|   | 1.3.9          | 作業名マスタ                    | 47         |
|   | 1.3.10         | メーカーマスタ                   | 49         |
|   | 1.3.11         | 車体色マスタ                    | 50         |
|   | 1.3.12         | 車両販売詳細項目マスタ               | 51         |
|   | 1.3.13         | 自動車注文書条文マスタ               | 53         |
|   | 1.3.14         | メッセージ分類マスタ                | 54         |
|   | 1.3.15         | 予定分類マスタ                   | 56         |
|   | 1.3.16         | 消費税関連マスタ                  | 57         |
|   | 1.4 車両         | <b>両管理</b>                |            |
|   | 1.4.1          | 車両情報の入力/編集                | 60         |
|   | 1.4.2          | 車両情報の照会                   | 67         |
|   | 1.4.3          | 車検/点検の案内                  | 69         |
|   | 1.4.4          | 車検満了日の更新                  | 71         |
|   | 1.4.5          | かんたん車両検索                  | 73         |
| 2 | 車両則            | 反売時の処理                    |            |
|   | 2.1 自重         | 動車注文書                     |            |
|   | 2.1.1          | ∞→///// =<br>自動車注文書の入力/編集 | 76         |
|   | 2.1.2          | 自動車注文書/見積書の印刷             | 84         |
|   | 2.1.3          | 自動車注文書の照会                 | 85         |
|   | 2.2 亩市         | 両販売の売上処理                  |            |
|   | 2.2.1          | □///// - // - /           | 88         |
|   | 2.2.1          | 車両販売実績の昭会                 | 00<br>۹۵۹۵ |
|   | 2.2.2          |                           | 50         |

| 3 | 整備               | 時の処理                 |          |
|---|------------------|----------------------|----------|
|   | 3.1 <b>整</b>     | ſ備見積書······          | ······92 |
|   | 3.1.1            | 整備見積データの入力/編集        | 92       |
|   | 3.1.2            | 整備見積書の印刷             | 99       |
|   | 3.1.3            | 整備見積データの照会           | 100      |
|   | 3.2 <b>整</b>     | ·備売上伝票 ······        |          |
|   | 3.2.1            | 整備売上伝票の入力/編集         | 103      |
|   | 3.2.2            | 納品・請求書の印刷            | 111      |
|   | 3.2.3            | 売上伝票の照会              | 112      |
| 4 | 入金               | 処理                   | 116      |
|   | 4.1 入            | 金伝票の入力/編集            | 116      |
|   | 4.2 入            | .金伝票の照会              |          |
| - | <b>华士 内口</b>     | TG                   | 100      |
| 5 | #市火山:            | 埋                    |          |
|   | 5.1 請            | 家処理                  |          |
|   | 5.2 <b>締</b>     | 9処理時の注意事項            |          |
|   | 5.2.1            | 過去の締処理が行われていない場合     | 125      |
|   | 5.2.2            | 締処理時に不正なデータがある場合     | 125      |
| 6 | 各種               | 資料の作成・・・・・・          | 126      |
|   | 6.1 <b>売</b>     | 上処理の資料               |          |
|   | 6.1.1            | 売上明細表                | 126      |
|   | 6.1.2            | 売上集計表                | 130      |
|   | 6.1.3            | 売上順位表                | 133      |
|   | 6.1.4            | 売上推移表                | 135      |
|   | 6.1.5            | 得意先元帳                | 138      |
|   | 6.2 入            | .金処理の資料              | 140      |
|   | 6.2.1            | 売掛残高一覧表              | 140      |
|   | 6.2.2            | 回収予定表                | 142      |
|   | 6.2.3            | 受取手形一覧表              | 144      |
| 7 | 営業               | 支援ツール・・・・・・          |          |
|   | 7.1 ×            | ッセージ・営業メモ            |          |
|   | 7.1.1            | メッセージ・営業メモの入力/編集シーシー | 146      |
|   | 7.1.2            | メッセージ・営業メモの照会        | 149      |
|   | 7.2 予            | ,定表                  | 151      |
|   | 7.2.1            | 予定の入力/編集             | 151      |
|   | 7.2.2            | 予定の照会                | 154      |
|   | 7.2.3            | 予定の更新                | 157      |
| 8 | その               | 他                    |          |
|   | 8.1 <del>7</del> | キストデータの出力            |          |

| 8.2 <b>デ</b> - | ータのバックアップ   | 159 |
|----------------|-------------|-----|
| 8.3 <b>デ</b> - | ータの削除       | 160 |
| 8.3.1          | 不要データの削除    | 160 |
| 8.3.2          | データのクリア     | 161 |
| 8.3.3          | ワークデータの削除   | 161 |
| 8.4 <b>修</b> 征 | 复最適化        | 162 |
| 8.4.1          | プログラムの修復最適化 | 162 |
| 8.4.2          | データの修復最適化   | 162 |
| 8.5 シ          | リアル番号の入力    | 163 |

# 1 基本設定

実際の伝票類を入力する前に、マスタなど基本の情報を入力する必要があります。 「必須」と書かれた項目は必ず入力してください。

# 1.1 基本設定

始めに、基本設定を行います。

メニュー画面でメニューバーの【メニュー】から【基本設定】を選択します。

| ファイル アドイン           |            |           |                |                 |
|---------------------|------------|-----------|----------------|-----------------|
| XII-*               |            |           |                |                 |
| 販売管理メニューの表示(E)      |            |           |                |                 |
| 全て閉じて販売管理メニューの表示(G) |            |           |                |                 |
| 基本設定(日)             |            |           | -              |                 |
| 税率(ℤ)               | 法步动理       | ()自動車注文書  | ▲ 車両情報の        | (現音失っフタ         |
| 税区分の初期値(区)          | BINTOCHE   | ▶ の入力/編集  | →→→ 入力/編集      |                 |
| 単位(工)               | and second | ()ア注文データ  | ▲ 車両情報         | 一子定表 メッセージ営業メモ  |
| 作業名(1)              | 金処理        | ②余 の照会    | ●余の照会          | 🕒 の入力 🛛 🛁 の入力   |
| メーカー( <u>U</u> )    | 入会伝要の      |           | 「東線市線          | 一一予定表 メッタージ営業メモ |
| 車体色(Y)              | 入力/編集      | 整備見積処理    |                | 2の検索 二、の快衆      |
| 車両販売詳細項目(Q)         | 2. 3.余/元要  |           |                | ·               |
| 自動車注文書条文(⊻)         | の照会        | 入力/編集     | 2 単使満1日<br>の更新 | 各種マスタの保守        |
| 伝栗摘要(ℕ)             |            | N. 500-1  |                |                 |
| メッセージ分類( <u>M</u> ) | 売掛残高       | の昭会       | -              |                 |
| 予定分類( <u>I</u> )    |            |           | t + t - t      |                 |
| 税率更新(区)             | 回収予定表      |           | 車両検索           |                 |
| 予定更新( <u>L</u> )    | ·          |           | dm             |                 |
| テキストデータの出力(旦)       | 受取手形       |           |                |                 |
| 作業状態の設定(Q)          |            |           |                |                 |
| バックアップ( <u>B</u> )  |            |           |                |                 |
| ワークデータ削除(W)         | うかりまう      | す!自動車販売・鏨 | ≧備業 Ver2.2     | 1 終了            |
| 不要データの削除(S)         |            |           |                |                 |

# 1.1.1 会社設定

自社情報や帳票の種別を設定します。

|                            | 基本設定                                                                               |
|----------------------------|------------------------------------------------------------------------------------|
| 会社名・氏名                     | もうかりまうす!自動車株式会社                                                                    |
| 郵便番号                       | [920-8203] 住所1 石川県金沢市鞍月2-1                                                         |
|                            | 住所2                                                                                |
| TEL                        | 076-267-7533 FAX 076-267-7856                                                      |
| 代表者役職名                     | 代表取締役 代表者名 田中 大輔                                                                   |
| 上コメント<br>備考1<br>備考2<br>備考3 | もうかりまうす!自動車販売整備業 好評発売中!!<br>取引銀行:あなご銀行かもめ支店 普通7894560<br>取引銀行:まぐろ銀行きつね支店 普通4561230 |
| 上コメン                       | ▶ ・ 備考は納品書や請求書に表示されます。振込先等を入力してください。 方法 佐票ごと 및 消費税の端数処理 四捨五入 ↓                     |
| 自動車注文書                     | A 4縦<br>↓ 合計請求書  A 4縦<br>納品・請求書列化  納品・請求書 ↓                                        |
| FM-0900                    | □ 会社 □ 伝票 □ 環境 □ 予定表 1<br>設定(2) □ 設定(2) □ 設定(2) □ ① 20                             |

## ■ 会社の基本情報

会社名、住所、電話番号などを登録します。納品書・請求書・見積書などの帳票類に、自社情報として 印刷されます。

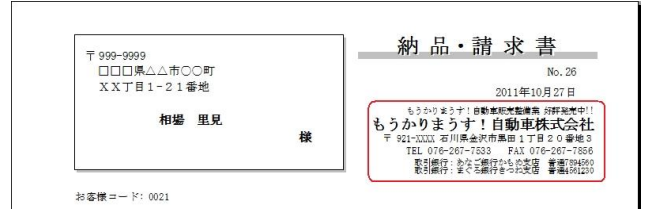

#### 会社名·氏名

正式名を入力してください。

#### 郵便番号/住所1/住所2

- ・ 郵便番号は半角で入力します。ハイフン「-」も付けてください。
- ・ 長い住所は住所1と住所2に分けて入力してください。
- ・ ぽすとガイドに登録されている郵便番号を入力すると、住所1に自動で転記されます。

#### TEL/FAX

それぞれの番号を半角で入力します。

#### 代表者役職名/代表者名

代表者の役職と氏名を入力します。帳票類には印刷されません。

上コメント

帳票類では、会社名の上に表示されます。適宜入力してください。

#### 備考1~備考4

帳票類では、TEL/FAXの下に印刷されます。振込先などを適宜入力してください。

をクリックしてコンボボックスを開き、取扱銀行を選択できます。取扱銀行マスタに登録した銀行 がリストに表示されます。

#### ■ 消費税の処理方法

消費税の処理方法を選択します。ただし、この設定より得意先マスタの設定が優先されます。(「1.3.2 得 意先マスタ」参照)

消費税(外税)の転嫁方法

コンボボックスのリストから選択します。

<u>伝票ごと</u> 伝票ごと 合計請求ごと

伝票ごと

明細ごと(商品ごと)に小数点以下の端数まで算出した消費税を伝票ごとに合計し、端数処理します。 伝票の小計・外税・合計には、端数処理された金額が表示されます。

 ・ 合計請求ごと
 ・

 明細ごと(商品ごと)に小数点以下の端数まで算出した消費税を締処理時に合計し、端数処理します。
 伝票の小計・外税・合計の金額は、小数点以下第2位まで表示されます。

なお、端数処理の方法は次項の「消費税の端数処理」の設定によります。

#### 消費税の端数処理

コンボボックスのリスト(切り捨て・切り上げ・四捨五入)から選択します。

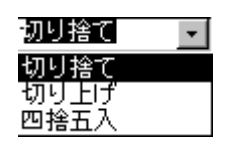

# ■ 各帳票の種別/タイトル設定

帳票の種別を各リストから選択します。

ただし、合計請求書は、得意先マスタの設定が優先されます。(「1.3.2 得意先マスタ」参照) また、納品・請求書のタイトルは、売上伝票で変更できます。

#### 自動車注文書(見積書)

- A4縦
- ・ 専用注文書 301 (ドットインパクト用 10×11 インチ)

#### 合計請求書の種別

- A4縦
- A4縦入金明細あり
- ・ 専用請求書 201 (ドットインパクト用 10×5.5インチ)

#### 納品・請求書タイトル

- 作業指示書
- 納品書
- · 整備請求書
- 請求書
- 納品·請求書

# 1.1.2 伝票設定

伝票について、表示方法など詳細を設定します。

【伝票設定】をクリックすると、図のような画面が開きます。

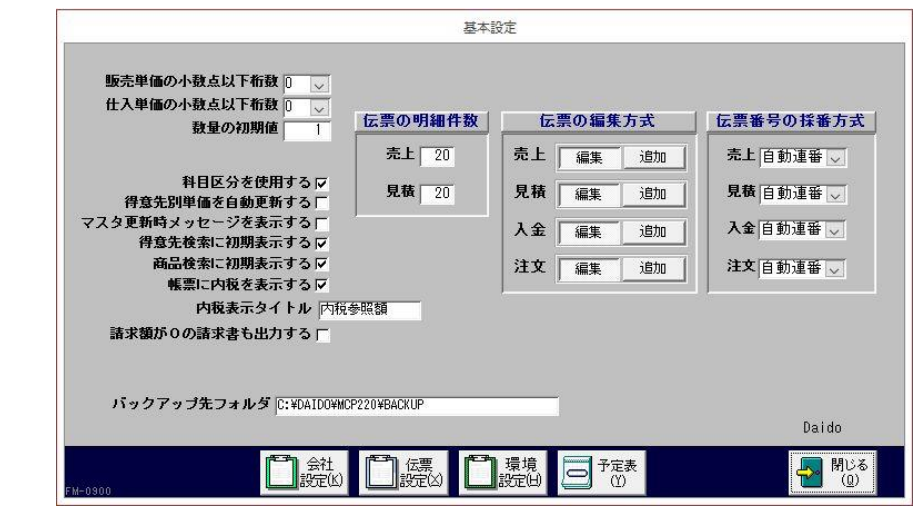

#### 販売単価/仕入単価の小数点以下桁数

販売単価と仕入単価の小数点以下表示桁数をそれぞれ設定します。 各リスト(0~2)から選択してください。

#### 数量の初期値

伝票を入力時の数量の初期値を設定できます。0~999までの数値で入力してください。

#### 科目区分を使用する

この項目にチェックを付けると、売上データを「売上」と「立替」に振り分けて管理できます。

#### 得意先別単価を自動更新する

この項目にチェックを付けると、得意先マスタで設定している販売単価が自動で書き換わります。得意 先ごとに前回販売単価(売上伝票で直近に使用された単価)を学習させたい場合にチェックを付けてく ださい。(「1.3.2 得意先マスタ」→「得意先別単価の設定」参照)

#### マスタ変更時メッセージを表示する

この項目にチェックを付けると、得意先・商品マスタのデータを変更すると、画面を閉じる際に確認メ ッセージが表示されます。【はい】を選択するとデータは変更されます。

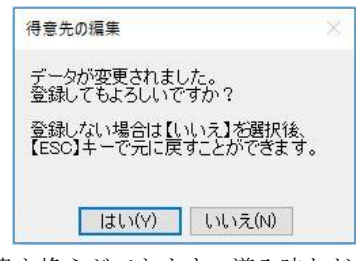

チェックを付けないと確認メッセージが表示されず、続けてマスタの書き換えができます。導入時など 一度にデータを登録・メンテナンスする際は、チェックを外すと効率よく作業ができます。

#### 得意先検索に初期表示する

この項目にチェックを付けると、検索結果表示欄に得意先が表示された状態で得意先検索ウィンドウが 開きます(左図)。

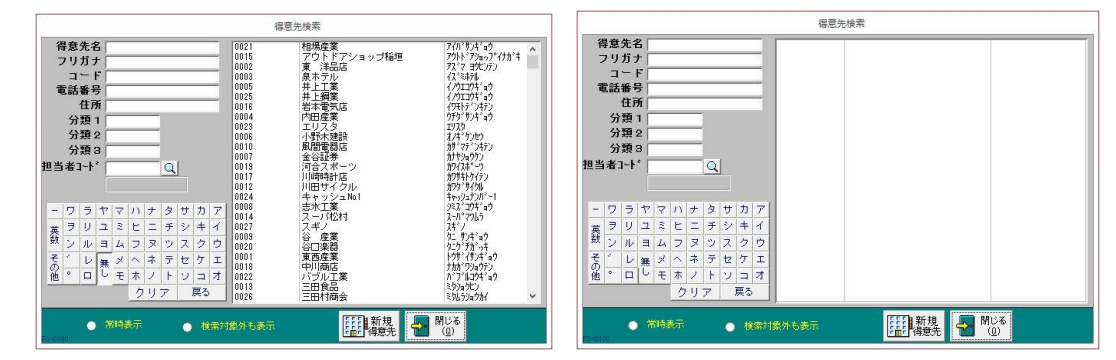

チェックを外すと、検索ウィンドウが開いたときは検索結果表示欄に得意先が表示されず、検索条件を 入力後に表示されます(右図)。表示は速くなります。

#### 商品検索に初期表示する

この項目にチェックを付けると、検索結果表示欄に商品が表示された状態で商品検索ウィンドウが開きます。

チェックを外すと、検索ウィンドウが開いたときは検索結果表示欄に商品が表示されず、検索条件を入 力後に表示されます。表示は速くなります。

#### 帳票に内税を表示する

この項目にチェックを付けると、納品書などの帳票に内税額が印刷されます。

#### 内税表示タイトル

帳票に内税を印刷する場合の表示タイトルを入力します。

#### 請求額が〇の請求書も出力する

この項目にチェックを付けると、当月に繰越分の入金があり請求額が0となった請求書が出力されます。

#### バックアップ先フォルダ

バックアップのフォルダを設定します。フォルダはバックアップ処理時に変更できます。(「6.2 データのバックアップ」参照)

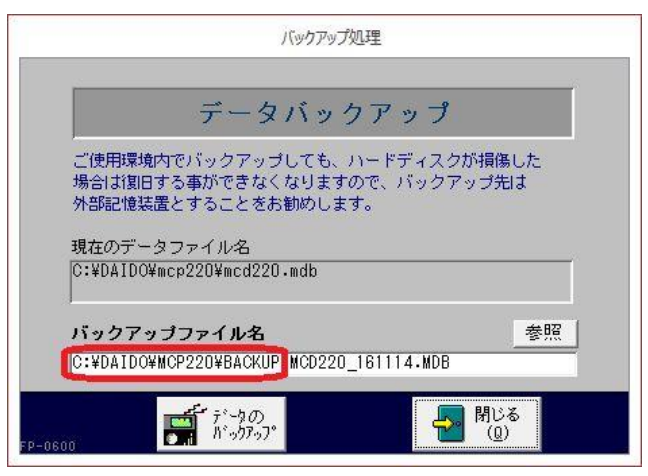

#### 伝票の明細件数

各伝票に入力できる明細数の上限を設定できます。

| 伝票番号                                  | 1  売上日                                        | 2015年04)                                                     | 105日区    | 分掛売上  | - 車両伝:        | 夏区分 一般整備            | 車両別   | 読を見ます しょう しょう しょう しょう しょう しょう しょう しょう ひょう しょう しょう しょう しょう しょう しょう しょう しょう しょう し | 入金                           | :          |
|---------------------------------------|-----------------------------------------------|--------------------------------------------------------------|----------|-------|---------------|---------------------|-------|---------------------------------------------------------------------------------|------------------------------|------------|
| 得意先コート" 002                           | 26 Q 三田1                                      | 村商会                                                          | 1        | 7意先詳細 | 担当者コート        | 0016                | 新神田 正 | 54                                                                              | 注文No                         |            |
| 車両No 32                               | マラルフ                                          |                                                              | F式 25    | 5 6   | 登録番号          | 005001              | 4343  |                                                                                 | 泊                            | ΞŻ         |
| 新規車両                                  | 型式 DBA-JB5                                    | 原動機                                                          | P07A     |       | 車台番号          | DIVA-XXXXX          |       |                                                                                 |                              |            |
| 型                                     | 式・類別                                          | 走行距離                                                         | 33,0     | 00 Km | 車検日           | 16/06/05            | 入庫日   | 出                                                                               | 津日                           |            |
| 商品コ~                                  | - ド 作業内容                                      | 7 及び 使用部品                                                    | 作業名      | 数量    | 単位 税区         | 分業                  | ð     | 金額                                                                              | 技術                           | 114        |
| ▶ 18001                               | Q エンジンオイル3                                    | 2換                                                           | 交換、      | 2 95  | トル ~ 税店18%    | ~                   | 800   | 1,600                                                                           | 1                            | _          |
| 通常 🍃                                  | 摘要                                            | )i                                                           | (面 税别)8% | ~     | 500           |                     |       | 科目区分売上                                                                          | ~                            |            |
| 18002                                 |                                               | • X探                                                         | 父 换 、    | / 11因 | 200           | ~                   | 1,000 | 1,000<br>() () () () () () () () () () () () () (                               |                              |            |
| *                                     |                                               |                                                              | 100,000  |       | 700           | 1001                |       | HOLD TL                                                                         | • ~                          | _          |
| 1828                                  | 「茶面」                                          | ß                                                            | 165      |       | ~             | × 1                 |       | 科田区分 書上                                                                         | 271                          |            |
|                                       |                                               |                                                              |          |       |               |                     |       |                                                                                 |                              |            |
|                                       |                                               |                                                              |          |       |               |                     |       |                                                                                 |                              |            |
| 商品検索(⑤)                               | 包满品① 明晰的                                      |                                                              |          |       |               |                     |       | 明細件                                                                             | 数 2件 <sub>FA</sub>           | 1-0        |
| 商品検索(S)<br>請求日 2015                   | ● <b>小商品(①</b> ■現翻『隊(<br>3/01/30] 編日: 33      | <ol> <li>単価額度(D)<br/>伝票ごと四接五入</li> </ol>                     |          | 内税参   | £2.58         | 0.00(四拾             | 五入)   | 明細件                                                                             | 紋 2件 <sub>FA</sub>           | 1-0        |
| 商品検索(S)<br>請求日 2015<br>請求処理済<br>請求処理済 | ●5/商品① ■明朝(時候)<br>(04/30 禄日: 83<br>〒 納品書発行消 「 | <ul> <li>2 単価販展(D)</li> <li>伝薬ごと四指五入</li> <li>マメモ</li> </ul> |          | 内税参   | 92 <b>5</b> 8 | 0.00 (83 <b>1</b> 8 | 五入)   | 明細件1<br>小計<br>外税<br>合計                                                          | 数 2件 <sub>FA</sub><br>3<br>3 | 3,1<br>2,3 |

売上伝票の例

複写や転記時は、設定した明細数に関わらず処理されます。

#### 伝票の編集方式

各伝票を開くモード(追加専用モードまたは編集追加モード)を選択します。

- 「追加」(追加専用モード)
   開くまでの速度は速くなりますが、入力している伝票から過去の伝票を参照できません。
   「編集」(編集追加モード)
- データ量が多いと開くまでに時間がかかりますが、入力している伝票から移動ボタンで過去の伝票を 参照できます。

#### 伝票番号の採番方式

各伝票番号の採番方法(「自動連番」または「手入力」)を選択します。

#### 手入力から自動連番に変更した場合は、手入力した最大番号の次の番号から採番されます。

#### 予定表

自社の予定を入力できます。(「7.2 予定表」参照)

# 設定の終了

- 1. すべての設定が終了したら、【閉じる】をクリックします。
- 2. 図のようなメッセージが表示されるので、【OK】をクリックします。

| 基本設定の変更確認                        | ×    |
|----------------------------------|------|
| 基本設定が変更されました。                    |      |
| 複数台で使用の場合は、他の「もうかりまうす!」を再起動してくださ | ۶LN. |
|                                  | ОК   |

メインメニューに戻ります。

3. 複数台でご使用の場合は、他の「もうかりまうす!」を再起動してください。

# 1.1.3 環境設定

各種一覧表画面を開いた際の表示形式を選択できます。

・ フォーム形式の例

| -8                                 | 3 売上集計表(売上日別)                                                                                                    |        |           |       |         |        |         |         |        |  |  |
|------------------------------------|----------------------------------------------------------------------------------------------------|--------|-----------|-------|---------|--------|---------|---------|--------|--|--|
| 売上日                                | 税込金額                                                                                                    | 外税額    | 本体金額      | (返品額) | (値引額)   | 売上対象外  | 純売上額    | 粗利益     | 粗利%    |  |  |
| 15/04/05                           | 10,044                                                                                                    | 744    | 9,300     | Ö     | 0       | 0      | 9,300   | 4,200   | 45.2%  |  |  |
| 15/04/10                           | 21,600                                                                                                    | 1,600  | 20,000    | 0     | 0       | 0      | 20,000  | 20,000  | 100.0% |  |  |
| 15/04/21                           | 124,202                                                                                                    | 3,072  | 121,130   | 0     | 0       | 82,730 | 38,400  | 33,100  | 27.3%  |  |  |
| 15/05/03                           | 59,400                                                                                                    | 4,400  | 55,000    | 0     | 0       | 0      | 55,000  | 20,000  | 36.4%  |  |  |
| 15/05/10                           | 16,848                                                                                                    | 1,248  | 15,600    | 0     | 0       | 0      | 15,600  | 1,400   | 9.0%   |  |  |
| 15/05/20                           | 80,020                                                                                                    | 1,600  | 78,420    | 0     | 0       | 58,420 | 20,000  | 20,000  | 25.5%  |  |  |
| 15/06/03                           | 54,000                                                                                                    | 4,000  | 50,000    | 0     | 0       | 0      | 50,000  | 17,000  | 34.0%  |  |  |
| 15/07/05                           | 5,184                                                                                                    | 384    | 4,800     | 0     | 0       | 0      | 4,800   | 1,800   | 37.5%  |  |  |
| 15/07/08                           | 43,200                                                                                                    | 3,200  | 40,000    | 0     | 0       | 0      | 40,000  | 10,000  | 25.0%  |  |  |
| 15/07/21                           | 5,400                                                                                                    | 400    | 5,000     | 0     | 0       | 0      | 5,000   | 5,000   | 100.0% |  |  |
| 15/07/30                           | 3,888                                                                                                    | 288    | 3,600     | 0     | 0       | 0      | 3,600   | 2,400   | 66.7%  |  |  |
| 15/08/11                           | 32,400                                                                                                    | 2,400  | 30,000    | 0     | 0       | 0      | 30,000  | 10,000  | 33.3%  |  |  |
| 15/08/15                           | 2,160                                                                                                    | 160    | 2,000     | 0     | 0       | 0      | 2,000   | 600     | 30.0%  |  |  |
| 15/08/19                           | 3,996                                                                                                    | 296    | 3,700     | 0     | 0       | 0      | 3,700   | 1,150   | 31.1%  |  |  |
| 15/09/15                           | 5,184                                                                                                    | 384    | 4,800     | 0     | 0       | 0      | 4,800   | 2,900   | 60.4%  |  |  |
| 15/09/20                           | 49,680                                                                                                    | 3,680  | 46,000    | 0     | 0       | 0      | 46,000  | 22,000  | 47.8%  |  |  |
| 15/09/30                           | 1,728                                                                                                    | 128    | 1,600     | 0     | 0       | 0      | 1,600   | 500     | 31.3%  |  |  |
| 15/10/04                           | 10,044                                                                                                    | 744    | 9,300     | 0     | 0       | 0      | 9,300   | 4,200   | 45.2%  |  |  |
| 15/10/27                           | 98,462                                                                                                    | 3,032  | 95,430    | 0     | 0       | 57,530 | 37,900  | 32,300  | 33.8%  |  |  |
| 15/11/03                           | 105,770                                                                                                    | 2,640  | 103,130   | 0     | 0       | 0      | 103,130 | 30,950  | 30.0%  |  |  |
| 15/12/01                           | 16,200                                                                                                    | 1,200  | 15,000    | 0     | 0       | 0      | 15,000  | 15,000  | 100.0% |  |  |
| 15/12/15                           | 166,772                                                                                                    | 8,092  | 158,680   | 0     | 0       | 57,530 | 101,150 | 51,150  | 32.2%  |  |  |
| 15/12/22                           | 99,866                                                                                                    | 3,136  | 96,730    | 0     | 0       | 57,530 | 39,200  | 37,000  | 38.3%  |  |  |
| 15/12/23                           | 111,170                                                                                                    | 3,040  | 108,130   | 0     | 0       | 70,130 | 38,000  | 35,400  | 32.7%  |  |  |
| 16/01/05                           | 1,107,595                                                                                                    | 75,440 | 1,032,155 | 0     | -70,000 | 89,155 | 943,000 | 280,000 | 27.1%  |  |  |
| 16/01/10                           | 7,452                                                                                                    | 552    | 6,900     | 0     | 0       | 0      | 6,900   | 2,400   | 34.8%  |  |  |
| 16/01/20                           | 96,428                                                                                                    | 4,528  | 91,900    | 0     | 0       | 35,300 | 56,600  | 38,960  | 42.4%  |  |  |
| 該当レコート*<br>38<br>A-0410<br>レコード: M | 15/01/20 96,428 4,528 91,500 0 35,300 56,600 38,960 42.43<br><u>客当について</u><br>15/01/20 0 35,300 56,600 38,960 42.43<br>日本10<br>- File (1/38, トリング、スフィルタージン、198章 |        |           |       |         |        |         |         |        |  |  |

・ データシート形式の例

| 100         |           |         | 売       | 上集 <mark>計表(売上</mark> 日 | 3別)   |         |          | ( <del></del> ) | □ ×  |
|-------------|-----------|---------|---------|-------------------------|-------|---------|----------|-----------------|------|
| 売上日 -       | 税込金額 -    | 外税額 -   | 内税額 -   | 本体金額 🖌                  | 返品額 - | 値引額 -   | 売上対象外:3- | 純売上額 🚽          | 粗利/▲ |
| 15/04/05    | 10,044    | 744     | 0       | 9,300                   | 0     | 0       | 0        | 9,300           |      |
| 15/04/10    | 21,600    | 1,600   | 0       | 20,000                  | 0     | 0       | 0        | 20,000          | 2    |
| 15/04/21    | 124,202   | 3,072   | 0       | 121,130                 | 0     | 0       | 82,730   | 38,400          | S    |
| 15/05/03    | 59,400    | 4,400   | 0       | 55,000                  | 0     | 0       | 0        | 55,000          | 2    |
| 15/05/10    | 16,848    | 1,248   | 0       | 15,600                  | 0     | 0       | 0        | 15,600          |      |
| 15/05/20    | 80,020    | 1,600   | 0       | 78,420                  | 0     | 0       | 58,420   | 20,000          | 2    |
| 15/06/03    | 54,000    | 4,000   | 0       | 50,000                  | 0     | 0       | 0        | 50,000          | 1    |
| 15/07/05    | 5,184     | 384     | 0       | 4,800                   | 0     | 0       | 0        | 4,800           |      |
| 15/07/08    | 43,200    | 3,200   | 0       | 40,000                  | 0     | 0       | 0        | 40,000          | 1    |
| 15/07/21    | 5,400     | 400     | 0       | 5,000                   | 0     | 0       | 0        | 5,000           |      |
| 15/07/30    | 3,888     | 288     | 0       | 3,600                   | 0     | 0       | 0        | 3,600           |      |
| 15/08/11    | 32,400    | 2,400   | 0       | 30,000                  | 0     | 0       | 0        | 30,000          | 1    |
| 15/08/15    | 2,160     | 160     | 0       | 2,000                   | 0     | 0       | 0        | 2,000           |      |
| 15/08/19    | 3,996     | 296     | 0       | 3,700                   | 0     | 0       | 0        | 3,700           |      |
| 15/09/15    | 5,184     | 384     | 0       | 4,800                   | 0     | 0       | 0        | 4,800           |      |
| 15/09/20    | 49,680    | 3,680   | 0       | 46,000                  | 0     | 0       | 0        | 46,000          | 2    |
| 15/09/30    | 1,728     | 128     | 0       | 1,600                   | 0     | 0       | 0        | 1,600           |      |
| 15/10/04    | 10,044    | 744     | 0       | 9,300                   | 0     | 0       | 0        | 9,300           |      |
| 15/10/27    | 98,462    | 3,032   | 0       | 95,430                  | 0     | 0       | 57,530   | 37,900          | 5    |
| 15/11/03    | 105,770   | 2,640   | 0       | 103,130                 | 0     | 0       | 0        | 103,130         | 3    |
| 15/12/01    | 16,200    | 1,200   | 0       | 15,000                  | 0     | 0       | 0        | 15,000          | 1    |
| 15/12/15    | 166,772   | 8,092   | 0       | 158,680                 | 0     | 0       | 57,530   | 101,150         | E    |
| 15/12/22    | 99,866    | 3,136   | 0       | 96,730                  | 0     | 0       | 57,530   | 39,200          | ε    |
| 15/12/23    | 111,170   | 3,040   | 0       | 108,130                 | 0     | 0       | 70,130   | 38,000          | 5    |
| 16/01/05    | 1,107,595 | 75,440  | 0       | 1,032,155               | 0     | -70,000 | 89,155   | 943,000         | 28   |
| 16/01/10    | 7,452     | 552     | 0       | 6,900                   | 0     | 0       | 0        | 6,900           |      |
| 16/01/20    | 96,428    | 4,528   | 0       | 91,900                  | 0     | 0       | 35,300   | 56,600          | E 🕶  |
| V⊐-F: M <[] | L/38 🕨 🖬  | A KJANA | ターなし 検索 | \$ <b>1</b>             | 1     |         |          |                 | •    |

# ■ 設定方法

基本設定画面で【環境設定】をクリックします。 環境設定画面が開きます。

| == 環 | 境設定 |                   | - | × |
|------|-----|-------------------|---|---|
| 環    | 党設定 |                   |   |   |
| ID   | 値   | 説明                |   |   |
| 10   | OFF | 一覧表シート表示 (OFF/ON) |   |   |
| 11   | OFF | 未使用               |   |   |
| 12   | OFF | 未使用               |   |   |
| 13   | OFF | 未使用               |   |   |
| 14   | OFF | 未使用               |   |   |
| 15   | OFF | 未使用               |   |   |
|      |     |                   |   |   |
|      |     |                   |   |   |

本バージョンでは、ID10のみ使用します。

- 「OFF」にした場合(初期値)
   通常の形式(フォーム形式)で画面が開きます。
- 「ON」にした場合
   データシート形式で画面が開きます。

その他(ID 11~15)は未使用です。

# 1.1.4 システムの基準日

-8 - 🗆 × 販売管理 2016年04月01日 得意先情報 売上処理 請求処理 車両販売処理 車両管理 一売上伝票の
入力/編集 得意先マスタ 🙀 請求処理 車両情報の 入力/編集 売上伝票
 の照会
 注文データの照会 東両情報
 の
 照会
 一予定表の入力 メッセージ営業メモ :三子の入力 入金処理 予定表の検索 メッセージ営業メモ :三二、の検索 高 売上明解表 ◇ 入金伝票の 入力/編集 ▶ 車検点検 案内 整備見積処理 車検満了日 の更新 入金伝票 の照会 ✓見積データの 入力/編集 × ÷ + = 売上集計 各種マスタの保守 「見積データ」 の照会 ■● 部品 ●● ● 商品 **ポイド** 2 克山110 □□ 売掛残高 かんたん 車両検索 Ⅲ**●** 商品 Ⅱ■ 区分 売上推移 2 担当者 \_\_\_\_\_ 回収予定表 ●● セット いい 取扱 銀行 受取手形 得意先元帳 🔿 終了 もうかりまうす!自動車販売・整備業 Ver2.2

システムを起動すると、下記画面(メインメニュー)が開きます。

#### 基準日

メインメニューの右上に表示されている日付がシステムの基準日となります。

パソコンの日付(本日)が表示されます。過去に遡って請求処理をやり直したり、未来日付の伝票をま とめて入力する際など、必要に応じて以下の方法で変更してください。

- ・ 「/」または「-」で区切った半角数字で入力します。
- ・ ダブルクリックします。カレンダー入力ウィンドウが開き、マウスで簡単に日付を入力できます。

作業終了後は忘れず戻してください。

# 1.2 データのインポート

インポートプログラムを使用して体験版や旧製品に入力したデータを本システムに移行(インポ ート)すると、導入時の入力作業が効率よく進みます。

インポート可能なもうかりまうす!の種類は以下のとおりです。

| バージョン                     | ファイル名        |
|---------------------------|--------------|
| もうかりまうす!自動車販売・整備業 2.2 体験版 | mcp220dm.mde |
| もうかりまうす!自動車販売・整備業 2.1     | mcd210. mdb  |

ネットワークで同時にメンテナンスツールを起動しないでください。

明細のない伝票のデータはインポートされません。

 「もうかりまうす!自動車販売整備業 2.2」プログラムメニューから「メンテナンスツール」 を選択するか、インストール先の mcp220 フォルダ内の mcm220.mdb をダブルクリックしま す。

メンテナンスツールメニュー画面が開きます。

インストール先を変更している場合は、インポート先データを指定してください。

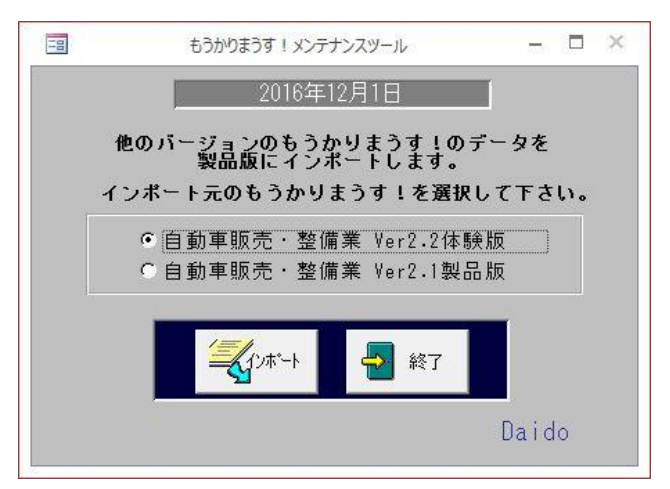

- 2. インポート元になる「もうかりまうす!」の種類を選択します。
- 3. 【インポート】をクリックします。

インポート元データの指定画面が開きます。

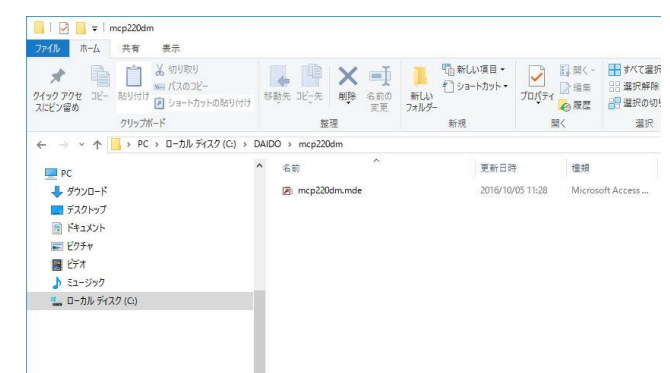

4. インポート元のデータファイルを指定して【開く】をクリックします。

指定したデータがインポートされます。

1件でもデータが登録されている場合はインポートできません。

# 1.3 マスタ設定

得意先や商品など、本システムで作業をするために必要な情報(マスタ)を登録します。

# 1.3.1 担当者マスタ

自社担当者の情報を登録します。

1. 販売管理メニューで【担当者】をクリックします。

担当者マスタの編集画面が開きます。

「担当者の選択」のコンボボックスで担当者名を選択すると、目的の担当者を表示できます。

| 担当者コート  | 0001          |                         |    |         |
|---------|---------------|-------------------------|----|---------|
| (フリカッナ) | እታታ እ° ብスታ    | 所属 営業1                  |    | [       |
| 担当者名    | 田中 大輔         | 性別 男 🗸                  |    |         |
| Ŧ       | 921-XXXX      | Contraction Contraction |    |         |
| 住所 1    | 石川県金沢市鞍月2     | -1                      |    |         |
| 住所 2    |               | -                       |    |         |
| 電話番号    | 076-999-9999  | 生年月日                    | 備考 |         |
| 携帯電話    | 090-9999-9999 | 入社日                     |    |         |
| E-mail1 |               | 2.1.1.000.0000          |    |         |
| E-mail2 |               |                         |    | 検索対象外 C |
|         |               |                         |    |         |
| 0200    |               |                         |    |         |
|         |               |                         |    |         |

#### 2. 各項目を入力/編集します。

入力/編集後、続けて新規登録する場合は【追加】をクリックします。終了する場合は【閉じる】をク リックしてください。

#### 担当者コード(必須)

半角英数字で入力します。

重複したコードは入力できません。

ハイフン「一」以外の記号(\*,?,# 等)は使用しないでください。

#### フリガナ(必須)

担当者名を入力すると表示されます。必要に応じて変更してください。

#### 担当者名(必須)

担当者の名前を入力します。

#### 所属

担当者の所属する部署を入力します。入力済の部署は、コンボボックスで選択できます。

#### 性別

性別をコンボボックスで選択します。

#### 郵便番号/住所1/住所2

- ・ 郵便番号は半角で入力します。ハイフン「-」も付けてください。
- ・ 長い住所は「住所1」と「住所2」に分けてください。
- ・ ぽすとガイドに登録されている郵便番号を入力すると、住所1に自動で転記されます。また、【ぽす とガイド】をクリックすると、ぽすとガイドから郵便番号や住所の一部を転記できます。
   住所1が入力済の場合は、変更確認のメッセージが表示されます。

#### 電話番号/携帯番号

それぞれの番号を半角で入力します。

#### 生年月日/入社日

入社日には、メインメニューの日付が表示されます。以下のどちらかの方法で入力または変更できます。 ・ 「/」または「-」で区切った半角数字で入力します。

入力欄をダブルクリックすると日付入力ウィンドウが開き、マウスで日付を入力できます。

#### E-mail1/E-mail2

担当者の E-mail アドレスを入力します。

アドレスを入力して<sup>▲</sup>(メール)ボタンをクリックすると、標準で使用するメールソフトウェアが起動します。送信先には入力されたメールアドレスがセットされるので、そのままタイトルと内容を入力して送信してください。

#### インターネットに接続できる環境が必要です。

#### 備考

特記事項があれば入力してください。

#### 検索対象外

退職したなど使用しなくなった場合にチェックを付けてください。 チェックを付けると、担当者検索ウィンドウに表示されなくなります。

#### 担当者の削除

- 1. 削除したい担当者マスタの編集画面で、【削除】をクリックします。
- 2. 確認のメッセージが表示されるので、【OK】をクリックします。

表示中の担当者が削除されます。 ただし、既に他のマスタや伝票に担当者が入力されている場合は、メッセージが表示され削除できません。この場合、入力されているデータをすべて削除してから削除してください。 退職などの理由で不要となったデータは、「検索対象外」にチェックを付けてください。

#### 担当者リストの印刷

1. 担当者マスタの編集画面で、【プレビュー】をクリックします。

印刷イメージが表示されます。

プリンタやページの設定後、実際に印刷します。
 2回目以降は同じ設定で印刷されます。変更がない場合は、そのまま【印刷】をクリックしてください。

# 1.3.2 得意先マスタ

得意先の情報を登録します。

販売用の車両を仕入れて在庫しておく場合は、「自社在庫」や営業所などを得意先として得意先マスタに 登録しておいてください。

# 1. 販売管理メニューで【得意先マスタ】をクリックします。

得意先検索ウィンドウが開きます。

| 6     |       |            |        |    |    |    |       |      |       |     | 得意先検索                |                           |
|-------|-------|------------|--------|----|----|----|-------|------|-------|-----|----------------------|---------------------------|
| 1     | 导意    | 先行         | 8 [    |    |    |    |       |      |       | -   | 相場工里見                | 7715 サトミ ,                |
| 2     | フリ    | ガコ         | + [    | _  |    |    |       |      |       |     | 相場産業                 | アイハ゛サンキ゛ョウ<br>アス・フィアミコ    |
|       | コ     | -          | F [    |    |    |    |       |      |       |     | 泉面紀子                 | (八) 2日                    |
| Ĩ     | も話    | <b>署</b> 治 | 子 [    |    |    |    |       |      |       |     | 稲垣 次郎<br>井上 太郎       | (//) ት ምርስ<br>በ           |
|       |       | 住瓦         | ΥΓ     | _  |    |    |       |      |       |     | 出上 壬镒                | 位拍                        |
|       | 分     | 類          | 1 [    |    |    |    |       |      |       |     | 石本 入邸 内田 恵子          | 19th 909<br>979° 973      |
|       | 分     | 類          | 2 [    |    |    |    |       |      |       |     | 大野 一夫                | オオノ カス・オ                  |
|       | 分     | 類          | з [    |    |    |    |       |      |       |     | 115                  | オカン・マージターオ<br>カザドマータドイスケ  |
| 担当    | 诸     | 1-1        | * [    |    |    |    | Q     |      |       |     | 金谷奈緒美                | カナヤ ナオミ                   |
|       |       |            |        |    |    |    |       |      |       |     | 川崎あかね                | 771 37307<br>7774 7772    |
| -     | 1.000 | 1294       | 159270 |    |    |    | 1.000 | 1.55 | 10000 | 1 1 | 川田憲二                 | カワタ゛ ケンジ゛<br>サウカ゛ ジョンハペイ  |
|       | 2     | 5          | T      | 7  | 11 | +  | 3     | Ŧ    | 力     | 7   | 自社                   | 9194                      |
| 英     | ₹     | Ų          | ユ      | 2  | E  | Ξ  | チ     | シ    | +     | 1   | 出島浩嗣                 | デジマ ヒロツグ<br>トウザィ ᲑᲘウ      |
| 銰     | 2     | N          | Ξ      | 4  | 7  | R  | ッ     | ス    | ク     | ゥ   | 鳥山 一成                | MAY YORY                  |
| その    | *     | V          | 無      | ×  | ~  | ネ  | テ     | セ    | ケ     | I   | 中川 博一<br>夏月 総一郎      | ナカカック ビロカス、<br>ナッメーソウイチロウ |
| 他     | ۰     |            | U      | Ŧ  | 朩  | 1  | ŀ     | 2    |       | オ   | 松井二重雄                | マツイ シケ・オ                  |
|       | 0     | 19 S       |        |    | 2  | IJ | 7     |      | 戻る    |     | 南俊治                  | ミクムフジョクガイ<br>ミナミ トシハル     |
| ES=01 | 00    | C          | Ť      | 细寺 | 表示 | i. |       | 0    | 楨     | 索対  | [[[]] 新規<br>[[]] 得意先 | 閉じる<br>(Q)                |

2. 得意先マスタの編集画面を開きます。

・ 新規に得意先を登録する場合は、【新規得意先】をクリックします。

| 11                                               |                                                                                                    | 得意先の総                                             | 集                                |                                                                                           | - 🗆 ×                           |
|--------------------------------------------------|----------------------------------------------------------------------------------------------------|---------------------------------------------------|----------------------------------|-------------------------------------------------------------------------------------------|---------------------------------|
| 得意先コード<br>(フリガナ)<br>得意先名<br>正式名 1                |                                                                                                    | t C<br>敬称<br> 様                                   | 自社担当者コート。<br>締日 🔽<br>回収日 199 🗸   | Q<br>回収方法 振込 ↓<br>回収月 T<br>区分 掛売上                                                         |                                 |
| 正式名2<br>〒<br>住所1<br>住所2                          |                                                                                                    |                                                   | 消費税の転嫁方法<br>消費税の端数処理<br>合計請求書の種別 | 、<br>伝票ごと<br>の<br>た<br>二<br>、<br>、<br>、<br>、<br>、<br>、<br>、<br>、<br>、<br>、<br>、<br>、<br>、 |                                 |
| TEL<br>(勤務先)<br>担当者<br>所属                        | FAX                                                                                                    |                                                   | 分類1 備考                           | 分類2                                                                                       | 分類3                             |
| 携帯電話<br>生年月日<br>URL<br>E-mail1                   |                                                                                                    | •<br>•                                            | リンク                              | ○ 7-244中                                                                                  | マーク曲216余(M)                     |
| ビーInal12<br>送付情報<br>FM-0100                      | <ul><li>●請求書</li><li>● 年賀状</li></ul>                                                                                                    | ◎ 暑中見舞 。                                          | DM1 © DM1                        | 2 © DM3                                                                                   | 検索対象外 C                         |
| 検索( <u>S</u> )<br>よいで(S)<br>がが(S)<br>レコード: M 4 2 | 履歴情報     元帳(I)     英入時     漢入時     漢高(2)     愛当(2)     単価(3)     タ/29     トトト     、     、     、     、     、     、     、     、     、     、     、     、     、     、     、     、     、     、     、     、     、     、     、     、     、     、     、     、     、     、     、     、     、     、     、     、     、     、     、     、     、     、     、     、     、     、     、     、     、     、     、     、     、     、     、     、     、     、     、     、     、     、     、     、     、     、     、     、     、     、     、     、     、     、     、     、     、     、     、     、     、     、     、     、     、     、     、     、     、     、     、     、     、     、     、     、     、     、     、     、     、     、     、     、     、     、     、     、     、     、     、     、     、     、     、     、     、     、     、     、     、     、     、     、     、     、     、     、     、     、     、     、     、     、     、     、     、     、     、     、     、     、     、     、     、     、     、     、     、     、     、     、     、     、     、     、     、     、     、     、     、     、     、     、     、     、     、     、     、     、     、     、     、     、     、     、     、     、     、     、     、     、     、     、     、     、     、     、     、     、     、     、     、     、     、     、     、     、     、     、     、     、     、     、     、     、     、     、     、     、     、     、     、     、     、     、     、     、     、     、     、     、     、     、     、     、     、     、     、     、     、     、     、     、     、     、     、     、     、     、     、     、     、     、     、     、     、     、     、     、     、     、     、     、     、     、     、     、     、     、     、     、     、     、     、     、     、     、     、     、     、     、     、     、     、     、     、     、     、     、     、     、     、     、     、     、     、     、     、     、     、     、     、     、     、     、     、     、     、     、     、     、     、     、     、     、     、     、     、     、     、     、     、     、     、     、     、     、     、     、     、     、     、     、     、     、 | 諸求情報(小) 売上:<br>本<br>市<br>市<br>情報(k)<br>クーなし<br>検索 | 推移(U) 注文(I)<br>追加<br>(A) (D) (D) | 見積(N) 予<br>得意先<br>かド(E)                                                                   | 定表(E) メッセージ(Y)<br>印刷<br>(P) (Q) |

- ・ 既に登録済の得意先を編集する場合は、次の操作を行います。
- ① 検索条件を入力して得意先を絞り込みます。
- ② リスト内の得意先の行をクリックします。

| 18             |               |           | 得意                | 気先の編集       |                                                                                                    |                |             | - 0              | ×            |
|----------------|---------------|-----------|-------------------|-------------|----------------------------------------------------------------------------------------------------|----------------|-------------|------------------|--------------|
| 得意先コート         | 0026          | 自社の       |                   | 自社          | 担当者コート、「                                                                                                    | 0016           | 新神田 正弘      |                  |              |
| (フリカ・ナ)        | ミタムラジョウカイ     |           |                   | 締日          | 99                                                                                                    | 回収方法 振         |             |                  |              |
| 得意先名           | 三田村商会         |           | 御中、               | 回収          | 8 99 -                                                                                                    | 回収月「1          |             |                  |              |
| 正式名 1          | 三田村商会株式会      | 社         | _                 |             | And Annual Control of Control of | 区分期            | EL V        |                  |              |
| 正式名2           |               |           |                   | 消費          | 税の転嫁方法                                                                                                    | 伝票ごと           |             |                  |              |
| Ŧ              | 999-9999      |           |                   | 消費          | 税の端数処理                                                                                                    | 四捨五入           | ~           |                  |              |
| 住所 1           | □□□県△△市○      | ))¶]      |                   | 소라          | 誌安まの練り                                                                                                    |                | . Internet  |                  | -            |
| 住所 2           | XXT目1-26:     | 番地        |                   |             |                                                                                                    |                |             | Y                |              |
| TEL            | 99-9999-9999  | FAX 99-99 | 99-9999           | 分類          | 1                                                                                                    | 分類2            | 分類3         | 1                |              |
| (勤務先)          | [             |           |                   | 備           | 考                                                                                                    |                |             |                  | _            |
| 担当者            | 三田村           |           |                   |             |                                                                                                    |                |             |                  |              |
| 所属             | 総務部           |           |                   |             |                                                                                                    |                |             |                  |              |
| 携帯電話           | 090-9999-9999 |           |                   | リン          | 2                                                                                                    |                |             |                  | ri I         |
| 生年月日           |               |           |                   |             |                                                                                                    |                |             |                  |              |
| URL            |               |           |                   | <b>N</b>    |                                                                                                    |                |             |                  |              |
| E-mail1        |               |           |                   |             | -                                                                                                    |                |             |                  | _            |
| E-mail2        |               |           |                   |             | 2-2                                                                                                    | ○ マーク抽         | 出 📋 🖓       | ク解郓涂( <u>M</u> ) |              |
| 送付情報           | ( 請求書)        | c 生智ば     | ☆ 最由員:            | <br>        | C DM                                                                                                    | 2 G D M        | - 検索な       | 対象外で             |              |
| -0100          |               | • + g 1/  | (* <b>a</b> + 70; | p⊈ (• D1011 | (• D W                                                                                                    |                | 0 1/0107    | 3-3071 5         |              |
| 検索( <u>S</u> ) | 履歴情報          | 元帳(I) 諸   | 家情報(J)            | 売上推移(U)     | 注文( <u>1</u> )                                                                                                    | 見積( <u>N</u> ) | 予定表(E)      | メッセージ            | (⊻)          |
| ₩ 🛱 🖓 すと       | 「「」 導入時       | 商品 🖻      | 雪雨                | <♥ 追加       | [2] 削除                                                                                                    | (得意先           | <b>三</b> 印刷 |                  | じる           |
|                | 残高(Z)         | ●単価(X)    | ▶️」情報(K)          | (A)         | 13 (D)                                                                                                    | 1-F(E)         |             |                  | ( <u>Q</u> ) |
| □-F: N + [     | 27 / 28 🕨 🖬 🕨 | 🗱 🌄 フィルター | なし 検索             |             |                                                                                                    |                |             | 20               |              |

#### 3. 各項目を入力/編集します。

入力/編集後、続けて新規登録する場合は【追加】をクリックします。終了する場合は【閉じる】をク リックしてください。

#### 自社

自社在庫用の得意先の場合にチェックを付けます。チェックを付けた得意先の車両は、自動車注文書を 売上転記時に、車両マスタの得意先を自動で販売先(自動車注文書の注文者)に書き換えることができ ます。(「2.1.1 自動車注文書の入力/編集」参照)

#### 得意先コード(必須)

半角英数字で入力します。

- 重複したコードは入力できません。
- ハイフン「-」以外の記号(\*,?,# 等)は使用しないでください。
- ・ 最大値の算出
- ① 入力欄をダブルクリックします。

頭文字を問い合わせてきます。

| 最大値の算出               | ×     |
|----------------------|-------|
| 得意先コードの頭文字を入力してください。 | ОК    |
|                      | キャンセル |

#### ② 頭文字を入力して【OK】をクリックします。

入力した文字から始まる得意先コードの最大値が表示されます。

頭文字を入力せずに【OK】または【キャンセル】をクリックするとメッセージが表示され、頭文字 なしで検索されます。

| Microsoft A | ccess     | X |
|-------------|-----------|---|
| 得意先コート      | の最大値は 002 | 7 |
|             |           | - |

③表示された最大値を参考にして、得意先コードを入力します。

#### フリガナ(必須)

得意先名を入力すると表示されます。必要に応じて変更してください。

#### 得意先名(必須)

社内で使う得意先名です。

簡単にわかる名前で登録します。(株)や(有)なども省略し、フリガナ検索時にわかりやすく検索できるように入力してください。

#### 敬称

コンボボックスで選択するか、直接入力してください。

#### 正式名1(必須)/正式名2

得意先の正式名を入力します。納品書や請求書など得意先向けの印刷物の宛先となります。 長い名前は正式名1と2に分けて入力してください。

#### 郵便番号/住所1/住所2

- ・ 郵便番号は半角で入力します。ハイフン「-」も付けてください。
- ・ 長い住所は「住所1」と「住所2」に分けてください。
- ・ ぽすとガイドに登録されている郵便番号を入力すると、住所1に自動で転記されます。また、【ぽす とガイド】をクリックすると、ぽすとガイドから郵便番号や住所の一部を転記できます。
   住所1が入力済の場合は、変更確認のメッセージが表示されます。

#### TEL/FAX/携帯電話

それぞれの番号を半角で入力します。

#### 勤務先

個人の得意先の場合は勤務先を入力します。

#### 担当者/所属

相手先担当者と所属部署を入力します。宛名ラベルに印刷されます。

#### 生年月日

生年月日を以下のどちらかの方法で入力します。

- ・ 「/」または「-」で区切った半角数字で入力します。
- ・ 入力欄をダブルクリックすると日付入力ウィンドウが開き、マウスで日付を入力できます。

URL

得意先のホームページがある場合に入力してください。

パタンをクリックすると、登録されたサイトが表示されます。

#### インターネットに接続できる環境が必要です。

#### E-mail1/E-mail2

得意先または相手先担当者の E-mail アドレスを入力します。

アドレスを入力して (メール) ボタンをクリックすると、標準で使用するメールソフトウェアが起動します。送信先には入力されたメールアドレスがセットされるので、タイトルと内容を入力して送信してください。

インターネットに接続できる環境が必要です。

#### 自社担当者コード(必須)

自社担当者のコードを、以下のどちらかの方法で入力します。

- ・ 直接入力します。
- 右側の 🔍 (虫めがね)ボタンをクリックして、担当者検索ウィンドウより選択します。

自社担当者コードを入力すると、担当者名が表示されます。

締日(必須)

得意先の締日をコンボボックスで選択します。コンボボックスのリスト以外(1~28 まで、または 99) も直接入力できます。

毎月入力した締日に、必ず締処理(請求処理)を実行してください。

- · 月末の場合は「99」を入力してください。
- ・ 一度設定した締日は変更しないでください。止むを得ず変更する場合は、下記のようにします。
- 1 締日の変更を行う前に、まず変更前の締日(現在の締日)で請求処理を行います。
- 2 得意先マスタの締日を変更します。
- 3 変更前の直近の請求日(手順1で請求処理を行ったときの請求日)の翌日から手順2で得意先マスタの変更を行う前までに入力した売上伝票がある場合は、該当伝票の得意先コードを入力しなおします。(再計算処理) 売上伝票の「請求日」が変更後の締日に更新されたことを確認してください。

回収方法(必須)

回収方法をコンボボックスのリスト(振込・現金・手形)から選択するか、それ以外を直接入力します。

#### 回収日/回収月(どちらも必須)

回収日をコンボボックスで選択します。コンボボックスのリスト以外(1~28まで、または99)も直接 入力できます。

回収月は以下のように入力します。

- ・ 当月の場合:「0」
- ・ 翌月の場合:「1」
- 翌々月の場合:「2」

例えば 20 日締の翌 20 日回収の得意先は、締日→「20」、回収日→「20」、回収月→「1」となり、20 日 締の当月末日回収の得意先は、締日→「20」、回収日→「99」、回収月→「0」の様に入力します。

月末の場合は「99」を入力してください。

#### 区分(必須)

得意先の販売区分を、コンボボックスのリスト(掛売上・現金売上)から選択します。売上伝票入力時の初期値になります。

#### 消費税の転嫁方法(必須)

売上消費税の転嫁方法を得意先ごとに設定します。

基本設定で選択されたものが表示されます。以下のどちらかをコンボボックスで選択してください。

• 伝票ごと

明細ごと(商品ごと)に小数点以下の端数まで算出した消費税を伝票ごとに合計し、端数処理します。 伝票の小計・外税・合計には、端数処理された金額が表示されます。

 ・ 合計請求ごと
 ・

 明細ごと(商品ごと)に小数点以下の端数まで算出した消費税を請求締処理時に合計し、端数処理し
 ます。伝票の小計・外税・合計の金額は、小数点以下第2位まで表示されます。

なお、端数処理の方法は次項の「消費税の端数処理」の設定によります。

#### 基本設定より得意先マスタの設定が優先されます。

#### 消費税の端数処理(必須)

売上消費税の端数処理を得意先ごとに設定します。 基本設定で選択されたものが表示されます。コンボボックスのリスト(切り上げ・切り捨て・四捨五入)

から選択してください。

#### 基本設定より得意先マスタの設定が優先されます。

#### 合計請求書の種別

合計請求書の種類を得意先ごとに指定できます。コンボボックスのリストから選択してください。

#### 指定しない場合は、基本設定の「合計請求書」で選択した種類で印刷されます。

#### 分類1~3

得意先ごとに3種類までキーワードを設定できます。得意先検索の際に、設定したキーワードで検索で きます。探しやすいキーワードを入力してください。

#### 備考

特記事項があれば入力してください。

#### リンク

得意先の詳細情報や関連情報のある場所(インターネット上のアドレスやファイルの場所)を指定しま す。リンク先をクリックすると、指定したファイルやページが開きます。

#### インターネット上のアドレスやファイルを開くときは、インターネットに接続できる環境が必要です。

#### マーク/マーク抽出/マーク解除

マークを付けた得意先だけを絞り込んで、得意先マスタに表示できます。得意先を一時的に管理する際 にご利用ください。

「マーク」にチェックを付け、「マーク抽出」にチェックを付けると、「マーク」にチェックの付いた得 意先だけが得意先マスタに表示されます。

【マーク解除】をクリックすると、すべてのマークのチェックが外れます。

#### 送付情報

チェックを付けると、各項目の印刷の対象になります。

#### 「請求書」にチェックが付いていないと、請求処理時に請求書が発行されません。

#### 検索対象外

得意先との取引がなくなったなど使用しなくなった場合にチェックを付けてください。チェックを付け ると、得意先検索ウィンドウに表示されなくなります。

# ■ マスタ入力中の得意先検索

得意先マスタの入力/編集中に、他の得意先を検索して表示できます。

- 【検索】をクリックします。
   得意先検索ウィンドウが開きます。
- 2. 検索条件を入力して絞り込み、リスト内の得意先をクリックします。 編集画面が開きます。

# 得意先の削除

- 1. 削除したい得意先マスタの編集画面で、【削除】をクリックします。
- 2. 確認のメッセージが表示されるので、【OK】をクリックします。

表示中の得意先が削除されます。 ただし、既に他のマスタや伝票に得意先が入力されている場合は、メッセージが表示され削除できません。この場合、入力されているデータをすべて削除してから削除してください。 取引中止などの理由で不要となったデータは、「検索対象外」にチェックを付けてください。

# 得意先情報の印刷

得意先の情報を単票形式で印刷できます。 得意先マスタの編集画面で【得意先カード】をクリックすると、印刷イメージが表示されます。 プリンタやページの設定後、実際に印刷してください。

# 得意先リストの印刷

送付情報の各項目にチェックを付けた得意先を対象にリストや宛名ラベルを印刷できます。

### ■ 印刷用紙について

下記のとおりです。

| 項目         | 用紙                    |
|------------|-----------------------|
| 得意先リスト     | 単票 A4                 |
| 電話リスト      | 単票 A4                 |
| 住所録        | 単票 A4                 |
| DM1~3送付リスト | 単票 A4                 |
| 年賀状送付リスト   | 単票 A4                 |
| 暑中見舞送付リスト  | 単票 A4                 |
| 全請求情報      | 単票 A4                 |
| DM1~3宛名ラベル | HISAGO GB861(A4 12 枚) |
| 年賀状宛名ラベル   | HISAGO GB861(A4 12 枚) |
| 暑中見舞宛名ラベル  | HISAGO GB861(A4 12 枚) |

#### ■ 印刷手順

# 1. 得意先マスタの編集画面で、【印刷】をクリックします。

得意先マスタ印刷メニュー画面が開きます。

| 得奇生 ロフト | 宛名うベル  | 抽出条件                 |
|---------|--------|----------------------|
| HBRUAT  | E[J,@] | フリガナ                 |
| 電話リスト   | DM 1   | 得意先名                 |
| 住所錄     | DM2    | 住所1                  |
| DMA     | DMO    | 担当者                  |
|         | DM3    | → 毎日 > フークはき         |
| DM2     | 年賀状    | 分類1 得意先のみ抽出          |
| DMB     | 暑中見舞   | 分類2                  |
| 年賀状     |        | 6社のみ抽出<br>分類3 0      |
| 暑中見舞    |        |                      |
|         |        | 🔄 🏹 プレヒュー 📄 印刷 🗾 閉じる |

2. 印刷種別を選択します。

目的に合った種別のボタン(【得意先リスト】~宛名ラベル印刷【暑中見舞】)をクリックしてください。

## 3. 検索条件を入力します。

すべての条件と一致する得意先が検索されます。

フリガナ/得意先名/住所1/分類1~3

部分一致で検索できます。

### 担当者

担当者コードを、以下のどちらかの方法で入力します。

- ・ 直接入力します。
- ・ 右側の (虫めがね) ボタンをクリックして、担当者検索ウィンドウより選択します。 担当者コードを入力すると、担当者名が表示されます。

## 締日

コンボボックスで選択するか、直接数値を入力してください。

# マーク付き得意先のみ抽出

チェックを付けると、得意先マスタの「マーク」にチェックの付いた得意先が検索されます。

## 自社のみ抽出

チェックを付けると、得意先マスタの「自社」にチェックの付いた得意先が検索されます。

4. 【プレビュー】をクリックします。

印刷イメージが表示されます。

5. プリンタやページの設定後、実際に印刷します。

2回目以降は同じ設定で印刷されます。変更がない場合は、そのまま【印刷】をクリックしてください。

6. 【閉じる】をクリックします。

得意先マスタの編集画面に戻ります。

# 導入時残高の入力

本システム導入時の売掛残高を入力します。

1. 得意先の編集画面で、【導入時残高】をクリックします。

得意先導入時売掛残高の入力画面が開きます。

| 得意先コート          | 得意先名  | 売掛金残高         |
|-----------------|-------|---------------|
| 0001            | 東西 太郎 | 0             |
| 0002            | 東重美子  | 0             |
| 0003            | 泉由紀子  | 0             |
| 0004            | 内田恵子  | 0             |
| 0005            | 井上 千裕 | 0             |
| 0006            | 山本恵子  | 0             |
| 0007            | 金谷奈緒美 | 0             |
| 0008            | 作田俊平  | 0             |
| 0009            | 岡島 忠雄 | 0             |
| 0010            | 風間 大輔 | 0             |
| 0011            | 鳥山 一成 | 0             |
| 0012            |       | 0             |
| 0013            | 出島浩嗣  | 0             |
| 0014            | 宮田 英雄 | 0             |
| 【該当レコード件】<br>28 | 效     | 日本 開じる<br>(Q) |

- 本システム導入時点の売掛残高を、得意先ごとに入力します。
   請求処理後に入力した場合、請求書の金額には反映されません。
- 3. 【閉じる】をクリックします。

得意先マスタの編集画面に戻ります。

### 得意先別商品単価の設定

得意先ごとに商品の単価を設定できます。得意先との取り決めに従って、得意先への特別価格を設定したい場合にご利用ください。

この設定は、商品マスタの販売単価より優先されます。

基本設定で「得意先別単価を自動更新する」にチェックを付けると、売上伝票を入力時に単価が自動更 新されます。自動で書き換えしたくない場合は、「得意先別単価を自動更新する」のチェックを外して おいてください。

#### 1. 得意先の編集画面で、【商品単価】をクリックします。

得意先別商品単価の設定画面が開きます。

| 10      |               | 得意先別商品単  | 価          |        |      |              | ×                                                                                                    |
|---------|---------------|----------|------------|--------|------|--------------|----------------------------------------------------------------------------------------------------|
| 得意先名    | 三田村商会         |          |            |        |      |              |                                                                                                    |
| 商品コード   | 商品名           | 5        | 2 <b>6</b> | 単価     | 税区分  | ×Ŧ           |                                                                                                    |
| ▶ 20007 | Q ウィンド ウォシャー液 |          | 1,000      | 800    | 税別8% | ~            |                                                                                                    |
| 20011   | Q 愛車セット       |          | 2,000      | 1,500  | 税別8% | ~            |                                                                                                    |
| 20012   | ◎ 工具セット       |          | 1,500      | 1,300  | 税別8% | ~            |                                                                                                    |
| 20013   | Q 洗車セット徳用     |          | 9,000      | 8,500  | 税別8% | ~            |                                                                                                    |
| *       |               |          | i i        | 0      |      | ~            |                                                                                                    |
|         |               |          |            |        |      |              |                                                                                                    |
|         |               |          |            |        |      |              |                                                                                                    |
|         |               |          |            |        |      |              |                                                                                                    |
|         |               |          |            |        |      |              |                                                                                                    |
|         |               |          |            |        |      |              |                                                                                                    |
|         |               |          |            |        |      |              |                                                                                                    |
|         |               | C e lete |            | 223 11 | 2    | <b>COR</b> I |                                                                                                    |
|         |               |          |            |        | v E  | (P)          |                                                                                                    |
| FM-0120 |               |          |            |        |      |              | [Summing and a second second s |

#### 2. 商品コードを以下のどちらかの方法で入力します。

- ・ 直接入力します。
- ・ 🔍 (虫めがね)ボタンをクリックして、商品検索ウィンドウより選択します。

商品コードを入力すると、商品マスタの定価が表示され、商品名と税区分が転記されます。

#### 3. 各項目を入力します。

#### 単価

得意先への販売単価を、以下のどちらかの方法で入力します。

- ・ 直接入力します。
- ・ 入力欄をダブルクリックすると数値入力ウィンドウが開き、マウスで数値を入力できます。

#### 税区分

単価の税区分です。

商品コードを入力すると、商品マスタの税区分が転記されます。必要に応じて、コンボボックスで変更 してください。

#### メモ

必要に応じて入力してください。

4. 【閉じる】をクリックします。

得意先の編集画面に戻ります。

■ 得意先別商品単価の印刷

1. 得意先別商品単価の設定画面で、【プレビュー】をクリックします。

印刷イメージが表示されます。

2. プリンタやページの設定後、実際に印刷します。

2回目以降は同じ設定で印刷されます。変更がない場合は、そのまま【印刷】をクリックしてください。

# 車両情報の参照

得意先の編集画面で【車両情報】をクリックすると、得意先の所有する車両が参照できます。(「1.4.2 車 両情報の照会」参照)

|                                       |           |            | 車両一覧       |         |               | -    | □ ×        |
|---------------------------------------|-----------|------------|------------|---------|---------------|------|------------|
| 車両No 車両車種名                            | メーカー      | 登録番号       | 重台番号       | 型式      | 車検日 年式 街      | 意先名  | 自社         |
| 84 ラルフ                                | オンダ       | 0050072121 | DIVA-XXXXX | DBA-JB5 | 16/06/05 25 = | 田村商会 | Г          |
| 33 ラルフ                                | オンダ       | 0050033232 | DIVA-XXXXX | DBA-JB5 | 16/06/05 24 = | 田村商会 | Г          |
| 82 ラルフ                                | オンダ       | 0050004343 | DIVA-XXXXX | DBA-JB5 | 16/06/05 25 Ξ | 田村商会 | L C        |
|                                       |           |            |            |         |               |      |            |
| 該当b3-b*件数<br>8<br>F <sup>1-0210</sup> |           |            |            |         |               |      | 閉じる<br>(Q) |
| U⊐-F: H < 1/3 → H→                    | 家 フィルターなし | 検索         |            |         |               |      |            |

# 売上/入金履歴の参照

得意先の編集画面で【元帳】をクリックすると、得意先の売上と入金の履歴(得意先元帳)が参照できます。(「6.1.5 得意先元帳」参照)

| 日付日    | 「京都号 | 商品名           |    | 数量  | 単価    | 技術科    | 売上額    | 消費税   | 入全額    | 下取車等         | 調整額    | 売掛残滞 |
|--------|------|---------------|----|-----|-------|--------|--------|-------|--------|--------------|--------|------|
|        | 0    | 繰り越し残高        | 1  |     |       |        |        |       |        |              |        |      |
| /04/05 | 1    | エンジンオイル交換     | 交換 | 2   | 800   | 0      | 1,600  | 0     |        |              |        | 1,0  |
| /04/05 | 1    | オイルエレメント交換    | 交換 | 1   | 1,000 | 500    | 1,500  | 0     |        |              |        | 3.   |
| /04/05 | 1    | 売上伝票ごとの消費税    |    |     |       |        |        | 248   |        |              |        | 3,:  |
| /04/05 | 2    | エンジンオイル交換     | 交換 | 2   | 800   | 0      | 1,600  | 0     |        |              |        | 4,   |
| /04/05 | 2    | オイルエレメント交換    | 交換 | 1   | 1,000 | 500    | 1,500  | 0     |        |              |        | 6,   |
| /04/05 | 2    | 売上伝票ごとの消費税    |    |     |       |        |        | 248   |        |              |        | 6,   |
| /04/05 | 3    | エンジンオイル交換     | 交換 | 2   | 800   | 0      | 1,600  | 0     |        |              |        | 8,   |
| /04/05 | 3    | オイルエレメント交換    | 交換 | 1   | 1,000 | 500    | 1,500  | 0     |        |              |        | 9,   |
| /04/05 | 3    | 売上伝票ごとの消費税    |    |     |       |        |        | 248   |        |              |        | 10,  |
| /05/10 | 7    | 愛車セット         |    | 5   | 1,500 | 0      | 7,500  | 0     |        |              |        | 17,  |
| /05/10 | 7    | 工具セット         |    | 5   | 1,300 | 0      | 6,500  | 0     |        |              |        | 24,  |
| /05/10 | 7    | ウィンド ウォシャー液   | 補充 | 2   | 800   | 0      | 1,600  | 0     |        |              |        | 25,  |
| /05/10 | 7    | 売上伝票ごとの消費税    |    |     |       |        |        | 1,248 |        |              |        | 26,  |
| /05/31 | 4    | 撮込 あなご銀行かもめ支店 |    |     | 1     |        |        |       | 10,044 | 0            | 0      | 16,  |
| /07/02 | 6    | 振込 あなご銀行かもめ支店 |    |     |       |        |        |       | 16,848 | 0            | 0      |      |
| /07/05 | 10   | エンジンオイル交換     | 交換 | 2   | 800   | 0      | 1,600  | 0     |        |              |        | 1,   |
| /07/05 | 10   | 売上伝票ごとの消費税    | 1  |     | 1     | Î      | 1      | 128   |        |              |        | 1,   |
| /07/05 | 11   | エンジンオイル交換     | 交換 | 2   | 800   | 0      | 1,600  | 0     |        |              |        | 3,   |
| /07/05 | 11   | 売上伝票ごとの消費税    |    |     |       |        |        | 128   |        |              |        | 3,   |
| /07/05 | 12   | エンジンオイル交換     | 交換 | 2   | 800   | 0      | 1,600  | 0     |        |              |        | 5,   |
| /07/05 | 12   | 売上伝票ごとの消費税    |    |     | 1     |        |        | 128   |        |              |        | 5,   |
| /07/30 | 15   | ファンペルト交換      | 交換 | 1   | 1,600 | 2,000  | 3,600  | 0     |        |              |        | 8,   |
| /07/30 | 15   | 売上伝票ごとの消費税    |    |     |       |        |        | 288   |        |              |        | 9,   |
| /08/31 | 7    | 掘込 あなご银行かもめ支店 |    |     |       |        |        |       | 9,072  | 0            | 0      |      |
| /09/20 | 21   | パンパー          | 塗装 | - 1 | 0     | 13,000 | 13,000 | 0     |        |              |        | 13,  |
| /09/20 | 21   | 売上伝票ごとの消費税    |    |     |       |        |        | 1,040 |        |              |        | 14,  |
| /10/04 | 23   | エンジンオイル交換     | 交換 | 2   | 800   | 0      | 1,600  | 0     |        |              |        | 15,  |
| /10/04 | 23   | オイルエレメント交換    | 交換 | 1   | 1,000 | 500    | 1,500  | 0     | j.     |              |        | 17,  |
| /10/04 | 23   | 売上伝票ごとの消費税    |    |     |       |        |        | 248   |        |              |        | 17,  |
| を当しコート | 件数   | 【伝票の編集結果は、元帳を |    |     |       |        |        |       | ~      | <b>河住 ()</b> | 8814 2 |      |

# 請求履歴の参照

得意先の編集画面で【請求情報】をクリックすると、得意先の請求履歴が参照できます。請求処理を行 うたびに追加・更新されます。(最初は0になっています。)

- このデータは書き換えないでください。
- ・ 今回入金額は入金伝票で入力された入金額と下取車等の合計、調整額は入金伝票の調整額より計算 されます。

|    | 得意先 三田村商会 |        |        |     |        |        |       |        |    |
|----|-----------|--------|--------|-----|--------|--------|-------|--------|----|
|    | 請求日       | 前回請求額  | 今回入金額  | 調整額 | 差引繰越額  | 今回売上額  | 消費税   | 今回請求額  | 件数 |
|    | 16/02/29  | 9,072  | 9,072  | 0   | 0      | 0      | 0     | -0     |    |
| Γ  | 16/01/31  | 16,200 | 16,200 | 0   | 0      | 8,400  | 672   | 9,072  | 4  |
| Г  | 15/12/31  | 0      | 0      | 0   | 0      | 15,000 | 1,200 | 16,200 | 3  |
| Г  | 15/11/30  | 10,044 | 10,044 | 0   | 0      | 0      | 0     | 0      |    |
| Γ  | 15/10/31  | 14,040 | 14,040 | 0   | 0      | 9,300  | 744   | 10,044 | 3  |
| Γ  | 15/09/30  | 0      | 0      | 0   | 0      | 13,000 | 1,040 | 14,040 | 1  |
| Γ  | 15/08/31  | 9,072  | 9,072  | 0   | 0      | 0      | 0     | 0      |    |
| Г  | 15/07/31  | 16,848 | 16,848 | 0   | 0      | 8,400  | 672   | 9,072  | 4  |
| Г  | 15/06/30  | 16,848 | 0      | 0   | 16,848 | 0      | 0     | 16,848 |    |
| Γ  | 15/05/31  | 10,044 | 10,044 | 0   | 0      | 15,600 | 1,248 | 16,848 | 1  |
| Γ  | 15/04/30  | 0      | 0      | 0   | 0      | 9,300  | 744   | 10,044 | 3  |
| ŧГ |           | 0      | 0      | 0   | 0      | 0      | 0     | 0      | 0  |

# 売上推移の参照

得意先の売上推移を参照できます。

1. 得意先の編集画面で、【売上推移】をクリックします。

売上推移表の検索指定画面が開きます。

| 売上推移表                                                                                                    |
|----------------------------------------------------------------------------------------------------|
| <ul> <li>種類</li> <li>● 得意先別売上 ○ 担当者別売上 ○ 商品別売上</li> <li>○ 売上商品数 ○ 商品区分別売上 ○ 所属別売上</li> <li>○ 総売上</li> </ul> |
| 表示金額<br>● 税込金額 ○ 純売上額 ○ 粗利益額<br>売上日 基準月<br>自 2015/04/02 ~ 至 2016/04/01 1 ↓ 月                                |
| 得意先コード<br>0028 Q 三田村商会<br>商品コード<br>Q                                                                        |
|                                                                                                    |

2. 条件を指定して、各コマンドボタンをクリックします。(「6.1.4 売上推移表」参照)

# 自動車注文履歴の参照

得意先の編集画面で【注文】をクリックすると、得意先へ販売(見積)した車両が参照できます。(「2.1.3 自動車注文書の照会」参照)

|      |                 |            | 8       | 助車注文一覧       |                 |                   |              | - 🗆 × |
|------|-----------------|------------|---------|--------------|-----------------|-------------------|--------------|-------|
| 注文   | No 注文日 車両)      | lo 車両車種名   | 得意先名    | 価格計          | 原価計             | 粗利 担当者名           | 売上 車両木体      | 特別仕様  |
| Þ    | 8 2016/03/15    | フィールド      | 三田村商会   | 2,290,725.00 | 240,885.00      | 1,898,000.00田中 大輔 | 0.00         | 0.00  |
|      | / 2016/03/14/2/ | 200        | 110412x | 1,611,707.60 | 1,220,270.00    | 362,470.00 mm Am  | 1,121,040.00 | 0.00  |
|      |                 |            |         |              |                 |                   |              |       |
|      |                 |            |         |              |                 |                   |              |       |
|      |                 |            |         |              |                 |                   |              |       |
|      |                 |            |         |              |                 |                   |              |       |
|      |                 |            |         |              |                 |                   |              |       |
|      |                 |            |         |              |                 |                   |              |       |
|      |                 |            |         |              |                 |                   |              |       |
|      |                 |            |         |              |                 |                   |              |       |
|      |                 |            |         |              |                 |                   |              |       |
|      |                 |            |         |              |                 |                   |              |       |
|      |                 |            |         |              |                 |                   |              |       |
|      |                 |            |         |              |                 |                   |              |       |
|      |                 |            |         |              |                 |                   |              |       |
|      |                 |            |         |              |                 |                   |              |       |
|      |                 |            |         |              |                 |                   |              |       |
|      |                 |            |         |              |                 |                   |              |       |
|      |                 |            |         |              |                 |                   |              |       |
|      |                 |            |         |              |                 |                   |              |       |
|      |                 |            |         |              |                 |                   |              |       |
|      |                 |            |         |              |                 |                   |              |       |
|      |                 |            |         |              |                 |                   |              |       |
|      |                 |            |         |              |                 |                   |              |       |
|      |                 |            |         |              |                 |                   |              |       |
|      |                 |            |         |              |                 |                   |              |       |
|      | to Halack (Heat |            |         |              | 177 H 1770 m 14 |                   | ( Z )        |       |
|      | 2               |            |         | V            |                 | 1 📇 🕑 🔁 Mu        |              |       |
| レコード | : H (1/2 ) H H  | こうれりーなし 検索 | •       |              |                 |                   |              | Þ     |
| -    | Inc. Accession  | Deser-     | 10.00   |              |                 |                   |              | 1     |

# 見積履歴の参照

得意先の編集画面で【見積】をクリックすると、得意先の整備見積の履歴が参照できます。(「3.1.3 整備見積データの照会」参照)

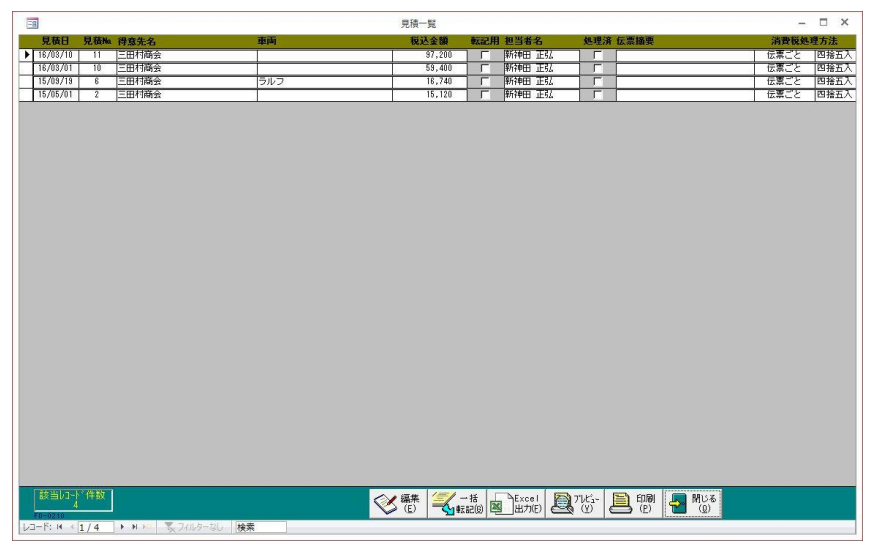

# 予定の参照

得意先の編集画面で【予定表】をクリックすると、得意先に関する予定が参照できます。(「7.2 予定表」 参照)

| -                |               |               | 予定表一覧入力 |       |   | - 🗆 ×              |
|------------------|---------------|---------------|---------|-------|---|--------------------|
| 得意先名 三田市         | 村商会           |               |         |       |   |                    |
| 日付               | 分類 打          | 担当者           | 予定タイトル  | 封応内容  | 対 | 応済 更新サイクル 更新済      |
| ▶ 2016/05/01 (日) | 行動予定 🔍 🕡      | 0016 🔍 新神田 正弘 | 車検満了    | 1     |   | Г 100 <i>み</i> 🗸 Г |
| 2016/06/03 (金)   | 期日管理 🔍 🛛      | 0016 Q 新神田 正弘 | ナビ更新確認  | Í     |   | - 毎年 ↓ 「           |
| * 2016/04/01 (金) | ×             | Q             |         | Í     |   |                    |
|                  |               |               |         |       |   |                    |
|                  |               |               |         |       |   |                    |
|                  |               |               |         |       |   |                    |
|                  |               |               |         |       |   |                    |
|                  |               |               |         |       |   |                    |
|                  |               |               |         |       |   |                    |
|                  |               |               |         |       |   |                    |
|                  |               |               |         |       |   |                    |
|                  |               |               |         |       |   |                    |
|                  |               |               |         |       |   |                    |
|                  |               |               |         |       |   |                    |
|                  |               |               |         |       |   |                    |
|                  |               |               |         |       |   |                    |
|                  |               |               |         |       |   |                    |
|                  |               |               |         |       |   |                    |
|                  |               |               |         |       |   |                    |
|                  |               |               |         |       |   |                    |
|                  |               |               |         |       |   |                    |
|                  |               |               |         |       |   |                    |
|                  |               |               |         |       |   |                    |
|                  |               |               |         |       |   |                    |
|                  |               |               |         |       | - |                    |
| 該当切-ド件数          | ◎ 対応          | 8済も表示する       |         | 《縣 《迦 |   |                    |
| F8-0110          |               |               |         |       |   |                    |
| DU-D: N (1/2     | トトト アフィルター 運用 | 検索            |         |       |   |                    |

# メッセージの参照

得意先の編集画面で【メッセージ】をクリックすると、得意先に関するメッセージが参照できます。 (「7.1.2 メッセージ・営業メモの照会」参照)

|                                      |      | メッセージ・営業メモ | 一覧        |               | – 🗆 ×  |
|--------------------------------------|------|------------|-----------|---------------|--------|
| 入力日時 タイトル                            | 分類   | 書込者        | 相手先       | 得意先名          | 担当者名 済 |
| ▶ 16/08/18 11:88 TELしてください           | 業務連絡 | 吉沢         | 三田村商会株式会社 | 三田村商会         | 新神田 正弘 |
| 16/03/07 19:10 スプリングキャンペーンの訪問        | メモ   |            | 三田村商会株式会社 | 三田村商会         | 新神田 正弘 |
| 15/10/01 16:50 見積依賴                  | 業務連絡 | 辻          | 三田村商会株式会社 | 三田村商会         | 新神田 正弘 |
|                                      |      |            |           |               |        |
|                                      |      |            |           |               |        |
|                                      |      |            |           |               |        |
|                                      |      |            |           |               |        |
|                                      |      |            |           |               |        |
|                                      |      |            |           |               |        |
|                                      |      |            |           |               |        |
|                                      |      |            |           |               |        |
|                                      |      |            |           |               |        |
|                                      |      |            |           |               |        |
|                                      |      |            |           |               |        |
|                                      |      |            |           |               |        |
|                                      |      |            |           |               |        |
|                                      |      |            |           |               |        |
|                                      |      |            |           |               |        |
|                                      |      |            |           |               |        |
|                                      |      |            |           |               |        |
|                                      |      |            |           |               |        |
|                                      |      |            |           |               |        |
|                                      |      |            |           |               |        |
|                                      |      |            |           |               |        |
| 該当切小。件数                              |      |            |           | 🗇 追加 🔯 削除 🛄   | 閉じる    |
| 6<br>FF-0210                         |      |            | (E)       | V (a) 😫 (a) 🚩 | (Q)    |
| 1/コード: 14 × 1 / 3 ト トトロ 王 フィルターかい 検索 |      |            |           |               |        |

# 1.3.3 商品区分マスタ

商品をいくつかのグループ(商品区分)に分けて、集計や商品検索の絞り込みに利用します。

商品区分はあらかじめ登録されています。必要に応じて、追加または変更してください。

1. 販売管理メニューで【商品区分】をクリックします。

商品区分の編集画面が開きます。

| -8                | 商品区分       | の編集              |           |                     |
|-------------------|------------|------------------|-----------|---------------------|
| コード               | 区分名        | 説明               |           |                     |
| 01                | 車両         |                  |           |                     |
| 02                | 諸税         |                  |           |                     |
| 03                | 諸費用        |                  |           |                     |
| 04                | 点検         |                  |           |                     |
| 05                | エンジン       |                  |           |                     |
| 06                | 排気         |                  |           |                     |
| 07                | 冷却         |                  |           | 22                  |
| 08                | 燃料         |                  |           |                     |
| 09                | 電気装置       |                  |           |                     |
| 10                | クラッチ       |                  |           |                     |
| 11                | 変速機        |                  |           | 22                  |
| 12                | リヤアクスル     |                  |           |                     |
| 13                | フロントアクスル   |                  |           |                     |
| (A)               |            |                  | 印刷<br>(P) | 閉じる<br>( <u>Q</u> ) |
| M-0400<br>V⊐-F: M | 1/23 • H • | <b>ち</b> フィルターなし | 検索        |                     |

# 2. 各項目を入力/編集します。

入力/編集後、続けて新規登録する場合は【追加】をクリックします。終了する場合は【閉じる】をク リックしてください。

## 区分コード(必須)

半角英数字で入力します。

重複したコードは入力できません。

## 区分名(必須)

商品区分の名前を入力します。

#### 説明

区分の説明を入力します。商品区分リストに印刷されます。

# 商品区分の削除

- 1. 削除したい商品区分の行にカーソルを合わせ、【削除】をクリックします。
- 2. 確認のメッセージが表示されるので、【OK】をクリックします。

選択した行の商品区分が削除されます。 ただし、既に他のマスタや伝票に商品区分が入力されている場合は、メッセージが表示され削除できま せん。この場合、入力されているデータをすべて削除してから削除してください。

# 商品区分リストの印刷

- 商品区分マスタの編集画面で、【プレビュー】をクリックします。
   印刷イメージが表示されます。
- 2. プリンタやページの設定後、実際に印刷します。

2回目以降は同じ設定で印刷されます。変更がない場合は、そのまま【印刷】をクリックしてください。
# 1.3.4 商品マスタ

取り扱う商品やサービスを登録します。

自動車販売・整備関連の商品がいくつか登録されています。必要に応じて追加または変更してください。

販売する車両は、車両マスタに登録してください。(「1.4.1 車両情報の入力/編集」参照)

なお、商品コードが「S-」で始まる商品はシステムで使用されています。商品コードや商品名の変更や 削除はできません。

- ・「S-0001」~「S-0008」の商品名は、自動車注文書の「車両販売価格」欄の項目名となります。
- ・「S-0011」~「S-0019」の商品名は、車両マスタから開く原価入力の項目名となります。
- 1. 販売管理メニューで【部品商品】をクリックします。

商品検索ウィンドウが開きます。

| 商品区分  |                 | $\sim$  | ○ 常時表: | Ā |
|-------|-----------------|---------|--------|---|
| 商品コード |                 |         |        |   |
| 商品名   |                 |         | 1      |   |
| 分類 1  | 分類2             | 分類      | 3      | _ |
| 検索結果  |                 |         |        |   |
| 02001 | 自動車重量税          |         |        | ~ |
| 02002 | 目賠責保険料          |         |        |   |
| 02003 | 金統印紙代           |         |        |   |
| 02004 | 目動単況            |         |        |   |
| 02000 | リリインル科          |         |        |   |
| 03001 | 定期占检基本彩         |         |        |   |
| 04001 | タペットカバーパッコ      | キン交換    |        |   |
| 04002 | ファンベルト交換        | 1 ZAX   |        |   |
| 04003 | クーラー交換          |         |        |   |
| 04004 | パワステベルト交換       |         |        |   |
| 04005 | カムシャフトオイル       | シール交換   |        |   |
| 04006 | クランクシール交換       | 1000000 |        |   |
| 04007 | シリンダーヘット 脱着がスケッ | 小交換     |        |   |
| 04008 | エンジン脱着          |         |        | Y |
|       | C AN INC.       |         |        |   |

- 2. 商品の編集画面を開きます。
  - ・ 新規に商品を登録する場合は、【新規商品】をクリックします。

| 11      | 商品の編集                   |             | - 🗆 ×     |
|---------|-------------------------|-------------|-----------|
| 商品コード   |                         |             |           |
| 商品名     |                         | ○限定販売 ○ 生産中 | <b>户止</b> |
| 商品区分    | ↓ 科目区分 员                | 5E ✓        |           |
| 単位      | ✓ 作業名 ✓                 | 分類 1 分類 2   | 分類3       |
| 定価      | 0 定価税区分 税別8%            |             |           |
| 販売単価    | 0 販売税区分税別8%             | ✓ x+        |           |
| 技術料     | 0                       |             |           |
| 仕入単価    | 0 仕入税区分 税別8%            | ~           |           |
|         |                         |             |           |
| リンク1    |                         |             |           |
| リンク2 🔽  |                         |             |           |
|         | 食索(S)                   |             |           |
|         | _                       |             |           |
| EM-0200 |                         |             | E (0)     |
|         | / 208 🕨 🕨 🛌 🏷 フィルターなし ┢ |             |           |

- ・ 既に登録済の商品を編集する場合は、次の操作を行います。
- ① 検索条件を入力して商品を絞り込みます。
- ② リスト内の商品の行をクリックします。

| <br>商品コード [02 | 4001           | _           |               |     |
|---------------|----------------|-------------|---------------|-----|
| 商品名 夕         | ペットカバー         |             |               | ۰Ŀ  |
| 商品区分工         | ンジン            | ↓ 科目区分 売上   | ~             |     |
| 単位民           | ~              | 作業名交換 🗸     | 分類1 分類2       | 分類B |
| 定価            | 1,000          | 定価税区分税別8% 🗸 |               |     |
| 販売単価          | 0              | 販売税区分税別8% 🗸 | <b>↓</b> ∓    | 120 |
| 技術料           | 500            |             |               |     |
| 仕入単価          | 0              | 仕入税区分税別8% 🗸 | 1             |     |
| リンク1 [        |                |             |               |     |
| リンク2          |                |             |               |     |
|               |                |             |               |     |
|               | 検索( <u>S</u> ) |             |               |     |
|               | 検索( <u>S</u> ) |             | × 迎加 💦 削除 📄 印 | 刷   |

3. 各項目を入力/編集します。

入力/編集後、続けて新規登録する場合は【追加】をクリックします。終了する場合は【閉じる】をク リックしてください。

## 商品コード(必須)

半角英数字で入力します。

- 重複したコードは入力できません。
- ハイフン「-」以外の記号(\*,?,# 等)は使用しないでください。
- ・ 最大値の算出
- 入力欄をダブルクリックします。

頭文字を問い合わせてきます。

| 最大値の算出              | ×     |
|---------------------|-------|
| 商品コードの頭文字を入力してください。 | ОК    |
|                     | キャンセル |

 ② 頭文字を入力して【OK】をクリックします。

入力した文字から始まる商品コードの最大値が表示されます。 頭文字を入力せずに【OK】または【キャンセル】をクリックするとメッセージが表示され、頭文字 なしで検索されます。

| Microsoft Acc | ess       | X |
|---------------|-----------|---|
| 商品コードの最       | 大値は S-001 | 9 |
|               | OK        | _ |

③ 表示された最大値を参考にして、商品コードを入力します。

#### 商品名(必須)

商品の名前やサービス内容を入力します。 売上・見積の各伝票入力時、商品コードを入力するとこの商品名が転記されます。商品名は転記先で直 接書き換えることができます。

#### 商品区分(必須)

商品区分をコンボボックスのリストから選択します。

### 科目区分(必須)

科目区分をコンボボックスのリスト(売上・立替)から選択します。

#### 単位

単位をコンボボックスで選択するか直接入力します。

#### 作業名

作業名をコンボボックスで選択するか直接入力します。

#### 定価

商品の定価を入力します。

入力された値は、商品価格表の定価に表示されます。

#### 販売単価

商品の販売単価を入力します。

入力された値は、見積・売上の各伝票の単価として転記されます。転記先で変更できます。

#### 技術料

技術料を入力します。

入力された値は、見積・売上の各伝票の技術料として転記されます。転記先で変更できます。 なお、技術料の税区分は販売税区分で選択したものと同じになります。

#### 仕入単価

商品の仕入単価を入力します。

入力された値は、見積・売上の各伝票の原価として転記されます。転記先で変更できます。

### 定価・販売単価・仕入単価は、入力欄をダブルクリックすると数値入力ウィンドウが開き、マウスで入 力できます。

#### 定価税区分(必須)

定価の税区分を入力します。コンボボックスで選択してください。

#### 販売税区分(必須)

販売単価の税区分を入力します。この税区分は技術料にも適用されます。コンボボックスで選択してく ださい。見積・売上の各伝票の販売税区分として転記されます。転記先で変更できます。

#### 仕入税区分(必須)

仕入単価の税区分を入力します。コンボボックスで選択してください。
見積・売上の各伝票の仕入税区分として転記されます。転記先で変更できます。

### リンク1/リンク2

商品の詳細情報や関連情報・カタログファイルのある場所(インターネット上のアドレスやファイルの 場所)を指定します。リンク先をクリックすると、指定したファイルやページが開きます。

#### インターネット上のアドレスやファイルを開くときは、インターネットに接続できる環境が必要です。

# 限定販売

商品が限定販売の商品の場合にチェックを付けます。

#### 現バージョンではこの項目に関連する機能はありません。

#### 生産中止

現在取り扱っていない商品やサービスの場合にチェックを付けます。チェックを付けると、商品検索ウィンドウに表示されなくなります。

### 分類1~3

商品ごとに3種類までキーワードを設定できます。商品検索の際に、設定したキーワードで検索できま す。探しやすいキーワードを入力してください。

メモ

特記事項があれば入力してください。

# ■ マスタ入力中の商品検索

商品マスタの入力/編集中に、他の商品を検索して表示できます。

- 【検索】をクリックします。
   商品検索ウィンドウが開きます。
- 2. 検索条件を入力して絞り込み、リスト内の商品をクリックします。 編集画面が開きます。

# 商品の削除

- 1. 削除したい商品マスタの編集画面で、【削除】をクリックします。
- 2. 確認のメッセージが表示されるので、【OK】をクリックします。

表示中の商品が削除されます。

ただし、既に他のマスタや伝票に商品が入力されている場合は、メッセージが表示され削除できません。 この場合、入力されているデータをすべて削除してから削除してください。 取扱がなくなったなどの理由で不要となったデータは、「生産中止」にチェックを付けてください。

# 商品情報の印刷

商品のリストや価格表を印刷できます。

1. 商品の編集画面で、【印刷】をクリックします。 商品マスタの印刷メニュー画面が開きます。

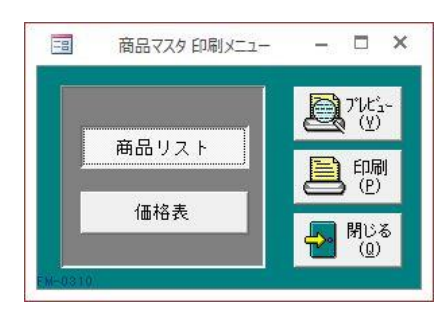

- 4. 帳票の種類を選択して【プレビュー】をクリックします。
   印刷イメージが表示されます。
- プリンタやページの設定後、実際に印刷します。
   2回目以降は同じ設定で印刷されます。変更がない場合は、そのまま【印刷】をクリックしてください。
- 【閉じる】をクリックします。
   商品の編集画面に戻ります。

# 1.3.5 セット商品マスタ

車検の内容など、よく使う商品やサービスをセット商品として登録しておくと、伝票画面でまと めて入力できるので、入力作業が簡単になります。

#### 1. 販売管理メニューで【セット商品】をクリックします。

セット商品の編集画面が開きます。

「セット商品の選択」のコンボボックスでセット商品名を選択すると、目的のセット商品を表示できま す。

|                                  | セット商品の | 編集        |      |        |        |        | 355   | □ ×          |
|----------------------------------|--------|-----------|------|--------|--------|--------|-------|--------------|
| セット商品名 オイル交換                     |        |           |      |        |        |        |       |              |
| 商品コード商品名                         | 作業名 数量 | 単位        | 販売単価 | 販売税区分  | 仕入単価 ( | 仕入税区分  | 技術料   |              |
| ▶18001 Q エンジンオイル交換               | 交換 🗸   | J //ットル ~ | 0    | 税別8% 🧹 | 0 4    | 脱別8% 🧹 |       | 0            |
| 18002 Q、オイルエレメント交換               | 交換 ▽   | 回個 🗸      | 0    | 税別8% 🗸 | 0 8    | 说別8% 〜 | -     | 0            |
| *                                | ~      |           |      | ~      |        | ~      |       |              |
|                                  |        |           |      |        |        |        |       |              |
|                                  |        |           |      |        |        |        |       |              |
|                                  |        |           |      |        |        |        |       |              |
|                                  |        |           |      |        |        |        |       |              |
|                                  |        |           |      |        |        |        |       |              |
|                                  |        |           |      |        |        |        |       |              |
|                                  |        |           |      |        |        |        |       |              |
| 8月約前48余(C)                       |        |           |      |        |        |        |       |              |
|                                  |        |           |      |        | _      |        | FH-U: | 01           |
| セット商品の選択                         |        |           |      |        | 《义追    | 加 [影]  | 削除 🔙  | 閉じる          |
| FM-0500                          |        |           |      |        |        | 135    | w 👅   | ( <u>U</u> ) |
| レコード: H 🛛 1/3 🕨 H 🛤 🏷 フィルターなし 検索 |        |           |      |        |        |        |       |              |

#### 2. 各項目を入力/編集します。

入力/編集後、続けて新規登録する場合は【追加】をクリックします。終了する場合は【閉じる】をク リックしてください。

#### セット商品名(必須)

伝票画面から呼び出すときのセット商品の名前です。検索時にわかりやすく検索できるように入力して ください。

### 商品コード

セットの内容となる商品のコードを、以下のどちらかの方法で入力します。

- ・ 直接入力します。
- 右側の 🔍 (虫めがね)ボタンをクリックし、商品検索ウィンドウより選択します。

商品コードを入力すると、商品マスタの商品名と作業名・単位・販売単価・販売税区分・仕入単価・仕 入税区分・技術料が転記されます。

#### 商品名

商品コードを入力すると表示されます。必要に応じて変更してください。

#### 作業名

商品コードを入力すると表示されます。必要に応じて変更してください。

#### 数量

構成数量を、以下のどちらかの方法で入力してください。

- ・ 直接入力します。
- ・ 入力欄をダブルクリックすると数値入力ウィンドウが開き、マウスで数値を入力できます。

#### 小数点以下の数値は小数点第4位まで入力できます。

#### 単位

商品コードを入力すると表示されます。必要に応じて変更してください。

#### 販売単価

商品コードを入力すると表示されます。必要に応じて変更してください。

#### 販売税区分

販売単価と技術料の税区分を選択します。

商品コードを入力すると、商品マスタの定価税区分が表示されます。必要に応じて変更してください。

## 仕入単価

商品コードを入力すると表示されます。必要に応じて変更してください。

#### 仕入税区分

商品コードを入力すると表示されます。必要に応じて変更してください。

#### 技術料

商品コードを入力すると表示されます。必要に応じて変更してください。

販売単価・仕入単価・技術料は、入力欄をダブルクリックすると数値入力ウィンドウが開き、マウスで 入力できます。

### セット商品の削除

- 1. 削除したいセット商品マスタの編集画面で、【削除】をクリックします。
- 2. 確認のメッセージが表示されるので、【OK】をクリックします。 表示中のセット商品が削除されます。

# 1.3.6 伝票摘要マスタ

よく使う摘要を登録しておくと、伝票の入力時に便利です。

伝票摘要はいくつか登録されています。必要に応じて、追加または変更してください。

1. メニュー画面でメニューバーの【メニュー】から【伝票摘要】を選択します。 伝票摘要の編集画面が開きます。

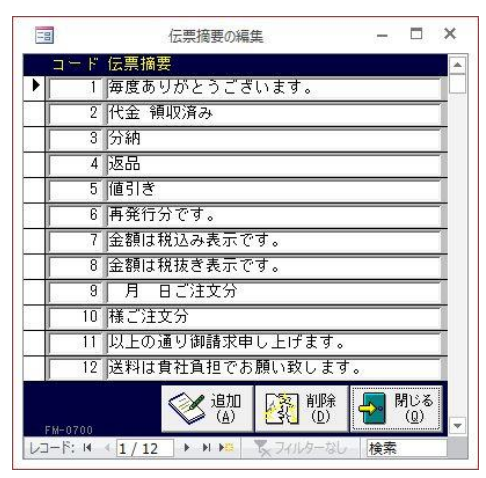

2. 各項目を入力/編集します。

入力/編集後、続けて新規登録する場合は【追加】をクリックします。終了する場合は【閉じる】をク リックしてください。

コード(必須)

半角数字で入力します。

重複したコードは入力できません。

伝票摘要(必須)

摘要の内容を入力します。

# 伝票摘要の削除

- 1. 削除したい伝票摘要の行にカーソルを合わせ、【削除】をクリックします。
- 2. 確認のメッセージが表示されるので、【OK】をクリックします。 選択した行の伝票摘要が削除されます。

# 1.3.7 取扱銀行マスタ

自社の取引先銀行を登録しておくと、入金伝票入力時に便利です。

1. 販売管理メニューで【取扱銀行】をクリックします。

取扱銀行の編集画面が開きます。

|    | 00         |      |                            | 取扱銀行の編集 | <u>ب</u>           |            |           | - 5           | ×  |
|----|------------|------|----------------------------|---------|--------------------|------------|-----------|---------------|----|
|    | <b>コ</b> - | "銀行名 | ana di Senta Seguna - Mara |         |                    | 口座種        | 重別        | 口座番号          | 1  |
|    | 01         | あなご銀 | 長行かもめ支 「                   | ŝ       |                    | 普通         | ~         | 7894560       |    |
|    | 02         | まぐろ銀 | (行きつね支)                    | Ē       |                    | 普通         | ~         | 4561230       |    |
| *  | [          | 1    |                            |         |                    |            | ~         |               |    |
|    |            |      |                            |         |                    |            |           |               |    |
|    |            |      |                            |         |                    |            |           |               |    |
|    |            |      |                            |         |                    |            |           |               |    |
|    |            |      |                            |         |                    |            |           |               |    |
|    |            |      |                            |         |                    |            |           |               |    |
|    |            |      |                            |         |                    |            |           |               |    |
|    |            |      |                            |         |                    |            |           |               |    |
|    |            |      |                            |         |                    |            |           |               |    |
|    |            |      |                            |         |                    |            |           |               |    |
|    |            |      |                            |         |                    |            |           |               |    |
|    |            |      |                            |         |                    |            |           |               |    |
| 17 |            |      |                            |         |                    |            |           |               |    |
|    |            |      |                            |         | <>✔ 追加             |            | 间涂        | - <b>凤</b> 閉じ | 6  |
|    | FM-0600    |      |                            |         | <b>送</b> 追加<br>(A) | <b>- 1</b> | 间除<br>(D) | 🛃 開U          | ð) |

2. 各項目を入力/編集します。

入力/編集後、続けて新規登録する場合は【追加】をクリックします。終了する場合は【閉じる】をク リックしてください。

コード(必須)

半角英数字で入力します。

重複したコードは入力できません。

銀行名(必須)

銀行名と支店名を入力します。

口座種別(必須)

コンボボックスのリストから選択するか、直接入力します。

口座番号(必須)

半角で入力してください。

# 取扱銀行の削除

- 1. 削除したい銀行の行にカーソルを合わせ、【削除】をクリックします。
- 2. 確認のメッセージが表示されるので、【OK】をクリックします。
   選択した行の取扱銀行が削除されます。

# 1.3.8 単位マスタ

よく使う単位を登録しておくと、商品マスタの設定や伝票入力時に便利です。 単位はいくつか登録されています。必要に応じて、追加または変更してください。

メニュー画面でメニューバーの【メニュー】から【単位】を選択します。
 単位の編集画面が開きます。

|      | $\exists = \mathbb{R}$ | 単位                 |               |
|------|------------------------|--------------------|---------------|
| •    | 1                      | 個                  |               |
| . (i | 2                      | 本                  |               |
|      | 3                      | 箱                  |               |
|      | 4                      | 枚                  |               |
|      | 5                      | 袋                  |               |
|      | 6                      | 台                  |               |
|      | 7                      | Ħ                  |               |
|      | 8                      | セット                |               |
|      | 9                      | 5-2                |               |
|      | 10                     | 夕~~ス               |               |
|      | 11                     | グラム                |               |
|      | 12                     | 式                  |               |
| ×,   |                        | 削除<br>( <u>D</u> ) | <mark></mark> |

# 2. 各項目を入力/編集します。

入力/編集後、続けて新規登録する場合は【追加】をクリックします。終了する場合は【閉じる】をク リックしてください。

## コード (必須)

半角数字で入力します。

重複したコードは入力できません。

# 単位(必須)

単位の名前を入力します。

# 単位の削除

- 1. 削除したい単位の行にカーソルを合わせ、【削除】をクリックします。
- 2. 確認のメッセージが表示されるので、【OK】をクリックします。 選択した行の単位が削除されます。

# 1.3.9 作業名マスタ

よく使う作業名を登録しておくと、商品マスタの設定や伝票入力時に便利です。

作業名はいくつか登録されています。必要に応じて、追加または変更してください。

1. メニュー画面でメニューバーの【メニュー】から【作業名】を選択します。 作業名の編集画面が開きます。

| 11 |                 |     | đ           | 作業名の | D編集                |        |                    | _                                                                                                    |                     | ×  |
|----|-----------------|-----|-------------|------|--------------------|--------|--------------------|----------------------------------------------------------------------------------------------------|---------------------|----|
|    | 1 — F           | 作業名 | 備考          |      |                    |        |                    |                                                                                                    |                     |    |
|    | 1               | 点検  |             |      |                    |        |                    |                                                                                                    |                     |    |
|    | 2               | 分解  |             |      |                    |        |                    |                                                                                                    |                     |    |
|    | 3               | 交換  |             |      |                    |        |                    |                                                                                                    |                     | -  |
| F  | 4               | 修理  | í –         |      |                    |        |                    |                                                                                                    |                     | -  |
| Ē  | 5               | 調整  | í –         |      |                    |        |                    |                                                                                                    |                     | -1 |
| F  | 6               | 締付  | Í T         |      |                    |        |                    |                                                                                                    |                     | -1 |
| F  | 7               | 清掃  | í –         |      |                    |        |                    |                                                                                                    |                     | -1 |
| F  | 8               | 給油  | í           |      |                    |        |                    |                                                                                                    |                     | -  |
| 1  | 9               | 脱着  | ŕ           |      |                    |        |                    |                                                                                                    |                     | -1 |
| F  | 10              | 板金  | ŕ           |      |                    |        |                    |                                                                                                    |                     | -  |
| F  | 11              | 塗装  | ŕ           |      |                    |        |                    |                                                                                                    |                     | -1 |
| F  | 12              | 文字  | ŕ           |      |                    |        |                    |                                                                                                    |                     | -  |
| F  | 13              | 0/H | ŕ           |      |                    |        |                    |                                                                                                    |                     | -1 |
| F  | 14              | 溶接  | í –         |      |                    |        |                    |                                                                                                    |                     | -  |
| F1 | 1-1200<br>下: I4 | 27° | /ピュ-<br>(⊻) |      | 追加<br>( <u>A</u> ) | 11.9-t | 削除<br>( <u>D</u> ) | (家)     (家)     (     (家)     (     (     (     (     (     (     (     (     (     (     (     (     (     (     (     (     (     (     (     (     (     (     (     (     (     (     (     (     (     (     (     (     (     (     (     (     (     (     (     (     (     (     (     (     (     (     (     (     (     (     (     (     (     (     (     (     (     (     (     (     (     (     (     (     (     (     (     (     (     (     (     (     (     (     (     (     (     (     (     (     (     (     (     (     (     (     (     (     (     (     (     (     (     (     (     (     (     (     (     (     (     (     (     (     (     (     (     (     (     (     (     (     (     (     (     (     (     (     (     (     (     (     (     (     (     (     (     (     (     (     (     (     (     (     (     (     (     (     (     (     (     (     (     (     (     (     (     (     (     (     (     (     (     (     (     (     (     (     (     (     (     (     (     (     (     (     (     (     (     (     (     (     (     (     (     (     (     (     (     (     (     (     (     (     (     (     (     (     (     (     (     (     (     (     (     (     (     (     (     (     (     (     (     (     (     (     (     (     (     (     (     (     (     (     (     ( | 閉じる<br>( <u>Q</u> ) |    |

# 2. 各項目を入力/編集します。

入力/編集後、続けて新規登録する場合は【追加】をクリックします。終了する場合は【閉じる】をク リックしてください。

## コード(必須)

半角数字で入力します。

重複したコードは入力できません。

## 作業名(必須)

作業の内容を入力します。

## 備考

備考を適宜入力します。

# 作業名の削除

- 1. 削除したい作業名の行にカーソルを合わせ、【削除】をクリックします。
- 2. 確認のメッセージが表示されるので、【OK】をクリックします。 選択した行の作業名が削除されます。

# 作業名リストの印刷

- 作業名の編集画面で、【プレビュー】をクリックします。
   印刷イメージが表示されます。
- プリンタやページの設定後、実際に印刷します。
   2回目以降は同じ設定で印刷されます。変更がない場合は、そのまま【印刷】をクリックしてください。

# 1.3.10 メーカーマスタ

よく使う車両のメーカーをあらかじめ登録しておくと、車両マスタの登録時に便利です。

1. メニュー画面でメニューバーの【メニュー】から【メーカー】を選択します。 メーカーの編集画面が開きます。

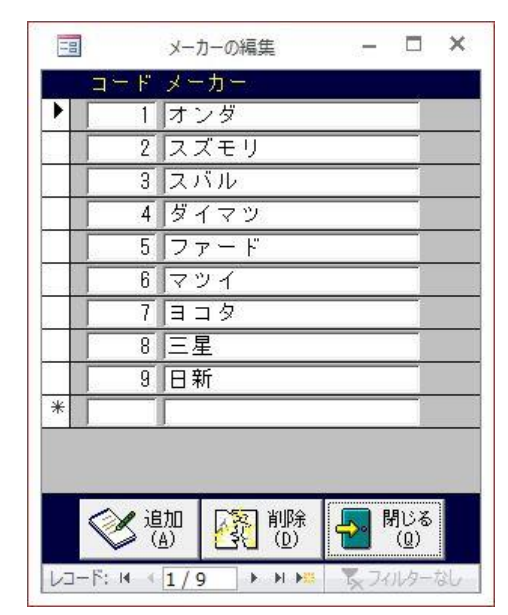

2. 各項目を入力/編集します。

入力/編集後、続けて新規登録する場合は【追加】をクリックします。終了する場合は【閉じる】をク リックしてください。

コード(必須)

半角数字で入力します。

重複したコードは入力できません。

メーカー(必須)

メーカーの名前を入力します。

# メーカーの削除

- 1. 削除したいメーカーの行にカーソルを合わせ、【削除】をクリックします。
- 2. 確認のメッセージが表示されるので、【OK】をクリックします。
   選択した行のメーカーが削除されます。

# 1.3.11 車体色マスタ

よく使う車両の色(カラー)をあらかじめ登録しておくと、車両マスタの登録時に便利です。

1. メニュー画面でメニューバーの【メニュー】から【車体色】を選択します。 車体色の編集画面が開きます。

| 18   | 車      | 本色の編集     | <b>PT</b> RI | □ ×                 |
|------|--------|-----------|--------------|---------------------|
| 1    | コード 車  | 体色        |              |                     |
|      | 1   赤  | ワイト       |              |                     |
|      | 2 ブ    | (ラック      |              |                     |
|      | 3 L    | ッド        |              |                     |
|      | 4 🗇    | 'ルー       |              |                     |
|      | 5 シ    | ルバー       |              |                     |
| * 「  |        |           |              |                     |
|      | 2 iptn | 571 tille |              | 91¢Z                |
|      |        |           |              | 利じる<br>( <u>Q</u> ) |
| レコード | H (1/  | 5 1 1     | ×7.          | イルターなし              |

## 2. 各項目を入力/編集します。

入力/編集後、続けて新規登録する場合は【追加】をクリックします。終了する場合は【閉じる】をク リックしてください。

コード(必須)

半角数字で入力します。

重複したコードは入力できません。

車体色(必須)

車両の色 (カラー) を入力します。

# 車体色の削除

- 1. 削除したい車体色の行にカーソルを合わせ、【削除】をクリックします。
- 2. 確認のメッセージが表示されるので、【OK】をクリックします。 選択した行の車体色が削除されます。

# 1.3.12 車両販売詳細項目マスタ

自動車注文書(見積書)の各項目の初期値を設定できます。

車両販売詳細項目はあらかじめ登録されています。必要に応じて、追加または変更してください。 車両販売詳細項目は、「特別仕様」「付属品」「諸費用等」「法定費用等」「必要書類」の5つのグループに 分かれています。

1. メニュー画面でメニューバーの【メニュー】から【車両販売詳細項目】を選択します。

車両販売詳細項目の編集画面が開きます。

| 特別仕様             |    | <u>ا</u>                   | 属品           |          |       |
|------------------|----|----------------------------|--------------|----------|-------|
| 項目名              | 7  | ц                          | 钼名           |          |       |
| 1                |    | 1                          |              |          |       |
| 2                | 1  | 2                          |              |          |       |
| 3                |    | 3                          |              |          |       |
| 4                |    | 4                          |              |          |       |
| 5                |    | 5                          |              |          |       |
| 6                |    | 6                          |              | -        |       |
| 1                |    | 1                          |              |          |       |
| 8                |    | 8                          |              |          |       |
| 諸費用              |    |                            | 法定費用         | 3        |       |
| 項目名              | 価格 | Ţ                          | 钼名           |          |       |
| 1 登録諸費用          |    | 1 自動車税                     |              | 金額器      | (定    |
| 2 持込代行料          |    | 2 自動車重量税                   | 8            | 金額器      | (定    |
| 3 納車手数料          |    | <ol> <li>自動車取得税</li> </ol> | 8            | 金額部      | (定    |
| 4 下取車諸費用         |    | 4 自賠責保険料                   | 2            | 金額器      | (定    |
| 5 公正証書費用         |    | 5 リサイクル料                   | 預託金          | 金額器      | (定    |
| 6 所有権移転費用        |    | 6 言正紙代                     |              | 金額影      | (定    |
| 7 ローン取扱手数料       |    | 7 登録印紙代                    |              | 金額部      | (定    |
| 8 行政書士料(車庫登録費含む) |    | 8 諸証明費用(                   | ナンハー代表       | () 金額部   | Ξ.E.  |
| 3 県使・登加倉用        |    |                            | 必要書          | 類        |       |
| 11 日世子方正代行歌      |    |                            | L se marce a |          | 1     |
| 12               | +  | 明白名                        | 必要数          | 項目名      | - 化要强 |
| 13               |    | 本件状                        | 교환           | の古幼彩調明   | 1 3   |
| 14               |    | 住民票                        | 通下           | 取所有者印點評明 | d á   |
|                  |    | 車庫証明書                      | 通            |          | 1 j   |
|                  |    |                            | 通            |          | Ĵ     |
|                  |    |                            |              | _        |       |
|                  |    |                            |              |          | 閉じる   |

2. 各グループの項目名、数量、金額を入力/編集します。

価格は、以下のどちらかの方法で入力できます。

- ・ 直接入力します。
- ・ 入力欄をダブルクリックすると数値入力ウィンドウが開き、マウスで数値を入力できます。

3. 「法定費用等」は金額の選択肢を入力します。

あらかじめ登録されている金額は、必要に応じて変更してください。

各項目の【金額設定】をクリックします。
 金額リストの入力画面が開きます。

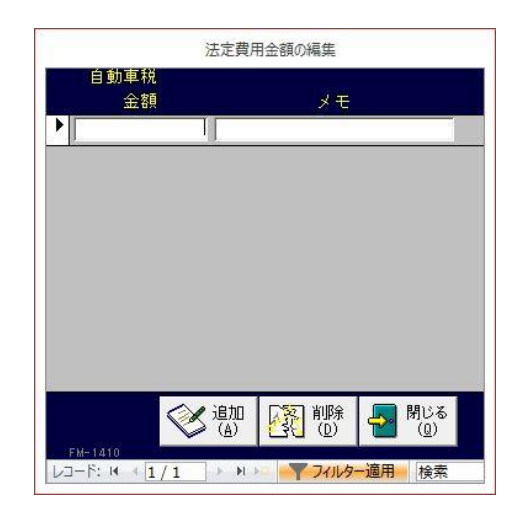

② 金額とメモを入力します。

金額は、以下のどちらかの方法で入力できます。

- ・直接入力します。
- 入力欄をダブルクリックすると数値入力ウィンドウが開き、マウスで数値を入力できます。
- ③ 【追加】をクリックします。

カーソルが新規入力行に移動するので、手順②と同様に入力してください。 不要な金額を削除するには、削除したい金額の行にカーソルを合わせて【削除】をクリックします。

④ 入力が終わったら、【閉じる】をクリックします。

# 1.3.13 自動車注文書条文マスタ

自動車注文書の裏面に記載する条文を作成できます。

条文はあらかじめ登録されています。必要に応じて変更してください。

専用注文書には条文が印刷されています。

1. メニュー画面でメニューバーの【メニュー】から【自動車注文書条文】を選択します。

自動車注文書条文の編集画面が開きます。

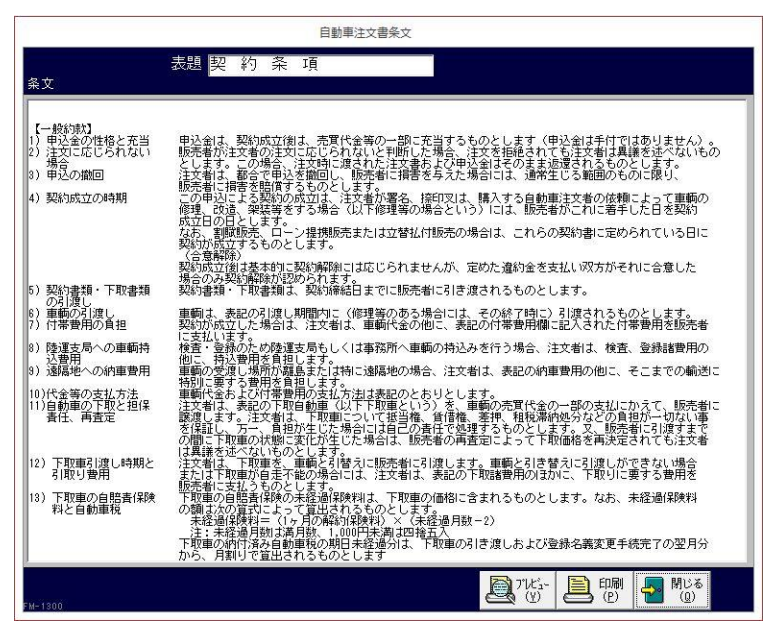

2. 表題・条文をそれぞれ編集します。

3. 【プレビュー】をクリックします。

印刷イメージが表示されます。

- プリンタやページの設定後、実際に印刷します。
   2回目以降は同じ設定で印刷されます。変更がない場合は、そのまま【印刷】をクリックしてください。
- 5. 【閉じる】をクリックします。

# 1.3.14 メッセージ分類マスタ

メッセージ・営業メモの分類と印刷時の雛形を設定できます。

メッセージ分類はいくつか登録されています。必要に応じて、追加または変更してください。

1. メニュー画面でメニューバーの【メニュー】から【メッセージ分類】を選択します。

メッセージ分類の編集画面が開きます。

| -                    | メッセージ分類の編集                                                     |
|----------------------|----------------------------------------------------------------|
| 分類名                  | F A X 通信                                                       |
| 衣題<br>ヘッダー<br>表示内容   | ****トAX週信****<br>平麦は格別のご高配を賜り誠にありがとうございます。<br>下記のとおりご連絡申し上げます。 |
| フッター                 | もうかりまうす!自動車株式会社<br>石川道会沢市該日2-1                                 |
| \$\$100 J.C.         | TEL:076-267-75337FAX:076-267-7856                              |
| FM-1600              |                                                                |
| -M-1600<br>レコード: M → | 1/3 ト ト ト ス フィルターなし 検索                                         |

## 2. 各項目を入力/編集します。

入力/編集後、続けて新規登録する場合は【追加】をクリックします。終了する場合は【閉じる】をク リックしてください。

### 分類名(必須)

メッセージ分類の名前を入力します。

### 表題

分類ごとに表題を設定できます。表題部分に印刷されます。

#### ヘッダー表示内容

分類ごとに定型文を設定できます。ヘッダー部分に印刷されます。

#### フッター表示内容

分類ごとに定型文を設定できます。フッター部分に印刷されます。

|                                      | 2016/11/24 |
|--------------------------------------|------------|
| キャンペーンのご案内                           | ヘッダー       |
| 平素は格別のご高配を照り誠にあり<br>下記のとおりご連絡申し上げます。 | がとうございます。  |
|                                      | )          |
|                                      |            |
|                                      |            |
|                                      |            |
|                                      |            |
|                                      |            |
|                                      |            |
|                                      |            |
|                                      |            |
|                                      |            |
|                                      |            |
|                                      | 7 4        |

# メッセージ分類の削除

- 1. 削除したいメッセージ分類の編集画面で、【削除】をクリックします。
- 2. 確認のメッセージが表示されるので、【OK】をクリックします。 表示中のメッセージ分類が削除されます。

# 1.3.15 予定分類マスタ

予定表機能を使用する際の、予定の分類を設定できます。

予定分類はいくつか登録されています。必要に応じて、追加または変更してください。

メニュー画面でメニューバーの【メニュー】から【予定分類】を選択します。
 予定分類の編集画面が開きます。

|    | 分類名   |
|----|-------|
| 01 | 記念日   |
| 02 | イベント  |
| 03 | 定期点検  |
| 04 | 期日管理  |
| 05 | 休日    |
| 06 | 行動予定  |
| 09 | その他メモ |
|    |       |
| A  |       |

2. 各項目を入力/編集します。

入力/編集後、続けて新規登録する場合は【追加】をクリックします。終了する場合は【閉じる】をク リックしてください。

## 分類コード(必須)

半角英数字で入力します。

重複したコードは入力できません。

### 分類名(必須)

予定分類の名前を入力します。

## 予定分類の削除

- 1. 削除したい予定分類の行にカーソルを合わせ、【削除】をクリックします。
- 2. 確認のメッセージが表示されるので、【OK】をクリックします。

選択した行の予定分類が削除されます。 ただし、既に伝票に予定分類が入力されている場合は、メッセージが表示され削除できません。この場 合、入力されているデータをすべて削除してから削除してください。

# 1.3.16 消費税関連マスタ

消費税に関する設定について説明します。

# 税率マスタ

消費税の税率が変更になったら新税率を登録します。 マスタや伝票を入力後は変更できなくなるので、慎重に登録してください。

# 1. メニュー画面でメニューバーの【メニュー】から【税率】を選択します。

税率の編集画面が開きます。あらかじめいくつかの税率が登録されています。

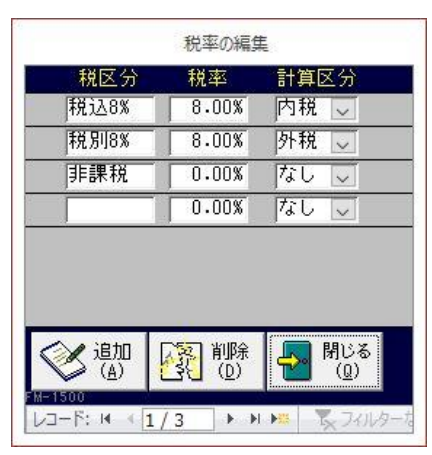

#### 2. 必要に応じて追加/変更します。

入力/編集後、続けて新規登録する場合は【追加】をクリックします。終了する場合は【閉じる】をク リックしてください。

### 税区分

税区分の名前を入力します。

重複した名前は入力できません。

#### 税率

例えば10%なら「10」と入力してください。 表示は、カーソルが離れたとき「10.00%」となります。

### 計算区分

コンボボックスのリスト(外税・内税・なし)から選択します。

## ■ 税区分の削除

- 1. 削除したい税区分の行にカーソルを合わせ、【削除】をクリックします。
- 2. 確認のメッセージが表示されるので、【OK】をクリックします。

選択した行の税区分が削除されます。 ただし、既に他のマスタや伝票に税区分が入力されている場合は、メッセージが表示され削除できません。この場合、入力されているデータをすべて削除してから削除してください。

# 税区分の初期値の設定

商品マスタの各税区分の初期値を設定できます。税率マスタに登録済の税区分から選択します。

1. メニュー画面でメニューバーの【メニュー】から【税区分の初期値】を選択します。 税区分の初期値の設定画面が開きます。

| 定 価 税別8% 、<br>販売単価 税別8% 、<br>仕入単価 税別8% 、 | 価格   | 税区分    |
|------------------------------------------|------|--------|
| 販売単価 税別8% 、<br>仕入単価 税別8% 、               | 定価   | 税別8% 🔍 |
| 住入単価 税別8% 📐                              | 販売単価 | 税別8% 、 |
|                                          | 仕入単価 | 税別8% 、 |
|                                          |      |        |

- 2. 各税区分をコンボボックスで選択します。
- 3. 【閉じる】をクリックします。

## 税率の更新

税率が変更になったとき、商品マスタ・セット商品マスタ・得意先別商品単価に設定されている税区分 をまとめて変更できます。

- 1. 税率の更新を行う前に、税率マスタに新しい税率を追加登録します。(前述「税率マスタ」 参照)
- 2. メニュー画面でメニューバーの【メニュー】から【税率更新】を選択します。 税率の更新画面が開きます。

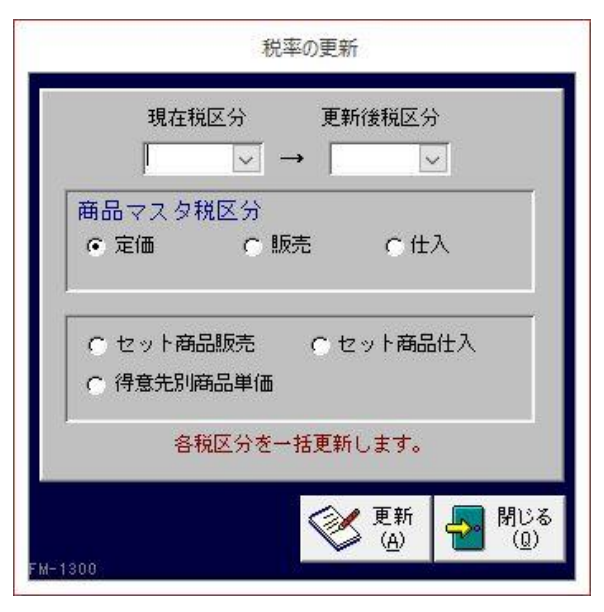

3. 変更する税区分を選択します。

商品マスタの定価~得意先別商品単価のいずれかにチェックを付けます。

- 4. 現在の税区分(旧税率)をコンボボックスで選択します。
- 5. 更新後の税区分(新税率)をコンボボックスで選択します。
   手順1で追加した税区分を選択します。
- 6. 【更新】をクリックします。
- 7. 確認メッセージが表示されるので、【はい】を選択します。
   選択した税区分がすべて変更されます。
   金額は更新されません。各マスタ画面で変更してください。
- 8. 【閉じる】をクリックします。

# 1.4 車両管理

得意先の管理車両や自社の在庫車両を登録します。

車両は得意先別に管理されます。

在庫車両を管理する場合は、在庫管理用の得意先を得意先マスタに登録しておき、車両マスタでその得 意先を選択してください。

# 1.4.1 車両情報の入力/編集

車検証の内容など、車両の情報を登録します。

1. 販売管理メニューで【車両情報の入力/編集】をクリックします。

車両の編集画面が開きます。

|                                                               |                          | 車両                         |              |                     | - 🗆 ×               |
|---------------------------------------------------------------|--------------------------|----------------------------|--------------|---------------------|---------------------|
| 車両No 1 得                                                      | 意先 0021                  |                            |              |                     | 「イクル料預託□            |
| 車両車種名 バルフz                                                    |                          |                            |              |                     |                     |
| グレード ス−∧° −₩indy G                                            | 色シルバー                    | ~                          | ミッション形式AT    | ×                   |                     |
| A D D A C PS PW ABS                                           | エアハック                    |                            | 次回点使日        |                     |                     |
| 目動車受録番号又は車向番号<br>〇〇500さ1111 201                               | 登録年月日 初<br>0/11/06 平成22年 | 度登録   植別<br>22 11 小型   ~ 乗 | 用途 区別        | ■1⊄0<br>箱型          | の形状                 |
| 車 名 (メー                                                       | カー)                      | 乗車定員                       | 最大積載量        | 車両重量                | 車両総重量               |
|                                                               |                          |                            | 幅高さ          | 920<br>前前軸重 前後軸重    | 95<br>  後前軸重   後後軸重 |
| EL51-XXXXX                                                    | 百种海小型士                   | 391                        | 166 137      | 600                 | 320<br>* 5911文 公    |
| E-EL51                                                        | 5字動列紙の「主式、<br>4E         | 1.33 ガ                     | ソリン          | v 07760             | 443                 |
| 所有者の氏名                                                        | XXXXXXXXIII<br>DDDDDD    | 社                          |              |                     |                     |
|                                                               | 山山山県ムム市OO<br>相場 里見       | ■]1]目1-5                   |              |                     |                     |
| 使用者の住所                                                        | 口口口県山山市〇〇                | 町××丁目1-21                  | 番地           |                     | XXX XXXX            |
| 使用の本拠の位置<br>有効期間の満てする日(東檜日)                                   | 米米米<br>2015/11/05 (平)    | 成27年) 土行距離                 | ≨≣+ 3.4200 K | m 計測日 2015/         | 10/27 (平成27年)       |
|                                                               | 2013/11/03 (1)           |                            | 181 34200 K  | 20137               | -                   |
|                                                               |                          |                            |              |                     | _                   |
| )注文書No<br>の情報                                                 |                          |                            |              |                     |                     |
| , × Ŧ                                                         |                          |                            |              |                     |                     |
| 原価確定 リンク1                                                     |                          |                            |              |                     | 検索対象外 ○             |
| リンク2                                                          |                          |                            |              |                     |                     |
| [1] (1) [1] 売上<br>(1) [2] [2] [2] [2] [2] [2] [2] [2] [2] [2] |                          |                            | ◇ 泉価 入力(G)   | 車両<br>カード(Y) 💙 追加 [ | 前除 日間 間にある          |
| レコード: H - 1/34 ト H H スプイル                                     | ターなし 検索                  |                            |              |                     |                     |

2. 各項目を入力/編集します。

入力/編集後、続けて新規登録する場合は【追加】をクリックします。終了する場合は【閉じる】をク リックしてください。

車両 No

自動で車両番号が表示されます。

得意先コード(必須)

得意先コードを、以下のどちらかの方法で入力します。在庫車両の場合は、在庫管理用の得意先を入力 してください。

・直接入力します。

・ 右側の 🔍 (虫めがね) ボタンをクリックして、得意先検索ウィンドウより選択します。

得意先コードを入力すると、得意先マスタの得意先名が表示されます。また、得意先名と住所が使用者 欄に転記されます。

### 車両車種名(必須)

車両の名称(通称)を入力します。

グレード/色/ミッション形式/オプション

当該車両に関する情報を入力します。

色とミッション形式はコンボボックスで選択するか、直接入力してください。

# 次回点検日

次回の定期点検日を入力します。車検点検案内の点検一覧の出力時、この日付で検索されます。以下の どちらかの方法で入力してください。

- ・「/」または「-」で区切った半角数字で、直接入力します。年は、西暦の4桁または下2桁で入力してください。
- ・ 入力欄をダブルクリックすると日付入力ウィンドウが開き、マウスで日付を入力できます。

#### リサイクル料預託

リサイクル料預託済の車両の場合にチェックを付けます。

以降、自動車検査証(車検証)に記載の項目を順に入力します。「自動車登録番号又は車両番号」~「備 考」までは、車検証に記載の情報をそのまま入力してください。

「車名(メーカー)」だけは必ず入力が必要です。その他、細かい情報管理が不要な場合は、適宜入力事 項を絞って入力してください。

なお、各日付入力欄は以下のどちらかの方法で入力できます。

- ・「/」または「-」で区切った半角数字で、直接入力します。年は、西暦の4桁または下2桁で入力してください。
- ・ 入力欄をダブルクリックすると日付入力ウィンドウが開き、マウスで日付を入力できます。

#### 自動車登録番号又は車両番号

車検証に記載の「自動車登録番号又は車両番号」を入力します。

### 登録年月日

登録年月日を入力します。

#### 初度登録(年式)

初年度登録年月を入力します。

#### 種別/用途/区別/車体の形状/車名(メーカー)/燃料

各項目について、コンボボックスで選択するか直接入力してください。

### 車台番号/型式等

その他の各項目を、車検証に記載のとおり入力します。なお、各項目の単位は以下です。

| 乗車定員  | 人                                                                                                    |
|-------|----------------------------------------------------------------------------------------------------|
| 最大積載量 | Kg                                                                                                    |
| 車両重量  | Kg                                                                                                    |
| 車両総重量 | Kg                                                                                                    |
| 長さ    | cm                                                                                                    |
| 幅     | cm                                                                                                    |
| 高さ    | cm                                                                                                    |
| 前前軸重  | Kg                                                                                                    |
| 前後軸重  | Kg                                                                                                    |
| 後前軸重  | Kg                                                                                                    |
| 後後軸重  | Kg                                                                                                    |
| 排気量   | L (Kw)                                                                                                    |
|       | <ul> <li>乗車定員</li> <li>最大積載量</li> <li>車両重量</li> <li>車両総重量</li> <li>長さ</li> <li>幅</li> <li>高さ</li> <li>前前軸重</li> <li>前後軸重</li> <li>後後軸重</li> <li>排気量</li> </ul> |

# 所有者の氏名/住所

所有者の氏名・住所を入力します。

#### 使用者の氏名/住所

得意先コードを入力すると、得意先マスタの得意先名・住所が表示されます。必要に応じて書き換えて ください。

所有者と使用者の住所コードは、それぞれの住所の右横に入力してください。

| 所有者の氏名XXXXXXX販売株式会社                      |          |
|------------------------------------------|----------|
| 所有者の住 所 □□□県△△市○○町1丁目1-5                 | XXX XXXX |
| 使用者の氏名 相場 里見                             |          |
| 使用者の住所 <mark>□□□県△△市○〇町××丁目1-21番地</mark> | XXX XXXX |
| 使用の本拠の位置 ***                             |          |

#### 使用の本拠の位置/前前軸重/前後軸重/後前軸重/後後軸重

車検証に記載のとおり入力します。

## 有効期間の満了する日(車検日)

次回の車検日を入力します。車検点検案内の車検一覧の出力時、この日付で検索されます。

## 走行距離計/計測日

走行距離と走行距離の計測日を、適宜入力します。

#### 備考/下取車の情報/メモ

下取車の情報、車両に関するその他の特記事項などを適宜入力します。

#### リンク1/リンク2

車両の画像や関連情報のある場所(インターネット上のアドレスやファイルの場所)を指定します。入 力したリンク先をクリックすると、指定したファイルやページが開きます。

インターネット上のアドレスやファイルを開くときは、インターネットに接続できる環境が必要です。

#### 注文書 No

表示中の車両について自動車注文書が入力され、売上に転記されると注文書の番号が表示されます。 売上に転記された車両は、削除や原価の変更ができません。

#### 原価確定

原価が確定したらチェックを付けます。チェックが付くと、原価の編集ができなくなります。(後述「原 価の入力」参照)

または、表示中の車両について自動車注文書が入力され、売上に転記されると自動でチェックが付きま す。この場合、チェックを外すことはできません。

### 売上へ転記後に原価を修正したい場合は、転記先の売上伝票を削除してください。原価確定のチェック が外れ、原価の編集ができるようになります。

#### 検索対象外

廃車にしたなど管理不要となった場合にチェックを付けてください。 チェックを付けると、車両検索ウィンドウに表示されません。 また、車検点検の管理対象外となります。

# 車両の削除

- 1. 削除したい車両の編集画面で、【削除】をクリックします。
- 2. 確認のメッセージが表示されるので、【OK】をクリックします。

表示中の車両が削除されます。 ただし、既に他のマスタや伝票に車両が入力されている場合は、メッセージが表示され削除できません。 この場合、入力されているデータをすべて削除してから削除してください。 廃車などの理由で不要となったデータは、「検索対象外」にチェックを付けてください。

# 車両情報の印刷

車両の情報を単票形式で印刷できます。 車両の編集画面で【車両カード】をクリックすると、印刷イメージが表示されます。 プリンタやページの設定後、実際に印刷してください。表示中の車両データをカード形式で印刷できま す。

# 原価の入力

車両を仕入時の原価を登録します。ここで登録された原価の合計が自動車注文書の車両本体の原価とな ります。また、自動車注文書が売上に転記されると、売上伝票の原価として転記されます。

売上に転記済の車両や「原価確定」にチェックの付いた車両は、原価の編集ができません。

1. 車両の編集画面で【原価入力】をクリックします。

原価の編集画面が開きます。

| 三 原価    |            |           |           | ×            |
|---------|------------|-----------|-----------|--------------|
| 得意先名    | 自社         |           | ]         |              |
| 車両名     | ウォッシュ      |           | ]         |              |
| 税区分     | 税別8% 🗸     | 販売予定価格    | 1,500,000 |              |
|         | 項目名        | 原価        | 外税        | 税込原価         |
|         | 車両本体       | 1,050,000 | 84,000.00 | 1,134,000.00 |
|         | 加修費        | 0         | 0.00      | 0.00         |
|         | 陸送/落札料     | 0         | 0.00      | 0.00         |
|         | 点検代        | 20,000    | 1,600.00  | 21,600.00    |
|         | 名義変更料      | 10,000    | 800.00    | 10,800.00    |
|         | 保証引当料      | 0         | 0.00      | 0.00         |
|         | 管理費        | 3,000     | 240.00    | 3,240.00     |
|         | 部品代        | 0         | 0.00      | 0.00         |
|         | その他        | 0         | 0.00      | 0.00         |
|         | 合計         | 1,083,000 | 86,640.00 | 1,169,640.00 |
| 仕入日     | 2011/10/10 |           |           |              |
| 仕入先     | オートセンターマ   | イライフ      |           |              |
| FY-0120 |            |           | <b>P</b>  | した<br>(Q)    |

- 2. 原価の税区分をコンボボックスで選択します。
- 3. 販売予定価格や表内の各項目の原価を入力します。

販売予定価格は、自動車注文書の車両本体価格として転記されます。転記先で変更できます。 以下のどちらかの方法で入力できます。

- ・ 直接入力します。
- ・ 入力欄をダブルクリックすると数値入力ウィンドウが開き、マウスで数値を入力できます。
- 4. 仕入日と仕入先を入力します。

仕入日は、以下のどちらかの方法で入力できます。

- ・「/」または「-」で区切った半角数字で、直接入力します。年は、西暦の4桁または下2桁で入力 してください。
- ・ 入力欄をダブルクリックすると日付入力ウィンドウが開き、マウスで日付を入力できます。
- 5. 【閉じる】をクリックします。

車両の編集画面に戻ります。

# 顧客情報の参照

車両の編集画面で【顧客情報】をクリックすると、得意先の情報を参照できます。

# 売上履歴の参照

車両の編集画面で【売上履歴】をクリックすると、車両に関する売上履歴が参照できます。

| <b>E</b>                          |     |             |                       | 車両売上   | 國際     |         |       |        |    |      | - 🗆 X |
|-----------------------------------|-----|-------------|-----------------------|--------|--------|---------|-------|--------|----|------|-------|
| 相場 里見 パルフΖ の売上履歴                  |     | 1 Jackson 1 | and the second second |        | No.    |         |       |        |    |      |       |
| 売上日 伝票番号作業内容及び使用部品                | 作業名 | 截量          | 単価                    | 全部     | 技術科    | (内服参考督) | 外校    | 승감     | 区分 | 明細菌薬 | 伝票播要  |
| ▶ 2015/10/27 28 自動車重量税            |     | 1           | 25,200                | 25,200 | 0      | 0       | 0     | 25,200 |    |      |       |
| 2015/10/27 28 自慰者保険料              |     | 1           | 30,830                | 30,830 | 0      | 0       | 0     | 30,830 | 4  |      |       |
| 2015/10/27 28 登辞印紙代               |     | 1           | 1,500                 | 1,500  | 0      | 0       | 0     | 1,500  |    |      |       |
| 2015/10/27 28 庫程点検整備科             | -   | 1           | 0                     | 0      | 30,000 | 0       | 2,400 | 32,400 |    |      |       |
| 2015/10/27 28 ブレーキバット交換           | 交換  | 1           | 4,300                 | 4,908  | 0      | 0       | 392   | 5,282  |    |      |       |
| 2015/10/27 28 ブレーキオイル交換           | 212 | 1           | 1,000                 | 1,000  | 0      | 0       | 80    | 1,080  | -  |      |       |
| 2015/10/27 28 エンジンオイル交換           | 又換  | 2.5         | 800                   | 2,000  | 0      | 0       | 160   | 2,160  |    |      | 8     |
|                                   |     |             |                       |        |        |         |       |        |    |      |       |
| 数当レコード件数 7<br>(1999)              |     | li a l      |                       |        |        |         |       | 80M 🗧  |    |      |       |
| 100-15 A 11/7 17 A 1 5 3637-30 10 | · · |             |                       |        |        |         |       |        |    |      |       |

該当の売上の行をダブルクリックするか、行にカーソルを置いて【編集】をクリックすると、売上伝票 の編集画面が開きます。

# 1.4.2 車両情報の照会

条件を指定して、車両を検索できます。

#### 1. 販売管理メニューで【車両情報の照会】をクリックします。

車両の検索指定画面が開きます。

| 得意先                            |                   |
|--------------------------------|-------------------|
| 車両No     車両車租       メーカー     ノ | 名                 |
| ▲<br>車台番号                      | <u> </u><br> 型式   |
| ○ 自社在庫のみ表示する                   | ,<br>○ 検索対象外も表示する |
|                                | 検索 閉じる<br>(S)     |

### 2. 検索条件を入力します。

## 得意先コード

得意先コードを、以下のどちらかの方法で入力します。

- ・ 直接入力します。
- ・ 右側の 🔍 (虫めがね) ボタンをクリックして、得意先検索ウィンドウより選択します。

得意先コードを入力すると、得意先名が表示されます。

### 得意先名

得意先コードを入力すると表示されます。

得意先名の部分一致で検索できます。この場合は得意先コードを空欄にして、得意先名の一部を入力し てください。

### メーカー

部分一致で検索できます。コンボボックスで選択するか直接入力してください。

#### 車両 No/車両車種名/登録番号/車台番号/型式

部分一致で検索できます。

#### 自社在庫のみ表示する

この項目にチェックを付けると、得意先マスタで「自社」にチェックを付けた得意先の車両のみ検索されます。

### 検索対象外も表示する

この項目にチェックを付けると、車両マスタで「検索対象外」にチェックを付けた車両も検索されます。

# 3. 【検索】をクリックします。

すべての条件と一致する車両が表示されます。

| iNo 車両車種名                                                                             | メーカー                                        | 登録番号                                                                              | 車台番号                                                                                     | 型式                                                                       | 車検日                                                                  | 年式 得意先名                                        | 6                                                                                                    |
|---------------------------------------------------------------------------------------|---------------------------------------------|-----------------------------------------------------------------------------------|------------------------------------------------------------------------------------------|--------------------------------------------------------------------------|----------------------------------------------------------------------|------------------------------------------------|----------------------------------------------------------------------------------------------------|
| 34 ラルフ                                                                                | オンダ                                         | 0050022121                                                                        | DIVA-XXXXX                                                                               | DBA-JB5                                                                  | 16/06/05                                                             | 25 三田村商会                                       | 1                                                                                                    |
| 33 ラルフ                                                                                | オンダ                                         | 0050033232                                                                        | DIVA-XXXXX                                                                               | DBA-JB5                                                                  | 16/06/05                                                             | 24 三田村商会                                       |                                                                                                    |
| 32 ラルフ                                                                                | オンダ                                         | 00500114343                                                                       | DIVA-XXXXX                                                                               | DBA-JB5                                                                  | 16/06/05                                                             | 25 三田村商会                                       | 1                                                                                                    |
| 31 ウォッシュ                                                                              | ヨコタ                                         |                                                                                   | SR547-XXXXX                                                                              | UA-ZNE14G                                                                |                                                                      | 23 自社                                          | 11                                                                                                    |
| 30 ナント                                                                                | ダイマツ                                        | 0050036565                                                                        | HF311-XXXXX                                                                              | CBA-L350S                                                                |                                                                      | 27 自社                                          | 10                                                                                                    |
| 29 ヴィット                                                                               | ヨコタ                                         | 0050037676                                                                        | VF058-XXXXXX                                                                             | UA-NCP13                                                                 | 18/01/09                                                             | 24出島 浩嗣                                        | 1                                                                                                    |
| 28 ムービン                                                                               | ダイマツ                                        | 0050098787                                                                        | ES811-XXXXXX                                                                             | CBA-L175S                                                                |                                                                      | 27 自社                                          |                                                                                                    |
| 27 セレブ                                                                                | 日新                                          |                                                                                   | TF556-XXXXX                                                                              | DBA-C25                                                                  |                                                                      | 24 自社                                          | 10                                                                                                    |
| 26 オリオン                                                                               | ヨコタ                                         | 0050008989                                                                        | EP123-XXXXX                                                                              | UA-ZZT245                                                                | 19/01/21                                                             | 28 東西 太郎                                       | 10                                                                                                    |
| 25 ハイウェイ                                                                              | ヨコタ                                         | 0088や7878                                                                         | LH123-XXXXXX                                                                             | U-LH123V2文                                                               | 15/10/18                                                             | 23 井上 太郎                                       | 10                                                                                                    |
| 24 D-5V                                                                               | ヨコタ                                         | 0050056767                                                                        | EL51-XXXXX                                                                               | E-EL51                                                                   | 14/08/16                                                             | 23 南 俊治                                        | 10                                                                                                    |
| 28 プレロード                                                                              | オンダ                                         | 0030005656                                                                        | BA8-X0000K                                                                               | E-BA8                                                                    | 15/02/01                                                             | 20 松井 重雄                                       | 10                                                                                                    |
| 22 スパイシー                                                                              | ヨコタ                                         | 0050004545                                                                        | AE111-XXXXX                                                                              | E-AE111N                                                                 | 16/02/11                                                             | 23 夏目 総一郎                                      | 10                                                                                                    |
| 21 ハイウェイ                                                                              | ヨコタ                                         | 0040053434                                                                        | LH66V-XXXXXX                                                                             | N-LH66V                                                                  | 15/06/09                                                             | 21 東西 太郎                                       |                                                                                                    |
| 20 サニールル                                                                              | 日新                                          | 005002323                                                                         | FN15-XXXXX                                                                               | E-FN15                                                                   | 15/10/21                                                             | 20 大野 一夫                                       | 17                                                                                                    |
| 19 カルクスセント                                                                            | スズモリ                                        | 0050011212                                                                        | GA11S-XXXXXX                                                                             | E-GA11S                                                                  | 15/02/15                                                             | 22川合 幸太郎                                       | 10                                                                                                    |
| 18 スペクトン                                                                              | ファード                                        | 00500138899                                                                       | SSE8RF-XXXXX                                                                             | E-SSE8RF                                                                 | 15/04/25                                                             | 20 中川 博一                                       | 17                                                                                                    |
| 17 レビン                                                                                | ヨコタ                                         | 0050037788                                                                        | AE101-XXXXXX                                                                             | E-AE101                                                                  | 16/01/19                                                             | 19川崎 あかね                                       |                                                                                                    |
| 16 ソブラワークス                                                                            | スズモリ                                        | 0050076677                                                                        | CR22S-XXXXX                                                                              | E-CR22S                                                                  | 15/02/12                                                             | 20 岩本 太郎                                       |                                                                                                    |
| 14ルチーノ                                                                                | 日新                                          | 0050004455                                                                        | FN15-X00000                                                                              | E-FN15                                                                   | 14/12/18                                                             | 21 宮田 英雄                                       |                                                                                                    |
| 13 13                                                                                 | スバル                                         | 00500ね3344                                                                        | BG5-XXXXXX                                                                               | E-BG5                                                                    | 16/01/16                                                             | 21 出島 浩嗣                                       |                                                                                                    |
| 12 パレソア                                                                               | 三星                                          | 0050002233                                                                        | R11-X0000K                                                                               | E-R11                                                                    | 14/12/05                                                             | 19川田 憲二                                        |                                                                                                    |
| 11 ラルル                                                                                | 三星                                          | 00500101122                                                                       | VWW30-XXXXXX                                                                             | Y-VN#30                                                                  | 14/11/26                                                             | 19 鳥山 一成                                       | 10                                                                                                    |
| 10 ワゴンαワイド                                                                            | スズモリ                                        | 0050020011                                                                        | MA61S-XXXXX                                                                              | E-MA61S                                                                  | 16/02/03                                                             | 23 風間 大輔                                       | 10                                                                                                    |
| 8 ファミーワゴン                                                                             | マツイ                                         | 0050029999                                                                        | WFY10-XXXXX                                                                              | E-BWFY10                                                                 | 14/08/25                                                             | 21 岡島 忠雄                                       | 11                                                                                                    |
| 8 パジェロジュニア                                                                            | 三星                                          | 0050076657                                                                        | H57A-X00000                                                                              | E-H57A                                                                   | 16/10/23                                                             | 19 作田 俊平                                       | 10                                                                                                    |
| 7 ビジャロジュニア                                                                            | 三星                                          | 0050057777                                                                        | H57A-XXXXX                                                                               | E-H57A                                                                   | 16/02/18                                                             | 19 金谷 奈緒美                                      | 11                                                                                                    |
| 6 ビジャロ                                                                                | 三星                                          | 0050056666                                                                        | H76W-XXXXX                                                                               | GF-H76W                                                                  | 16/03/25                                                             | 25山本 恵子                                        | 10                                                                                                    |
| 5 ココエックス                                                                              | ヨコタ                                         | 00300た5555                                                                        | ST202-XXXXX                                                                              | E-ST202                                                                  | 14/12/23                                                             | 20 井上 千裕                                       | 10                                                                                                    |
| 4キュービック                                                                               | 日新                                          | 00500₹4444                                                                        | Z10-X0000K                                                                               | GF-Z10                                                                   | 16/01/27                                                             | 23 内田 恵子                                       |                                                                                                    |
| 3パルフワゴン                                                                               | ヨコタ                                         | 00500#3333                                                                        | AE104-XXXXX                                                                              | E-AE104G                                                                 | 15/10/23                                                             | 20 泉 由紀子                                       | 1                                                                                                    |
| 2 ローラレビン                                                                              | ヨコタ                                         | 0050072222                                                                        | AE110-XXXXXX                                                                             | E-AE110                                                                  | 15/12/26                                                             | 22 東 恵美子                                       | 10                                                                                                    |
| 1パルフΖ                                                                                 | ヨコタ                                         | 0050031111                                                                        | EL51-XXXXX                                                                               | E-EL51                                                                   | 15/11/05                                                             | 22 相場 里見                                       | 10                                                                                                    |
| 8 ビジャロ<br>8 ビジャロ<br>8 ココエックス<br>4 キュービック<br>8 バルフロジ<br>2 ローラレビン<br>1 パルフェ<br>該当加った*件数 | 三星<br>ヨコタ<br>日新<br>ヨコタ<br>ヨコタ<br>ヨコタ<br>ヨコタ | 0050056666<br>0030055555<br>0050074444<br>0050073333<br>00500732222<br>0050071111 | H788-300000<br>ST202-300000<br>Z10-300000<br>AE104-300000<br>AE110-300000<br>EL51-300000 | GF-H78W<br>E-ST202<br>GF-Z10<br>E-AE104G<br>E-AE110<br>E-AE110<br>E-EL51 | 16/03/25<br>14/12/23<br>16/01/27<br>15/10/23<br>15/12/26<br>15/11/05 | 25山2<br>20 井<br>23 内田<br>20 泉<br>22 東<br>22 相称 | <ul> <li>「「「」」」</li> <li>「「」」」</li> <li>「「」」」</li> <li>「」」</li> <li>「」</li> <li>「」</li> <li>「」</li></ul> |

1車両あたり1行で表示されます。

# 編集

該当の車両の行をダブルクリックするか、行にカーソルを置いて【編集】をクリックすると、車両の編 集画面が開きます。

# 車両一覧表の印刷

車両一覧を印刷できます。

- 車両一覧画面で、【プレビュー】をクリックします。
   印刷イメージが表示されます。
- 2. プリンタやページの設定後、実際に印刷します。

2回目以降は同じ設定で印刷されます。変更がない場合は、そのまま【印刷】をクリックしてください。

# 1.4.3 車検/点検の案内

車検や点検時期が近づいた車両を確認したり、案内ハガキを作成できます。

1. 販売管理メニューで【車検点検案内】をクリックします。

車検点検案内の条件指定画面が開きます。

| 車検点検                                   |
|----------------------------------------|
| <b>重</b> 検 <u>点</u> 検                  |
| ◎案内リスト ○ ハガキ表 ○ ハガキ裏                   |
| 期間<br>自 2016/04/01 ~ 至 2016/10/01      |
| <br> 担当者コード<br>                        |
| - 覧 - 覧 - Q パビュー - 昌 印刷 - 野 閉じる<br>(L) |

- 2. 車検か点検を選択して、帳票の種類(案内リスト/ハガキ表/ハガキ裏)を選択します。
- 3. 条件を指定します。

すべての条件と一致する車両が表示されます。ただし、車両マスタの「検索対象外」にチェックの付い た車両は対象外となります。

### 期間(必須)

車両マスタの各期間を入力します。

車検案内 → 有効期間の満了する日(車検日)

点検案内 → 次回点検日

メインメニューの日付~半年後の日付が表示されます。必要に応じて、以下のどちらかの方法で変更し てください。

- 「/」または「-」で区切った半角数字で、直接入力します。年は、西暦の4桁または下2桁で入力してください。
- ・ 入力欄をダブルクリックすると日付入力ウィンドウが開き、マウスで日付を入力できます。

担当者コード

担当者を指定できます。担当者コードを、以下のどちらかの方法で入力してください。

・ 直接入力します。

• 右側の (虫めがね) ボタンをクリックして、担当者検索ウィンドウより選択します。 担当者コードを入力すると、担当者名が表示されます。

4. 【プレビュー】をクリックします。

印刷イメージが表示されます。

## 5. プリンタやページの設定後、実際に印刷します。

2回目以降は同じ設定で印刷されます。変更がない場合は、そのまま【印刷】をクリックしてください。

# 車検一覧/点検一覧

車検や点検の対象車両を画面で確認できます。 車検点検案内の条件指定画面で、車検または点検を選択して【一覧】をクリックします。

|                | 車検一覧               |       | - ¤ ×        |
|----------------|--------------------|-------|--------------|
| 車検日 車両車種名      | 登録番号               | 得意先名  | TEL          |
| 2016/06/05 ラルフ | 00500114343        | 三田村商会 | 99-9999-9999 |
| 2016/06/05 ラルフ | 0050033232         | 三田村商会 | 99-9999-9999 |
| 2016/06/05 ラルフ | 00500 <u>2</u> 121 | 三田村商会 | 99-9999-9999 |
|                |                    |       |              |
|                |                    |       |              |

# 1.4.4 車検満了日の更新

車両の車検満了日(車両マスタの「有効期間の満了する日」)をまとめて書き換えることができ ます。

車検満了日が過ぎた車両について、車検満了日を1年後または2年後の日付にまとめて変更できます。

1. 販売管理メニューで【車検満了日の更新】をクリックします。

更新の条件指定画面が開きます。

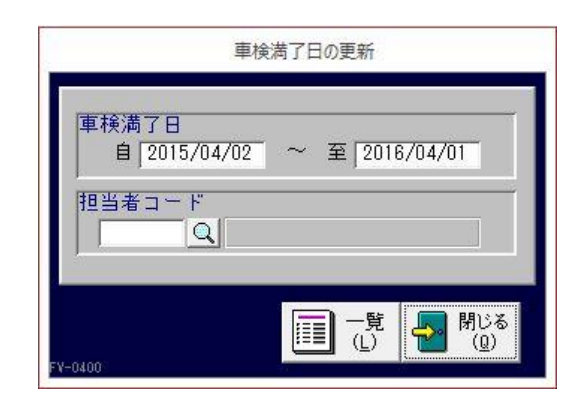

# 2. 更新の条件を入力します。

#### 車検満了日

書き換えたい車検満了日(有効期間の満了する日)の期間を入力します。

1年前~メインメニューの日付が表示されます。必要に応じて、以下のどちらかの方法で変更してください。

- ・「/」または「-」で区切った半角数字で、直接入力します。年は、西暦の4桁または下2桁で入力してください。
- ・ 入力欄をダブルクリックすると日付入力ウィンドウが開き、マウスで日付を入力できます。 車検満了日が指定した期間内の車両と、車検満了日が未入力の車両が検索されます。

## 担当者コード

担当者コードを、以下のどちらかの方法で入力します。

- ・ 直接入力します。
- ・ 右側の (虫めがね) ボタンをクリックして、担当者検索ウィンドウより選択します。 担当者コードを入力すると、担当者名が表示されます。

# 3. 【一覧】をクリックします。

すべての条件と一致する車両が表示されます。ただし、車両マスタの「検索対象外」にチェックの付い た車両は対象外となります。

|                          | 車検更新一覧             |             |        |                   | - 0                    |
|--------------------------|--------------------|-------------|--------|-------------------|------------------------|
| 巴当者名                     | 車両No 車両車種名         | 夏緑番号        | 得意先名   | 車検日(更新前) 車検日(更新後) | 更新サイクル                 |
| 中 大輔                     | 27 セレブ             |             | 自社     | i i               | ○ 1年 ○ 2年              |
| 中 大輔                     | 28 ムービン            | 0050098787  | 自社     |                   | 〇 1年 〇 2年              |
| 中 大輔                     | 80 ナント             | 0050036565  | 自社     |                   | C 1年 C 2年              |
| 中 大輔                     | 31 ウォッシュ           |             | 自社     |                   | 〇 1年 〇 2年              |
| 中 大輔                     | 21/ハイウェイ           | 0040053434  | 東西 太郎  | 15/06/09          | 〇 1年 〇 2年              |
| 中 京子                     | 2 ローラレビン           | 0050072222  | 東 恵美子  | 15/12/26          | 〇 1年 〇 2年              |
| 给 和重                     | 17 レビン             | 0050037788  | 川崎 あかね | 16/01/19          | C 1年 C 2年              |
| 始 和重                     | 4 キュービック           | 0050074444  | 内田恵子   | 16/01/27          | 〇 1年 〇 2年              |
| €山 純一                    | 18 スペクトン           | 00500138899 | 中川 博一  | 15/04/25          | C 1年 C 2年              |
| 細 信正                     | 6<br>ビジャロ          | 0050056666  | 山本恵子   | 16/03/25          | 〇 1年 〇 2年              |
| 崎 幸一                     | 20サニールル            | 005002323   | 大野 一夫  | 15/10/21          | ○ 1年 ○ 2年              |
| 崎 幸一                     | 7 ビジャロジュニア         | 0050007777  | 金谷 奈緒美 | 16/02/18          | 〇 1年 〇 2年              |
| 时 恭介                     | 1パルフΖ              | 0050081111  | 相場 里見  | 15/11/05          | 〇 1 年 〇 2 年            |
| 訳 智哉                     | 22 スパイシー           | 00500€4545  | 夏目 総一郎 | 16/02/11          | 〇 1 年 〇 2 年            |
| 棄 友恵                     | 10 ワゴンαワイド         | 0050020011  | 風間 大輔  | 16/02/03          | 〇 1年 〇 2年              |
| 師 俊平                     | 25/ハイウェイ           | 0088や7878   | 井上 太郎  | 15/10/18          | 〇 1年 〇 2年              |
| 崎 こづえ                    | 13 しカシッタワーリング・ワコシン | 00500h23344 | 出島浩嗣   | 16/01/16          | 〇 1年 〇 2年              |
| 辩田 正弘                    | 3パルフワゴン            | 00500#3333  | 泉由紀子   | 15/10/23          | 〇 1年 〇 2年              |
|                          |                    |             |        |                   |                        |
| 該当レコード件数<br>18<br>v-0410 |                    |             |        | <b>Š</b>          | 更新<br>(A) 🛃 閉じる<br>(Q) |

# 4. 車検日(更新後)を入力します。

以下のいずれかの方法で入力できます。

- 更新サイクル(1年または2年)を選択すると、車検日(更新前)の日付の1年後または2年後が 表示されます。
- ・「/」または「-」で区切った半角数字で、直接入力します。年は、西暦の4桁または下2桁で入力 してください。
- 入力欄をダブルクリックすると日付入力ウィンドウが開き、マウスで日付を入力できます。
- 5. 【更新】をクリックします。
- 6. 確認のメッセージが表示されたら、【はい】をクリックします。

車両の車検満了日がまとめて書き換わります。更新後の日付が入ってない車両は変更されません。
# 1.4.5 かんたん車両検索

条件を指定して、車両を検索できます。

タッチパネルでの操作を想定した機能ですが、マウスでも使用できます。

1. 販売管理メニューで【かんたん車両検索】をクリックします。

かんたん車両検索の検索指定画面が開きます。

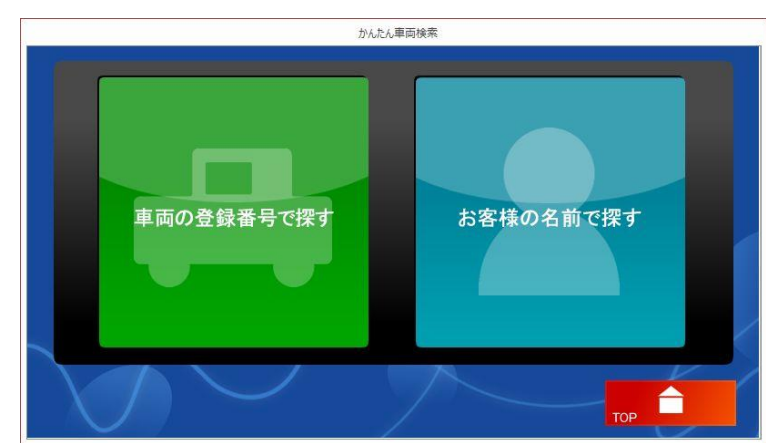

2. 検索条件を入力します。

車両の登録番号で検索するか得意先名で検索するか選択します。 どちらかをクリックすると、条件の入力画面が開きます。

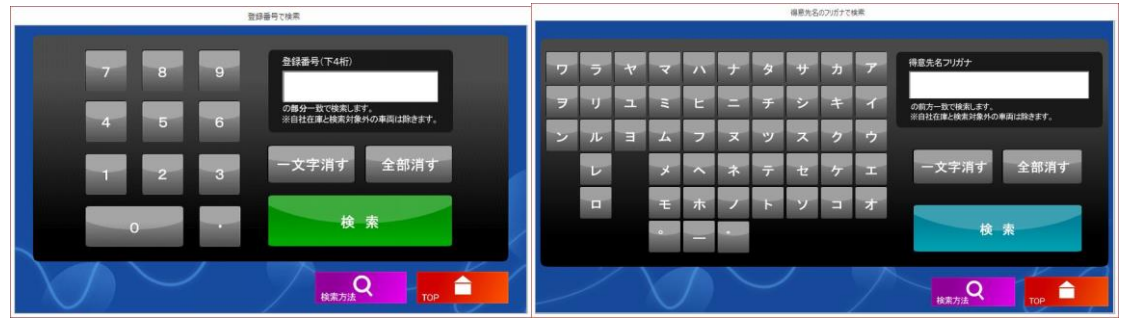

登録番号で検索する場合

得意先名で検索する場合

3. 条件を入力します。

数値またはカナのボタンをクリックして、登録番号の下4桁または得意先のフリガナを入力します。

- ・ 登録番号は部分一致、得意先名は前方一致で検索されます。文字を入力しないと全車両が検索され ます。
- ・ 【一文字消す】をクリックすると、入力した文字が最後から1文字づつ削除されます。
- ・ 【全部消す】をクリックすると、入力した文字が全て削除されます。

# 4. 【検索】をクリックします。

条件と一致する車両が表示されます。

ただし、自社の在庫車両(得意先マスタの「自社」にチェックが付いている得意先の車両)と検索対象 外の車両(車両マスタの「検索対象外」にチェックが付いている車両)は表示されません。

1 画面に9台まで表示されます。前の画面を参照したいときは【前ページ】を、次の画面を参照したい ときは【次ページ】をクリックしてください。

|                                  | 車両一覧        | ×            |
|----------------------------------|-------------|--------------|
| 〇〇500さ1111                       | 〇〇500す2222  | 〇〇500せ3333   |
| パルフZ 22年式                        | ローラレビン 22年式 | パルフワゴン 20年式  |
| 相場 里見                            | 東 恵美子       | 泉 由紀子        |
| OO88や7878                        | 〇〇300た5555  | 〇〇500ひ6677   |
| ハイウェイ 23年式                       | ココエックス 20年式 | ソプラワークス 20年式 |
| 井上太郎                             | 井上 千裕       | 岩本太郎         |
| OO500そ4444                       | 〇〇5002323   | 〇〇500と9999   |
| キュービック 23年式                      | サニールル 20年式  | ファミーワゴン 21年式 |
| 内田 恵子                            | 大野 一夫       | 岡島 忠雄        |
| 該当29 台<br><sub>展3</sub> <b>つ</b> | **-*        | RATIA TOP    |

5. 該当車両のボタンをクリックします。

車両情報の参照画面が開きます。

車両情報は編集できません。

| 193             |                 |       |        | 車                 | 両情報   |                  |      |                    |      |        | ×         |  |
|-----------------|-----------------|-------|--------|-------------------|-------|------------------|------|--------------------|------|--------|-----------|--|
| 車両              | パルフΖ            |       |        |                   |       | 得道               | ŧ先   | 0021               | 相場   | 里見     |           |  |
| グレード            | λ-Λ°-Vindy G    | オプション | AC PS  | PW ABS 17         | ?パック  |                  |      |                    |      | リサイクル  | なし        |  |
| 色               | シルバー            | 車検日   | 2015/1 | 1/05 (平           | 成27年) | 点相               | 日    |                    |      |        |           |  |
| ミッション           | AT              | 走行距離  |        | 34200 Km          |       |                  | ) E  | 2015/10/27 (平成27年) |      |        |           |  |
| 登録番号            | OO500₹1111      | 登録日   | 2010   | 2010/11/06(平成22年) |       |                  |      | 22 年 11 月          |      |        |           |  |
| メーカー            | ヨコタ             | 種別    | 小型     | 乗用                | 自家用   | 形                |      | 箱型                 |      |        |           |  |
| 車台番号            | EL51-XXXXX      | 型式    | E-EL51 | E-EL51            |       |                  |      | 4E                 |      | 型式·類別  | 07760 443 |  |
| 乗車定員            | 5               | 積載·重量 |        | 920               | 1195  | 長さ・              | 記言   | 391                |      | 166    | 137       |  |
| 排気量             | 1.33            | 燃料    | ガソリン   | /                 |       | -                | 1    | 600                |      |        | 320       |  |
| 所有者             | XXXXXXXXX販売株式会行 | '±    |        |                   |       | 口口口県ムム市〇〇町1丁目1-5 |      |                    |      |        |           |  |
| 使用者             | 相場 里見           |       |        |                   |       |                  | ]県ム, | ム市〇〇町×             | ×TB1 | 1-21番地 | XXX XXXX  |  |
| 使用の本拠           | * * *           |       |        |                   |       | 下取車              | の情報  |                    |      |        |           |  |
| 備考              |                 |       |        |                   |       | ×                |      |                    |      |        |           |  |
| <sub>戻る</sub> う |                 |       |        |                   |       |                  |      |                    |      |        |           |  |

# 6. 車両情報の参照画面で【顧客情報】をクリックします。

得意先情報の参照画面が開きます。

得意先情報は編集できません。

|                 | 展員                  | 客情報     |       | × |
|-----------------|---------------------|---------|-------|---|
| 得意先コード          | 0021                | 自社担当者   | 田村 恭介 |   |
| フリガナ            | アイハ* サトミ            | 正式名1    | 相場 里見 |   |
| 得意先名            | 相場 里見               | 正式名2    |       |   |
| Ŧ               | 999-9999            |         |       |   |
| 住所1             | □□□県△△市○○町          | 動務先     |       |   |
| 住所2             | ××丁目1-21番地          | 担当者     |       |   |
| TEL             | 99-9999-9999        | 所属      |       |   |
| FAX             | 99-9999-9999        | URL     |       | _ |
| 携带番号            | 090-9999-9999       | E-mail1 |       |   |
| 生年月日            | 1969/01/02 (昭和 44年) | E-mail2 |       |   |
|                 |                     | 分類1     |       |   |
| 備考              |                     | 分類2     |       |   |
|                 |                     | 分類3     |       |   |
| <sub>戻る</sub> う |                     | /       | тор   | 2 |

# 2 車両販売時の処理

車両販売時の処理について説明します。

# 2.1 自動車注文書

車両販売の内容を入力して自動車注文書や見積書を作成します。

# 2.1.1 自動車注文書の入力/編集

1. 販売管理メニューで【自動車注文書の入力/編集】をクリックします。

自動車注文書の編集画面が開きます。

この画面には、車両明細や注文者などの基本情報と価格に関する情報を入力します。価格に関する情報 は、以下の4つのタブ(切り替え画面)に分かれています。

- 基本項目
- 付属品明細
- · 諸費用明細
- ・メモ

| 10 C                                                                            |                                                                                                    | 自動車注文                                                                                                    | (書入力                                                                                                    |                                                                       | - 🗆                                         |
|---------------------------------------------------------------------------------|----------------------------------------------------------------------------------------------------|----------------------------------------------------------------------------------------------------|----------------------------------------------------------------------------------------------------|-----------------------------------------------------------------------|---------------------------------------------|
| CNo. <u>3</u><br>当者 0017 〇                                                      | 注文日 2015/10/13<br>※非表示 Г<br>↓ 佐々木 幸→                                                                                  | 納車日 2015/10/30                                                                                                    | <ul> <li>C 新車 ● 中古車 単</li> <li>得意先 0015</li> <li>(汁 フリガナ 付がキ ジロウ)</li> </ul>                                                                                                    | 両販売区分 1 	 ✓ 売<br>Q 稲垣 次郎                                              | 5上済 「 詳細 ※                                  |
| 車名<br>グレード 1.8 XS<br>登録番号<br>型式 UA-ZNE                                          | 81]Qウォッシュ<br>パッケージ<br>14G                                                                                             | <br>                                                                                                    | <del>支</del><br><del>生年月日</del><br>昭和049年05月<br><del>〒</del> 939-99999<br><del>〒</del> 939-99999<br><del>〒EL</del> 99-99999<br><del>〒EL</del> 99-99999<br><del>で</del><br><del>でののです。<br/>でののです。<br/>でのです。<br/>でのです。<br/>でのです。<br/>でののです。<br/>でのです。<br/>でのででででででです。<br/>でのでででででででででででででででででででででででで</del> | 01日<br>ロロ県ムム市〇〇町<br>XX丁目1-15番地<br>-9999 携帯 090-9999-995               | 非<br>表示<br>19                               |
| <u>車台番号</u><br>年式 2:<br>車検満了日<br>色 パール<br>基本項目 (F)                              | 000X<br>) 年 11月 リザイル券<br>走行距離<br>マニッション<br>付属2月8年(E) まま毎日間                                                            | でありてなし<br>23000 km<br>AT マ                                                                                                    | 張         氏名         稲垣         次郎           名         連絡先         〒 939-93939            素              人         TEL 99-93939                                                                                                    | □□□県△△市○〇町<br>×X丁目1-15番地<br>-9999 携帯 090-9999-999                     | 非<br>表示<br>9                                |
| 項目名<br>車両本体<br>値引 ▲<br>特別仕様                                                     | 価格 税区分<br>1,500,000税別8% ↓<br>100,000税別8% ↓<br>36,000税別8% ↓                                                            | 外税         税込価格           120,000.00         1,820,000           8,000.00         108,000           2,880.00         38,888                             | 税込原価<br>0.00 1,169,640.00<br>0.00 0.00<br>0.00 21,600.00 払                                                                                                    | 現金<br>下取車価格(消費税込)<br>下取車以小川料預託金<br>下取車残信額▲                            | 145,360<br>30,000<br>0                      |
| <ul> <li>付属品</li> <li>諸費用</li> <li>法定費用</li> <li>総合計</li> <li>(内税参照額</li> </ul> | 70,000         税房18%            75,000         税房18%            137,880         非課税            1,718,880         0.00 | 5,600.00         75,60           6,000.00         81,00           0.00         137,88           126,480.00         1,845,36           米租利リ:         428 | 0.00 54,000.00 89<br>0.00 0.00 0.00 80<br>0.00 137,880.00 0.00 1,383,120.00 0.00 1,383,120.00 0.00 0.00 0.00 0.00 0.00 0.00 0.0                                                                                                    | 合計<br>割賦元金<br>割賦千数料<br>割賦金合計                                          | 175,360<br>1,670,000<br>30,000<br>1,700,000 |
|                                                                                 | 30,000                                                                                                    | <u>査定日 2015/10/13</u><br>所有者 XXXXXXXI販売株式会                                                                                                    |                                                                                                    | 証明書         0 通 譲渡証明           状         0 通 下取車新            0 通 下取車新 | 月書 0 通<br>内税証明 0 通                          |

2. 各項目を入力/編集します。

入力/編集後、続けて新規登録する場合は【追加】をクリックします。終了する場合は【閉じる】をク リックしてください。

# 基本情報

注文 No(必須)

自動車注文書の編集画面を開くと注文 No にカーソルがあります。

基本設定で注文書番号を自動連番に設定している場合は、得意先を入力すると自動で注文 No が表示されます。手入力に設定している場合は、注文 No を入力してください。

# 重複した番号は入力できません。

#### 注文日(必須)

注文日を入力します。

- メインメニューの日付が表示されます。必要に応じて、以下のどちらかの方法で変更してください。
- ・「/」または「-」で区切った半角数字で、直接入力します。年は、西暦の4桁または下2桁で入力してください。
- ・ 入力欄をダブルクリックすると日付入力ウィンドウが開き、マウスで日付を入力できます。

非表示

チェックを付けると、自動車注文書(または見積書)に日付が印刷されなくなります。

#### 納車日

納車日を入力します。

メインメニューの日付が表示されます。必要に応じて、以下のどちらかの方法で変更してください。

- ・「/」または「-」で区切った半角数字で、直接入力します。年は、西暦の4桁または下2桁で入力してください。
- ・ 入力欄をダブルクリックすると日付入力ウィンドウが開き、マウスで日付を入力できます。

#### 新車/中古車

見積書や注文書のタイトルに、「新車」または「中古車」が表示されます。どちらかにチェックを付けてください。

#### 車両販売区分

車両の販売を、いくつかの区分に分けて管理したい場合にご利用ください。コンボボックスのリスト(1~5)から選択できます。

#### 担当者(必須)

得意先コードを入力すると、得意先マスタの自社担当者コードが転記されます。必要に応じて、以下の どちらかの方法で変更してください。

- ・直接入力します。
- ・ 右側の 🚨 (虫めがね) ボタンをクリックして、担当者検索ウィンドウより選択します。
- 担当者コードを入力すると、担当者名が表示されます。

#### 売上済

表示中の自動車注文書が売上へ転記されるとチェックが付きます。(「2.2.1 車両販売の売上伝票の作成」 参照)

チェックの付いた自動車注文書は、変更や削除ができなくなります。また、一度転記した自動車注文書 は再転記できません。

#### 自動車注文書の変更や削除を行うには、転記先の売上伝票を削除してください。

# 注文書タイトル

印刷する帳票の種類です。コンボボックスのリスト(注文書・見積書)から選択してください。

#### ■ 車両明細

#### 車名

車両マスタに登録済の車両の場合は、車両 No を以下のどちらかの方法で入力します。

- ・直接入力します。
- ・右側の 🔍 (虫めがね) ボタンをクリックして、車両検索ウィンドウより選択します。

以下の車両は、車両検索ウィンドウのリストに表示されません。

- ・ 車両マスタの「検索対象外」にチェックの付いた車両
- ・ 自動車注文書で「売上済」にチェックの付いた車両(車両マスタの「注文書 No」が入っている車両)
- ・ 売上伝票または見積データに登録済の車両

車両 No を入力すると、車両マスタから「車両明細」欄の各項目に情報が転記されます。また、【車両詳 細参照】をクリックすると、入力した車両のマスタ画面が開き、詳細を確認できます。 自動車注文書の編集画面から車両マスタに新規登録することもできます。以下の順で登録してください。 車両マスタに未登録のまま自動車注文書を作成する場合は、車両情報を直接入力してください。

①「注文者」欄の得意先コードを入力します。

その他、必要に応じて「車両明細」欄に情報を入力してください。

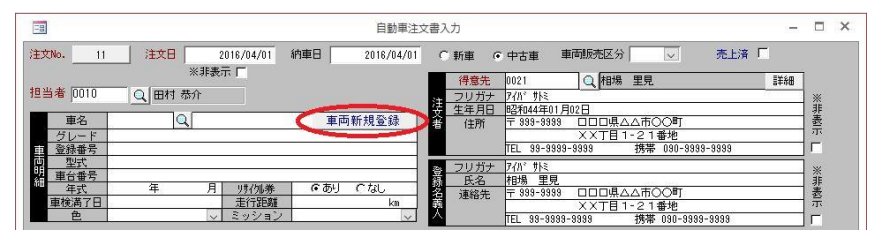

2 【車両新規登録】をクリックします。

③ 確認のメッセージが表示されたら、【はい】をクリックします。 入力した情報が反映された車両マスタが開きます。

| -                                 |            | 車両                  |               | - 🗆 ×        |
|-----------------------------------|------------|---------------------|---------------|--------------|
| 車両No                              | 意先         |                     | J J           | サイクル料預託厂     |
| 車両車種名                             |            |                     |               |              |
| グレード                              | ē          | シー ミッション形式          | V             |              |
| オフジョン                             |            | 次回点検日               |               |              |
| 自動車登録番号又は車両番号                     | 登録年月日 初度登録 | 種別 用途 区別<br>✓ ✓ 自家用 |               | の形状          |
| 車 名 (メー                           | ·カー)       | 兼車定員 最大積載量          | 車両重量          | 車両総重量        |
| 車台番号                              | ÷          | 長さ 幅 商さ             | 前前軸重 前後軸重     | 後前軸重  後後軸重   |
| 型式                                | 原動機の型式     | 推完量 燃料              | 型式指           | 定期収分         |
|                                   |            | ガソリン                | ~             |              |
| 所有者の氏名<br>所有者の氏名                  |            |                     |               |              |
| 使用者の氏名                            |            |                     |               |              |
| 使用者の住所 使用の大拠の位置                   |            |                     |               |              |
| (東京) (東検日)<br>有効期間の満了する日(車検日)     |            | 走行距離計               | Kn 計測日        |              |
| 備考                                | -          |                     |               | _            |
| 注文書No                             | 1          |                     |               | -            |
| ()111年20 メモ                       |            |                     |               | -            |
| 原価確定 「リンク1                        |            |                     |               | ▲            |
| リンク2                              |            |                     |               |              |
| 「「「別顧客情報」「第1 売」                   |            |                     |               |              |
| FV=0100 (D) 口履歷(B)                |            | ×170                | T-F(1 - 1 10) | Li (0) 🞽 (0) |
| [L⊐-F: H + [1/1] + H + K   ₹ 74/L | ターなし、検索    |                     |               |              |

- ④ 必要な項目を入力/編集します。(「1.4.1 車両情報の入力/編集」参照)
  - 必須項目は必ず入力してください。
  - ・マスタへの登録を中止したい場合は、何度か【Esc】キーを押してから、【閉じる】をクリック します。
- ⑤ 【転記】をクリックします。 車両マスタの内容が、自動車注文書の「車両明細」欄へ転記されます。
- ⑥ 【閉じる】をクリックします。

# グレード~ミッション

車両 No を入力すると、車両マスタから転記されます。必要に応じて変更してください。 色とミッションはコンボボックスで選択するか、直接入力してください。 車検満了日は以下のどちらかの方法で入力してください。

- ・「/」または「-」で区切った半角数字で、直接入力します。年は、西暦の4桁または下2桁で入力してください。
- ・入力欄をダブルクリックすると日付入力ウィンドウが開き、マウスで日付を入力できます。

# ■ 注文者

# 得意先(必須)

得意先コードは入力必須です。一見客など得意先マスタに未登録の先の見積書や注文書を作成する場合 は、あらかじめ一見客用の得意先を得意先マスタに登録しておいてください。 得意先コードを以下のどちらかの方法で入力します。

・直接入力します。

・ 右側の 🔍 (虫めがね) ボタンをクリックして、得意先検索ウィンドウより選択します。

得意先コードを入力すると、得意先マスタの情報から以下のようになります。

- 「注文者」欄に各情報が表示されます。変更はできません。
- 「登録名義人」欄に各情報が転記されます。必要に応じて変更できます。
- ・得意先の自社担当者が転記されます。必要に応じて変更できます。

#### 詳細ボタン

クリックすると入力した得意先のマスタ画面が開き、詳細を確認できます。

#### 非表示

チェックを付けると、自動車注文書(または見積書)の「注文者」欄に印刷されなくなります。

# ■ 登録名義人

注文者情報で得意先コードを入力すると、注文者と同じ情報が表示されます。登録名義人が注文者と違う場合は変更してください。

なお、「非表示」にチェックを付けると、自動車注文書(または見積書)の「登録名義人」欄に印刷され なくなります。

# 基本項目タブ

背景が黄色の項目は入力できません。

|      | 基本項目(  | E) 作     | す属品明細(E)   | 諸費       | 用 | 明細 ( <u>G</u> ) |          | メモ(    | M)          |            |            |     |     |            |               |          |        |       |
|------|--------|----------|------------|----------|---|-----------------|----------|--------|-------------|------------|------------|-----|-----|------------|---------------|----------|--------|-------|
|      | T首日名   | z        | 価約         | 「稲反な     | - | 外稻              | . 1      | 相议     |             | 10 i       | 入直備        | 8   |     | 祖子         | 2-            |          | 1. 14  | 5 360 |
|      | 市面本    | 体        | 1.500.000  | 税別8%     | ~ | 120.0           | 00.00    | 1.6    | 20.000.00   | <u>1πλ</u> | 69,640,00  |     | - 7 | 下取审価格(     | 」<br>治費税i     | λ)       | 3      | 0.000 |
|      | 値引     | <b>A</b> | 100,000    | 税別8%     | ~ | 8.0             | 00.00    | 1,70   | 08.000.00   | .,         | 0.00       |     | ÷   | 下取車リサイク    | 料理語           | <u>金</u> |        | 0     |
| 睙    | 特別仕    | 様        | 36,000     | 税別8%     | ~ | 2,8             | 80.00    |        | 38,880.00   |            | 21,600.00  | Ĩ   | Ĩ.  | 下取車残       | 債額 ▲          |          |        | 0     |
| 嘉    | 付属品    |          | 70,000     | 税別8%     | ~ | 5,6             | 00.00    |        | 75,600.00   |            | 54,000.00  | i i |     | -          | †             |          | 17     | 5,360 |
| シ田   | 諸費用    | B        | 75,000     | 税別8%     | ~ | 6,0             | 00.00    |        | 81,000.00   |            | 0.00       | άř  | 111 | 割賦え        | <del>て金</del> |          | 1,67   | 0,000 |
|      | 法定費    | 用        | 137,880    | 非課税      | V |                 | 0.00     | 1      | 37,880.00   | 1          | 37,880.00  |     |     | <b>手斌唐</b> | 数料            |          | 3      | 0,000 |
|      | 総合言    | t I      | 1,718,880  | ļ        |   | 126,4           | 80.00    | 1,8    | 45,360.00   | 1,:        | 383,120.00 | 1   |     | 割賦金        | 合計            |          | 1,70   | 0,000 |
|      | (内税参照器 | 溴        | 0.00       | )        |   | -               | 粗利:      |        | 428,000     | -          |            |     |     |            |               |          |        |       |
|      | 査定価格   | [        |            | 30,000   | Т | 査定日             | 1        | 2015/1 | 0/13        |            |            | ÉΠ  | 籃訂  | 明書         | 0通            | 譲渡証      | 明書     | 0通    |
| T    | 車名     | QZL      | ウタ         |          |   | 所有者             | XXXXXX   | XX版売相  | <b>末式会社</b> |            | 4          | 委   | 任状  |            | 0通            | 下取車      | 納税証明   | 0通    |
| 取    | 登録番号   | 0030     | 0115566    |          |   | 使用者             | 稲垣       | 次郎     |             |            | 英書         | 住   | 民票  |            | 0通            | 下取所      | 有者印鑑証明 | 0通    |
| 車    | 型式     | E-GX90   |            |          |   | 残債処理            | Г        | 当社     | 厂 自己        |            | 類          | 車   | 庫証  | 明書         | 1.逋           |          |        | 0 通   |
| 山月   | 車台番号   | GX90-XX  | XXX        |          |   | 自動車税            | <b>N</b> | 完納     | 匚 未納        |            |            |     |     | 54007      | 0 通           |          |        | 0 通   |
| 1011 | 年式     | 14       | 年月         | 1        |   | 川州券             | C        | あり     | € tal       | _          |            |     |     |            |               |          |        |       |
|      | 車検満了日  |          | 2015/12/22 | <u>ي</u> |   | 走行距離            |          | 70     | 000 km      |            | 0          |     |     |            |               |          |        |       |

#### ■ 車両販売価格

販売する車両の価格について、内訳を入力します。

#### 価格

車両マスタの原価入力画面で販売予定価格が入力されている場合は、販売予定価格が車両本体価格として表示されます。必要に応じて変更してください。

価格は以下のどちらかの方法で入力/変更できます。値引はプラスの値で入力してください。

・直接入力します。

・ 入力欄をダブルクリックすると数値入力ウィンドウが開き、マウスで数値を入力できます。

特別仕様・付属品・諸費用・法定費用の価格は、各タブから入力した結果が表示されます。(後述「付属 品明細タブ」「諸費用明細タブ」参照)

税区分

各項目の税区分が表示されます。必要に応じて、コンボボックスで変更してください。

原価

- ・ 車両本体価格の原価は、車両マスタの原価入力の合計です。
- ・ 特別仕様と付属品の原価は、付属品明細タブの各合計です。
- ・ 諸費用・法定費用の原価は、諸費用明細タブの各合計です。

粗利は、価格の合計から原価の合計を差し引いた金額(税抜)となります。

#### ■ 支払条件

支払条件について、各価格を以下のどちらかの方法で入力します。下取車残債額はプラスの値で入力し てください。

- ・直接入力します。
- ・ 入力欄をダブルクリックすると数値入力ウィンドウが開き、マウスで数値を入力できます。

■ 下取車明細

下取車について入力します。

# 車名

車名を入力します。

車両マスタに登録済の車両の場合は、 Q(虫めがね)ボタンをクリックして、車両検索ウィンドウより 選択できます。

車両 No を入力すると、車両マスタから「下取車明細」欄の各項目に転記されます。

### 查定価格~走行距離

車両 No を入力すると、車両マスタから転記されます。必要に応じて変更してください。 査定日と車検満了日は以下のどちらかの方法で入力してください。

- ・「/」または「-」で区切った半角数字で、直接入力します。年は、西暦の4桁または下2桁で入力してください。
- ・入力欄をダブルクリックすると日付入力ウィンドウが開き、マウスで日付を入力できます。

# ■ 必要書類

必要な書類と数を入力します。車両販売詳細項目マスタの「必要書類」欄で設定したものが表示されま す。必要に応じて、追加/変更してください。

数量は、以下のどちらかの方法で入力できます。

- ・直接入力します。
- ・ 入力欄をダブルクリックすると数値入力ウィンドウが開き、マウスで数値を入力できます。

# 付属品明細タブ

特別仕様と付属品の内容を入力します。

| 品名       | 価格     | 原価     | 品名           | 価格     | 原価     |
|----------|--------|--------|--------------|--------|--------|
| スエード調シート | 36,000 | 20,000 | 1 バックモニターキット | 40,000 | 32,000 |
|          | 0      | 0      | 2 フェンダーランプ   | 30,000 | 18,000 |
|          | 0      | 0      | 3            | 0      | 0      |
|          | 0      | 0      | 4            | 0      | 0      |
|          | 0      | 0      | 5            | 0      | 0      |
|          | 0      | 0      | 6            | 0      | 0      |
|          | 0      | 0      | 7            | 0      | 0      |
|          | 0      | 0      | 8            | 0      | 0      |
| -<br>小計  | 36,000 | 20,000 | 小計           | 70,000 | 50,000 |

品名は、車両販売詳細項目マスタで設定したものが表示されます。必要に応じて変更してください。 価格・原価は、以下のどちらかの方法で入力できます。

・直接入力します。

・入力欄をダブルクリックすると数値入力ウィンドウが開き、マウスで数値を入力できます。 価格と原価の合計は、基本項目タブの車両販売価格に反映されます。

# 諸費用明細タブ

諸費用と法定費用の内容を入力します。

| 基本項目 ( <u>E</u> ) | 付属品明細 (E) | 諸費用明細(G) | メ モ (M)  |                 |          |         |
|-------------------|-----------|----------|----------|-----------------|----------|---------|
| 諸費用               |           | 税区分:税別8% | <u> </u> | 法定費用            | 税区分:非課税  |         |
|                   | 品名        | 価格       | 原価       | 品名              | 価格       | 原価      |
| 1 登録諸費用           |           | 35,000   | 0        | 1 自動車税          | 19,750 🗸 | 19,750  |
| 2 持込代行料           |           | 0        | 0        | 2 自動車重量税        | 37,800 🗸 | 37,800  |
| 3 納車手数料           |           | 0        | 0        | 3 自動車取得税        | 45,000 🗸 | 45,000  |
| 4 下取車諸費用          | Ħ         | 10,000   | 0        | 4 自賠責保険料        | 30,830 🗸 | 30,830  |
| 5 公正証書費用          | Ħ         | 0        | 0        | 5 リサイクル料預託金     | 0 ~      | 0       |
| 6 所有権移転責          | 費用        | 0        | 0        | 6 証紙代           | 0 ~      | 0       |
| 7 ローン取扱書          | 手数料       | 0        | 0        | 7 登録印紙代         | 1,500 🗸  | 1,500   |
| 8 行政書士料           | (車庫登録費含む) | 0        | 0        | 8 諸証明費用(ナンバー代等) | 3,000 🗸  | 3,000   |
| 9 点検・整備調          | 費用        | 30,000   | 0        |                 | 137,880  | 137,880 |
| 10 環境整備費用         | Ħ         | 0        | 0        | )               |          |         |
| 11 リサイクルト         | 代行料       | 0        | 0        |                 |          |         |
| 12                |           | 0        | 0        |                 |          |         |
| 13                |           | 0        | 0        |                 |          |         |
| 14                |           | 0        | 0        |                 |          |         |
|                   | 小計        | 75,000   | 0        |                 |          |         |

品名と諸費用の価格は、車両販売詳細項目マスタで設定したものが表示されます。必要に応じて変更してください。

法定費用の価格は車両販売詳細項目マスタの法定費の金額設定で登録したものから選択できます。 価格が入力されると、原価に同額が転記されます。必要に応じて変更してください。 価格・原価は、以下のどちらかの方法で入力できます。

・直接入力します。

・ 入力欄をダブルクリックすると数値入力ウィンドウが開き、マウスで数値を入力できます。

# メモタブ

| 各メ | モを入力します。                                                 |         |                         |  |
|----|----------------------------------------------------------|---------|-------------------------|--|
| -  | 基本項目(E)(付属品明細(E))諸費用明細(G)                                | × + (M) |                         |  |
|    | 課 月額/20,000円 60回 毎月25日<br>☆ ボーナス/50,000円 10回 7月12月<br>メモ |         | 入<br>領金は納車時現金<br>メ<br>モ |  |
|    | 保 安心海上。<br>读<br><sup>关</sup> 于                           | ₹<br>P  | 社 納車は来店<br>内<br>メ<br>モ  |  |
|    | 特記                                                       |         |                         |  |

# 割賦金メモ/保険メモ/特記事項

自動車注文書(または見積書)に印刷されます。適宜入力してください。

# 入金メモ/社内メモ

自社用のメモ欄です。適宜入力してください。自動車注文書(または見積書)には印刷されません。

# 自動車注文書の削除

不要な自動車注文書を削除します。ただし、売上へ転記された自動車注文書は削除できません。売上へ 転記済の自動車注文書を削除したい場合は、先に売上伝票を削除してください。

- 1. 削除したい自動車注文書の編集画面で、【削除】をクリックします。
- 2. 確認のメッセージが表示されるので、【OK】をクリックします。 表示中の自動車注文書が削除されます。

# 自動車注文書の複写

過去の自動車注文書を複写して、新規の自動車注文書を作成できます。

- 1. 複写したい自動車注文書の編集画面で、【データの複写】をクリックします。
- 2. 確認のメッセージが表示されるので、【はい】をクリックします。

自動車注文書が複写作成されます。

- ・ 注文日は、メインメニューの日付となります。
- 基本設定の注文番号の採番方式で「手入力」を選択している場合は、新規注文番号を入力してください。

# 売上伝票への転記

自動車注文書を元に売上伝票を作成できます。(「2.2.1 車両販売の売上伝票の作成」参照)

# 2.1.2 自動車注文書/見積書の印刷

自動車注文書や見積書を印刷します。

注文書の種別は、基本設定で選択してください。

- 自動車注文書の編集画面で、注文書タイトルを選択します。
   「注文書」または「見積書」を選択します。
- 2. 【プレビュー】をクリックします。
   印刷イメージが表示されます。
- プリンタやページの設定後、実際に印刷します。
   2回目以降は同じ設定で印刷されます。変更がない場合は、そのまま【印刷】をクリックしてください。

# 2.1.3 自動車注文書の照会

条件を指定して、自動車注文書を検索できます。

1. 販売管理メニューで【注文データの照会】をクリックします。

自動車注文書の検索指定画面が開きます。

| 注文                                 | データの照会                                                      |
|------------------------------------|-------------------------------------------------------------|
| 注文No<br>「 車両No                     | 車両車種名                                                       |
| 得意先                                | ■ ■ ■ ■ ■ ■ ■ ■ ■ ■ ■ ■ ■ ■ ■ ■ ■ ■ ■                       |
| 注文日<br>自 2015/04/02 ~ 至 2016/04/01 | 担当者                                                         |
| 納車日<br>自 2015/04/02 ~ 至 2016/04/01 | <ul> <li>○ 売上済のみ表示する</li> <li>○ 納車日で検索する</li> </ul>         |
| FW-0200                            | メモ<br>清報(小) で、原価<br>情報(企) で、注文<br>情報(企) で、注文<br>情報(工) で、(企) |

### 2. 検索条件を入力します。

# 注文 No

注文書 No を入力します。完全に一致したものだけが検索されます。

### 車両 No

車両 No を、以下のどちらかの方法で入力します。

- ・直接入力します。
- ・ 右側の 🛄 (虫めがね) ボタンをクリックして、車両検索ウィンドウより選択します。

車両 No が入力されると、車両車種名が表示されます。

# 車両車種名

車両 No が入力されると表示されます。

車両車種名の部分一致で検索できます。この場合は車両 No を空欄にして、車両車種名を入力してください。

# 得意先コード

得意先コードを、以下のどちらかの方法で入力します。

- 直接入力します。
- ・右側の (虫めがね)ボタンをクリックして、得意先検索ウィンドウより選択します。 得意先コードを入力すると、得意先名が表示されます。

# 車両販売区分

車両販売区分(1~5)を指定できます。コンボボックスで選択してください。

# 注文日

注文日の期間を入力します。

1年前~メインメニューの日付が表示されます。必要に応じて、以下のどちらかの方法で変更してくだ さい。

- ・「/」または「-」で区切った半角数字で、直接入力します。年は、西暦の4桁または下2桁で入力してください。
- 入力欄をダブルクリックすると日付入力ウィンドウが開き、マウスで日付を入力できます。

# 納車日

納車日の期間で検索できます。この場合は、「納車日で検索する」にチェックを付けてください。 1年前~メインメニューの日付が表示されます。必要に応じて、以下のどちらかの方法で変更してくだ さい。

- ・「/」または「-」で区切った半角数字で、直接入力します。年は、西暦の4桁または下2桁で入力してください。
- 入力欄をダブルクリックすると日付入力ウィンドウが開き、マウスで日付を入力できます。

# 担当者

担当者コードを、以下のどちらかの方法で入力します。

- ・直接入力します。
- ・右側の (虫めがね)ボタンをクリックして、担当者検索ウィンドウより選択します。 担当者コードを入力すると、担当者名が表示されます。

# 売上済のみ表示する

この項目にチェックを付けると、「売上済」にチェックの付いた自動車注文書のみ検索されます。

# 納車日で検索する

この項目にチェックを付けると、納車日が検索条件になります。

- 3. 目的によって、【メモ情報】/【原価情報】/【注文情報】のいずれかをクリックします。
  - 注文情報

条件と一致する自動車注文書が表示されます。

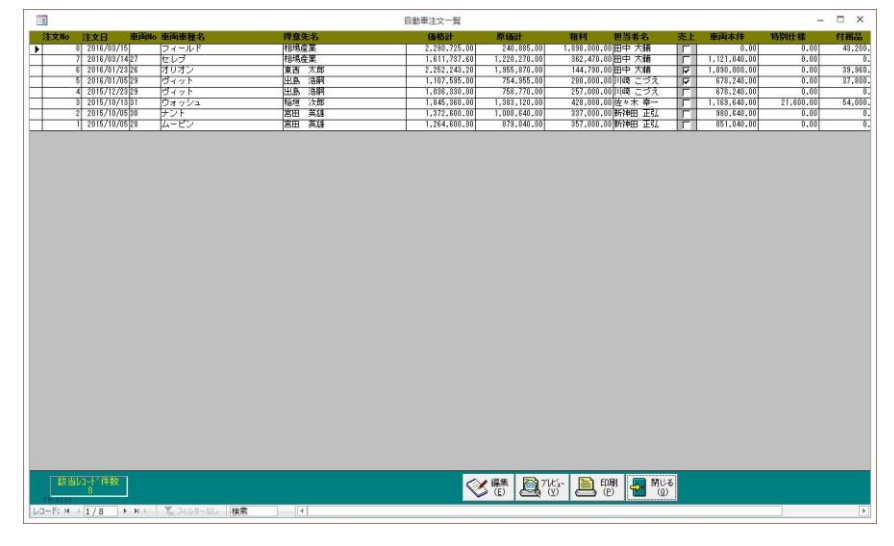

いずれの一覧画面も、1自動車注文書あたり1行で表示されます。

• 原価情報

自動車注文書の車両本体の原価の内訳が参照できます。

| -   |                 |          |           | 重而本体原佰一覧     |              |           |           |           |           | - 🗆 X |
|-----|-----------------|----------|-----------|--------------|--------------|-----------|-----------|-----------|-----------|-------|
| 注义和 | 注文日 東南          | to 車両車種名 | 再意先名      | 販売額          | 車両木住         | 加修費       | 隆送/范札科    | 点稅代       | 名美安更料     | 保证引当料 |
| •   | 8 2016/03/15    | フィールド    | 相項產業      | 2,001,240.00 | 0.00         | 0.00      | 0.00      | 0.00      | 0.00      | 0.00  |
|     | 7 2016/03/14/27 | セレブ      | 相境產業      | 1,426,108.00 | 1,026,000.00 | 54,000.00 | 0.00      | 21,600.00 | 0.00      | 0.00  |
|     | 6 2016/01/23 26 | オリオン     | 東西 太郎     | 1,986,973.00 | 1,890,000.00 | 0.00      | 0.00      | 0.00      | 0.00      | 0.00  |
| _   | 5 2016/01/05 29 | ヴィット     | 出島 活翻     | 896,400.00   | 572,400.00   | 64,800.00 | 27,000.00 | 0.00      | 10,800.00 | 0.08  |
|     | 4 2015/12/23/29 | ウイット     | 出島活制      | 918,000.00   | 572,400.00   | 64,800.00 | 27,000.00 | 0.00      | 10,800.00 | 0.00  |
|     | 3 2015/10/13/81 | ワオッシュ    | 187世 /大田5 | 1,512,000,00 | 1,134,000.00 | 0.00      | 0.00      | 21,600.00 | 10,800.00 | 0.00  |
|     | 2 2015/10/05/30 | 7.21     | 80 AB     | 1,253,600.00 | 010 000 00   | 0.00      | 27,000.00 | 0.00      | 10.00     | 0.00  |
|     | 1 2010/10/06/28 | M-LV     | Inco Alt  | 1,155,600.00 | 010,000.00   | 0.00      | er.000.00 | 0.00      | 10,600.00 | 0.00  |
|     |                 |          |           |              |              |           |           |           |           |       |
| -   | 当1/3-1/件政<br>8  |          |           | <            | 25 18 2      | nus- 🗎    |           | 6         |           |       |
|     |                 |          |           |              |              |           |           |           |           |       |

# ・ メモ情報

自動車注文書の特記事項・社内メモが参照できます。

| 1100000           |                |                                       |            |                  |                 |                   |          |            |
|-------------------|----------------|---------------------------------------|------------|------------------|-----------------|-------------------|----------|------------|
| -                 |                |                                       |            | 車両販売×モー覧         |                 |                   | - 0      | X          |
| 注当                | the 注文日 南i     | 而ho 車両車種名                             | 得意先名       | 保険メモ             | 特記事項            | 社内メモ              | 担当者名     | 売上         |
| •                 | 8 2016/03/15   | フィールド                                 | 相場産業       |                  |                 |                   | 田中大橋     | (C)        |
|                   | 7 2016/03/14   | 2/1217                                | 相埃薩莱       |                  |                 |                   | 田中大師     |            |
|                   | 6 2016/01/23   | 26/10/12                              | 東西 八四      | へ回帰上時候。 村へ無利時、 対 | 2 カノヤ25日 六倍++   | 約里時でダイン、春ダイン分り。   | 田中人間     | M          |
|                   | 4 2015/01/00   | 2010/10/1                             | 0.45 /0149 |                  | ST THUS XHU-LAS | FAXME, JPENET J20 | 1110 CJA |            |
|                   | 3 2015/10/13   | 31 17 2 2 2 1                         | 1000 /0001 | 安心道 ト            |                 | 読書は実成             | 彼々木 森一   | 101        |
|                   | 2 2015/10/05   | 30 ナント                                | 高田 英雄      | A.4.74           |                 | a series de       | 新神田 正弘   | 101        |
|                   | 1 2015/10/05   | 28 4-82                               | 宮田 英雄      |                  |                 | -                 | 新神田 正弘   | - Internet |
|                   | 8805-37687 1   |                                       |            |                  |                 |                   |          |            |
| Line B            | 設置12-5 件数<br>B | ····································· |            |                  |                 | MUる<br>(Q)        |          |            |
| The second second | No. Martine    | Carle                                 |            |                  |                 |                   |          | _          |

# 編集

該当の自動車注文書の行をダブルクリックするか、行にカーソルを置いて【編集】をクリックすると、 自動車注文書の編集画面が開きます。

# 各一覧表の印刷

各一覧を印刷できます。

- 各一覧画面で、【プレビュー】をクリックします。
   印刷イメージが表示されます。
- 2. プリンタやページの設定後、実際に印刷します。
   2回目以降は同じ設定で印刷されます。変更がない場合は、そのまま【印刷】をクリックしてください。

# 2.2 車両販売の売上処理

車両販売の売上伝票は、自動車注文書を元に作成します。

整備等の売上伝票は、整備見積データより転記作成するか、売上伝票を直接入力します。(「3.1.1 整備見積データの入力/編集」「3.2.1 整備売上伝票の入力/編集」参照)

# 2.2.1 車両販売の売上伝票の作成

自動車注文書を転記して、車両販売の売上伝票を作成します。

# 転記される項目

自動車注文書から売上伝票へ以下のように転記されます。

- ・ 基本情報の車両販売区分 → 車両販売区分(下図①)
- ・ 基本情報の「注文者」 → 得意先(下図②)
- ・ 基本情報の「担当者」 → 担当者(下図③)
- ・ 基本情報の「車両明細」欄 → 車両の各項目(下図④)
- ・ 基本項目タブの「車両販売価格」欄 → 売上明細(下図⑤)

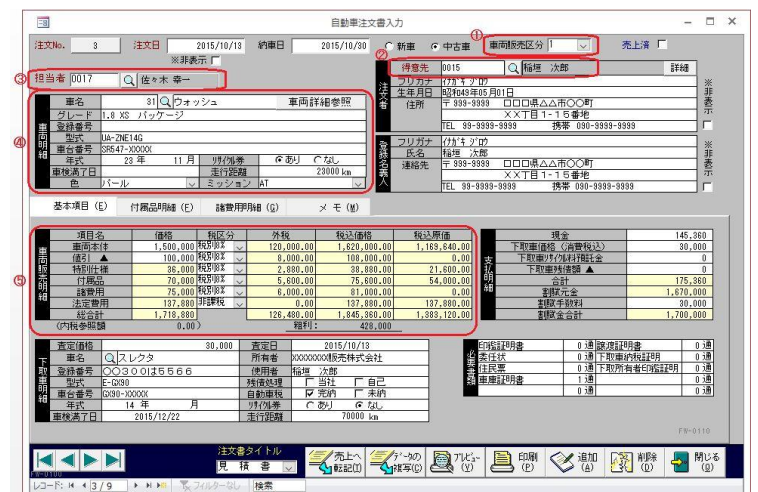

| 0 元上日              | 2015年10月31                                                                            | 日 区分開                                                                                                    | 売上③〜 車両伝                                                                                                    | 素区分庫両売上 ↓                                                                                                    | 車両販売区分 1 レ                                                                                                    | 入金相利                                                                                                    |
|--------------------|---------------------------------------------------------------------------------------|----------------------------------------------------------------------------------------------------|----------------------------------------------------------------------------------------------------|----------------------------------------------------------------------------------------------------|----------------------------------------------------------------------------------------------------|----------------------------------------------------------------------------------------------------|
| (1) 市地 (1)         | 年式                                                                                    | 19.8元                                                                                                    | ● 15 = 18 1 1 1 1 1 1 1 1 1 1 1 1 1 1 1 1 1                                                                                                    |                                                                                                    | π φ- ,±X                                                                                                    | (注 <b>亡</b> 章                                                                                                    |
| 型式 [IA-7NE14G      | 原動機                                                                                   | 1 201                                                                                                    | 重合番号                                                                                                    | SR547-XXXXX                                                                                                    |                                                                                                    | 11/1                                                                                                    |
| ・類別                | 走行距離                                                                                  | 23,000 Km                                                                                                    | 車検日                                                                                                    | 入庫                                                                                                    | 日   出庫日                                                                                                    |                                                                                                    |
| F 作業内容 及び          | 使用部品                                                                                  | 作業名 数:                                                                                                    | 曼 単位 税区                                                                                                    | 分 単価                                                                                                    | 金額                                                                                                    | 技術料                                                                                                    |
| Q 車両本体             |                                                                                       | ~                                                                                                    | 1式 ~ 税別83                                                                                                    | 1,500,00                                                                                                    | 0 1,500,000                                                                                                    | 0                                                                                                    |
| 摘要                 | 原価                                                                                    | 税制設 🌙                                                                                                    | 1,083,000                                                                                                    |                                                                                                    | 科目区分 完上 🔍                                                                                                    |                                                                                                    |
| Q 値引 ▲             |                                                                                       | ~                                                                                                    | 1式 ~ 税別31                                                                                                    | -100,00                                                                                                    | -100,000                                                                                                    | 0                                                                                                    |
| 捕要                 | 原価                                                                                    | 税別総                                                                                                    | 0                                                                                                    |                                                                                                    | 科目区分 売上 🔍                                                                                                    |                                                                                                    |
| 0、特别仕様             |                                                                                       | ~                                                                                                    | 1式 税5983                                                                                                    | \$ 36,00                                                                                                    | 0 36,000                                                                                                    | 0                                                                                                    |
| <b>播要</b>          | 原価                                                                                    | 税別家                                                                                                    | 20,000                                                                                                    |                                                                                                    | 科目区分 売上 🤍                                                                                                    |                                                                                                    |
| Q 付属品              | 51. 30                                                                                | ~                                                                                                    | 1式 ~ 税別約                                                                                                    | 70,00 v                                                                                                    | 0 70,000                                                                                                    | 0                                                                                                    |
| 播興                 | 原価                                                                                    | 税別約業 👃                                                                                                    | 50,000                                                                                                    |                                                                                                    | 科目区分 売上 🤍                                                                                                    |                                                                                                    |
| () 諸費用             |                                                                                       | ~                                                                                                    | 1式 ~ 税別の                                                                                                    | 75,00                                                                                                    | 0 75,000                                                                                                    | 0                                                                                                    |
| 搖雲                 | 原価                                                                                    | 税的家 🗸                                                                                                    | 0                                                                                                    |                                                                                                    | 科目区分 売上 🗸                                                                                                    |                                                                                                    |
| Q 法定費用             |                                                                                       | ~                                                                                                    | 1式 _ 非課初                                                                                                    | 137,88                                                                                                    | 0 137,880                                                                                                    |                                                                                                    |
| 播要                 | 原価                                                                                    | 非課税 🍃                                                                                                    | 137,880                                                                                                    |                                                                                                    | 科비区分 호텔 🗸                                                                                                    |                                                                                                    |
| Q                  |                                                                                       | ~                                                                                                    | ~                                                                                                    | ~                                                                                                    |                                                                                                    |                                                                                                    |
| 播要                 | 原価                                                                                    | ×                                                                                                    |                                                                                                    |                                                                                                    | 科田区分 売上 🤍                                                                                                    |                                                                                                    |
|                    |                                                                                       |                                                                                                    |                                                                                                    |                                                                                                    |                                                                                                    |                                                                                                    |
| b小商品(G) 明細削除(C) 単価 | 履歴(1)                                                                                 |                                                                                                    |                                                                                                    |                                                                                                    | 明細件数 6                                                                                                    | FA-0101                                                                                                    |
| 10/01 締日:99 伝票ごる   | と四捨五入                                                                                 |                                                                                                    | 内税参照額                                                                                                    | 0.00 (四捨五入)                                                                                                    | 小計                                                                                                    | 1,718,880                                                                                                    |
|                    |                                                                                       |                                                                                                    |                                                                                                    |                                                                                                    | LI SM                                                                                                    |                                                                                                    |
|                    | (○ 第8道 次都     (○ 第8道 次都     (○ 第8道 次都     (○ 第4 2 2 3 3 4 4 4 4 4 4 4 4 4 4 4 4 4 4 4 | 2010年10月3日<br>2010年10月3日<br>2010年10月31<br>2010年10月31<br>2010年11月31<br>2010年11月31<br>2010年11月31<br>2010 | 2017年11月21日、2017年11月21日、2017年11月21日、2017年11月21日、2017年11月21日、1995年、 1975年2月21日、1975年1月21日、1995年 1月21日、1月22日、1月23日、1月25日、1月250日、1月25000000000000000000000000000000000000 | 100         12.110年10月10日         12.5110年10月10日         12.5110年10日         12.5110年10日         12.51104         12.51104         12.51104         12.51104         12.51104         12.51104         12.51104         12.51104         12.51104         12.51104         12.51104         12.51104         12.51104         12.51104         12.51104         12.51104         12.51104         12.51104         12.51104         12.51104         12.51104         12.51104         12.51104         12.51104         12.51104         12.51104         12.51104         12.51104         12.51104         12.51104         12.51104         12.51104         12.51104         12.51104         12.51104         12.51104         12.51104         12.51104         12.51104         12.51104         12.51104         12.51104         12.51104         12.51104         12.51104         12.51104         12.51104         12.51104         12.51104         12.51104         12.51104         12.51104         12.51104         12.51104         12.51104         1 | Q         開始道、次部         (日本)         (日本)         (日 (日本)         (日 (日本)         (日 (日本)         (日 (日本)         (日 (日 (日本)         (日 (日 (日 (日 (日 (日 (1 (1 (1 (1 (1 (1 (1 (1 (1 (1 (1 (1 (1 | Q         Q         Q         Mate         All # 107.41         Cold # 107.41         Cold # 107.41 |

- ・ 売上日は、メインメニューの日付となります。
- ・ 伝票区分は「車両売上」となります。
- 基本設定の売上番号の採番方式で「手入力」を選択している場合は、転記先の伝票に新規伝票番号
   を入力してください。
- 売上へ転記された自動車注文書は、変更/削除/売上への再転記ができなくなります。

# ■ 転記時の車両得意先について

販売車両が自社在庫かどうかによって、転記の方法が異なります。

- ・ 自社在庫(得意先マスタの「自社」にチェックが付いている得意先の車両)は、自動車注文書の注文 者と車両マスタの得意先が一致してなくても、売上へ転記できます。
   転記時、車両マスタの得意先を自動で販売先に書き換えることができます。
- ・ 自社在庫でない(得意先マスタの「自社」にチェックが付いてない得意先の車両)は、自動車注文書の注文者と車両マスタの得意先が一致してないと転記できません。
  - この場合は、車両マスタの得意先を注文者に変更してから、売上へ転記してください。

# 転記の手順

- 1. 転記したい自動車注文書の編集画面を開きます。
- 2. 基本情報の「車両明細」欄の車両がマスタに未登録の場合は登録します。
  - ① 【車両新規登録】をクリックして、車両マスタ画面を開きます。
  - ② 必要な項目について入力/編集します。(「1.4.1 車両情報の入力/編集」参照)
    - 必須項目は必ず入力してください。
    - ・マスタへの登録を中止したい場合は、何度か【Esc】キーを押してから、【閉じる】をクリック します。
  - ③ 【転記】をクリックします。 車両マスタの内容が、自動車注文書の「車両明細」欄へ転記されます。
  - ④ 【閉じる】をクリックします。自動車注文書の編集画面に戻ります。
- 3. 【売上へ転記】をクリックします。
- 4. 確認のメッセージが表示されるので、 【はい】をクリックします。

売上伝票が転記作成されます。

- ・ 作成された売上伝票は編集できます。各項目については、「3.2.1 整備売上伝票の入力/編集」を参 照してください。
- ・ 【注文書】をクリックすると、転記元の自動車注文書を参照できます。
- ・ 自動車注文書は「売上済」にチェックが付き、変更や削除、再転記ができなくなります。
- ・ 車両マスタの「注文書 No」に売上済となった自動車注文書の注文 No が入ります。また、「原価確定」 にチェックが付き、原価の変更ができなくなります。
  - 売上伝票を編集しても、転記元の自動車注文書の内容は書き換わりません。
  - ・ 転記元の自動車注文書を変更/削除したり売上に再転記するには、転記先の売上伝票を削除してく ださい。

# 2.2.2 車両販売実績の照会

条件を指定して、車両販売の売上伝票を検索できます。

1. 販売管理メニューで【売上伝票の照会】をクリックします。

売上伝票の検索指定画面が開きます。

| 伝票番号 得意先コード (得意先コード)               | <u>a</u>                                            |
|------------------------------------|-----------------------------------------------------|
| 売上日<br>自「2015/04/02 ~ 至「2016/04/01 | 担当者コード<br>Q                                         |
| 請求日<br>自 2015/04/02 ~ 至 2016/05/01 | <ul> <li>○ 未請求のみ表示する</li> <li>○ 請求日で検索する</li> </ul> |
| 伝票摘要<br>                           | - ○車両販売実績一覧                                         |
| <b>)</b>                           |                                                     |

2. 「車両販売実績一覧」にチェックを付けます。

車両販売を含めた売上全体を照会することもできます。その場合はチェックを付けないでください。

3. 必要に応じて、その他の条件を入力します。

#### 伝票番号

伝票番号を入力します。完全に一致したものだけが検索されます。

#### 得意先コード

得意先コードを、以下のどちらかの方法で入力します。

- ・ 直接入力します。
- 右側の (虫めがね) ボタンをクリックして、得意先検索ウィンドウより選択します。 得意先コードを入力すると得意先名が表示されます。

### 売上日

売上日の期間を入力します。

1年前の日付~メインメニューの日付が表示されます。必要に応じて、以下のどちらかの方法で変更し てください。

- 「/」または「-」で区切った半角数字で、直接入力します。年は、西暦の4桁または下2桁で入力してください。
- ・ 入力欄をダブルクリックすると日付入力ウィンドウが開き、マウスで日付を入力できます。

### 請求日

請求日の期間で検索できます。この場合は、「請求日で検索する」にチェックを付けてください。 1年前の日付~1ヵ月後の日付が表示されます。必要に応じて、以下のどちらかの方法で変更してください。

- 「/」または「-」で区切った半角数字で、直接入力します。年は、西暦の4桁または下2桁で入力してください。
- 入力欄をダブルクリックすると日付入力ウィンドウが開き、マウスで日付を入力できます。

# 担当者コード

担当者コードを、以下のどちらかの方法で入力します。

・ 直接入力します。

• 右側の (虫めがね) ボタンをクリックして、担当者検索ウィンドウより選択します。 担当者コードを入力すると、担当者名が表示されます。

#### 未請求のみ表示する

この項目にチェックを付けると、売上伝票の「請求処理済」にチェックが付いてない売上伝票のみ検索されます。

# 請求日で検索する

この項目にチェックを付けると、請求日が検索条件になります。

4. 【検索】をクリックします。

すべての条件と一致する売上伝票が表示されます。

|                                | 車両販売実績一覧   | I             | - 🗆 ×               |
|--------------------------------|------------|---------------|---------------------|
| 売上日 売上Na 得意先名                  | 車両No 車両車種名 | 年式 登録番号       | 売上金額 担当者名           |
| ▶ 2016/01/23 41 東西 太郎          | 26 オリオン    | 2800500008989 | 2,097,500 田中 大輔     |
| 2016/01/03 30 23.65 /8#9       | 20/04/91   | 240000037878  | 1,082,188 prim 2.2% |
|                                |            |               |                     |
|                                |            |               |                     |
|                                |            |               |                     |
|                                |            |               |                     |
|                                |            |               |                     |
|                                |            |               |                     |
|                                |            |               |                     |
|                                |            |               |                     |
|                                |            |               |                     |
|                                |            |               |                     |
|                                |            |               |                     |
|                                |            |               |                     |
|                                |            |               |                     |
|                                |            |               |                     |
|                                |            |               |                     |
|                                |            |               |                     |
|                                |            |               |                     |
| 該当归-1'件数                       |            |               | ビュー 🖹 印刷 🔳 閉じる      |
| FA-0250 2                      |            |               | v 🖴 o 🎦 💿           |
| レコード: H + 1/2 + H = 3/3/1/9-なし | 検索         |               |                     |

1伝票あたり1行で表示されます。

# 編集

該当の売上伝票の行をダブルクリックするか、行にカーソルを置いて【編集】をクリックすると、売上 伝票の編集画面が開きます。

# 車両販売実績一覧表の印刷

車両販売実績一覧を印刷できます。

1. 車両販売実績一覧画面で、【プレビュー】をクリックします。

印刷イメージが表示されます。

プリンタやページの設定後、実際に印刷します。
 2回目以降は同じ設定で印刷されます。変更がない場合は、そのまま【印刷】をクリックしてください。

# 3 整備時の処理

車検や整備時の処理について説明します。

# 3.1 整備見積書

車検や整備の内容を入力して見積書を作成します。

車両販売時の見積書は、自動車注文書の編集画面から作成します。

# 3.1.1 整備見積データの入力/編集

### 1. 販売管理メニューで【見積データの入力/編集】をクリックします。

見積データの編集画面が開きます。

| =                                                                          | 見積データ                       |                                       | - 🗆 X                 |
|----------------------------------------------------------------------------|-----------------------------|---------------------------------------|-----------------------|
| 見積番号 <u>6</u> 見積日<br>得意先コート <sup>×</sup> 0026 <u>Q</u> 三田村商会               | 2015年09月19日 車両伝票区分<br>得意先詳細 | 一般整備 🔍 粗利 🔤<br>担当者コート 🛛 10016 🔤 🔍 新神田 | 正弘                    |
| 正式名三田村商会株式会社                                                               | - 敬称<br> 御中  →              |                                       |                       |
| 車両No 34 「ラルフ                                                               | 年式 25 6                     | 登録番号 ○○500え212*                       |                       |
| 新規車両   空式 (DBA-385<br>型式・類別                                                | )原動機 PUTA<br>走行距離 43,500 Km | 車検日 16/06/05 入庫日                      | 15/09/23 出庫日 15/09/25 |
| <ul> <li>商品コード</li> <li>作業内容及び</li> <li>▶ 19001</li> <li>Q バンパー</li> </ul> | 使用部品 作業名 数量 単<br>交換 ↓ 1式    | 〔位 税区分 単価<br>↓税別8% ↓ 30,000           | 全額 技術料 30,000 5,000   |
| 通常 🧹 摘要                                                                    | 原価 税別8% 、                   | 20,000                                | 科目区分 売上 🗸             |
|                                                                            | 塗装 ↓ 1式                     | _ ▽税別8% ▽ 0                           |                       |
| ■常<br>18001<br>18001<br>□ エンジンオイル交換                                        | ☆摘□ 2.5 リ。ト                 | していた。<br>し、検知8%、1,000                 | 1,000<br>2,500 1,000  |
| 通常、摘要                                                                      | 原価 税別8% 、                   | 700                                   | 科目区分 売上 🗸             |
| 18002 Q オイルエレメント交換                                                         | 交換 🗸 1個                     | ▽税別8% ▽ 1,500                         | 1,500 0               |
| 通常 🧹 摘要                                                                    | 原価 税別8% 、                   | 1,000                                 | 科目区分 売上 🗸             |
| *                                                                          | 原価、                         |                                       | 料目区分 売上 🔽             |
| 商品検索(S) to)商品(G) 明編剛除(C)                                                   |                             |                                       | 明細件数 4件               |
| 伝票ごと四捨五入                                                                   |                             | 内税参照額 0.00(四                          | 捨五入)小計 60,000         |
| 摘要                                                                         |                             |                                       | 外税 4,800              |
| 処理済口                                                                       |                             |                                       | 合計 64,800             |
|                                                                            |                             | 刷 えた 見積へ 気上へ く 複写(1)                  |                       |

### 2. 各項目を入力/編集します。

入力/編集後、続けて新規登録する場合は【追加】をクリックします。終了する場合は【閉じる】をク リックしてください。

# 見積番号(必須)

見積データの編集画面を開くと見積番号にカーソルがあります。 基本設定で見積番号を自動連番に設定している場合は、自動で見積番号が表示されます。手入力に設定 している場合は、見積番号を入力してください。

### 重複した番号は入力できません。

#### 見積日(必須)

見積日を入力します。

メインメニューの日付が表示されます。必要に応じて、以下のどちらかの方法で変更してください。

- ・ 「/」または「-」で区切った半角数字で、直接入力します。年は、西暦の4桁または下2桁で入力してください。
- ・ 入力欄をダブルクリックすると日付入力ウィンドウが開き、マウスで日付を入力できます。

#### 得意先コード(必須)

得意先コードを、以下のどちらかの方法で入力します。

・ 直接入力します。

・ 右側の (虫めがね) ボタンをクリックして、得意先検索ウィンドウより選択します。
 得意先コードを入力すると、得意先マスタの得意先名・消費税の転嫁方法・消費税の端数処理が表示され、得意先正式名・敬称・担当者コードが転記されます。

#### 得意先詳細ボタン

クリックすると、入力した得意先のマスタ画面が開き、詳細を確認できます。

### 正式名(必須)

得意先コードを入力すると表示されます。必要に応じて変更してください。見積書の宛名となります。

敬称

得意先コードを入力すると表示されます。必要に応じて変更してください。

#### 車両伝票区分

見積の区分です。コンボボックスのリスト(車両売上・車検整備・一般整備・その他)から選択してく ださい。

#### 担当者コード(必須)

得意先コードを入力すると表示されます。必要に応じて、以下のどちらかの方法で変更してください。 ・ 直接入力します。

• 右側の (虫めがね) ボタンをクリックして、担当者検索ウィンドウより選択します。 担当者コードを入力すると、担当者名が表示されます。

#### 車両 No

得意先コードを入力すると、車両 No のコンボボックスのリストに得意先の車両が表示されます。車両 No をコンボボックスで選択するか直接入力してください。

車両 No を入力すると、車両マスタの車両車種名~車検日が転記されます。

#### 車両車種名/年式/登録番号/型式/原動機/車台番号/型式・類別/走行距離/車検日

車両 No を入力すると表示されます。必要に応じて変更してください。 車両マスタに未登録の車両の情報を直接入力することもできます。

### 車検日は日付入力ウインドウを使用できます。

#### 新規車両ボタン

見積データの編集画面から車両マスタを新規登録できます。

クリックすると、車両マスタの新規登録画面が開きますので、必要な項目を入力して画面を閉じてくだ さい。車両 No のコンボボックスのリストに追加されます。

# 入庫日/出庫日

車両の入庫日と出庫日を、以下のどちらかの方法で入力します。

- 「/」または「-」で区切った半角数字で、直接入力します。年は、西暦の4桁または下2桁で入力してください。
- ・ 入力欄をダブルクリックすると日付入力ウィンドウが開き、マウスで日付を入力できます。

#### 商品コード

商品コードを、以下のどちらかの方法で入力します。

- 直接入力します。
- ・ 右側の Q(虫めがね)ボタンをクリックして、商品検索ウィンドウより選択します。

#### 明細行の下にある【商品検索】をクリックしても、商品検索ウィンドウが開きます。

商品コードを入力すると、商品マスタの作業内容及び使用部品(商品名)・作業名・単位・税区分・部品 単価・技術料・原価(仕入単価)・科目区分が転記されます。

# 作業内容及び使用部品

商品コードを入力すると表示されます。必要に応じて変更してください。

#### 作業名

商品コードを入力すると表示されます。

必要に応じて、コンボボックスで選択するか直接入力して変更してください。

#### 数量

基本設定で設定した数量の初期値が表示されます。必要に応じて、以下のどちらかの方法で変更してく ださい。

- ・ 直接入力します。
- 入力欄をダブルクリックすると数値入力ウィンドウが開き、マウスで数値を入力できます。
  - 小数点以下の数値は小数点第4位まで入力できます。ただし、金額の計算時(単価×数量)には小数点以下は切り捨てされます。
  - ・ 明細区分を「値引」にすると、「1」が初期値となります。
  - ・ 数量を「0」にすると、見積書には印刷されません。
  - ・ 数量を「1」にすると、見積書の単価は印刷されません。

#### 単位

作業内容及び使用部品(商品)の数量を表わす単位です。商品コードを入力すると表示されます。 必要に応じて、コンボボックスで選択するか直接入力して変更してください。

#### 見積書には印刷されません。

#### 税区分(販売)

部品・単価と技術料の税区分を選択します。

商品コードを入力すると表示されます。必要に応じてコンボボックスで変更してください。

#### 部品·単価

作業内容及び使用部品(商品)の単価を入力します。商品コードを入力すると、商品マスタの販売単価 または得意先マスタの得意先別商品単価が転記されます。(「1.3.2 得意先マスタ」→「得意先別商品単 価の設定」参照)

必要に応じて、以下のどちらかの方法で変更してください。

- ・ 直接入力します。
- 入力欄をダブルクリックすると数値入力ウィンドウが開き、マウスで数値を入力できます。
  - 小数点以下の数値は小数点第4位まで入力できます。ただし、表示される桁数は、基本設定の「販売単価の小数点以下桁数」の設定によります。また、金額の計算時(単価×数量)には小数点以下は切り捨てされます。
  - ・ 得意先マスタで得意先別商品単価が登録されている場合は、商品マスタの販売単価でなく得意先別 商品単価が転記されます。ただしセット商品を入力した場合は、得意先別商品単価でなくセット商 品マスタの販売単価が転記されます。
  - ・ 単価を「0」にすると、見積書には印刷されません。

#### 金額

数量×部品・単価で計算されます。技術料は含まれません。 なお、小数点以下の端数は切り捨てされます。

#### 金額が「0」の場合は、見積書には印刷されません。

#### 技術料

技術料を、以下のどちらかの方法で入力します。

直接入力します。

入力欄をダブルクリックすると数値入力ウィンドウが開き、マウスで数値を入力できます。
 なお、技術料の税区分は税区分(販売)で選択したものと同じになります。また、数量が変更されても
 技術料の価格は変わりません。

#### 技術料を「0」にすると、見積書には印刷されません。

#### 明細区分

コンボボックスのリスト「通常」(通常売上)・「値引」のいずれかを選択します。

「値引」を選択した場合、数量はプラスの値、単価はマイナスの値を入力してください。

### 明細摘要

明細ごとの摘要を入力します。

#### 見積書には印刷されません。

#### 税区分(仕入)

商品コードを入力すると表示されます。必要に応じてコンボボックスで変更してください。

#### 原価

商品コードを入力すると、仕入単価が表示されます。必要に応じて、以下のどちらかの方法で変更して ください。

- 直接入力します。
- 入力欄をダブルクリックすると数値入力ウィンドウが開き、マウスで数値を入力できます。

#### 科目区分

基本設定で「科目区分を使用する」にチェックを付けると使用できます。 商品コードを入力すると表示されます。必要に応じてコンボボックスで変更してください。

#### 消費税の計算方法

得意先コードを入力すると、得意先マスタで設定した消費税の転嫁方法と端数処理が表示されます。

伝票の入力後に得意先マスタの設定が変更され、消費税の計算方法が伝票とマスタとで異なる場合、● マークが表示されます。

#### 内税

内税は伝票ごとに合計され、小数点以下第2位未満で四捨五入されます。

#### 小計

明細の金額と技術料の合計です。自動で計算されます。

#### 外税

明細の金額・技術料・税区分から自動で計算されます。

# 合計

小計と外税の合計です。

小計/外税/合計に小数点以下の端数があったら、得意先の消費税の転嫁方法が「伝票ごと」の場合は、 得意先の消費税の端数処理に従って処理されます。得意先の消費税の転嫁方法が「合計請求ごと」の場 合は、伝票では端数を残したままとなり、請求締処理時に端数処理されます。

# 伝票摘要

伝票ごとの摘要をコンボボックスで選択するか直接入力します。

# メモ

上記項目以外で必要項目があれば入力してください。

### 見積書には印刷されません。

# 処理済

処理が完了した場合にチェックを付けます。また、売上に転記するとチェックが付きます。

# セット商品の入力

セット商品マスタを利用して、複数の商品をまとめて入力できます。(「1.3.5 セット商品マスタ」参照)

1. 【セット商品】をクリックします。

セット商品検索ウィンドウが開きます。

| キーワード                |                                                                                                    | セット数 | 1    |
|----------------------|----------------------------------------------------------------------------------------------------|------|------|
| 検索結果                 | セット内容                                                                                                    |      |      |
| タイヤ交換<br>車検<br>オイル交換 |                                                                                                    | 商品名  | (数量) |
|                      | FS-0901                                                                                                    |      |      |
|                      | a second and a second second se |      |      |

2. キーワードにセット商品名の一部を入力して絞り込みできます。

3. 検索結果リストのセット商品をクリックして選択します。

セット内容が表示されます。

|   | セット数 1        |
|---|---------------|
| t | ミット内容 商品名  数量 |
|   | エンジンオイル交換 0   |
|   | オイルエレメント交換 0  |
|   |               |
|   |               |

4. セット数を指定して【転記】をクリックします。

見積データに転記されます。

- 各商品の数量は、設定した数量×セット数で転記されます。
- 得意先別商品単価が登録されていても、部品・単価にはセット商品マスタの販売単価が転記されます。

# 明細の削除

明細を1行ずつ削除できます。

- 1. 削除したい明細行にカーソルを合わせ、【明細削除】をクリックします。
- 2. 確認のメッセージが表示されるので、 【はい】をクリックします。

# 見積データの削除

- 1. 削除したい見積データの編集画面で、【削除】をクリックします。
- 2. 確認のメッセージが表示されるので、【OK】をクリックします。 表示中の見積が削除されます。

# 見積の複写

過去の見積を複写して、新規の見積を作成できます。

- 1. 複写したい見積の編集画面で、【見積へ複写】をクリックします。
- 2. 確認のメッセージが表示されるので、 【はい】をクリックします。

見積が複写作成されます。

- ・ 複写先の見積日は、メインメニューの日付となります。
- 基本設定の見積番号の採番方式で「手入力」を選択している場合は、複写先の見積に新規伝票番号 を入力してください。

# 売上伝票への転記

見積を元に売上伝票を作成できます。

- 1. 転記したい見積データの編集画面で、【売上へ転記】をクリックします。
- 2. 確認のメッセージが表示されるので、 【はい】をクリックします。

売上伝票が転記作成されます。

- ・ 売上日は、メインメニューの日付となります。
- 基本設定の売上番号の採番方式で「手入力」を選択している場合は、転記先の伝票に新規伝票番号 を入力してください。
- ・ 転記後、見積は「処理済」となります。

# 粗利の参照

見積データの編集画面で【粗利】をクリックすると、見積の粗利益が参照できます。

|         |                         |        |        |        | _      |           |        |
|---------|-------------------------|--------|--------|--------|--------|-----------|--------|
| 3 粗利    | 益                       |        |        |        |        |           | ×      |
| 商品      | コード 商品名                 |        | 数量     | 金額     | 原価     | 粗利益       | 粗利%    |
| 19001   | バンバー                    |        | 1      | 35,000 | 20,000 | 15,000    | 42.9%  |
| 19002   | ドア                      |        | 1      | 20,000 | 0      | 20,000    | 100.0% |
| 18001   | エンジンオイ                  | ル交換    | 2.5    | 3,500  | 1,750  | 1,750     | 50.0%  |
| 18002   | オイルエレ>                  | マント交換  | 1      | 1,500  | 1,000  | 500       | 33.3%  |
|         |                         |        |        |        |        |           |        |
|         |                         |        |        |        |        |           |        |
|         |                         |        |        |        |        |           |        |
|         |                         |        |        |        |        |           |        |
|         |                         |        |        |        |        |           |        |
|         |                         |        |        |        |        |           |        |
|         |                         |        |        |        |        |           |        |
|         |                         |        |        |        |        |           |        |
|         |                         |        |        |        |        |           |        |
|         |                         |        |        |        |        |           |        |
|         |                         |        |        |        |        |           |        |
|         |                         |        |        |        |        |           |        |
| _       | a di mananana ana ana a |        |        |        |        |           |        |
|         | 金額合計                    | 原価合計   | 粗利益合計  | 粗利率    | 7°1/2- | 自用        | 閉じる    |
| 68-0110 | 60,000                  | 22,750 | 37,250 | 62.1%  |        | 😑 (P) 🖊 🔟 |        |

■ 見積原価表の印刷

1. 見積粗利の参照画面で、【プレビュー】をクリックします。

印刷イメージが表示されます。

プリンタやページの設定後、実際に印刷します。
 2回目以降は同じ設定で印刷されます。変更がない場合は、そのまま【印刷】をクリックしてください。

# 3.1.2 整備見積書の印刷

車検や整備の見積書を印刷します。

用紙はA4サイズで、縦に印刷されます。

- 1. 見積データの編集画面で、【プレビュー】をクリックします。
   印刷イメージが表示されます。
- 2. プリンタやページの設定後、実際に印刷します。
   2回目以降は同じ設定で印刷されます。変更がない場合は、そのまま【印刷】をクリックしてください。

# 3.1.3 整備見積データの照会

条件を指定して、整備分の見積を検索できます。

1. 販売管理メニューで【見積データの照会】をクリックします。

見積データの検索指定画面が開きます。

| 元慎留ち                | 何息尤叫一下          | Q  |     |  |
|---------------------|-----------------|----|-----|--|
| 見積日<br>自 2015/04/02 | ~ 至[2016/04/01] |    | - F |  |
| 伝票摘要                | 1               | 1  |     |  |
| ●<br>● 処理済も検索する     | 6 🕜 正式名で検索      | する |     |  |

#### 2. 検索条件を入力します。

#### 見積番号

見積番号を入力します。完全に一致したものだけが検索されます。

### 得意先コード

得意先コードを、以下のどちらかの方法で入力します。

- ・ 直接入力します。
- ・ 右側の (虫めがね) ボタンをクリックして、得意先検索ウィンドウより選択します。 得意先コードを入力すると、得意先名が表示されます。

### 見積正式名

「正式名で検索」にチェックを付けた場合に使用できます。 見積の正式名を部分一致で検索できます。

### 見積日

見積日の期間を入力します。

1年前の日付~メインメニューの日付が表示されます。必要に応じて、以下のどちらかの方法で変更し てください。

- ・「/」または「-」で区切った半角数字で、直接入力します。年は、西暦の4桁または下2桁で入力してください。
- ・ 入力欄をダブルクリックすると日付入力ウィンドウが開き、マウスで日付を入力できます。

#### 担当者コード

担当者コードを、以下のどちらかの方法で入力します。

- ・ 直接入力します。
- ・ 右側の (虫めがね) ボタンをクリックして、担当者検索ウィンドウより選択します。 担当者コードを入力すると、担当者名が表示されます。

#### 伝票摘要

伝票の摘要を部分一致で検索できます。

# 処理済も検索する

この項目にチェックを付けると、「処理済」にチェックが付いている見積も検索されます。

#### 正式名で検索する

この項目にチェックを付けると、「得意先コード」入力欄が「見積正式名」入力欄に変わります。

3. 【検索】をクリックします。

すべての条件と一致する見積が表示されます。

| -                                                                                                |             |         |            |         | 見積一 | 覧        |             |                |                   |        |                 |      | - 🗆 × |
|--------------------------------------------------------------------------------------------------|-------------|---------|------------|---------|-----|----------|-------------|----------------|-------------------|--------|-----------------|------|-------|
| 見猿日                                                                                              | 見積極         | 得意先名    | 重両         |         | 税込  | 全額       | 転記用         | 担当者名           | 処理                | 6 伝票攝要 |                 | 清費模型 | 理方法   |
| 16/03/10                                                                                         | 11          | 三田村商会   |            |         | 9   | 7,200    |             | 新神田 正弘         |                   |        |                 | 伝真ごと | 四捨五入  |
| 16/03/01                                                                                         | 10          | 三田村商会   |            |         | 5   | 9,400    | Г           | 新神田 正弘         | Г                 |        |                 | 伝票ごと | 四捨五入  |
| 15/12/22                                                                                         | 9           | 風間 大輔   | (ワゴ)       | /αワイド   | 9   | 3,620    | Г           | 千葉 友恵          | Г                 |        |                 | 伝禀ごと | 四捨五入  |
| 15/11/15                                                                                         | 8           | 東 恵美子   | D-1        | ラレビン    | 11  | 4,770    | Г           | 田中 京子          | Г                 |        |                 | 伝真ごと | 四捨五入  |
| 15/10/01                                                                                         | 7           | 相場 里見   | 130        | 72      | 8   | 9,930    | Г           | 田村 恭介          | - F               |        |                 | 伝票ごと | 四捨五入  |
| 15/09/19                                                                                         | 6           | 三田村商会   | ラル:        | 2       | 6   | 4,800    | Г           | 新神田 正弘         | Г                 |        |                 | 伝票ごと | 四捨五入  |
| 15/09/01                                                                                         | 5           | 泉 由紀子   | 1910-      | フワゴン    | 10  | 2,530    | Г           | 高松 重雄          | Г                 |        |                 | 伝票ごと | 四捨五入  |
| 15/08/19                                                                                         | 4           | 作田俊平    | パジョ        | ± ロジュニア | 8   | 9,930    | Г           | 田村 恭介          | Г                 |        |                 | 伝票ごと | 四捨五入  |
| 15/05/15                                                                                         | 3           | 東西 太郎   | 240        | フェイ     | 8   | 0,020    |             | 田中大輔           |                   |        |                 | 伝票ごと | 四捨五入  |
| 15/05/01                                                                                         | 2           | 三田村商会   | 1          |         | 1   | 5,120    |             | 新神田 正弘         | Г                 |        |                 | 伝票ごと | 四捨五入  |
| 15/04/03                                                                                         | 1           | 中川 博一   | スペジ        | フトン     | 11  | 5,130    |             | 東山 純一          | Г                 |        |                 | 伝票ごと | 四捨五入  |
|                                                                                                  |             |         |            |         |     |          |             |                |                   |        |                 |      |       |
| 数当レコート<br>11<br>13<br>13<br>13<br>13<br>14<br>14<br>14<br>14<br>14<br>14<br>14<br>14<br>14<br>14 | 件数<br>11/11 | ) N N 🕵 | フィルターなし 検索 |         |     | <b>-</b> | 括<br>記(1) 國 | Excel<br>出力(E) | <b>(1)</b><br>(1) |        | <b>М</b> С<br>Ш |      |       |

1見積あたり1行で表示されます。

# 転記用

売上に一括転記する見積にチェックを付けます。

#### 処理済

処理済の見積にチェックが付きます。この画面でも変更できます。

# 編集

該当の見積の行をダブルクリックするか、行にカーソルを置いて【編集】をクリックすると、見積デー タの編集画面が開きます。

# 売上へ一括転記

複数の見積をまとめて売上伝票へ転記できます。 毎月決まった売上が発生する場合は、この機能を利用すると入力の手間が省けます。

- 1. 見積一覧画面で、転記したい見積の行の「転記用」にチェックを付けます。
- 2. 【一括転記】をクリックします。

売上伝票が一括作成されます。

- ・ 売上日は、メインメニューの日付となります。
- 基本設定の売上番号の採番方式で「手入力」を選択している場合は、転記先の伝票に新規伝票番号
   を入力してください。
- 転記後、見積は「処理済」となります。

# Excelデータの出力

見積一覧を Excel データに出力できます。

1. 見積一覧画面で、【Excel 出力】をクリックします。

Excel データ出力先指定画面が開きます。

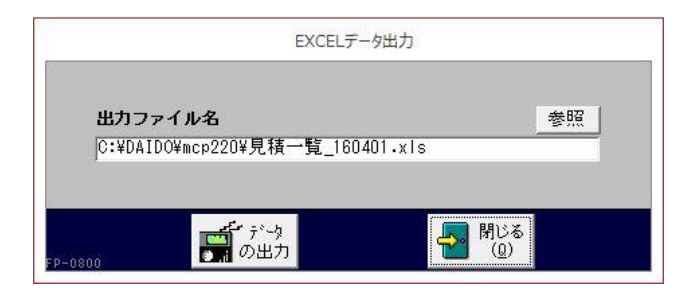

2. 出力ファイル名を指定します。

ファイル名が表示されます。必要に応じて、以下のどちらかの方法で変更してください。

- ・ 直接入力します。
- ・ 【参照】をクリックしてファイル参照ウィンドウで検索し、【開く】をクリックします。
- 3. 【データの出力】をクリックします。
- 4. 確認のメッセージが表示されるので、【はい】をクリックします。

# 見積一覧表の印刷

見積一覧を印刷できます。

- 1. 見積一覧画面で、【プレビュー】をクリックします。
   印刷イメージが表示されます。
- 2. プリンタやページの設定後、実際に印刷します。

2回目以降は同じ設定で印刷されます。変更がない場合は、そのまま【印刷】をクリックしてください。

# 3.2 整備売上伝票

車検や整備の内容を入力して納品・請求書を作成します。

車両販売時の売上伝票は、自動車注文書より転記作成します。(「2.2.1 車両販売の売上伝票の作成」 参照)

# 3.2.1 整備売上伝票の入力/編集

1. 販売管理メニューで【売上伝票の入力/編集】をクリックします。

売上伝票の編集画面が開きます。

|                            |                      | 売上伝票               |                    |                                                                                                    |                   | - 🗆 X           |
|----------------------------|----------------------|--------------------|--------------------|----------------------------------------------------------------------------------------------------|-------------------|-----------------|
| 伝票番号 46 売上日                | 2016年03月07日          | 区分掛売上              | ↓ 車両伝票区分 そ         | の他 🗸 車両販売                                                                                                    | 范区分               | 入金 粗利           |
| 得意先1→* 0026 Q 三田村商会        |                      | 得意先詳細              | 担当者コート* 0016       |                                                                                                    | 注文N               |                 |
| 車両No                       | 年式                   |                    | 登録番号               | Common Common Common Common Common Common Common Common Common Common Common Common Common Common Common Common |                   | 注文書             |
| 新規車両型式                     | 原動機                  |                    | 車台番号               |                                                                                                    | _                 |                 |
| 型式・類別                      | 走行距離                 | Km                 | 車検日                | 入庫日                                                                                                    | 出庫日               |                 |
| 商品コード作業内容 及び               | 使用部品 作               | 業名数量 単             | 〔位  税区分            | 単価                                                                                                    | 金額                | 技術料             |
| ▶ 20009 防犯装置               | 取                    | 付 3式               | √ 税房川8% ~          | 7,000                                                                                                    | 21,000            | 0               |
| 週帯 → 摘要 20009 ○ 「探知界       | 明日初                  | .51/8× ~<br>(† 31년 | 5,000<br>#6208%    | 4 000                                                                                                    | 12 000            | 0               |
|                            | 原価税                  | 518%               | 3,000              | 4,000                                                                                                    | 科目区分 売上 🤍         | 0               |
| 20007 Q ウィンド ウォシャー液        | 補                    | 充 2本               | ▽ 税房18% ~          | 800                                                                                                    | 1,600             | 0               |
| 通常 🧹 摘要                    | 原価税                  | B1)8% 🤍            | 600                | ).                                                                                                    | 科目区分亮上 🗸          | 41:             |
|                            | and American         | <b>v</b>           | ~ ~                |                                                                                                    |                   |                 |
| 通常、描景                      | 原価                   | ~                  |                    |                                                                                                    | 科目区分売上            |                 |
| 商品検索(5) 忆时商品(3) 明細削除(2) 単価 | 履歴(①                 |                    |                    |                                                                                                    | 明細件数 3f           | ¥ FA-0101       |
| 請求日 2016/03/31 締日:99 伝票ご   | と四捨五入                | 内税参照               | (額 0.0)            | )(四捨五入)                                                                                                    | 小計                | 34,600          |
| 摘要<br>請求処理済亡 納品書発行済亡       | VE VE                |                    |                    |                                                                                                    | 外税<br>合計          | 2,768<br>37,368 |
|                            | 納品・請求書タイト<br>御 請 求 書 |                    | 〕 <mark>]</mark> 卿 | √売上へ<br>複写(E)                                                                                                   | 自加<br>(A) 【注: (D) | 閉じる<br>(Q)      |

### 2. 各項目を入力/編集します。

入力/編集後、続けて新規登録する場合は【追加】をクリックします。終了する場合は【閉じる】をク リックしてください。

# 伝票番号 (必須)

売上伝票の編集画面を開くと伝票番号にカーソルがあります。

基本設定で売上伝票番号を自動連番に設定している場合は、自動で伝票番号が表示されます。手入力に 設定している場合は、伝票番号を入力してください。

### 重複した番号は入力できません。

### 売上日(必須)

売上日を入力します。

- メインメニューの日付が表示されます。必要に応じて、以下のどちらかの方法で変更してください。
- ・ 「/」または「-」で区切った半角数字で、直接入力します。年は、西暦の4桁または下2桁で入力してください。
- ・ 入力欄をダブルクリックすると日付入力ウィンドウが開き、マウスで日付を入力できます。

#### 得意先コード(必須)

得意先コードを、以下のどちらかの方法で入力します。

直接入力します。

・ 右側の (虫めがね) ボタンをクリックして、得意先検索ウィンドウより選択します。
 得意先コードを入力すると、得意先マスタの得意先名と締日・消費税の転嫁方法・消費税の端数処理が表示され、売上区分・担当者コードが転記されます。

#### 得意先詳細ボタン

クリックすると、入力した得意先のマスタ画面が開き、詳細を確認できます。

#### 区分(必須)

得意先コードを入力すると表示されます。必要に応じてコンボボックスで変更してください。

#### 「現金売上」を選択した場合は、この伝票上にて入金扱いとなるので入金処理をする必要はありません。

#### 車両伝票区分

売上の区分です。コンボボックスのリスト(車両売上・車検整備・一般整備・その他)から選択してく ださい。

#### 車両販売区分

車両の販売を、いくつかの区分に分けて管理したい場合にご利用ください。コンボボックスのリスト(1~5)から選択できます。

#### 注文 No/注文書ボタン

自動車注文書から転記作成された売上伝票の場合に、転記元の注文 No が表示されます。 【注文書】をクリックすると、転記元の自動車注文書の編集画面が開きます。

### 担当者コード(必須)

得意先コードを入力すると、得意先マスタの自社担当者コードが転記されます。必要に応じて、以下の どちらかの方法で変更してください。

・ 直接入力します。

・ 右側の (虫めがね) ボタンをクリックして、担当者検索ウィンドウより選択します。

担当者コードを入力すると、担当者名が表示されます。

納品書の担当者はこの担当者が印刷されます。合計請求書の担当者は、得意先マスタの担当者が印刷されます。

#### 車両 No

得意先コードを入力すると、車両 No のコンボボックスのリストに得意先の車両が表示されます。車両 No をコンボボックスで選択するか直接入力してください。

車両 No を入力すると、車両マスタの車両車種名~車検日が転記されます。

# 車両車種名/年式/登録番号/型式/原動機/車台番号/型式・類別/走行距離/車検日 車両 No を入力すると表示されます。必要に応じて変更してください。

車両マスタに未登録の車両の情報を直接入力することもできます。

#### 車検日は日付入力ウインドウを使用できます。

#### 新規車両ボタン

売上伝票の編集画面から車両マスタを新規登録できます。 クリックすると、車両マスタの新規登録画面が開きますので、必要な項目を入力して画面を閉じてくだ さい。車両 No のコンボボックスのリストに追加されます。

# 入庫日/出庫日

車両の入庫日と出庫日を、以下のどちらかの方法で入力します。

- 「/」または「-」で区切った半角数字で、直接入力します。年は、西暦の4桁または下2桁で入力してください。
- ・ 入力欄をダブルクリックすると日付入力ウィンドウが開き、マウスで日付を入力できます。

#### 商品コード

商品コードを、以下のどちらかの方法で入力します。

- ・ 直接入力します。
- ・ 右側の (虫めがね) ボタンをクリックして、商品検索ウィンドウより選択します。

#### 明細行の下にある【商品検索】をクリックしても、商品検索ウィンドウが開きます。

商品コードを入力すると、商品マスタの作業内容及び使用部品(商品名)・作業名・単位・税区分・部品 単価・技術料・原価(仕入単価)・科目区分が転記されます。

#### 作業内容及び使用部品

商品コードを入力すると表示されます。必要に応じて変更してください。

#### 作業名

商品コードを入力すると表示されます。

必要に応じて、コンボボックスで選択するか直接入力して変更してください。

#### 数量

基本設定で設定した数量の初期値が表示されます。

必要に応じて、以下のどちらかの方法で変更してください。

- ・ 直接入力します。
- ・ 入力欄をダブルクリックすると数値入力ウィンドウが開き、マウスで数値を入力できます。
  - 小数点以下の数値は小数点第4位まで入力できます。ただし、金額の計算時(単価×数量)には小数点以下は切り捨てされます。
  - ・ 数量を「0」にすると、納品書には印刷されません。

#### 単位

作業内容及び使用部品(商品)の数量を表わす単位です。商品コードを入力すると表示されます。 必要に応じて、コンボボックスで選択するか直接入力して変更してください。

#### 納品書には印刷されません。

税区分(販売)

部品・単価と技術料の税区分を選択します。

商品コードを入力すると表示されます。必要に応じてコンボボックスで変更してください。

#### 部品·単価

作業内容及び使用部品(商品)の単価を入力します。商品コードを入力すると、商品マスタの販売単価 または得意先マスタの得意先別商品単価が転記されます。(「1.3.2 得意先マスタ」→「得意先別商品単 価の設定」参照)

必要に応じて、以下のどちらかの方法で変更してください。

- ・ 直接入力します。
- ・ 入力欄をダブルクリックすると数値入力ウィンドウが開き、マウスで数値を入力できます。
  - 小数点以下の数値は小数点第4位まで入力できます。ただし、表示される桁数は、基本設定の「販売単価の小数点以下桁数」の設定によります。また、金額の計算時(単価×数量)には小数点以下は切り捨てされます。
  - ・ 得意先マスタで得意先別商品単価が登録されている場合は、商品マスタの販売単価でなく得意先別 商品単価が転記されます。ただしセット商品を入力した場合は、得意先別商品単価でなくセット商 品マスタの販売単価が転記されます。
  - ・ 単価を「0」にすると、納品書には印刷されません。

#### 金額

部品・単価×数量で計算されます。技術料は含まれません。 なお、小数点以下の端数は切り捨てされます。

#### 金額が「0」の場合は、納品書には印刷されません。

#### 技術料

技術料を、以下のどちらかの方法で入力します。

・ 直接入力します。

• 入力欄をダブルクリックすると数値入力ウィンドウが開き、マウスで数値を入力できます。

なお、技術料の税区分は税区分(販売)で選択したものと同じになります。また、数量が変更されても 技術料の価格は変わりません。

#### 技術料を「0」にすると、納品書には印刷されません。

#### 明細区分

コンボボックスのリストから、「通常」(通常売上)・「値引」・「返品」のいずれかを選択します。

「値引」を選択した場合、数量はプラスの値、単価はマイナスの値を入力してください。

「返品」を選択した場合、数量はのマイナス値、単価はプラスの値を入力してください。

#### 明細摘要

明細ごとの摘要を入力します。

#### 納品書には印刷されません。

# 税区分(仕入)

商品コードを入力すると表示されます。必要に応じてコンボボックスで変更してください。

#### 原価

商品コードを入力すると、仕入単価が表示されます。

必要に応じて、以下のどちらかの方法で変更してください。

- 直接入力します。
- ・ 入力欄をダブルクリックすると数値入力ウィンドウが開き、マウスで数値を入力できます。

#### 科目区分

基本設定で「科目区分の表示」にチェックを付けると使用できます。 商品コードを入力すると表示されます。必要に応じてコンボボックスで変更してください。

#### 請求日

売上日と得意先マスタの締日により決定し表示されます。

#### 締日

得意先コードを入力すると、得意先マスタの締日が表示されます。

### 消費税の計算方法

得意先コードを入力すると、得意先マスタで設定した消費税の転嫁方法と端数処理が表示されます。

### 伝票の入力後に得意先マスタの設定が変更され、消費税の計算方法が伝票とマスタとで異なる場合、● マークが表示されます。

#### 内税

内税は伝票ごとに合計され、小数点以下第2位未満で四捨五入されます。

#### 小計

明細の金額と技術料の合計です。自動で計算されます。

# 外税

明細の金額・技術料・税区分から自動で計算されます。

### 合計

小計と外税の合計です。

小計/外税/合計に小数点以下の端数があったら、得意先の消費税の転嫁方法が「伝票ごと」の場合は、 得意先の消費税の端数処理に従って処理されます。得意先の消費税の転嫁方法が「合計請求ごと」の場 合は、伝票では端数を残したままとなり、請求締処理時に端数処理されます。

#### 伝票摘要

伝票ごとの摘要をコンボボックスで選択するか直接入力します。

# メモ

上記項目以外で必要項目があれば入力してください。

#### 納品書には印刷されません。

#### 請求処理済

請求処理されるとチェックが付きます。

チェックが付くと、伝票の削除や金額に関連する項目が変更できなくなります。

どうしても変更が必要なときはチェックを外して変更し、変更後は必ず請求処理を再実行してください。 (「5.1 請求処理」参照)

# 納品書発行済

納品・請求書が発行されるとチェックが付きます。

### 納品・請求書タイトル

納品・請求書のタイトルを、コンボボックスのリストから選択するか、直接入力してください。

# セット商品の入力

セット商品マスタを利用して、複数の商品をまとめて入力できます。(「1.3.5 セット商品マスタ」参照)

1. 【セット商品】をクリックします。

セット商品検索ウィンドウが開きます。

| セット商品検索                       |         |      |                |
|-------------------------------|---------|------|----------------|
| キーワード   検索結果                  | セット内容   | セット数 | 1              |
| マアオーク<br>タイヤ交換<br>東検<br>オイル交換 |         | 商品名  | 数量             |
|                               | FS-0901 |      | 2 🛃 🚮 ک<br>(Q) |

- 2. キーワードにセット商品名の一部を入力して絞り込みできます。
- 3. 検索結果リストのセット商品をクリックして選択します。

セット内容が表示されます。

| キーワード | セット数       | 1  |
|-------|------------|----|
| 検索結果  | セット内容      |    |
| タイヤ交換 | 商品名        | 数量 |
| 車検    | 「エンジンオイル交換 | 0  |
| オイル交換 | オイルエレメント交換 | 0  |
|       |            |    |
|       |            |    |
|       | FS-0901    |    |

4. セット数を指定して【転記】をクリックします。

売上伝票に転記されます。

- ・ 各商品の数量は、設定した数量×セット数で転記されます。
- ・ 得意先別商品単価が登録されていても、部品・単価にはセット商品マスタの販売単価が転記されま す。
### 明細の削除

明細を1行ずつ削除できます。

- 1. 削除したい明細行にカーソルを合わせ、【明細削除】をクリックします。
- 2. 確認のメッセージが表示されるので、 【はい】をクリックします。

### 売上伝票の削除

- 1. 削除したい売上伝票の編集画面で、【削除】をクリックします。
- 2. 確認のメッセージが表示されるので、【OK】をクリックします。 表示中の売上伝票が削除されます。

### 売上伝票の複写

過去の売上伝票を複写して、新規の売上伝票を作成できます。

- 1. 複写したい売上伝票の編集画面で、【売上へ複写】をクリックします。
- 2. 確認のメッセージが表示されるので、 【はい】をクリックします。

売上伝票が複写作成されます。

- ・ 複写先の売上日は、メインメニューの日付となります。
- 基本設定の売上番号の採番方式で「手入力」を選択している場合は、複写先の伝票に新規伝票番号 を入力してください。

### 入金伝票への転記

売上伝票を元に入金伝票を作成できます。

- 1. 転記したい売上伝票の編集画面で、【入金】をクリックします。
- 2. 確認のメッセージが表示されるので、 【はい】をクリックします。

入金伝票が転記作成されます。

- ・ 入金日は、メインメニューの日付となります。
- ・ 売上伝票の得意先と売上合計額が転記されます。
- ・ 転記先の回収方法は「現金」がセットされますので、必要に応じて変更してください。
- ・ 消費税の転嫁方法が合計請求ごとの得意先も伝票単位で端数処理されます。

### 粗利の参照

売上伝票の編集画面で【粗利】をクリックすると、売上の粗利益が参照できます。

| 🔳 粗利益   |        |             |       |          |        |         | ×                 |
|---------|--------|-------------|-------|----------|--------|---------|-------------------|
| 商品コー    | ド商品名   |             | 数量    | 金額       | 原価     | 粗利益     | 粗利%               |
| 20009   | 防犯装置   |             |       | 3 21,000 | 15,000 | 6,000   | 28.6%             |
| 20009   | 探知器    | 100 Peter 1 |       | 12,000   | 9,000  | 3,000   | 25.0%             |
| 20007   | ウィンド ウ | オシャー液       |       | 2 1,600  | 1,200  | 400     | 25.0%             |
|         |        |             |       |          |        |         |                   |
|         |        |             |       |          |        |         |                   |
|         |        |             |       |          |        |         |                   |
|         |        |             |       |          |        |         |                   |
|         |        |             |       |          |        |         |                   |
|         |        |             |       |          |        |         |                   |
|         |        |             |       |          |        |         |                   |
|         |        |             |       |          |        |         |                   |
|         |        |             |       |          |        |         |                   |
|         |        |             |       |          |        |         |                   |
|         |        |             |       |          |        |         |                   |
|         | 今箱本計   | 百年今封        | 粗利米本科 | 相利家      |        |         | BByow             |
| -       | 34,600 | 25,200      | 9,400 | 27.2%    |        | <u></u> | )<br>( <u>Q</u> ) |
| FR-8120 |        |             |       |          |        | Liniman |                   |

### 単価履歴の参照

得意先に対する商品の販売単価の履歴が参照できます。 参照したい商品の明細行にカーソルを合わせ、【単価履歴】をクリックします。

|        |    | 単価履歴 | ₹ (三田村商会) |          |    | - 🗆   |
|--------|----|------|-----------|----------|----|-------|
| 票番号 商品 | 名  |      |           | 売上日      | 数量 | 単価    |
| 46 探知  | 器  |      |           | 16/03/07 | 3  | 4,000 |
| 46 6方犯 | 装置 |      |           | 16/03/07 | 3  | 7,000 |
|        |    |      |           |          |    |       |
|        |    |      |           |          |    |       |
|        |    |      |           |          |    |       |
|        |    |      |           |          |    |       |
|        |    |      |           |          |    |       |
|        |    |      |           |          |    |       |
|        |    |      |           |          |    |       |
|        |    |      |           |          |    |       |
|        |    |      |           |          |    |       |
|        |    |      |           |          |    |       |
|        |    |      |           |          |    |       |
|        |    |      |           |          |    |       |
|        |    |      |           |          | -  |       |

単価履歴ウィンドウの【全データ】をクリックすると、該当商品以外の単価履歴も表示されます。

得意先で絞り込まれています。

# 3.2.2 納品·請求書の印刷

車検や整備の納品・請求書を印刷します。

用紙はA4 サイズで、縦に印刷されます。

- 1. 売上伝票の編集画面で、タイトルを選択します。 コンボボックスのリスト以外のタイトルを入力することもできます。
- 2. 【プレビュー】をクリックします。
   印刷イメージが表示されます。
- プリンタやページの設定後、実際に印刷します。
   2回目以降は同じ設定で印刷されます。変更がない場合は、そのまま【印刷】をクリックしてください。

### 3.2.3 売上伝票の照会

検索条件を指定して、売上伝票を検索できます。

1. 販売管理メニューで【売上伝票の照会】をクリックします。

売上伝票の検索指定画面が開きます。

|                       |              | ٩                                                   |  |
|-----------------------|--------------|-----------------------------------------------------|--|
| 売上日<br>自 2015/04/02 ~ | 至 2016/04/01 | 担当者コード<br><b>Q</b>                                  |  |
| 請求日<br>自 2015/04/02 ~ | 至 2016/05/01 | <ul> <li>○ 未請求のみ表示する</li> <li>○ 請求日で検索する</li> </ul> |  |
| 伝票摘要                  |              | ○ 車両販売実績一覧                                          |  |

### 2. 検索条件を入力します。

#### 伝票番号

伝票番号を入力します。完全に一致したものだけが表示されます。

得意先コード

得意先コードを、以下のどちらかの方法で入力します。

- ・ 直接入力します。
- ・ 右側の (虫めがね) ボタンをクリックして、得意先検索ウィンドウより選択します。

得意先コードを入力すると、得意先名が表示されます。

### 売上日

売上日の期間を入力します。

1年前の日付~メインメニューの日付が表示されます。必要に応じて、以下のどちらかの方法で変更し てください。

- ・「/」または「-」で区切った半角数字で、直接入力します。年は、西暦の4桁または下2桁で入力してください。
- ・ 入力欄をダブルクリックすると日付入力ウィンドウが開き、マウスで日付を入力できます。

#### 請求日

請求日の期間で検索できます。この場合は、「請求日で検索する」にチェックを付けてください。 1年前の日付~1ヵ月後の日付が表示されます。必要に応じて、以下のどちらかの方法で変更してください。

- ・「/」または「-」で区切った半角数字で、直接入力します。年は、西暦の4桁または下2桁で入力してください。
- ・ 入力欄をダブルクリックすると日付入力ウィンドウが開き、マウスで日付を入力できます。

### 担当者コード

担当者コードを、以下のどちらかの方法で入力します。

・ 直接入力します。

• 右側の (虫めがね) ボタンをクリックして、担当者検索ウィンドウより選択します。 担当者コードを入力すると、担当者名が表示されます。

#### 伝票摘要

伝票の摘要を部分一致で検索できます。

### 未請求のみ表示する

この項目にチェックを付けると、売上伝票の「請求処理済」にチェックが付いてない売上伝票のみ検索されます。

### 請求日で検索する

この項目にチェックを付けると、請求日が検索条件になります。

#### 車両販売実績一覧

この項目にチェックを付けると、車両伝票区分が「車両売上」の売上伝票のみ検索されます。

### 3. 【検索】をクリックします。

すべての条件と一致する売上伝票が表示されます。

| -8       |                   |            |             | 車両一覧         |            |                              | – 🗆 ×      |
|----------|-------------------|------------|-------------|--------------|------------|------------------------------|------------|
| 車        | <b>町No</b> 車両車種名  | メーカー       | 登録番号        | 車台番号         | 型式         | 車検日 年式 得意先名                  | 自社         |
| <b>F</b> | 34 ラルフ            | オンダ        | 0050022121  | DIVA-XXXXX   | DBA-JB5    | 16/06/05 25 三田村商会            |            |
|          | 33 ラルフ            | オンダ        | 0050033232  | DIVA-XXXXX   | DBA-JB5    | 16/06/05 24 三田村商会            |            |
|          | 32 ラルフ            | オンダ        | 00500114343 | DIVA-XXXXX   | DBA-JB5    | 16/06/05 25 三田村商会            |            |
|          | 31 ウォッシュ          | ヨコタ        |             | SR547-XXXXX  | UA-ZNE14G  | 23 自社                        | <u> </u>   |
|          | 30 ナント            | ダイマツ       | 0050036565  | HF311-XXXXX  | CBA-L350S  | 27 自社                        | ~          |
|          | 29 ヴィット           | ヨコタ        | 0050037676  | VF058-XXXXX  | UA-NCP13   | 18/01/09 24 出島 浩嗣            |            |
|          | 28 ムービン           | ダイマツ       | 0050048787  | ES811-XXXXX  | CBA-L175S  | 27 自社                        | <b>T</b>   |
|          | 27 セレブ            | 日新         |             | TF556-XXXXX  | DBA-C25    | 24 自社                        | <b>N</b>   |
|          | 26オリオン            | 332        | 0050008989  | EP123-XXXXX  | UA-ZZT245  | 19/01/21 28 東西 太郎            |            |
|          | 25 ハイウェイ          | ヨコタ        | 0088や7878   | LH123-XXXXX  | U-LH123V2文 | 15/10/18 23 井上 太郎            |            |
|          | 24 ローラV           | ヨコタ        | 0050046767  | EL51-XXXXX   | E-EL51     | 14/08/16 23 南 俊治             |            |
|          | 23 プレロード          | オンダ        | 0030005656  | BA8-XXXXX    | E-BA8      | 15/02/01 20 松井 重雄            |            |
|          | 22 スパイシー          | ヨコタ        | 0050024545  | AE111-XXXXXX | E-AE111N   | 16/02/11 23 夏目 総一郎           | Г          |
|          | 21ハイウェイ           | ヨコタ        | 0040083434  | LH66Y-XXXXX  | N-LH66V    | 15/06/09 21 東西 太郎            |            |
|          | 20 サニールル          | 日新         | 005002323   | FN15-XXXXX   | E-FN15     | 15/10/21 20 大野 一夫            | Г          |
|          | 19 カルクスセント        | スズモリ       | 0050011212  | GA11S-XXXXX  | E-GA11S    | 15/02/15 22 川合 幸太郎           |            |
|          | 18 スペクトン          | ファード       | 00500138899 | SSE8RF-XXXXX | E-SSE8RF   | 15/04/25 20 中川 博一            |            |
|          | 17 レビン            | 313 e      | 0050037788  | AE101-XXXXX  | E-AE101    | 16/01/19 19 川崎 あかね           |            |
|          | 16 ソブラワークス        | スズモリ       | 0050076677  | CR22S-XXXXX  | E-CR22S    | 15/02/12 20 岩本 太郎            |            |
|          | 14 ルチーノ           | 日新         | 0050004455  | FN15-XXXXX   | E-FN15     | 14/12/18 21 宮田 英雄            |            |
|          | 18 01             | スバル        | 0050043344  | BG5-XXXXX    | E-BG5      | 16/01/16 21 出島 浩嗣            |            |
|          | 12 パレソア           | 三星         | 0050002233  | R11-XXXXX    | E-R11      | 14/12/05 19川田 憲二             |            |
|          | 11 ラルル            | 三星         | 005001:1122 | ANA30-XXXXX  | Y-YNW30    | 14/11/26 19 鳥山 一成            |            |
|          | 10 ワゴンαワイド        | スズモリ       | 0050020011  | MAG1S-XXXXX  | E-MAG1S    | 16/02/03 23 風間 大輔            |            |
|          | 9 ファミーワゴン         | マツイ        | 0050029999  | WFY10-XXXXX  | E-BWFY10   | 14/08/25 21 回島 忠雄            |            |
|          | 8 パジェロジュニア        | 三星         | 0050076657  | H57A-XXXXX   | E-H57A     | 16/10/23 19 作田 俊平            |            |
|          | 7 ビジャロジュニア        | 三星         | 0050007777  | H57A-XXXXX   | E-H57A     | 16/02/18 19 金谷 奈緒美           | Г          |
|          | 6 ビジャロ            | 三星         | 0050056666  | H76V-XXXXX   | GF-H76W    | 16/03/25 25 山本 恵子            | Г          |
|          | 5 ココエックス          | ヨコタ        | 00300た5555  | ST202-XXXXX  | E-ST202    | 14/12/23 20 井上 千裕            | Г          |
|          | 4 キュービック          | 日新         | 0050074444  | Z10-XXXXX    | GF-Z10     | 16/01/27 23 内田 恵子            | Г          |
|          | 3 パルフワゴン          | ヨコタ        | 00500#3333  | AE104-XXXXX  | E-AE104G   | 15/10/23 20泉 由紀子             |            |
|          | 2 ローラレビン          | ヨコタ        | 0050072222  | AE110-XXXXX  | E-AE110    | 15/12/26 22 東 恵美子            | Г          |
|          | 1パルフΖ             | ヨコタ        | 0050031111  | EL51-XXXXX   | E-EL51     | 15/11/05 22 相場 里見            |            |
|          |                   | 2          |             |              |            |                              |            |
|          | 該当归-十"件数<br>33    |            |             |              |            | 父離 凰 <sup>71k</sup> → 凰 11 m | Mじる<br>(Q) |
| 1-cu     | S: H → 1/33 → H → | 、 天 フィルターな | し、検索        |              |            |                              |            |

1 伝票あたり1行で表示されます。

### 請求済

請求処理済の売上にチェックが付きます。一覧画面で変更できます。

### 編集

該当の売上伝票の行をダブルクリックするか、行にカーソルを置いて【編集】をクリックすると、売上 伝票の編集画面が開きます。

### 仮請求書(都度請求書)の発行

締日に関係なく、その都度請求書が発行できます。 用紙はA4 サイズで、縦に印刷されます。

1. 売上一覧画面で、請求書を発行したい売上伝票の行の「仮請求」にチェックを付け、【仮請 求】をクリックします。

請求日の入力画面が開きます。

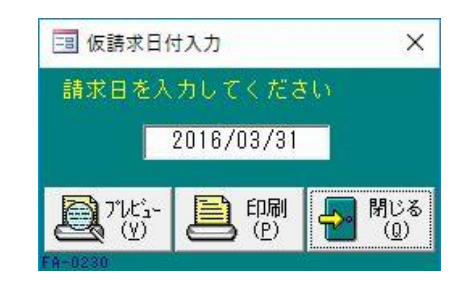

### 2. 請求日を入力します。

メインメニューの日付が表示されます。必要に応じて、以下のどちらかの方法で変更してください。

- ・ 「/」または「-」で区切った半角数字で、直接入力します。年は、西暦の4桁または下2桁で入力 してください。
- ・ 入力欄をダブルクリックすると日付入力ウィンドウが開き、マウスで日付を入力できます。
- 3. 【プレビュー】をクリックします。

印刷イメージが表示されます。

4. プリンタやページの設定後、実際に印刷します。

2回目以降は同じ設定で印刷されます。変更がない場合は、そのまま【印刷】をクリックしてください。

- ・ 複数の売上伝票を指定した場合は、得意先ごとに合計で印刷されます。
- 仮請求書を発行した売上額も合計請求書に加算されます。

### Excel データの出力

売上一覧を Excel データに出力できます。

1. 売上一覧画面で、【Excel 出力】をクリックします。

Excelデータ出力先指定画面が開きます。

| 出力ファイル名 | 参照 |
|---------|----|
| 出力ファイル名 | 参照 |

### 2. 出力ファイル名を指定します。

ファイル名が表示されます。必要に応じて、以下のどちらかの方法で変更してください。

- ・ 直接入力します。
- ・ 【参照】をクリックしてファイル参照ウィンドウで検索し、【開く】をクリックします。
- 3. 【データの出力】をクリックします。
- 4. 確認のメッセージが表示されるので、 【はい】をクリックします。

### 売上一覧表の印刷

売上一覧を印刷できます。

- 売上一覧画面で、【プレビュー】をクリックします。
   印刷イメージが表示されます。
- 2. プリンタやページの設定後、実際に印刷します。

2回目以降は同じ設定で印刷されます。変更がない場合は、そのまま【印刷】をクリックしてください。

# 4 入金処理

得意先から入金があったら、入金伝票を作成します。

売上区分が「現金売上」の売上伝票に対しては、入金伝票を作成する必要はありません。

# 4.1 入金伝票の入力/編集

1. 販売管理メニューで【入金伝票の入力/編集】をクリックします。

入金伝票の編集画面が開きます。

| -8                                                                 |                          | 入金伝票     |         |             | - 🗆 >         |
|--------------------------------------------------------------------|--------------------------|----------|---------|-------------|---------------|
| 伝票番号 2                                                             | .4 人金日                   | 2016     | 年03月31日 | 回収方法 振      | 込 🔽           |
| 得意先コード 0013                                                        | (出版                      | ħ 浩嗣     |         | 手形期日<br>手形池 |               |
| 入金額                                                                | 1,000,000                |          | 銀行名 まぐる | 。<br>銀行きつねう | 支店 🗸          |
| 下取車等                                                               | 30,000                   |          | × =     |             |               |
| 調整額[<br>                                                           | 0<br>1,030,000           | (手数料等)   | 1       | 請求処         | 理済「           |
| ि<br>□<br>□<br>□<br>□<br>□<br>□<br>□<br>□<br>□<br>□<br>□<br>□<br>□ | 唐高<br>景会(2) □□ 元帳<br>(丁) | 一覧入力(I)  |         |             | 日本 開じる<br>(Q) |
| -F: M 1 24/24                                                      | ► H H K 74               | ルターなし 検索 |         |             | 1             |

### 2. 各項目を入力/編集します。

入力/編集後、続けて新規登録する場合は【追加】をクリックします。終了する場合は【閉じる】をク リックしてください。

### 伝票番号(必須)

入金伝票の編集画面を開くと伝票番号にカーソルがあります。 基本設定で入金番号の採番方式を自動連番に設定している場合は、自動で伝票番号が表示されます。手 入力に設定している場合は、伝票番号を入力してください。

### 重複した番号は入力できません。

### 入金日(必須)

入金日を入力します。

メインメニューの日付が表示されます。必要に応じて、以下のどちらかの方法で変更してください。

- ・「/」または「-」で区切った半角数字で、直接入力します。年は、西暦の4桁または下2桁で入力してください。
- ・ 入力欄をダブルクリックすると日付入力ウィンドウが開き、マウスで日付を入力できます。

得意先コード(必須)

得意先コードを、以下のどちらかの方法で入力します。

- ・ 直接入力します。
- ・ 右側の 🖳 (虫めがね) ボタンをクリックして、得意先検索ウィンドウより選択します。
- 得意先コードを入力すると、得意先マスタの得意先名が表示され、回収方法が転記されます。

#### 入金額

実際に入金された金額を、以下のどちらかの方法で入力します。

- ・ 直接入力します。
- ・ 入力欄をダブルクリックすると数値入力ウィンドウが開き、マウスで数値を入力できます。

### 下取車等

下取車等がある場合に、以下のどちらかの方法で入力します。

・ 直接入力します。

・ 入力欄をダブルクリックすると数値入力ウィンドウが開き、マウスで数値を入力できます。 入金額から差し引きたい金額は、マイナスの値を入力してください。

#### 調整額

手数料等がある場合に、以下のどちらかの方法で入力します。

・ 直接入力します。

入力欄をダブルクリックすると数値入力ウィンドウが開き、マウスで数値を入力できます。
 入金額から差し引きたい金額は、マイナスの値を入力してください。

#### 合計

入金額・下取車等・調整額の合計が表示されます。

#### 回収方法(必須)

得意先コードを入力すると表示されます。必要に応じて、コンボボックスで変更してください。

#### 手形期日/手形 No.

回収方法が「手形」の場合に使用できます。手形期日と手形 No を入力してください。

#### 手形期日は日付入力ウインドウを使用できます。

#### 銀行名

銀行名をコンボボックスのリストから選択するか、直接入力します。

### メモ

入金に関して特記事項があれば入力してください。

#### 請求処理済

請求処理されるとチェックが付きます。

チェックが付くと、伝票の削除や金額に関連する項目が変更できなくなります。

どうしても変更が必要なときはチェックを外して変更し、変更後は必ず請求処理を再実行してください。 (「5.1 請求処理」参照)

### 入金伝票の削除

- 1. 削除したい入金伝票の編集画面で、【削除】をクリックします。
- 2. 確認のメッセージが表示されるので、【OK】をクリックします。 表示中の入金伝票が削除されます。

### 入金伝票の一覧入力

入金伝票の編集画面で【一覧入力】をクリックすると、入金伝票を一覧形式で入力/編集できます。 一覧入力画面で【カード入力】をクリックすると、カード形式の入力画面に戻ります。作業環境や作業 内容によって表示形式を変更してください。

| A \$1<br>5/04/15<br>5/04/30<br>5/05/21<br>5/05/31<br>5/06/05<br>5/07/02<br>5/08/31<br>5/08/20<br>5/03/20<br>5/10/31<br>5/11/09 | 伊容先コード     0005     0018     0001     0026     0013     0026     0026     0026     0028     0028                     | 0000000                                                                                                    | <b>持算先名</b><br>井上 千裕<br>中川 博一<br>東西 大郎<br>三田村陽会<br>国 1989                                                                                                    | ★ ★ 100<br>21,600<br>124,202<br>80,020<br>10,044                                                                                                    | 下取由其<br>0<br>0<br>0                                                                                                    | 0                                                                                                    | ☆31<br>21,600<br>124,202                                                                                                    | <b>回收</b><br>現金<br>現金                                                                                                    | 5法<br>〇<br>〇                                                                                                    | 手形期日                                                                                                    | 手形llo.                                                                                                    | 銀行名                                                                                                    |
|----------------------------------------------------------------------------------------------------|----------------------------------------------------------------------------------------------------|----------------------------------------------------------------------------------------------------|----------------------------------------------------------------------------------------------------|----------------------------------------------------------------------------------------------------|----------------------------------------------------------------------------------------------------|----------------------------------------------------------------------------------------------------|----------------------------------------------------------------------------------------------------|----------------------------------------------------------------------------------------------------|----------------------------------------------------------------------------------------------------|----------------------------------------------------------------------------------------------------|----------------------------------------------------------------------------------------------------|----------------------------------------------------------------------------------------------------|
| 5/04/15<br>5/04/30<br>5/05/21<br>5/05/31<br>5/06/05<br>5/07/02<br>5/08/31<br>5/09/20<br>5/10/31<br>5/11/09                     | 0005<br>0018<br>0001<br>0026<br>0013<br>0026<br>0026<br>0026<br>0028                                                 | 00000000                                                                                                    | 井上 千裕 (中川 博一)<br>東西 太郎 (日)<br>三田村商会 (日)                                                                                                    | 21,600<br>124,202<br>80,020<br>10,044                                                                                                    | 0                                                                                                    | 0                                                                                                    | 21,600<br>124,202                                                                                                    | 現金<br>現金                                                                                                    | 2                                                                                                    |                                                                                                    |                                                                                                    |                                                                                                    |
| 5/04/30<br>5/05/21<br>5/05/31<br>5/06/05<br>5/07/02<br>5/08/31<br>5/09/20<br>5/10/31<br>5/11/09                                | 0018<br>0001<br>0026<br>0013<br>0026<br>0026<br>0026<br>0028                                                         | 0000000                                                                                                    | 中川 博→<br>東西 太郎<br>三田村湖会                                                                                                    | 124,202<br>80,020<br>10,044                                                                                                    | 0                                                                                                    | 0                                                                                                    | 124,202                                                                                                    | 現金                                                                                                    | 4                                                                                                    |                                                                                                    |                                                                                                    |                                                                                                    |
| 5/05/21<br>5/05/31<br>5/06/05<br>5/07/02<br>5/08/31<br>5/08/20<br>5/10/31<br>5/11/09                                           | 0001<br>0026<br>0013<br>0026<br>0026<br>0028                                                                         | 00000                                                                                                    | 東西 太郎<br>三田村勘会                                                                                                    | 80,028                                                                                                    | 0                                                                                                    | 0                                                                                                    |                                                                                                    |                                                                                                    |                                                                                                    |                                                                                                    |                                                                                                    |                                                                                                    |
| 5/05/31<br>5/06/05<br>5/07/02<br>5/08/31<br>5/09/20<br>5/10/31<br>5/11/09                                                      | 0026<br>0013<br>0026<br>0026<br>0028                                                                                 | 0000                                                                                                    | 三田村商会                                                                                                    | 10,044                                                                                                    |                                                                                                    |                                                                                                    | 80,020                                                                                                    | 手形                                                                                                    | 4                                                                                                    | 16/11/28                                                                                                    | 3333                                                                                                    | あなご銀行かもめ支店                                                                                                    |
| 5/06/05<br>5/07/02<br>5/08/31<br>5/09/20<br>5/10/31<br>5/11/09                                                                 | 0013<br>0026<br>0026<br>0023                                                                                         | 000                                                                                                    | 44.8. (4.87                                                                                                    |                                                                                                    | 0                                                                                                    | 0                                                                                                    | 10,044                                                                                                    | 描込                                                                                                    | 9                                                                                                    |                                                                                                    |                                                                                                    | あなご銀行かもめ支店                                                                                                    |
| 5/87/02<br>5/88/31<br>5/89/20<br>5/10/31<br>5/11/09                                                                            | 0026<br>0026<br>0023                                                                                                 | Q<br>Q                                                                                                    | 1045 (1945)                                                                                                    | 59,400                                                                                                    | 8                                                                                                    | 0                                                                                                    | 59,400                                                                                                    | 現金                                                                                                    |                                                                                                    |                                                                                                    |                                                                                                    |                                                                                                    |
| 5/08/31<br>5/09/20<br>5/10/31<br>5/11/09                                                                                       | 0026                                                                                                    | Q                                                                                                    | 三田村商会                                                                                                    | 16,848                                                                                                    | 0                                                                                                    | 0                                                                                                    | 16,848                                                                                                    | 插达                                                                                                    | 4                                                                                                    | 1                                                                                                    |                                                                                                    | あなご銀行かもめ支店                                                                                                    |
| 5/03/20<br>5/10/31<br>5/11/09                                                                                                  | 0023                                                                                                    |                                                                                                    | 三田村商会                                                                                                    | 9,072                                                                                                    | 0                                                                                                    | 0                                                                                                    | 9,072                                                                                                    | 插达                                                                                                    |                                                                                                    |                                                                                                    |                                                                                                    | あなご銀行かもめ支店                                                                                                    |
| 5/10/31                                                                                                    |                                                                                                    | Q                                                                                                    | 松井 重雄                                                                                                    | 35,640                                                                                                    | 0                                                                                                    | 0                                                                                                    | 35,640                                                                                                    | 手形                                                                                                    | ~                                                                                                    | 15/12/20                                                                                                    | 1111                                                                                                    | あなご銀行かもめ支店                                                                                                    |
| 5/11/09                                                                                                    | 0026                                                                                                    | Q                                                                                                    | 三田村商会                                                                                                    | 14,040                                                                                                    | 0                                                                                                    | 0                                                                                                    | 14,040                                                                                                    | 描込                                                                                                    | Y                                                                                                    |                                                                                                    |                                                                                                    |                                                                                                    |
| 02 200                                                                                                    | 0021                                                                                                    | Q                                                                                                    | 相場 里見                                                                                                    | \$8,462                                                                                                    | 0                                                                                                    | 0                                                                                                    | \$8,462                                                                                                    | 插达                                                                                                    |                                                                                                    |                                                                                                    |                                                                                                    | あなご銀行かもめ支店                                                                                                    |
| 5/11/27                                                                                                    | 0012                                                                                                    | Q                                                                                                    | 川田 憲二                                                                                                    | 105,770                                                                                                    | 0                                                                                                    | 0                                                                                                    | 105,770                                                                                                    | 現金                                                                                                    | Y                                                                                                    | 1                                                                                                    |                                                                                                    |                                                                                                    |
| 5/11/30                                                                                                    | 0026                                                                                                    | Q                                                                                                    | 三田村商会                                                                                                    | 10,044                                                                                                    | 0                                                                                                    | 0                                                                                                    | 10,844                                                                                                    | 描込                                                                                                    |                                                                                                    |                                                                                                    |                                                                                                    | あなご銀行かもめ支店                                                                                                    |
| 5/12/15                                                                                                    | 0023                                                                                                    | Q                                                                                                    | 松井 重雄                                                                                                    | 55,242                                                                                                    | 0                                                                                                    | 0                                                                                                    | 55,242                                                                                                    | 手形                                                                                                    | 4                                                                                                    | 16/03/15                                                                                                    | 2222                                                                                                    | あなご銀行かもめ支店                                                                                                    |
| 5/12/27                                                                                                    | 0002                                                                                                    | Q                                                                                                    | 東 恵美子                                                                                                    | 111,530                                                                                                    | 0                                                                                                    | 0                                                                                                    | 111,530                                                                                                    | 描込                                                                                                    | 9                                                                                                    |                                                                                                    |                                                                                                    | あなご銀行かもめ支店                                                                                                    |
| 6/01/10                                                                                                    | 0013                                                                                                    | Q                                                                                                    | 出島浩嗣                                                                                                    | 111,170                                                                                                    | 0                                                                                                    | 0                                                                                                    | 111,170                                                                                                    | 描込                                                                                                    |                                                                                                    | 1                                                                                                    |                                                                                                    | あなご銀行かもめ支店                                                                                                    |
| 6/01/25                                                                                                    | 0001                                                                                                    | Q                                                                                                    | 東西 太郎                                                                                                    | 358,083                                                                                                    | 0                                                                                                    | 0                                                                                                    | 358,083                                                                                                    | 現金                                                                                                    | 4                                                                                                    | 1                                                                                                    |                                                                                                    |                                                                                                    |
| 6/01/28                                                                                                    | 0001                                                                                                    | Q                                                                                                    | 東西 太郎                                                                                                    | 2,000,000                                                                                                    | 0                                                                                                    | 0                                                                                                    | 2,000,000                                                                                                    | 手形                                                                                                    | 1                                                                                                    | 16/04/30                                                                                                    | 4444                                                                                                    | まぐろ銀行きつね支店                                                                                                    |
| 6/01/31                                                                                                    | 0026                                                                                                    | Q                                                                                                    | 三田村商会                                                                                                    | 16,200                                                                                                    | 0                                                                                                    | 0                                                                                                    | 16,200                                                                                                    | 描込                                                                                                    | 4                                                                                                    |                                                                                                    |                                                                                                    | あなご很行かもめ支店                                                                                                    |
| 6/02/25                                                                                                    | 0022                                                                                                    | Q                                                                                                    | 夏目 総一郎                                                                                                    | 109,118                                                                                                    | 0                                                                                                    | 0                                                                                                    | 108,118                                                                                                    | 描込                                                                                                    |                                                                                                    | 1                                                                                                    |                                                                                                    | あなご很行かもめ支店                                                                                                    |
| 6/02/29                                                                                                    | 0010                                                                                                    | Q                                                                                                    | 風間 大輔                                                                                                    | \$6,428                                                                                                    | 0                                                                                                    | 0                                                                                                    | 86,428                                                                                                    | 播込                                                                                                    |                                                                                                    |                                                                                                    |                                                                                                    | あなご很行かもめ支店                                                                                                    |
| 6/02/29                                                                                                    | 0026                                                                                                    | Q                                                                                                    | 三田村商会                                                                                                    | 9,072                                                                                                    | 6                                                                                                    | 8                                                                                                    | 9,072                                                                                                    | 描込                                                                                                    | 1                                                                                                    |                                                                                                    |                                                                                                    | あなご很行かもめ支店                                                                                                    |
| 6/03/06                                                                                                    | 0007                                                                                                    | Q                                                                                                    | 金谷 奈維美                                                                                                    | 100,946                                                                                                    | 0                                                                                                    | 0                                                                                                    | 100,946                                                                                                    | 播込                                                                                                    |                                                                                                    |                                                                                                    |                                                                                                    | あなご銀行かもめ支店                                                                                                    |
| 6/03/15                                                                                                    | 0016                                                                                                    | Q                                                                                                    | 岩本 太郎                                                                                                    | 10,800                                                                                                    | 0                                                                                                    | 0                                                                                                    | 10,800                                                                                                    | 現金                                                                                                    | 2                                                                                                    | Î                                                                                                    |                                                                                                    |                                                                                                    |
| 6/03/31                                                                                                    | 0013                                                                                                    | Q                                                                                                    | 出島 浩嗣                                                                                                    | 1,000,000                                                                                                    | 30,000                                                                                                    | 0                                                                                                    | 1,030,000                                                                                                    | 描込                                                                                                    |                                                                                                    | 1                                                                                                    |                                                                                                    | まぐろ很行きつね支店                                                                                                    |
| 6/04/01                                                                                                    |                                                                                                    | Q                                                                                                    |                                                                                                    | 0                                                                                                    | 0                                                                                                    | 0                                                                                                    | 0                                                                                                    |                                                                                                    | 9                                                                                                    |                                                                                                    |                                                                                                    |                                                                                                    |
| 100                                                                                                    |                                                                                                    |                                                                                                    |                                                                                                    |                                                                                                    |                                                                                                    |                                                                                                    |                                                                                                    |                                                                                                    |                                                                                                    |                                                                                                    |                                                                                                    |                                                                                                    |
| 6,<br>6,<br>6,<br>6,<br>6,<br>6,<br>6,<br>6,<br>6,<br>6,<br>6,<br>6,<br>6,<br>6                                                | /01/10<br>/01/25<br>/01/28<br>/01/31<br>/02/25<br>/02/28<br>/02/28<br>/03/06<br>/03/15<br>/03/15<br>/03/31<br>/04/01 | 791/10 0018<br>701/26 0001<br>701/26 0001<br>701/28 0001<br>701/31 0026<br>702/26 0022<br>702/25 0022<br>702/15 0010<br>702/15 0016<br>703/15 0016<br>703/15 0018 | 7/17/10         60113         Q           7/17/26         60011         Q           7/17/26         60011         Q           7/17/31         10284         Q           7/17/31         10284         Q           7/17/31         10284         Q           7/17/31         10284         Q           7/17/31         10284         Q           7/17/31         10284         Q           7/17/32         10010         Q           7/87/28         10010         Q           7/87/36         10087         Q           7/87/16         10016         Q           7/87/31         10018         Q           7/84/01         Q         1 | 77/70 年113 Q 世紀 法期刊     77/73 年0011 Q 第8 大郎     77/73 年0011 Q 第8 大郎     77/73 年0011 Q 第8 大郎     77/73 年0012 Q 第8 大郎     77/73 年0024 Q 第8 大郎     77/73 年012 Q 第8 大郎     77/73 年012 Q 第8 大郎     77/73 年012 Q 第8 大郎     77/74 年0017 Q 第8 大郎     77/74 年0017 Q 第8 大郎     77/74 年0017 Q 第8 大郎     77/74 年0107 Q 第8 大郎     77/74 #0107 Q 第8 大郎     77/74 #0107 Q 第8 大郎     77/74 #0107 Q 第8 大郎     77/74 #0107 Q 第8 大郎     77/74 #0107 Q 第8 大郎     77/74 #0107 Q 第8 大郎     77/74 #0107 Q 第8 大郎     77/74 #0107 Q 第8 大郎     77/74 #0107 Q 第8 大部     77/74 #0107 Q 第8 大部     77/74 #010 Q 第8 大部     77/74 #010 Q 第8 大部     77/74 #010 Q 第8 大部     77/74 #010 Q 第8 大部     77/74 #010 Q 第8 大部     77/74 #010 Q 第8 大部 | 71/76 1913 Q 送島 治鉄師 111.79<br>71/75 1901 Q 東西 大郎 344(4)<br>71/75 1901 Q 東西 大郎 344(4)<br>71/75 1901 Q 東西 大郎 344(4)<br>71/71 1922 Q 東西 大郎 44,20<br>71/71 1923 Q Q 東西 14-76<br>71/75 1922 Q 東西 14-76<br>71/76 1907 Q 東西 大郎 44,40<br>71/75 1915 Q 東西 大郎 44,40<br>71/75 1915 Q 東西 大郎 10,146<br>71/75 1915 Q 東西 大郎 10,146<br>71/75 1915 Q 東西 大郎 10,146<br>71/75 1915 Q 東西 大郎 10,146<br>71/75 1915 Q 東西 大郎 10,146<br>71/75 1915 Q 東西 大郎 10,146<br>71/75 1915 Q 東西 大郎 10,146<br>71/75 1915 Q 東西 大郎 10,146<br>71/75 1915 Q 東西 大郎 10,146<br>71/75 1915 Q 東西 大郎 10,146<br>71/75 1915 Q 東西 大郎 10,146<br>71/75 1915 Q 東西 10,146<br>71/75 1915 Q 東西 10,146<br>71/75 1915 Q 田 10,146<br>71/75 1915 Q 田 10,146<br>71/75 1915 Q 田 10,146<br>71/75 1915 Q 田 10,146<br>71/75 1915 Q 田 10,146<br>71/75 1915 Q 田 10,146<br>71/75 1915 Q 田 10,146<br>71/75 1915 Q 田 10,146<br>71/75 1915 Q 田 10,146<br>71/75 1915 Q 田 10,146<br>71/75 1915 Q 田 10,146<br>71/75 1915 Q 田 10,146<br>71/75 1915 | 71/16         0113         CL         UBA         28時         111,171         0           71/75         0011         CL         東西         28時         136,013         0           71/75         0011         CL         東西         大郎         556,013         0           71/75         0011         CL         東西         大郎         556,013         0           71/75         0022         CL         東田村都会         156,208         0           71/75         1022         CL         東田村都会         156,208         0           71/75         1022         CL         東田村都会         156,208         0           71/75         1022         CL         東田村都会         156,208         0           71/75         1024         CL         東田村都会         9,072         0           71/75         1015         CL         東田都会         9,072         0           701/76         1016         CL         東田都会         9,072         0           701/76         1016         CL         東田本         160,346         0           70176         1016         CL         国本         7,076         0         0 | 71716         回13         Q         単振         決損         1111.77         0         0           71775         回31         Q         東方         大郎         353,032         0         0           71775         回31         Q         東方         大郎         353,032         0         0           71775         回22         Q         東方         大郎         153,032         0         0           71775         回22         Q         東方         東部         150,733         0         0           72727         回22         Q         東田         十一季         193,141         0         0           72728         回24         Q         東田         大郎         194,479         0         0           72729         回24         Q         美田         大郎         190,144         0         0           72729         回24         東田橋会         5,072         0         0         0         0           70276         回2         Q         東部         190,0346         0         0         0           70276         回2         Q         東部         170,040         0         0         0      < | 71710         013         Q         出版         注朝料         111,170         0         0         111,170           71725         1001         Q         第二         第第         156,033         0         0         151,170           71726         1001         Q         第二         第二         156,033         0         0         151,470           71727         1001         Q         第三         大郎         156,033         0         0         2,2008,4003           71737         1023         Q         第三         156,710         0         0         156,200           71727         1023         Q         第三         147,945         159,111         0         0         165,200           71727         1023         Q         第三         147,945         0         198,412         0         0         189,412           71727         1023         Q         第三         164,414         0         0         98,428           71727         1014         Q         第6         0         110,446         0         0         101,446           71757         1014         Q         第54         756         1010,00 <td< td=""><td>0115         0113         0114         0115         0115         0115         0115         0115         0115         0115         0115         0115         0115         0115         0115         0115         0115         0115         0115         0115         0115         0115         0115         0115         0115         0115         0115         0115         0115         0115         0115         0115         0115         0115         0115         0115         0115         0115         0115         0115         0115         0115         0115         0115         0115         0115         0115         0115         0115         0115         0115         0115         0115         0115         0115         0115         0115         0115         0115         0115         0115         0115         0115         0115         0115         0115         0115         0115         0115         0115         0115         0115         0115         0115         0115         0115         0115         0115         0115         0115         0115         0115         0115         0115         0115         0115         0115         0115         0115         0115         0115         0115</td><td>70/10         1013         QL H&amp;         38         117.77         0         0         117.178         BL2         U           70/75         1001         QL 第四、大郎         557.053         0         0         283.068         RE         U           70/75         1001         QL 第四、大郎         557.053         0         0         283.068         RE         U           70/75         1002         QL 第四目7606         157.270         00         0         157.208         BD2         2.00.000         0         157.008         BE2         U         77.77         1002         QL 第回目7606         157.208         BE2         U         157.208         BE2         U         157.208</td></td<> <td>70/10         回13         Q         Link         3時         111,172         0         0         111,173         国23         C           70/15         6011         Q         第第         550,653         0         0         550,653         RE         C         117,175         6011         Q         第第         550,653         0         0         550,653         RE         C         117,175         601         0         550,653         RE         C         117,175         601         0         550,653         RE         C         117,175         601         0         550,653         RE         C         117,175         601         0         650,653         RE         C         117,175         601         0         650,653         RE         C         117,175         70,775         7023         6023         Q         117,176         801         C         C         117,175         601         0         118,120         C         117,175         70,775         7023         7023         7023         7037         1023         RE         C         118,120         C         70,775         7012         218,120         C         70,775         7012         218,120</td> <td>01710         0193         QL LEA         338         111.778         E         0         111.718         EA         0           07175         0011         QL 業店         大街         050.03         0         056.003         0         056.003         0         056.003         0         056.003         0         056.003         0         056.003         0         0         056.003         0         0         056.003         0         0         056.003         0         0         056.003         0         0         056.003         0         0         0         0         0         0         0         0         0         0         0         0         0         0         0         0         0         0         0         0         0         0         0         0         0         0         0         0         0         0         0         0         0         0         0         0         0         0         0         0         0         0         0         0         0         0         0         0         0         0         0         0         0         0         0         0         0         0</td> | 0115         0113         0114         0115         0115         0115         0115         0115         0115         0115         0115         0115         0115         0115         0115         0115         0115         0115         0115         0115         0115         0115         0115         0115         0115         0115         0115         0115         0115         0115         0115         0115         0115         0115         0115         0115         0115         0115         0115         0115         0115         0115         0115         0115         0115         0115         0115         0115         0115         0115         0115         0115         0115         0115         0115         0115         0115         0115         0115         0115         0115         0115         0115         0115         0115         0115         0115         0115         0115         0115         0115         0115         0115         0115         0115         0115         0115         0115         0115         0115         0115         0115         0115         0115         0115         0115         0115         0115         0115         0115         0115         0115 | 70/10         1013         QL H&         38         117.77         0         0         117.178         BL2         U           70/75         1001         QL 第四、大郎         557.053         0         0         283.068         RE         U           70/75         1001         QL 第四、大郎         557.053         0         0         283.068         RE         U           70/75         1002         QL 第四目7606         157.270         00         0         157.208         BD2         2.00.000         0         157.008         BE2         U         77.77         1002         QL 第回目7606         157.208         BE2         U         157.208         BE2         U         157.208 | 70/10         回13         Q         Link         3時         111,172         0         0         111,173         国23         C           70/15         6011         Q         第第         550,653         0         0         550,653         RE         C         117,175         6011         Q         第第         550,653         0         0         550,653         RE         C         117,175         601         0         550,653         RE         C         117,175         601         0         550,653         RE         C         117,175         601         0         550,653         RE         C         117,175         601         0         650,653         RE         C         117,175         601         0         650,653         RE         C         117,175         70,775         7023         6023         Q         117,176         801         C         C         117,175         601         0         118,120         C         117,175         70,775         7023         7023         7023         7037         1023         RE         C         118,120         C         70,775         7012         218,120         C         70,775         7012         218,120 | 01710         0193         QL LEA         338         111.778         E         0         111.718         EA         0           07175         0011         QL 業店         大街         050.03         0         056.003         0         056.003         0         056.003         0         056.003         0         056.003         0         056.003         0         0         056.003         0         0         056.003         0         0         056.003         0         0         056.003         0         0         056.003         0         0         0         0         0         0         0         0         0         0         0         0         0         0         0         0         0         0         0         0         0         0         0         0         0         0         0         0         0         0         0         0         0         0         0         0         0         0         0         0         0         0         0         0         0         0         0         0         0         0         0         0         0         0         0         0         0         0 |

続けて新規登録する場合は、【追加】をクリックしてください。 削除する場合は、削除したい行にカーソルを合わせて【削除】をクリックしてください。

### 請求履歴の参照

入金伝票の編集画面で【請求情報】をクリックすると、得意先の請求履歴が参照できます。

|       |            |           | 請求情報    |      |           |           |        | - 0       | ×  |
|-------|------------|-----------|---------|------|-----------|-----------|--------|-----------|----|
| 得意先   | - 請求日 -    | 前回請求。     | 今回入到。   | 今回調。 | 差引繰起-     | 今回売上。     | 今回消。   | 今回請求客。    | T  |
| 出島 浩嗣 | 2016/02/29 | 1,107,595 | 0       | 0    | 1,107,595 | 0         | 0      | 1,107,595 |    |
| 出島 浩嗣 | 2016/01/31 | 111,170   | 111,170 | 0    | 0         | 1,032,155 | 75,440 | 1,107,595 |    |
| 出島 浩嗣 | 2015/12/31 | 0         | 0       | 0    | 0         | 108,130   | 3,040  | 111,170   | T  |
| 出島 浩嗣 | 2015/11/30 | 0         | 0       | 0    | 0         | 0         | 0      | 0         | T  |
| 出島 浩嗣 | 2015/10/31 | 0         | 0       | 0    | 0         | 0         | 0      | 0         | Ι. |
| 出島 浩嗣 | 2015/09/30 | 0         | 0       | 0    | 0         | 0         | 0      | 0         | 11 |

今回入金額は入金伝票の入金額と下取車等の合計、今回調整額は調整額より計算されます。

### 売掛残高の参照

入金伝票の編集画面で【残高照会】をクリックすると、得意先の売掛残高が参照できます。

|       |       |            |           | 入金売掛    | 残高      |           |         |        | - 0    |
|-------|-------|------------|-----------|---------|---------|-----------|---------|--------|--------|
| 得意先名  | - 締 - | 前回請求[-     | 前回請求者-    | 現在売上額 - | 現在消費税:- | 現在入金額 -   | 現在下取車等。 | 現在調整額。 | 売掛残高 - |
| 出島 浩嗣 | 99    | 2016/02/29 | 1,107,595 | 14,000  | 1,120   | 1,000,000 | 30,000  | 0      | 92,715 |
|       |       |            |           |         |         |           |         |        |        |
|       |       |            |           |         |         |           |         |        |        |
|       |       |            |           |         |         |           |         |        |        |
|       |       |            |           |         |         |           |         |        |        |

### 売上/入金履歴の参照

入金伝票の編集画面で【元帳】をクリックすると、得意先の売上と入金の履歴(得意先元帳)が参照できます。(「6.1.5 得意先元帳」参照)

# 4.2 入金伝票の照会

条件を指定して、入金伝票を検索できます。

1. 販売管理メニューで【入金伝票の照会】をクリックします。

入金伝票の検索指定画面が開きます。

|      |       |         | 入金           | 伝票の照    | 会   |             |    |
|------|-------|---------|--------------|---------|-----|-------------|----|
| 伝票番号 | •     | 得意先     | <u>⊐ – F</u> | Q       |     |             |    |
| 入金日  | 自 201 | 5/04/02 | ~至[          | 2016/04 | /01 |             | 方法 |
| ○未請求 | でのみ表  | 気する     |              |         |     |             |    |
|      |       |         |              |         | Ţ   | 文 検索<br>(S) |    |

### 2. 検索条件を入力します。

### 伝票番号

伝票番号を入力します。完全に一致したものだけが検索されます。

### 得意先コード

得意先コードを、以下のどちらかの方法で入力します。

- ・ 直接入力します。
- ・ 右側の Q (虫めがね) ボタンをクリックして得意先検索ウィンドウより選択します。

得意先コードを入力すると、得意先名が表示されます。

### 入金日

入金日の期間を入力します。

1年前の日付~メインメニューの日付が表示されます。必要に応じて、以下のどちらかの方法で変更し てください。

- ・「/」または「-」で区切った半角数字で、直接入力します。年は、西暦の4桁または下2桁で入力してください。
- ・ 入力欄をダブルクリックすると日付入力ウィンドウが開き、マウスで日付を入力できます。

回収方法

回収方法を指定できます。コンボボックスのリストから選択してください。

### 未請求のみ表示する

この項目にチェックを付けると、入金伝票の「請求処理済」にチェックが付いてない入金伝票のみ検索されます。

### 3. 【検索】をクリックします。

すべての条件と一致する入金伝票が表示されます。

|                            |                                         |           | 入金一    | 覧   |      |           |                 |    | >          |
|----------------------------|-----------------------------------------|-----------|--------|-----|------|-----------|-----------------|----|------------|
| 入金日 伝票番号                   | 得意先名                                    | 入金額       | 下取車等金額 | 調整額 | 回收方法 | 請求済       | F 銀行名           | メモ |            |
| ▶ 16/03/31 24              | 出島 浩嗣                                   | 1,000,000 | 30,000 | 0   | 振込   | 0         | まぐろ銀行きつね支店      |    |            |
| 16/03/23 56                | 東西 太郎                                   | 9,720     | 0      | 0   | 現金売上 | C         |                 | Î. |            |
| 16/03/15 55                | 東 恵美子                                   | 2,160     | 0      | 0   | 現金売上 | C         |                 | 1  |            |
| 16/03/15 23                | 岩本 太郎                                   | 10,800    | 0      | 0   | 現金   | C         |                 |    |            |
| 16/03/13 50                | 出島 浩嗣                                   | 4,752     | 0      | 0   | 現金売上 | 0         |                 |    |            |
| 16/03/06 22                | 金谷东北洋美                                  | 100,946   | 0      | 0   | 振込   | 0         | あなご銀行かもめ支店      |    |            |
| 16/02/29 21                | 三田村商会                                   | 9,072     | 0      | 0   | 振込   | 0         | あなご很行かもめ支店      |    |            |
| 16/02/29 20                | 風間 大輔                                   | 96,428    | 0      | 0   | 抵込   | ۲         | あなご銀行かもめ支店      |    |            |
| 16/02/25 19                | 夏目総一郎                                   | 109,118   | 0      | 0   | 振込   | •         | あなご銀行かもめ支店      |    |            |
| 16/01/31 18                | 三田村商会                                   | 16,200    | 0      | 0   | 振込   | ۲         | あなご銀行かもめ支店      |    |            |
| 16/01/28 17                | 東西 太郎                                   | 2,000,000 | 0      | 0   | 手形   | •         | まぐろ銀行きつね支店      |    |            |
| 16/01/25 16                | 東西 太郎                                   | 358,083   | 0      | 0   | 現金   | ۲         |                 |    |            |
| 16/01/10 15                | 出島 浩嗣                                   | 111,170   | 0      | 0   | 振込   | •         | あなご銀行かもめ支店      |    |            |
| 15/12/27 14                | 東 恵美子                                   | 111,530   | 0      | 0   | 振込   | ۲         | あなご銀行かもめ支店      |    |            |
| 15/12/22 33                | 内田恵子                                    | 99,866    | 0      | 0   | 現金売上 | •         |                 |    |            |
| 15/12/15 13                | 松井 重雄                                   | 55,242    | 0      | 0   | 手形   | ۲         | あなご銀行かもめ支店      |    |            |
| 15/11/30 12                | 三田村商会                                   | 10,044    | 0      | 0   | 振込   |           | あなご銀行かもめ支店      |    |            |
| 15/11/27 11                | 川田憲二                                    | 105,770   | 0      | 0   | 現金   | ۲         |                 |    |            |
| 15/11/09 10                | 相場 里見                                   | 98,462    | 0      | 0   | 振込   | •         | あなご銀行かもめ支店      |    |            |
| 15/10/31 9                 | 三田村商会                                   | 14,040    | 0      | 0   | 振込   | ۲         |                 |    |            |
| 15/09/30 22                | 風間 大輔                                   | 1,728     | 0      | 0   | 現金売上 |           |                 |    |            |
| 15/09/20 8                 | 松井 重雄                                   | 35,640    | 0      | 0   | 手形   | ۲         | あなご銀行かもめ支店      | 1  |            |
| 15/08/31 7                 | 三田村商会                                   | 9,072     | 0      | 0   | 振込   | •         | あなご銀行かもめ支店      |    |            |
| 15/08/19 18                | 作田俊平                                    | 3,996     | 0      | 0   | 現金売上 | •         |                 |    |            |
| 15/08/15 17                | 金谷 奈緒美                                  | 2,160     | 0      | 0   | 現金売上 | •         |                 |    |            |
| 15/08/11 16                | 南俊治                                     | 32,400    | 0      | 0   | 現金売上 | •         |                 |    |            |
| 15/07/21 14                | 岡島忠雄                                    | 5,400     | 0      | 0   | 現金売上 | •         |                 |    |            |
| 15/07/08 13                | 川崎 あかね                                  | 43,200    | 0      | 0   | 現金売上 | •         |                 |    |            |
| 15/07/02 6                 | 三田村商会                                   | 16,848    | 0      | 0   | 振込   | •         | あなご銀行かもめ支店      |    |            |
| 15/06/05 5                 | 出島 浩嗣                                   | 59,400    | 0      | 0   | 現金   | •         |                 |    |            |
| 15/06/03 9                 | 川合 奉太郎                                  | 54,000    | 0      | 0   | 現金売上 | ۲         |                 |    |            |
| 該当レコード 件数<br>35<br>FC-0210 | <ul> <li>N 100 東 フィルターがり、 検索</li> </ul> |           |        |     | 4    | <b>()</b> | 編集<br>(E) 単力(E) |    | 開じる<br>(1) |

売上区分が「現金売上」の売上伝票も併せて表示されます。

### 請求済

請求処理済の入金にチェックが付きます。一覧画面では変更できません。

### 編集

該当の入金伝票の行をダブルクリックするか、行にカーソルを置いて【編集】をクリックすると、入金 伝票の編集画面が開きます。

### Excel データの出力

入金一覧を Excel データに出力できます。

1. 入金一覧画面で、【Excel 出力】をクリックします。

Excel データ出力先指定画面が開きます。

| ドカファイルタ             | <i>表昭</i>      |
|---------------------|----------------|
| ):¥D∆IDO¥mcp22O¥λ ≆ | 全一覧 160401.xls |
| ):¥DAIDO¥mcp220¥入金  | ≿一覧_160401.xls |
|                     |                |

2. 出力ファイル名を指定します。

ファイル名が表示されます。必要に応じて、以下のどちらかの方法で変更してください。

- ・ 直接入力します。
- ・ 【参照】をクリックしてファイル参照ウィンドウで検索し、【開く】をクリックします。
- 3. 【データの出力】をクリックします。
- 4. 確認のメッセージが表示されるので、【はい】をクリックします。

### 入金一覧の印刷

入金一覧を印刷できます。

- 1. 入金一覧画面で、【プレビュー】をクリックします。
   印刷イメージが表示されます。
- プリンタやページの設定後、実際に印刷します。
   2回目以降は同じ設定で印刷されます。変更がない場合は、そのまま【印刷】をクリックしてください。
   売上区分が「現金売上」の売上伝票も併せて印刷されます。

# 5 締処理

月次の締処理について説明します。

### 5.1 請求処理

毎月、得意先の締日に締処理して請求書を作成します。

該当する締日にその月の請求額がない場合でも、忘れず実行してください。

1. 販売管理メニューで【請求処理】をクリックします。

請求処理画面が開きます。

| 請求処理                                                                |
|---------------------------------------------------------------------|
| <ul> <li>         ・</li></ul>                                       |
| 出力順 (請求書の出力順を選択)<br>C 得意先コード順 C 担当者コード順<br>15/04/30                 |
| 諸求一覧(諸求額を確認)                                                        |
| 締処理     請求書            通         更新実行         ①         ①         ① |
| ↑ ※請求情報が更新されます。                                                     |
|                                                                     |
| F8-0100                                                             |

### 2. 条件を入力します。

締日(必須)

締日をコンボボックスで選択するか、直接入力します。

締日を入力すると、締日とメインメニューの日付により請求日が決定し表示されます。

- ・ 締日が月末の場合は「99」を入力してください。
- 過去や未来の締処理をする場合は、メインメニューの日付を変更してください。(「1.1.4 システムの基準日」参照)

### 得意先コード

得意先を指定できます。請求書の再発行時などにご利用ください。 得意先コードを、以下のどちらかの方法で入力します。

・ 直接入力します。

・ 右側の (虫めがね) ボタンをクリックして得意先検索ウィンドウより選択します。 得意先コードを入力すると、得意先名が表示されます。

### 出力順

請求書を、得意先コード順に出力するか担当者ごとに分けて出力するかを選択できます。どちらかにチェックを付けてください。

### 3. 請求一覧で請求内容を確認します。

請求処理を実行する前に、必ず請求額を確認してください。

① 請求一覧ボックスの【一覧表示】をクリックします。

得意先と請求額を参照できます。

② 該当の得意先の行にカーソルを合わせ、【請求詳細】をクリックします。 期間中の売上と入金の明細が参照できます。

| 10                                                                                     | 請求調                      | 羊細                    |                                |                     | – 🗆 ×                  |
|----------------------------------------------------------------------------------------|--------------------------|-----------------------|--------------------------------|---------------------|------------------------|
| D013         出島 浩嗣           前回請求額         今回入金額           1,107,595         1,030,000 | <br>今回調整額 差引<br>)   0    | 繰越額 今回<br>77,595      | 売上件数  2<br>回売上額 今回<br>14,000   | ]消費税 <              | 今回請求額<br>92,715        |
| 売上No. 売上日 区方 コート<br>57 18/03/25 通常 20009<br>58 18/03/25 通常 20009                       | 作業内容及び使用<br>防肥装置<br>防肥装置 | 1部品 作業名 3<br>取付<br>取付 | 双量 単1曲<br>1  7,000<br>1  7,000 | 技術科<br>0<br>0       | 至 8月<br>7,000<br>7,000 |
|                                                                                        |                          |                       |                                |                     |                        |
| 入金Mo. 入全日 入会<br>24 2016/03/31 1,0                                                      | 額 下取車等<br>00,000 30,000  | 調整額 回」<br>0 振         | <b>汉</b><br>入                  | メモ                  |                        |
| FB0120                                                                                 |                          | 一次売上 編集(1)            |                                | 閉じる<br>( <u>Q</u> ) |                        |

③ さらに該当の売上や入金の行にカーソルを合わせて【売上編集】や【入金編集】をクリックすると、 売上伝票または入金伝票の編集画面が開きます。

- 4. 必要に応じて、請求処理画面から請求一覧を印刷します。
  - 請求一覧ボックスの【プレビュー】をクリックします。
     印刷イメージが表示されます。
  - ② プリンタやページの設定後、印刷します。
     2 回目以降は同じ設定で印刷されます。変更がない場合は、そのまま請求一覧ボックスの【印刷】
     をクリックしてください。
- 5. 【更新実行】をクリックします。

締処理が実行されます。

```
前回締め忘れた伝票(「請求処理済」のチェックが外れている売上伝票や入金伝票)があると、メッセ
ージが表示されます。確認してから再度締処理を実行してください。
```

- 6. 合計請求書を発行します。
  - 請求書ボックスの【プレビュー】をクリックします。
     印刷イメージが表示されます。
  - ② プリンタやページの設定後、実際に印刷します。
     2 回目以降は同じ設定で印刷されます。変更がない場合は、そのまま請求書ボックスの【印刷】を
     クリックしてください。
    - ・ 合計請求書の種別は、基本設定または得意先マスタで設定してください。
    - ・ 得意先マスタの「請求書」にチェックが付いていないものは発行されません。
    - 基本設定で「請求額0の請求書も出力する」にチェックを付けると、当月入金があり請求額が0となった先も発行されます。

### 宛名ラベルの印刷

請求書発送時の宛名ラベルを印刷できます。

1. 宛名ラベルボックスの【プレビュー】をクリックします。

印刷イメージが表示されます。

2. プリンタやページの設定後、実際に印刷します。

2回目以降は同じ設定で印刷されます。変更がない場合は、そのまま宛名ラベルボックスの【印刷】を クリックしてください。

- ・ 用紙は HISAGO GB861 です。
- ・ 得意先マスタの「請求書」にチェックが付いていないものは発行されません。
- 基本設定で「請求額0の請求書も出力する」にチェックを付けると、当月入金があり請求額が0となった先も発行されます。

### 得意先別売上明細の印刷

得意先別に締め期間の売上と入金の明細を印刷できます。

1. 得意先別売上明細ボックスの【プレビュー】をクリックします。

印刷イメージが表示されます。

2. プリンタやページの設定後、実際に印刷します。

2回目以降は同じ設定で印刷されます。変更がない場合は、得意先別売上明細ボックスの【印刷】をク リックしてください。

# 5.2 締処理時の注意事項

# 5.2.1 過去の締処理が行われていない場合

指定した締日の得意先に締処理が済んでいない(「請求処理済」のチェックが外れている売上や入金伝票 があると、確認のメッセージが表示されます。

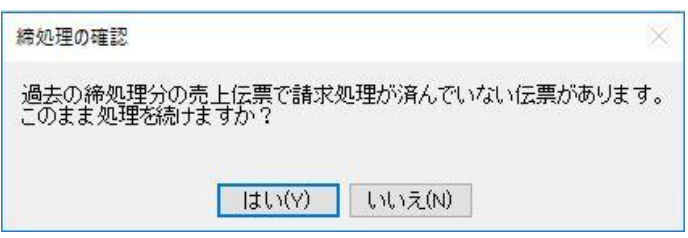

【いいえ】をクリックし、締処理もれがないか確認してください。 締処理もれがあった場合は、過去の締日から順に締処理を実行してください。

> そのまま締処理を続ける場合は【はい】をクリックしてください。締処理されない伝票が残ったまま締 処理されます。ただし、売掛残高が正確に計算されない場合があります。

# 5.2.2 締処理時に不正なデータがある場合

請求締処理時に、不正なデータがチェックされます。

■ 締処理期間内で、同じ得意先の売上伝票で消費税の計算方法が異なるものが混在する

締処理期間の途中で得意先マスタの消費税の転嫁方法・消費税の端数処理を変更し、その後売上伝票の 入力を続けると、締処理ができません。

締処理時には、同じ得意先の伝票はすべて消費税の計算方法を同じにしてください。

### ■ 売上伝票の表示金額とデータの金額が異なる

伝票入力中にシステムが強制終了すると、不正なデータが作成されることがあります。その場合、下記 のような画面が開きます。

| 伝票番号             | 得意先コード             | 売上日               | 得意先名     |     |
|------------------|--------------------|-------------------|----------|-----|
| -58              | 0013               | 16/03/25          | 出島 浩嗣    | 再計算 |
| 52               | 0023               | 16/03/15          | 松井重雄     | 再計算 |
| 締処理チェッ<br>処理を続行す | クで金額が不)<br>る場合は【続行 | 」<br>正な伝票か<br>行】を | 見つかりました。 |     |
| 中止する場合           | は【中止】を             | 選択してく             | ださい。     |     |

データ内容を確認後、以下のいずれかをクリックします。

・【再計算】

各伝票の金額が再計算されます。

- 【プレビュー】
   不正なデータの一覧を印刷して確認できます。【プレビュー】をクリックすると、請求処理前チェックリストの印刷イメージが表示されます。
- ・ 【続行】
   表示中のデータの金額を再計算せずに、請求締処理が行われます。
   ・ 【中止】
  - 請求締処理が中止されます。

# 6 各種資料の作成

入力したデータを活用して各種資料が作成できます。

# 6.1 売上処理の資料

売上処理から、以下の資料が作成できます。

- · 売上明細表
- 売上集計表
- 売上順位表
- 売上推移表
- 得意先元帳

### 6.1.1 売上明細表

売上を明細単位で参照できます。 売上明細表には以下の種類があります。

### 売上日順

過去の売上日付から順番に表示されます。 印刷時には、1日の合計と期間の合計が表示されます。

### 得意先別

得意先コード(昇順)・売上日(昇順)・伝票番号(昇順)の順に表示されます。 印刷時には、得意先ごとの合計と期間の合計が表示されます。

### 商品別

商品コード(昇順)・売上日(昇順)・伝票番号(昇順)の順に表示されます。 印刷時には、商品ごとの合計と期間の合計が表示されます。

### 担当者別

担当者コード(昇順)・売上日(昇順)・伝票番号(昇順)の順に表示されます。 印刷時には、担当者ごとの合計と期間の合計が表示されます。

### 1. 販売管理メニューで【売上明細表】をクリックします。

売上明細表の検索指定画面が開きます。

| 96<br>24                    | 売上明細表                                                                                                    |
|-----------------------------|----------------------------------------------------------------------------------------------------|
| 売上日順<br>得意先別<br>商品別<br>担当者別 | 得意先コード       Q         商品コード       商品名         型当者コード       Q         明細摘要                                    |
| 54-0300                     | 売上日<br>自 2015/04/02 ~ 至 2016/04/01<br>■ Excel<br>単力(E) ■ 一覧 (L) ■ プルビュー<br>(L) ■ プルビュー<br>(L) ■ 印刷 ● 印刷 ● (L) |

2. 種類(売上日順/得意先別/商品別/担当者別)を選択します。

3. 検索条件を入力します。

### 得意先コード

得意先コードを、以下のどちらかの方法で入力します。

・ 直接入力します。

• 右側の (虫めがね) ボタンをクリックして、得意先検索ウィンドウより選択します。 得意先コードを入力すると、得意先名が表示されます。

#### 商品コード

商品コードを、以下のどちらかの方法で入力します。

・ 直接入力します。

・ 右側の (虫めがね) ボタンをクリックして、商品検索ウィンドウより選択します。 商品コードを入力すると、商品名が転記されます。

#### 商品名

商品コードを入力すると表示されます。

また、商品名の部分一致で検索できます。この場合は、商品コードを空欄にして商品名を入力してくだ さい。

- 例えば、伝票入力時に商品マスタから転記された"椅子"を"チェアー"に書き換えた場合は、商品名に"椅子"と入力しても検索されません。
- 商品マスタに登録されたものだけを確実に検索したい場合は、商品名を空欄にして商品コードのみ で検索してください。

### 担当者コード

担当者コードを、以下のどちらかの方法で入力します。

- ・ 直接入力します。
- ・ 右側の (虫めがね) ボタンをクリックして、担当者検索ウィンドウより選択します。 担当者コードを入力すると、担当者名が表示されます。

#### 明細摘要

明細の摘要を部分一致で検索できます。

#### 売上日

売上日の期間を入力します。

1年前の日付~メインメニューの日付が表示されます。必要に応じて、以下のどちらかの方法で変更し てください。

- ・「/」または「-」で区切った半角数字で、直接入力します。年は、西暦の4桁または下2桁で入力してください。
- ・ 入力欄をダブルクリックすると日付入力ウィンドウが開き、マウスで日付を入力できます。

### 4. 【一覧】をクリックします。

すべての条件と一致する売上明細が表示されます。

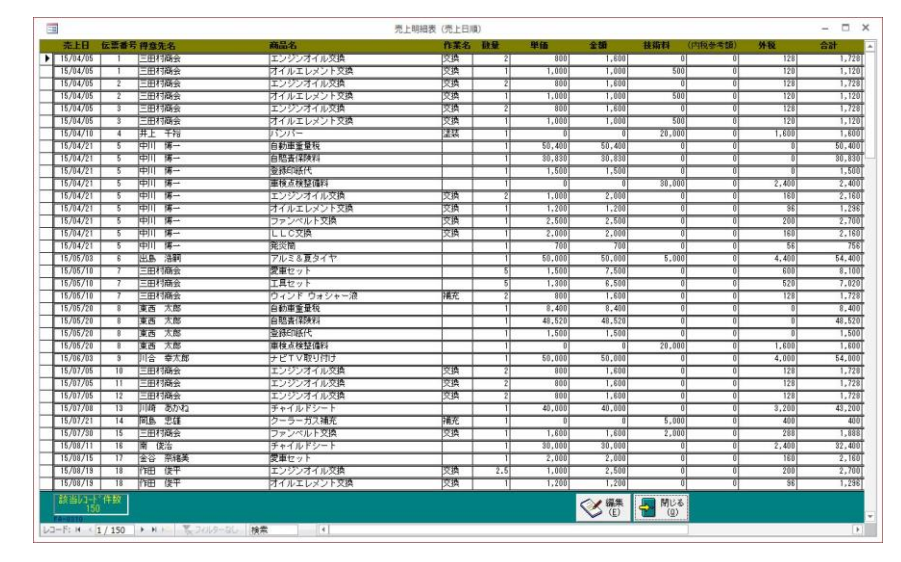

1明細あたり1行で表示されます。

### 編集

該当の売上明細の行をダブルクリックするか、行にカーソルを置いて【編集】をクリックすると、売上 伝票の編集画面が開きます。

### Excel データの出力

売上明細表を Excel データに出力できます。

### 1. 売上明細表の検索指定画面で、【Excel 出力】をクリックします。

Excel データ出力先指定画面が開きます。

| 出力ファイル名         |          | 参照             |
|-----------------|----------|----------------|
| C:¥DAIDO¥mcp220 | 病上明細表(売上 | 日順)_160401.xls |
|                 |          |                |

### 2. 出力ファイル名を指定します。

ファイル名が表示されます。必要に応じて、以下のどちらかの方法で変更してください。

- ・ 直接入力します。
- ・ 【参照】をクリックしてファイル参照ウィンドウで検索し、【開く】をクリックします。
- 3. 【データの出力】をクリックします。
- 4. 確認のメッセージが表示されるので、【はい】をクリックします。

### 売上明細表の印刷

売上明細表を印刷できます。

- 売上明細表の検索指定画面で、【プレビュー】をクリックします。
   印刷イメージが表示されます。
- 2. プリンタやページの設定後、実際に印刷します。
   2回目以降は同じ設定で印刷されます。変更がない場合は、そのまま【印刷】をクリックしてください。

# 6.1.2 売上集計表

売上の集計結果を参照できます。 売上集計表には以下の種類があります。

### 売上日別

1日ごとの集計が過去の売上日付から順番に表示されます。

### 得意先別

得意先ごとの集計が得意先コードの順(昇順)に表示されます。

### 商品別

商品ごとの集計が商品コードの順(昇順)に表示されます。

#### 担当者別

担当者ごとの集計が担当者コードの順(昇順)に表示されます。

### 商品区分別

商品区分ごとの集計が商品区分コードの順(昇順)に表示されます。

#### 担当者別商品区分別

商品区分ごとの集計が担当者別に表示されます。

#### 所属別

所属ごとの集計が表示されます。

### 所属別商品区分別

商品区分ごとの集計が所属別に表示されます。

### 1. 販売管理メニューで【売上集計】をクリックします。

売上集計表の検索指定画面が開きます。

| 売                           | 上集計表                                                                                  |
|-----------------------------|---------------------------------------------------------------------------------------|
| 種類                          | <ul> <li>○ 得意先別</li> <li>○ 担当者別</li> <li>○ 担当者別商品区分別</li> <li>○ 所属別商品区分別</li> </ul>   |
| 売上日 自 2015/04/02            | ~ 至 2016/04/01                                                                        |
| 車両伝票区分<br>すべて ↓             | 車両販売区分<br>すべて ✓                                                                       |
| Excel 正 一覧 是<br>出力(E) 正 (L) | )77ビュー<br>名(Y)  日間  日間  日間  日間  日間  日間  日間  日間  日  日  日  日  日  日  日  日  日  日  日  日  日 |

2. 種類(売上日別/得意先別/商品別/担当者別/商品区分別/担当者別商品区分別/所属別 /所属別商品区分別)を選択します。

### 3. 検索条件を入力します。

### 売上日

売上日の期間を入力します。

1年前の日付~メインメニューの日付が表示されます。必要に応じて、以下のどちらかの方法で変更し てください。

- 「/」または「-」で区切った半角数字で、直接入力します。年は、西暦の4桁または下2桁で入力してください。
- ・ 入力欄をダブルクリックすると日付入力ウィンドウが開き、マウスで日付を入力できます。

### 車両伝票区分

車両伝票区分を指定できます。コンボボックスのリストから選択してください。

### 車両販売区分

車両販売区分を指定できます。コンボボックスのリストから選択してください。

4. 【一覧】をクリックします。

売上の集計結果が表示されます。

| -8                                 |           |                   | 売         | 上集計表(売」 | 日別)      |         |           |         |            |
|------------------------------------|-----------|-------------------|-----------|---------|----------|---------|-----------|---------|------------|
| 売上日                                | 税込金額      | 外税額               | 本体金額      | (返品額)   | (値引額)    | 売上対象外   | 純売上額      | 粗利益     | 粗利%        |
| 15/04/05                           | 10,044    | 744               | 9,300     | 0       | 0        | 0       | 9,300     | 4,200   | 45.2%      |
| 15/04/10                           | 21,600    | 1,600             | 20,000    | 0       | 0        | 0       | 20,000    | 20,000  | 100.0%     |
| 15/04/21                           | 124,202   | 3,072             | 121,130   | 0       | 0        | 82,730  | 38,400    | 33,100  | 27.3%      |
| 15/05/03                           | 59,400    | 4,400             | 55,000    | 0       | 0        | 0       | 55,000    | 20,000  | 36.4%      |
| 15/05/10                           | 16,848    | 1,248             | 15,600    | 0       | 0        | 0       | 15,600    | 1,400   | 9.0%       |
| 15/05/20                           | 80,020    | 1,600             | 78,420    | 0       | 0        | 58,420  | 20,000    | 20,000  | 25.5%      |
| 15/06/03                           | 54,000    | 4,000             | 50,000    | 0       | 0        | 0       | 50,000    | 17,000  | 34.0%      |
| 15/07/05                           | 5,184     | 384               | 4,800     | 0       | 0        | 0       | 4,800     | 1,800   | 37.5%      |
| 15/07/08                           | 43,200    | 3,200             | 40,000    | 0       | 0        | 0       | 40,000    | 10,000  | 25.0%      |
| 15/07/21                           | 5,400     | 400               | 5,000     | 0       | 0        | 0       | 5,000     | 5,000   | 100.0%     |
| 15/07/30                           | 3,888     | 288               | 3,600     | 0       | 0        | 0       | 3,600     | 2,400   | 66.7%      |
| 15/08/11                           | 32,400    | 2,400             | 30,000    | 0       | 0        | 0       | 30,000    | 10,000  | 33.3%      |
| 15/08/15                           | 2,160     | 160               | 2,000     | 0       | 0        | 0       | 2,000     | 600     | 30.0%      |
| 15/08/19                           | 3,996     | 296               | 3,700     | 0       | 0        | 0       | 3,700     | 1,150   | 31.1%      |
| 15/09/15                           | 5,184     | 384               | 4,800     | 0       | 0        | 0       | 4,800     | 2,900   | 60.4%      |
| 15/09/20                           | 49,680    | 3,680             | 46,000    | 0       | 0        | 0       | 46,000    | 22,000  | 47.8%      |
| 15/09/30                           | 1,728     | 128               | 1,600     | 0       | 0        | 0       | 1,600     | 500     | 31.3%      |
| 15/10/04                           | 10,044    | 744               | 9,300     | 0       | 0        | 0       | 9,300     | 4,200   | 45.2%      |
| 15/10/27                           | 98,462    | 3.032             | 95.430    | 0       | 0        | 57.530  | 37,900    | 32,300  | 33.8%      |
| 15/11/03                           | 105,770   | 2,640             | 103,130   | 0       | 0        | 0       | 103,130   | 30,950  | 30.0%      |
| 15/12/01                           | 16,200    | 1,200             | 15,000    | 0       | 0        | 0       | 15,000    | 15,000  | 100.0%     |
| 15/12/15                           | 166,772   | 8,092             | 158,680   | 0       | 0        | 57,530  | 101,150   | 51,150  | 32.2%      |
| 15/12/22                           | 99.866    | 3,136             | 96.730    | 0       | 0        | 57.530  | 39,200    | 37.000  | 38.3%      |
| 15/12/23                           | 111,170   | 3,040             | 108,130   | 0       | 0        | 70,130  | 38,000    | 35,400  | 32.7%      |
| 16/01/05                           | 1,107,595 | 75,440            | 1,032,155 | 0       | -70,000  | 89,155  | 943,000   | 280,000 | 27.1%      |
| 16/01/10                           | 7,452     | 552               | 6,900     | 0       | 0        | 0       | 6,900     | 2,400   | 34.8%      |
| 16/01/20                           | 96,428    | 4,528             | 91,900    | 0       | 0        | 35,300  | 56,600    | 38,960  | 42.4%      |
| 16/01/22                           | 1,620     | 120               | 1.500     | 0       | 0        | 0       | 1,500     | 1,500   | 100.0%     |
| 16/01/23                           | 2,252,243 | 154,743           | 2,097,500 | 0       | -165,710 | 163,210 | 1,934,290 | 142,290 | 6.8%       |
| 16/01/25                           | 105,840   | 7,840             | 98,000    | 0       | 0        | 0       | 98,000    | 36,000  | 36.7%      |
| 該当しコート<br>38<br>A-0410<br>レコード: Mー | 件数        | >= <b>X</b> , 741 | レターなし 検索  |         |          |         |           |         | 閉じる<br>(Q) |

### Excel データの出力

売上集計表を Excel データに出力できます。

1. 売上集計表の検索指定画面で、【Excel 出力】をクリックします。

Excel データ出力先指定画面が開きます。

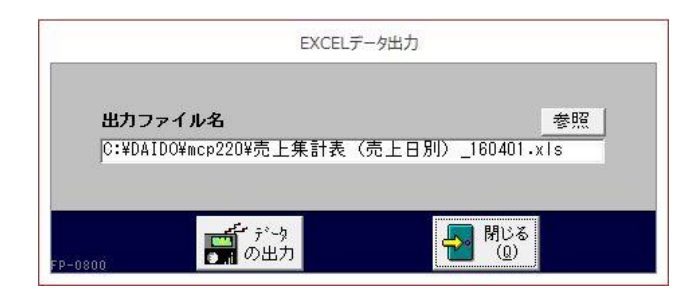

### 2. 出力ファイル名を指定します。

ファイル名が表示されます。必要に応じて、以下のどちらかの方法で変更してください。

- ・ 直接入力します。
- ・ 【参照】をクリックしてファイル参照ウィンドウで検索し、【開く】をクリックします。
- 3. 【データの出力】をクリックします。
- 4. 確認のメッセージが表示されるので、 【はい】をクリックします。

### 売上集計表の印刷

売上集計表を印刷できます。

- 売上集計表の検索指定画面で、【プレビュー】をクリックします。
   印刷イメージが表示されます。
- 2. プリンタやページの設定後、実際に印刷します。

2回目以降は同じ設定で印刷されます。変更がない場合は、そのまま【印刷】をクリックしてください。

# 6.1.3 売上順位表

売上の集計結果を金額または粗利額の大きいものから順に参照できます。 売上順位表には以下の種類があります。

### 得意先別

得意先ごとの集計が金額(または粗利)の大きいものから順に表示されます。

商品別

商品ごとの集計が金額(または粗利)の大きいものから順に表示されます。

### 担当者別

担当者ごとの集計が金額(または粗利)の大きいものから順に表示されます。

### 1. 販売管理メニューで【売上順位】をクリックします。

売上順位表の検索指定画面が開きます。

| 売上順位表                              |
|------------------------------------|
| 種類<br>◎ 得意先別 ○ 商品別 ○ 担当者別          |
| /<br>順番<br>◎ 売上金額順   ○ 粗利益順        |
| 売上日<br>自 2015/04/02 ~ 至 2016/04/01 |
|                                    |

2. 種類(得意先別/商品別/担当者別)と順番(売上金額順/粗利益順)を選択します。

3. 検索条件を入力します。

### 売上日

売上日の期間を入力します。

1年前の日付~メインメニューの日付が表示されます。必要に応じて、以下のどちらかの方法で変更し てください。

- ・「/」または「-」で区切った半角数字で、直接入力します。年は、西暦の4桁または下2桁で入力してください。
- ・ 入力欄をダブルクリックすると日付入力ウィンドウが開き、マウスで日付を入力できます。

### 4. 【一覧】をクリックします。

売上の順位が表示されます。

| 得意先口 | ト 得意先名    | 金額合計      | 粗利益合計   | 粗利%    |
|------|-----------|-----------|---------|--------|
| 0001 | 東西 太郎     | 2,061,290 | 202,290 | 9.8%   |
| 0013 | 出島浩嗣      | 1,054,400 | 342,800 | 32.5%  |
| 0026 | 三田村商会     | 119,600   | 61,300  | 51.3%  |
| 0012 | 川田憲二      | 103,130   | 30,950  | 30.0%  |
| 0023 | 松井 重雄     | 94,150    | 29,150  | 31.0%  |
| 0010 | 風間 大輔     | 58,200    | 39,460  | 67.8%  |
| 0002 | 東東美子      | 52,000    | 38,000  | 73.1%  |
| 0019 | 川合 幸太郎    | 50,000    | 17,000  | 34.0%  |
| 0004 | 内田恵子      | 45,400    | 40,800  | 89.9%  |
| 0007 | 金谷奈緒美     | 42,200    | 33,900  | 80.3%  |
| 0017 | 川崎 あかね    | 40,000    | 10,000  | 25.0%  |
| 0018 | 中川 博一     | 38,400    | 33,100  | 86.2%  |
| 0021 | 相場 里見     | 37,900    | 32,300  | 85.2%  |
| 0022 | 夏目 総一郎    | 36,100    | 31,750  | 88.0%  |
| 0024 | 南俊治       | 30,000    | 10,000  | 33.3%  |
| 0005 | 井上 千裕     | 20,000    | 20,000  | 100.0% |
| 0011 | 鳥山 一成     | 16,700    | 16,564  | 99.2%  |
| 0014 | 宮田 英雄     | 12,000    | 3,000   | 25.0%  |
| 0016 | 岩本 太郎     | 10,000    | 10,000  | 100.0% |
| 0009 | 岡島 忠雄     | 5,000     | 5,000   | 100.0% |
| 0020 | 大野 一夫     | 4,800     | 2,900   | 60.4%  |
| 0008 | 作田 俊平     | 3,700     | 1,150   | 31.1%  |
| 該当以  | ▶°件数<br>2 |           |         | 閉じる    |

### 売上順位表の印刷

売上順位表を印刷できます。

- 売上順位表の検索指定画面で、【プレビュー】をクリックします。
   印刷イメージが表示されます。
- 2. プリンタやページの設定後、実際に印刷します。
   2回目以降は同じ設定で印刷されます。変更がない場合は、そのまま【印刷】をクリックしてください。

# 6.1.4 売上推移表

売上集計の月別推移を参照できます。 売上推移表には以下の種類があります。

### 得意先別

得意先ごとの集計が得意先コードの順(昇順)に表示されます。

### 担当者別

担当者ごとの集計が担当者コードの順(昇順)に表示されます。

### 商品別

商品ごとの売上額の集計が商品コードの順(昇順)に表示されます。

商品数

商品ごとの売上数の集計が商品コードの順(昇順)に表示されます。

### 商品区分別

商品区分ごとの集計が商品区分コードの順(昇順)に表示されます。

### 所属別

所属ごとの集計が表示されます。

### 総売上

期間中の総合計が表示されます。

### 1. 販売管理メニューで【売上推移】をクリックします。

売上推移表の検索指定画面が開きます。

| 売上推移表                                                                        |          |
|------------------------------------------------------------------------------|----------|
| 種類<br>● 得意先別売上 ○ 担当者別売上 ○ 商品別売上<br>○ 売上商品数 ○ 商品区分別売上 ○ 所属別売上<br>○ 総売上        |          |
| 表示金額<br>● 税込金額 ○ 純売上額 ○ 粗利益額<br>売上日 基準月<br>自 2015/04/02 ~ 至 2016/04/01 1 ↓ 月 |          |
| 得意先コード<br>Q<br>商品コード<br>Q                                                    |          |
|                                                                              | シる<br>1) |

2. 種類(得意先別/担当者別/商品別/商品数/商品区分別/所属別/総売上)を選択します。

### 3. 検索条件を入力します。

### 売上日

売上日の期間を入力します。

1年前の日付~メインメニューの日付が表示されます。必要に応じて、以下のどちらかの方法で変更し てください。

- ・「/」または「-」で区切った半角数字で、直接入力します。年は、西暦の4桁または下2桁で入力してください。
- 入力欄をダブルクリックすると日付入力ウィンドウが開き、マウスで日付を入力できます。

### 基準月

推移を表示する開始月を指定できます。コンボボックスで選択してください。

### 得意先コード

得意先コードを、以下のどちらかの方法で入力します。

- ・ 直接入力します。
- ・ 右側の (虫めがね) ボタンをクリックして、得意先検索ウィンドウより選択します。 得意先コードを入力すると、得意先名が表示されます。

### 商品コード

商品コードを以下のどちらかの方法で入力します。

- ・ 直接入力します。
- ・ 右側の (虫めがね) ボタンをクリックして、商品検索ウィンドウより選択します。 商品コードを入力すると、商品名が表示されます。

### 表示金額

税込の売上額/税抜の売上額/利益額のいずれの金額で集計するか選択できます。

4. 【一覧】をクリックします。

売上の推移が表示されます。

|                |             |             |           | 売上金       | :額推移表(得意 | 意先別)   |         |        |               |        |        | - 🗆 ×  |
|----------------|-------------|-------------|-----------|-----------|----------|--------|---------|--------|---------------|--------|--------|--------|
| 得意先口-卜"        | 得意先名        | 44          | 期間計       | 1月        | 2月       | 3月     | 4月      | 5月     | 6月            | 7月     | 8月     | 9月     |
| 0001           | 東西 太郎       | 2016年       | 2,367,803 | 2,358,083 |          | 9,720  |         |        | 1             |        |        |        |
| 0001           | 東西 太郎       | 2015年       | 80,020    |           |          |        |         | 80,020 |               |        |        |        |
| 0002           | 東 恵美子       | 2016年       | 2,160     |           |          | 2,160  |         |        | 1             |        |        |        |
| 0002           | 東 恵美子       | 2015年       | 111,530   |           |          |        |         |        | i             |        |        |        |
| 0004           | 内田 恵子       | 2016年       | 8,696     | İ         |          | 6,696  |         |        |               |        |        |        |
| 0004           | 内田 恵子       | 2015年       | 99,866    |           |          |        |         |        |               |        |        |        |
| 0005           | 井上 千裕       | 2015年       | 21,600    |           |          |        | 21,600  |        | 1             |        |        |        |
| 0007           | 金谷 奈緒美      | 2016年       | 100,346   |           | 100,946  |        |         |        | i             |        |        |        |
| 0007           | 金谷 奈緒美      | 2015年       | 2,160     |           |          | -      |         |        |               |        | 2,180  |        |
| 0008           | 作田 俊平       | 2015年       | 3,996     |           |          |        |         |        |               |        | 3,996  |        |
| 0009           | 岡島 忠雄       | 2015年       | 5,400     |           |          |        |         |        |               | 5,400  |        |        |
| 0010           | 風間 大橋       | 2016年       | 96,428    | 96,428    |          |        |         |        | i             |        |        |        |
| 0010           | 風間 大輔       | 2015年       | 1,728     |           |          |        |         |        |               |        |        | 1,728  |
| 0011           | 鳥山 一成       | 2016年       | 18,036    |           |          | 18,036 |         |        |               |        |        |        |
| 0012           | 川田 憲二       | 2015年       | 105,770   |           |          |        |         |        |               |        |        |        |
| 0013           | 出島 浩嗣       | 2016年       | 1,127,467 | 1,107,595 |          | 19,872 |         |        |               |        |        |        |
| 0013           | 出島 浩嗣       | 2015年       | 170,570   |           |          |        |         | 53,400 |               |        |        |        |
| 0014           | 宮田 英雄       | 2016年       | 12,960    |           |          | 12,960 |         |        |               |        |        |        |
| 0016           | 岩本 太郎       | 2016年       | 10,800    |           |          | 10,800 |         |        |               |        |        |        |
| 0017           | 川崎 あかね      | 2015年       | 43.200    |           |          |        |         |        |               | 43,200 |        |        |
| 0018           | 中川博一        | 2015年       | 124,202   |           |          |        | 124,202 |        |               |        |        |        |
| 0013           | 川合 幸太郎      | 2015年       | 54,000    |           |          |        |         |        | 54,000        |        |        |        |
| 0020           | 大野 一夫       | 2015年       | 5,184     |           |          |        |         |        |               |        |        | 5,184  |
| 0021           | 相場 里見       | 2015年       | 98.462    |           |          |        |         |        |               |        |        |        |
| 0022           | 夏月 総一郎      | 2016年       | 103,118   |           | 109,118  |        |         |        |               |        |        |        |
| 0023           | 松井 業師       | 2016年       | 10,800    |           |          | 10,800 |         |        |               |        |        |        |
| 0023           | 松井 重雄       | 2015年       | 90,882    |           |          |        |         |        |               |        |        | 35,640 |
| 11124          | 南後治         | 2015年       | 32,400    |           |          |        |         |        |               |        | 32,400 |        |
| 0026           | 三田村商会       | 2016年       | 52,920    | 8,072     |          | 43,848 |         |        |               |        |        |        |
| 0026           | 三田村商会       | 2015年       | 76,248    |           |          |        | 10.844  | 16,848 |               | 3,872  |        | 14,040 |
|                |             |             |           |           |          |        |         |        |               |        |        |        |
| 該当12-11件<br>30 | 50<br>      |             | 1 10 1    |           |          |        |         |        | - MU &<br>(1) | ]      |        |        |
| ∠⊐− %: M → [1  | 1/30 → H→ 5 | 、フィルターなし 検索 | 4         |           |          |        |         |        |               |        |        | b.     |

### 売上推移表の印刷

売上推移表を印刷できます。

- 売上推移表の検索指定画面で、【プレビュー】をクリックします。
   印刷イメージが表示されます。
- 2. プリンタやページの設定後、実際に印刷します。
  - 2回目以降は同じ設定で印刷されます。変更がない場合は、そのまま【印刷】をクリックしてください。 印刷時は千円単位で表示されます。

### 6.1.5 得意先元帳

得意先を指定して、売上と入金と売掛残高の履歴を参照できます。

1. 販売管理メニューで【得意先元帳】をクリックします。

得意先元帳の検索指定画面が開きます。

|        |                | 得意先元    | ENE       |            |
|--------|----------------|---------|-----------|------------|
| 得意     | 洗コード           | <b></b> |           |            |
| 期間     | <b>á</b> 2016/ | 02/29 ~ | 至 2016/04 | /01        |
| C      | 期間指定する         | )       |           |            |
|        | ─覧<br>(L)      |         | 印         | 閉じる<br>(Q) |
| A-0700 |                |         |           |            |

### 2. 検索条件を入力します。

得意先コード(必須)

得意先コードを、以下のどちらかの方法で入力します。

・ 直接入力します。

・ 右側の (虫めがね) ボタンをクリックして、得意先検索ウィンドウより選択します。

得意先コードを入力すると、得意先名が表示されます。

### 得意先は必ず指定してください。

### 期間

「期間指定する」にチェックを付けると、期間を指定できます。

1ヵ月前の日付~メインメニューの日付が表示されます。必要に応じて、以下のどちらかの方法で変更 してください。

- ・「/」または「-」で区切った半角数字で、直接入力します。年は、西暦の4桁または下2桁で入力してください。
- ・ 入力欄をダブルクリックすると日付入力ウィンドウが開き、マウスで日付を入力できます。

### 期間指定する

チェックを付けると、期間を指定して検索できます。

### 3. 【一覧】をクリックします。

売上・入金と売掛残高の履歴が表示されます。

| 8                                            |                  |     | 得     | 意先元帳   |        |       |        |           |            | - 0   |
|----------------------------------------------|------------------|-----|-------|--------|--------|-------|--------|-----------|------------|-------|
| 得意先名 三田村商会                                   |                  | 1   |       |        |        |       |        |           |            |       |
| 日付 伝票番号商品名                                   |                  | 数量  | 単価    | 技術科    | 売上額    | 清費税   | 入金額    | 下取重等      | 調整額        | 売掛残高  |
| <ol> <li>繰り越し残高</li> </ol>                   |                  |     |       |        |        |       |        |           |            |       |
| 15/04/05 1 エンジンオイルタ                          | (換 交換            | 2   | 800   | 0      | 1,600  | 0     |        |           |            | 1,60  |
| 15/04/05 1 オイルエレメント                          | 熱交 (熱交・          | 1   | 1,000 | 500    | 1,500  | 0     |        |           |            | 3,10  |
| 15/04/05 1 売上伝票ごとの演                          | 費税               |     |       |        |        | 248   |        |           |            | 3,34  |
| 15/04/05 2 エンジンオイルダ                          | (換) 交換           | 2   | 800   | 0      | 1,600  | 0     |        |           |            | 4,94  |
| 15/04/05 2 オイルエレメント                          | 交換               | - 1 | 1,000 | 500    | 1,500  | 0     |        |           |            | 6,44  |
| 15/04/05 2  売上伝票ごとの演                         | 費税               |     |       |        |        | 248   |        |           |            | 6,68  |
| 15/04/05 3 エンジンオイルダ                          | 「換 交換            | 2   | 800   | 0      | 1,600  | 0     |        |           | 1          | 8,28  |
| 15/04/05 3 オイルエレメント                          | 交換 交換            | 1   | 1,000 | 500    | 1,500  | 0     |        |           |            | 9,78  |
| 15/04/05 3 売上伝票ごとの注                          | 貴税               |     |       |        |        | 248   |        |           |            | 10,0  |
| 15/05/10 7 愛車セット                             |                  | 5   | 1,500 | 0      | 7,500  | 0     |        |           |            | 17,5  |
| 15/05/10 7 工具セット                             |                  | 5   | 1,300 | 0      | 6,500  | 0     |        |           |            | 24,0- |
| 15/05/10 7 ウィンド ウォシ                          | ャー液 補充           | 2   | 800   | 0      | 1,600  | 0     |        |           |            | 25,6- |
| 15/05/10 7 売上伝票ごとの注                          | 費税               |     | ]     |        |        | 1,248 |        |           |            | 26,8  |
| 15/05/31 4 振込 あなご銀行                          | かもめ支店            |     |       |        |        |       | 10,044 | 0         | 0          | 16,8- |
| 15/07/02 6 振込 あなご銀行                          | かもめ支店            |     |       |        |        |       | 16,848 | 0         | 0          |       |
| 15/07/05 10 エンジンオイルタ                         | (換 交換            | 2   | 800   | 0      | 1,600  | 0     |        |           |            | 1,6   |
| 15/07/05 10 売上伝票ごとの消                         | 費税               |     |       |        |        | 128   |        |           |            | 1,7:  |
| 15/07/05 11 エンジンオイルタ                         | (換) 交換           | 2   | 800   | 0      | 1,800  | 0     |        |           |            | 3,3:  |
| 15/07/05 11 売上伝票ごとの消                         | 費稅               |     |       |        |        | 128   |        |           |            | 3,4   |
| 15/07/05 12 エンジンオイルダ                         | (換 交換            | 2   | 800   | 0      | 1,600  | 0     |        |           |            | 5,0   |
| 15/07/05 12 売上伝票ごとの注                         | 費税               |     |       |        |        | 128   |        |           |            | 5,1   |
| 15/07/30 15 ファンペルト交換                         | 交換               | 1   | 1,600 | 2,000  | 3,600  | 0     |        |           |            | 8,78  |
| 15/07/30 15 売上伝票ごとの注                         | 曹税               |     |       |        |        | 288   |        |           |            | 9,07  |
| 15/08/31 7 振込 あなご銀行                          | かもめ支店            |     |       |        |        |       | 9,072  | 0         | 0          |       |
| 15/09/20 21 パンパー                             | 建装               | 1   | 0     | 13,000 | 13,000 | 0     |        |           |            | 13,00 |
| 15/09/20 21 売上伝票ごとの注                         | 費税               |     |       |        |        | 1,040 |        |           |            | 14,04 |
| 15/10/04 23 エンジンオイルダ                         | 「換 文換            | 2   | 800   | 0      | 1,600  | 0     |        |           |            | 15,64 |
| 15/10/04 23 オイルエレメント                         | 交換 交換            | 1   | 1,000 | 500    | 1,500  | 0     |        |           |            | 17,14 |
| 15/10/04 23 売上伝票ごとの注                         | 費稅               |     |       |        |        | 248   |        |           |            | 17,38 |
| 該当レコート <sup>*</sup> 件数 伝票の編集結5<br>69 作り直すと反映 | 果は、元帳を<br>快されます。 |     |       |        |        |       | V      | 編集<br>(E) | 閉じる<br>(Q) |       |
| -F: 14 4 69 / 69 > H >= 5                    | フィルターなし 検索       |     |       |        |        |       |        |           |            |       |

### 編集

該当の売上や入金の行をダブルクリックするか、行にカーソルを置いて【編集】をクリックすると、売 上伝票または入金伝票の編集画面が開きます。

### 得意先元帳の印刷

得意先元帳を印刷できます。

1. 得意先元帳の検索指定画面で、【プレビュー】をクリックします。

印刷イメージが表示されます。

2. プリンタやページの設定後、実際に印刷します。

2回目以降は同じ設定で印刷されます。変更がない場合は、そのまま【印刷】をクリックしてください。

# 6.2 入金処理の資料

入金処理から、以下の資料が作成できます。

- 売掛残高一覧表
- 回収予定表
- · 受取手形一覧表

### 6.2.1 売掛残高一覧表

得意先の売掛残高を確認できます。

1. 販売管理メニューで【売掛残高】をクリックします。

売掛残高一覧の検索指定画面が開きます。

| 売掛残高一覧                                                     |
|------------------------------------------------------------|
| 指定日 2016/03/31                                             |
| 現在の売掛残高を計算します。                                             |
| 得意先コード (すべて計算するときは空白)<br>Q                                 |
| <ul> <li>○ 指定日の締処理を反映させる</li> <li>○ 売掛残高が0も表示する</li> </ul> |
|                                                            |
|                                                            |

### 2. 検索条件を入力します。

### 指定日(必須)

いつの時点の売掛残高を表示するか、日付を指定します。

メインメニューの日付が表示されます。以下のどちらかの方法で変更してください。

- 「/」または「-」で区切った半角数字で、直接入力します。年は、西暦の4桁または下2桁で入力してください。
- ・ 入力欄をダブルクリックすると日付入力ウィンドウが開き、マウスで日付を入力できます。

### 得意先コード

得意先コードを、以下のどちらかの方法で入力します。

- ・ 直接入力します。
- 右側の (虫めがね) ボタンをクリックして、得意先検索ウィンドウより選択します。

得意先コードを入力すると、得意先名が表示されます。

### 指定日の締処理を反映させる

指定日の請求処理結果を反映するかどうか指定できます。チェックを付けると反映されます。

### 売掛残高が0も表示する

この項目にチェックを付けると、売掛残高が0の得意先も表示されます。

### 3. 【一覧】をクリックします。

指定日時点の売掛残高が表示されます。

| E | 10             |           |                      |       |          |           | 売掛残高一覧 |        |           |        |              | - 🗆 X  |
|---|----------------|-----------|----------------------|-------|----------|-----------|--------|--------|-----------|--------|--------------|--------|
|   | 得意先给           | 5         |                      | 締日    | 前回請求日    | 前回請求額     | 現在売上額  | 現在消費稅額 | 現在入金額     | 現在下取車等 | 現在調整額        | 売掛残高   |
| Þ | 内田恵            | 仔         |                      | 99    | 16/02/29 | 0         | 6,200  | 496    | 0         | 0      | 0            | 6,696  |
|   | 鳥山 -           | 成         |                      | 99    | 16/02/29 | 0         | 16,700 | 1,336  | 0         | 0      | 0            | 18,036 |
|   | 出島 浛           | 刷         |                      | 99    | 16/02/29 | 1,107,595 | 14,000 | 1,120  | 1,000,000 | 30,000 | 0            | 92,715 |
|   | 宮田 英           | 动曲        |                      | 99    | 16/02/29 | 0         | 12,000 | 960    | 0         | 0      | 0            | 12,960 |
|   | 大野 -           | ·夫        |                      | 99    | 16/02/29 | 5,184     | 0      | 0      | 0         | 0      | 0            | 5,184  |
| - | 松井 重           | t di i    |                      | 99    | 16/02/29 | Û         | 10,000 | 800    | 0         | 0      | 0            | 10,800 |
|   | 三田村福           | 浍         |                      | 99    | 16/02/29 | 0         | 40,600 | 3,248  | 0         | 0      | 0            | 43,848 |
|   |                |           |                      |       |          |           |        |        |           |        |              |        |
|   | 該当U<br>FC-0310 | -ド件数<br>1 | 16/03/31 現<br>掛残高です。 |       |          |           |        |        |           |        | 🚽 MUS<br>(I) |        |
| 1 | 1−F: H         | 4 1/7     | F H H                | × 741 | ターなし 権   | 索         |        |        |           |        |              |        |

### Excelデータの出力

売掛残高一覧を Excel データに出力できます。

1. 売掛残高一覧の検索指定画面で、【Excel 出力】をクリックします。

Excel データ出力先指定画面が開きます。

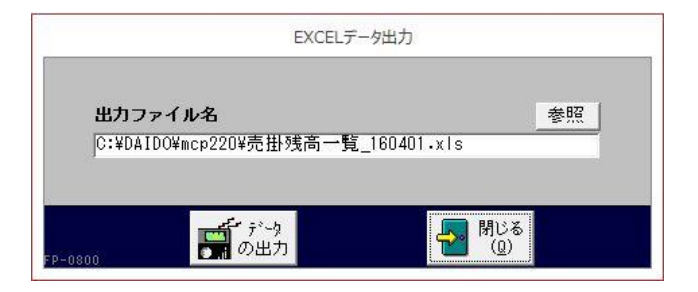

2. 出力ファイル名を指定します。

ファイル名が表示されます。必要に応じて、以下のどちらかの方法で変更してください。

- ・ 直接入力します。
- ・ 【参照】をクリックしてファイル参照ウィンドウで検索し、【開く】をクリックします。
- 3. 【データの出力】をクリックします。
- 4. 確認のメッセージが表示されるので、【はい】をクリックします。

### 売掛残高一覧表の印刷

売掛残高一覧を印刷できます。

- 売掛残高一覧の検索指定画面で、【プレビュー】をクリックします。
   印刷イメージが表示されます。
- プリンタやページの設定後、実際に印刷します。
   2回目以降は同じ設定で印刷されます。変更がない場合は、そのまま【印刷】をクリックしてください。

## 6.2.2 回収予定表

得意先からの回収予定を参照できます。

1. 販売管理メニューで【回収予定表】をクリックします。

回収予定表の検索指定画面が開きます。

| 미시                                    | 双予定表      |    |    |
|---------------------------------------|-----------|----|----|
| 得意先コード<br>回収期間<br>自 2016/02/29 ~ 至 20 | 016/03/28 | 福田 | 方法 |
|                                       |           |    |    |

### 2. 検索条件を入力します。

得意先コード

得意先コードを、以下のどちらかの方法で入力します。

- ・ 直接入力します。
- ・ 右側の (虫めがね) ボタンをクリックして、得意先検索ウィンドウより選択します。 得意先コードを入力すると、得意先名が表示されます。

### 回収期間

回収期間を指定します。

メインメニューの日付~1ヵ月後の日付が表示されます。必要に応じて、以下のどちらかの方法で変更 してください。

- ・「/」または「-」で区切った半角数字で、直接入力します。年は、西暦の4桁または下2桁で入力してください。
- 入力欄をダブルクリックすると日付入力ウィンドウが開き、マウスで日付を入力できます。

### 回収方法

回収方法を指定できます。コンボボックスのリストから選択してください。

締日

締日をコンボボックスで選択するか、直接入力します。

締日が月末の場合は「99」を入力してください。

## 3. 【一覧】をクリックします。

回収予定が表示されます。

| 80          |        |       | 回収       | 予定表     |         |       |           |              |
|-------------|--------|-------|----------|---------|---------|-------|-----------|--------------|
| 回收予定        | 得意先コート | 得意先名  | 請求日      | 前回請求額   | 今回入金合計  | 差引繰越額 | 税込売上額     | 今回請求額 回収力    |
| 16/02/29 0  | 010    | 風間 大輔 | 16/01/31 | 0       | 0       | 0     | 96,428    | 96,428 現金    |
| 16/02/29 0  | 013    | 出島 浩嗣 | 16/01/31 | 111,170 | 111,170 | 0     | 1,107,595 | 1,107,595 現金 |
| 16/02/29 0  | 020    | 大野 一夫 | 16/01/31 | 5,184   | 0       | 5,184 | 0         | 5,184 現金     |
| 16/02/29 0  | 026    | 三田村商会 | 16/01/31 | 16,200  | 16,200  | 0     | 9,072     | 9,072 振込     |
|             |        |       |          |         |         |       |           |              |
|             |        |       |          |         |         |       |           |              |
|             |        |       |          |         |         |       |           |              |
|             |        |       |          |         |         |       |           |              |
|             |        |       |          |         |         |       |           |              |
|             |        |       |          |         |         |       |           |              |
|             |        |       |          |         |         |       |           |              |
|             |        |       |          |         |         |       |           |              |
|             |        |       |          |         |         |       |           |              |
|             |        |       |          |         |         |       |           |              |
|             |        |       |          |         |         |       |           |              |
|             |        |       |          |         |         |       |           |              |
|             |        |       |          |         |         |       |           |              |
|             |        |       |          |         |         |       |           |              |
|             |        |       |          |         |         |       |           |              |
|             |        |       |          |         |         |       |           |              |
|             |        |       |          |         |         |       |           |              |
|             |        |       |          |         |         |       |           |              |
|             |        |       |          |         |         |       |           |              |
|             |        |       |          |         |         |       |           |              |
| 該当切-**<br>4 | 件数     |       |          |         |         |       |           |              |

回収予定表は、請求情報を元に作成されます。締処理後の入金は反映されません。

### 回収予定表の印刷

回収予定表を印刷できます。

- 回収予定表の検索指定画面で、【プレビュー】をクリックします。
   印刷イメージが表示されます。
- 2. プリンタやページの設定後、実際に印刷します。
   2回目以降は同じ設定で印刷されます。変更がない場合は、そのまま【印刷】をクリックしてください。

### 6.2.3 受取手形一覧表

受取手形の情報を参照できます。

1. 販売管理メニューで【受取手形】をクリックします。

受取手形一覧の検索指定画面が開きます。

| 受取手形                                                 |
|------------------------------------------------------|
| 得意先コード<br>Q                                          |
| 手形期日<br>自 2015/04/01 ~ 至 2017/04/01                  |
| 入金日<br>自 2015/04/01 ~ 至 2016/04/01                   |
| ○入金日で検索する                                            |
| □□ -覧 Q71ビュー<br>□□ (L) Q (V) □□ 印刷 日報 (D)<br>FC-0500 |

### 2. 検索条件を入力します。

得意先コード

得意先コードを、以下のどちらかの方法で入力します。

- ・ 直接入力します。
- ・ 右側の (虫めがね) ボタンをクリックして、得意先検索ウィンドウより選択します。

得意先コードを入力すると、得意先名が表示されます。

#### 手形期日

手形期日の期間を入力します。

メインメニュー日付の前後2年間(1年前~1年後)が表示されます。必要に応じて、以下のどちらかの 方法で変更してください。

- ・「/」または「-」で区切った半角数字で、直接入力します。年は、西暦の4桁または下2桁で入力してください。
- ・ 入力欄をダブルクリックすると日付入力ウィンドウが開き、マウスで日付を入力できます。

入金日

入金日の期間で検索できます。この場合は、「入金日で検索」にチェックを付けてください。 1年前の日付~メインメニューの日付が表示されます。必要に応じて、以下のどちらかの方法で変更し てください。

- ・「/」または「-」で区切った半角数字で、直接入力します。年は、西暦の4桁または下2桁で入力してください。
- ・ 入力欄をダブルクリックすると日付入力ウィンドウが開き、マウスで日付を入力できます。

### 入金日で検索する

この項目にチェックを付けると、入金日が検索条件になります。
## 3. 【一覧】をクリックします。

すべての条件と一致する受取手形(入金伝票)が表示されます。

| 10 | 1        |          |       | 受取手形一覧   |           |      |    |      |
|----|----------|----------|-------|----------|-----------|------|----|------|
|    | 手形期日     | 入金日      | 得意先名  |          | 受取金額      | 手形Na | ¥Ŧ | 入金Ma |
|    | 15/12/20 | 15/09/20 | 松井 重雄 |          | 35,640    | 1111 |    | 8    |
| T  | 16/03/15 | 15/12/15 | 松井 重雄 | 8        | 55,242    | 2222 |    | 13   |
| ľ  | 16/04/30 | 16/01/28 | 東西 太郎 | ()<br>() | 2,000,000 | 4444 |    | 17   |
| Î  | 16/11/28 | 15/05/21 | 東西 太郎 |          | 80,020    | 3333 | 1  | 3    |
|    |          |          |       |          |           |      |    |      |
|    | 診出いい     | 往数       |       |          |           |      |    |      |

## 受取手形一覧表の印刷

受取手形一覧を印刷できます。

- 受取手形一覧の検索指定画面で、【プレビュー】をクリックします。
   印刷イメージが表示されます。
- 2. プリンタやページの設定後、実際に印刷します。
   2回目以降は同じ設定で印刷されます。変更がない場合は、そのまま【印刷】をクリックしてください。

# 7 営業支援ツール

得意先に関する情報を蓄積して活用できる営業支援ツールについて説明します。

# 7.1 メッセージ・営業メモ

メッセージ・営業メモ機能を利用して、得意先とのやりとりや営業履歴を管理できます。

# 7.1.1 メッセージ・営業メモの入力/編集

1. 販売管理メニューで【メッセージ・営業メモの入力】をクリックします。

メッセージ・営業メモの編集画面が開きます。

| -3             |                  | xyセージ・営業xモ入力   |                  |             | - 🗆 ×      |
|----------------|------------------|----------------|------------------|-------------|------------|
| 分類  業務連絡       |                  | 初期入力日付         | 2015/05/01 15:37 |             |            |
| タイトル ハイウエイ車    | 『検               |                |                  |             |            |
| 得意先コート 0001    | 東西 太郎            |                | 担当者コート* 0001     | Q 田中 大輔     |            |
| 相手先 東西商事 東     | 西 太郎 敬利          | 5 様 🔽          | 書込者 京子           |             |            |
|                |                  |                |                  |             |            |
| 5/1 車検の見積がほしいと | :TELがあったので、FAXして | 「おぎました。        | ×+               | - (印刷されません) |            |
| 車検はできれば休み中にお   | シ願いしたいとのことでした    | 0              |                  |             |            |
|                |                  |                |                  |             |            |
|                |                  |                |                  |             |            |
|                |                  |                |                  |             |            |
|                |                  |                |                  |             |            |
|                |                  |                |                  |             |            |
|                |                  |                |                  |             |            |
|                |                  |                |                  |             |            |
|                |                  |                |                  |             |            |
|                |                  |                |                  |             |            |
| リンク            |                  |                |                  |             |            |
|                |                  | 表題 変更[] 表題 (1) | - <b>B</b> 🕅 🔇   |             | 開じる<br>(Q) |

#### 2. 各項目を入力/編集します。

入力/編集後、続けて新規登録する場合は【追加】をクリックします。終了する場合は【閉じる】をク リックしてください。

## 分類 (必須)

メッセージの分類をコンボボックスで選択します。 分類を選択すると、分類マスタを参照して表題が転記されます。

## タイトル(必須)

タイトルを入力します。

## 初期入力日付

初期入力日付が自動で表示されます。

### メインメニューの日付ではなく、パソコンの日付が転記されます。

## 得意先コード

得意先コードを、以下のどちらかの方法で入力します。

・ 直接入力します。

・ 右側の (虫めがね) ボタンをクリックして、得意先検索ウィンドウより選択します。
 得意先コードを入力すると、得意先マスタの得意先名が表示され、得意先正式名・敬称・担当者コードが転記されます。

#### 相手先名

得意先コードを入力すると、得意先マスタの正式名1・2が相手先として転記されます。 必要に応じて変更してください。印刷時は相手先名が印刷されます。

#### 敬称

得意先コードを入力すると表示されます。必要に応じて変更してください。

#### 担当者コード

得意先コードを入力すると、得意先マスタの自社担当者コードが転記されます。必要に応じて、以下の どちらかの方法で変更してください。

・ 直接入力します。

右側の (虫めがね)ボタンをクリックして、担当者検索ウィンドウより選択します。
 担当者コードを入力すると、担当者名が表示されます。

#### 書込者

書込者を入力します。

#### 内容

内容を入力します。

#### メモ

このメッセージに対するメモを入力します。

この項目の内容は印刷されません。

#### リンク

メッセージの詳細情報や関連情報のある場所(インターネット上のアドレスやファイルの場所)を指定 します。入力したリンク先をクリックすると、指定したファイルやページが開きます。

#### インターネット上のアドレスやファイルを開くときは、インターネットに接続できる環境が必要です。

#### 処理済

処理が完了した場合にチェックを付けます。

#### 表題変更

【表題変更】をクリックすると、メッセージごとに表題を編集できます。 表題・ヘッダー・フッターは、印刷時には以下のように表示されます。

| **** F A                             | X通信****                                                |
|--------------------------------------|--------------------------------------------------------|
| キャンペーンのご案内                           | ヘッダー                                                   |
| 平素は格別のご高配を踢り越にあり<br>下記のとおりご連絡申し上げます。 | がとうございます。                                              |
|                                      |                                                        |
|                                      |                                                        |
|                                      |                                                        |
|                                      |                                                        |
|                                      |                                                        |
|                                      |                                                        |
|                                      | フッター                                                   |
|                                      | もうかりまうす:自動車株式会社<br>石川県金沢市験月 2-1<br>TEL:005-051-0535-64 |

## メッセージ・営業メモの削除

- 1. 削除したいメッセージ・営業メモの編集画面で、【削除】をクリックします。
- 2. 確認のメッセージが表示されるので、【OK】をクリックします。 表示中のメッセージ・営業メモが削除されます。

## メッセージ・営業メモの印刷

- メッセージ・営業メモの編集画面で、【プレビュー】をクリックします。
   印刷イメージが表示されます。
- プリンタやページの設定後、実際に印刷します。
   2回目以降は同じ設定で印刷されます。変更がない場合は、そのまま【印刷】をクリックしてください。

## 7.1.2 メッセージ・営業メモの照会

条件を指定して、メッセージ・営業メモを検索できます。

1. 販売管理メニューで【メッセージ・営業メモの検索】をクリックします。

メッセージ・営業メモの検索指定画面が開きます。

| אשל-        | ジ・営業メモ検索   |
|-------------|------------|
| 分類<br>      | ◎ 処理済も検索する |
| 得意先コード      |            |
| 担当者コード<br>Q | 担当者 Or 書込者 |
| 相手先名検索      |            |
| 全文検索        |            |
|             | 後索 税家 (3)  |
| FF-0200     |            |

#### 2. 検索条件を入力します。

#### 分類

予定の分類をコンボボックスで選択します。

#### 得意先コード

得意先コードを、以下のどちらかの方法で入力します。

・ 直接入力します。

• 右側の (虫めがね) ボタンをクリックして、得意先検索ウィンドウより選択します。 得意先コードを入力すると、得意先名が表示されます。

## 担当者コード

担当者コードを、以下のどちらかの方法で入力します。

・ 直接入力します。

• 右側の (虫めがね) ボタンをクリックして、担当者検索ウィンドウより選択します。 担当者コードを入力すると、担当者名が表示されます。

## 担当者 Or 書込者

担当者や書込者の名前の部分一致で検索できます。

#### 相手先

相手先の名前の部分一致で検索できます。

#### 全文

タイトル・内容・メモに記載されている文字の一部で検索できます。

### 処理済も表示する

この項目にチェックを付けると、「処理済」にチェックを付けたメッセージ・営業メモも検索されます。

## 3. 【検索】をクリックします。

すべての条件と一致するメッセージ・営業メモが表示されます。

| -8                            |      | メッセージ・営業メモ | 一覧         |       | - 0    |
|-------------------------------|------|------------|------------|-------|--------|
| 入力日時 タイトル                     | 分類   | 書込者        | 相手先        | 得意先名  | 担当者名   |
| 16/03/18 11:33 TELしてください      | 業務連絡 | 吉沢         | 岩本 太郎      | 岩本 太郎 | 高松 重雄  |
| 16/03/14 17:02 見積提示           | メモ   |            | 株式会社相場産業   | 相場産業  | 田中 大輔  |
| 16/03/11 13:57 新規訪問           | メモ   |            | 株式会社相場産業   | 相場産業  | 田中 大輔  |
| 16/03/07 19:10 スプリングキャンペーンの訪問 | メモ   | 1          | 三田村商会株式会社  | 三田村商会 | 新神田 正弘 |
| 16/01/21 17:58 納車依頼           | 業務連絡 | 田中         | 東西商事 東西 太郎 | 東西 太郎 | 武田 信正  |
| 15/12/27 10:42 受注             | メモ   |            | 出島 浩嗣      | 出島 浩嗣 | 川崎 こづえ |
| 15/12/23 14:37 見積提示           | メモ   |            | 出島 浩嗣      | 出島 浩嗣 | 川崎 こづえ |
| 15/12/01 10:32 見積依頼           | УŦ   |            | 出島 浩嗣      | 出島 浩嗣 | 川崎 こづえ |
| 15/10/01 17:07 見積提示           | ×т   |            | 稲垣 次郎      | 稲垣 次郎 | 佐々木 幸一 |
| 15/10/01 16:50 見積依頼           | 業務連絡 | 辻          | 宮田 英雄      | 宮田 英雄 | 新神田 正弘 |
| 15/05/01 15:37 ハイウエイ車検        | 業務連絡 | 原子         | 東西商事 東西 太郎 | 東西 太郎 | 田中 大輔  |
|                               |      |            |            |       |        |
|                               |      |            |            |       |        |

項目名の「タイトル」部分をダブルクリックすると、以下のように内容の一部を確認できます。

|                    |                                                                         | メッセージ・営業メ        | モー覧        |                        |             | – 🗆 ×      |
|--------------------|-------------------------------------------------------------------------|------------------|------------|------------------------|-------------|------------|
| 入力E                | 時 タイトル ダブルクリック 分                                                        | 領 書込者            | 相手先        |                        | 得意先名        | 担当者名 済     |
| ▶ 16/03/18         | 11:33 15-1 てください 業務連邦                                                   | 各 吉沢             | 岩本 太郎      |                        | 岩本 太郎       | 高松 重雄      |
| 16/03/14           | 17.02 pc.temp.r. pc.t                                                   |                  | 「林武云社社     | 1% 康 未                 | 110-30/星米   |            |
| 16/03/0            |                                                                         | X                | ッセーン・営業メモー | 現                      | 10.00 40 10 |            |
| 16/01/2            | 入力日時 タイトル                                                               | プリ               | 吉込者        | 相手先                    | 何意无名 学术 大郎  | 把白香名 済 A   |
| 15/12/2<br>15/12/2 | 内容: 第/18711あり。<br>住意保険のことで相談したいとのこと。<br>できれば、19:00以降に電話してください。          | pecento de la    | メモ:        | 3/18TEL演。<br>3/23来店予定。 |             | I THE ADD  |
| 15/10/0            | 18/03/14 17:02 見積提示                                                     | メモ               | 1          | 株式会社相場産業               | 相場産業        | 田中 大輔      |
| 15/10/0            | 内容: 2/14 見待提示。(見積No27)<br>なかなか好死触だった。<br>新車でも見積して欲しいとのことで、後日改め          | て訪問予定。           | メモ:        |                        |             |            |
|                    | 16/03/11 13:57 新規訪問                                                     | メモ               |            | 株式会社相場産業               | 相場産業        | 田中大輔       |
|                    | (内容: ・東西様よりご紹介いたださ、3月10日に新規設<br>・創業以来、地元の方々と密着した営業活動を<br>・配連用の社用車を提案する。 | 7間。<br>しており業績良好。 | ×+:        |                        |             |            |
|                    | 16/03/07 18:10 スプリングキャンペーンの訪問                                           | メモ               |            | 三田村商会株式会社              | 三田村商会       | 新神田 正弘     |
|                    | 内容: \$/5今回のキャンペーン商品である<br>  セキュリティシステムとアルコールセンサー各<br>(見積No8)            | 5台を提案した。         | ¥ Æ :      |                        |             |            |
|                    | 18/01/21 17:58 納車依頼                                                     | 業務連絡             | 田中         | 東西商事 東西 太              | 郎 東西 太郎     | 武田 信正      |
|                    | 内容: 1/25 午前中に自宅へ納車してください。<br>忘れないように、予定表に書き込むこと!                        |                  | メモ:        |                        |             |            |
|                    | 15/12/27 10:42 受注                                                       | メモ               |            | 出島 浩嗣                  | 出島 浩嗣       | 川崎 こづえ     |
|                    | 内容:12/27TELあり。<br>先日見積した車でOKとのことで、下取査定を依<br>また、ナビの追加と若干の値引も依頼された。       | 頼された。            | メモ:        |                        |             |            |
|                    | 15/12/23 14:37 見積提示                                                     | ХŦ               | 1          | 出島 浩嗣                  | 出島 浩嗣       | 川崎 こづえ     |
|                    | 内容: 12/23見積提示。(見積No5)<br>奥さんに相談するとのことで返事まち。                             |                  | メモ:        |                        |             |            |
|                    | 15/12/01 10:32 見積依頼                                                     | メモ               | 1          | 出島 浩嗣                  | 出島 浩嗣       | 川崎 こづえ     |
| 設当し                | 内容: 奥さんの車が調子が悪いので乗換えを検討中と<br>今は軽四だが、今度は小型の音通車を希望。<br>色は今が自なので、それ以外ならOK。 | のこと。             | メモ:        |                        |             |            |
| 1/3-F: M           | 15/10/01 17:07 見積提示                                                     | XE               |            | 稲垣 次郎                  | 稲垣 次郎       | 佐々木 幸一     |
| 100 110            | 四容:  10/1 1 2月の車検案内をしたところ、乗り換え                                          | を考えているとの。        | メモ:        | 車両No15抹消済。             | r           |            |
|                    | 該当以下下併致<br>11<br>FF-0210                                                |                  |            |                        |             | 日本 100 (0) |
|                    | レコード: H × 1/11 ト H ト 長 フィルターなし 検索                                       | 6                |            |                        |             |            |

## 編集

該当のメッセージ・営業メモの行をダブルクリックするか、行にカーソルを置いて【編集】をクリック すると、メッセージ・営業メモの編集画面が開きます。

# 7.2 予定表

予定表機能を利用して、営業活動の予定やイベントの期日を管理できます。

## 7.2.1 予定の入力/編集

メインメニューからカード形式で入力できる他、得意先マスタまたは基本設定画面から一覧形式 で入力することもできます。

## 1. 販売管理メニューで【予定表の入力】をクリックします。

予定の編集画面が開きます。

| 国の一部の日本にある。                                                                                                    | лл – 🗆 🗙                                                         |
|----------------------------------------------------------------------------------------------------|------------------------------------------------------------------|
| 日付 2016/05/01 (日) ○ 自社<br>得意先コ-ト <sup>*</sup> 0002 Q 東 恵美子<br>分類 行動予定                                          | 担当者コート <sup>、</sup> 0002 Q 田中 京子<br>更新サイクル 1回のみ V 更新済 F<br>対応済 F |
| 内容<br>12/15車種時にヒアリング。<br>主人の車が秋に3回日の車検のため、乗り扱えを検討中。<br>車様を受けるかもしれないが、夏のボーナス前に訪問して、<br>おすすめを紹介して欲しいとのこと。<br>リンク | 対応内容                                                             |
| FR-0100                                                                                                    |                                                                  |

### 2. 各項目を入力/編集します。

入力/編集後、続けて新規登録する場合は【追加】をクリックします。終了する場合は【閉じる】をク リックしてください。

## 自社

自社の予定を入力する場合にチェックを付けます。

## 日付(必須)

予定の日付を入力します。

メインメニューの日付が表示されます。必要に応じて、以下のどちらかの方法で変更してください。

- ・「/」または「-」で区切った半角数字で、直接入力します。年は、西暦の4桁または下2桁で入力してください。
- ・ 入力欄をダブルクリックすると日付入力ウィンドウが開き、マウスで日付を入力できます。

#### 得意先コード(必須)

「自社」にチェックを付けた場合は表示されません。

得意先の予定を入力する場合に必ず入力します。以下のどちらかの方法で入力してください。

- ・ 直接入力します。
- ・ 右側の (虫めがね) ボタンをクリックして、得意先検索ウィンドウより選択します。

得意先コードを入力すると、得意先マスタの得意先名が表示され、担当者コードが転記されます。

#### 分類 (必須)

予定の分類をコンボボックスのリストから選択します。

### 予定タイトル(必須)

予定のタイトルを入力します。

### 担当者コード

得意先コードを入力すると、得意先マスタの自社担当者コードが転記されます。必要に応じて、以下の どちらかの方法で変更してください。

- ・ 直接入力します。
- ・ 右側の (虫めがね)ボタンをクリックして、担当者検索ウィンドウより選択します。
   担当者コードを入力すると、担当者名が表示されます。

## 更新サイクル(必須)

コンボボックスのリスト(1回のみ・毎年・2年に1回・3年に1回・4年に1回・5年に1回)から選 択します。

#### 更新済

予定表を更新するとチェックが付きます。(「7.2.3 予定の更新」参照)

#### 対応済

対応済の場合にチェックを付けます。

#### 内容

予定の詳細内容を入力します。

#### 予定表の一覧入力画面からは入力できません。また、予定表一覧画面には表示されません。

#### リンク

予定の詳細情報や関連情報のある場所(インターネット上のアドレスやファイルの場所)を指定します。 入力したリンク先をクリックすると、指定したファイルやページが開きます。

インターネット上のアドレスやファイルを開くときは、インターネットに接続できる環境が必要です。

・ 予定表の一覧入力画面からは入力できません。また、予定一覧画面には表示されません。

#### 対応内容

予定に対してどのように対応したかを入力します。

長い文章を入力した場合、予定表の一覧入力画面・予定表一覧画面では一部が表示されます。

## 予定の削除

- 1. 削除したい予定の編集画面で、【削除】をクリックします。
- 2. 確認のメッセージが表示されるので、【OK】をクリックします。 表示中の予定が削除されます。

## 予定の印刷

- 予定の編集画面で、【プレビュー】をクリックします。
   印刷イメージが表示されます。
- 2. プリンタやページの設定後、実際に印刷します。
   2回目以降は同じ設定で印刷されます。変更がない場合は、そのまま【印刷】をクリックしてください。

# 予定の一覧入力

- 1. 以下のどちらかの画面を開きます。
  - ・ 得意先の予定を入力する場合:得意先マスタ
  - ・ 自社の予定を入力する場合:基本設定の会社設定
- 2. 【予定表】をクリックします。

予定の一覧入力画面が開き、未対応の予定が表示されます。

| =8  | 1              |       |            |         | 予定表一覧入力 |                  | - 🗆 ×          |
|-----|----------------|-------|------------|---------|---------|------------------|----------------|
|     | 得意先名 東西        | 太郎    |            |         |         |                  |                |
|     | 日付             | 分類    | 担当者        |         | 予定タイトル  | 対応内容             | 対応済 更新サイクル 更新済 |
|     | 2018/01/25 (月) | 行動予定  | 0000       | Q 武田 信正 | 的車      | 的車清。             | □□のみ 🗸 □       |
|     | 2017/03/22 (水) | 期日管理  | 0001       | Q 田中 大輔 | 保証切れ    | 1                | E 10004 🗸 E    |
| *   | 2018/04/01(金)  | 1     | ~          | 9       |         |                  |                |
|     |                |       |            |         |         |                  |                |
|     |                |       |            |         |         |                  |                |
|     |                |       |            |         |         |                  |                |
|     |                |       |            |         |         |                  |                |
|     |                |       |            |         |         |                  |                |
|     |                |       |            |         |         |                  |                |
|     |                |       |            |         |         |                  |                |
|     |                |       |            |         |         |                  |                |
|     |                |       |            |         |         |                  |                |
|     |                |       |            |         |         |                  |                |
|     |                |       |            |         |         |                  |                |
|     |                |       |            |         |         |                  |                |
|     |                |       |            |         |         |                  |                |
|     |                |       |            |         |         |                  |                |
|     |                |       |            |         |         |                  |                |
|     |                |       |            |         |         |                  |                |
|     |                |       |            |         |         |                  |                |
|     |                |       |            |         |         |                  |                |
|     |                |       |            |         |         |                  |                |
|     |                |       |            |         |         |                  |                |
|     |                |       |            |         |         |                  |                |
|     |                |       |            |         |         |                  |                |
|     | 該当切下作数         | 1     | -          |         |         | ◇ 編集 ◇ 追加 □22 削除 |                |
|     | 2<br>F0-0110   |       | C PROB GRO |         |         |                  |                |
| 103 | -F: H < 1/2    | энь 😽 | フィルター適用検索  |         |         |                  | (F)            |

## 3. 各項目を入力/編集します。

新規登録する場合は【追加】をクリックします。終了する場合は【閉じる】をクリックしてください。 「対応済も表示する」にチェックを付けると、対応済の予定も表示されます。

## 編集

該当の予定の行をダブルクリックするか、行にカーソルを置いて【編集】をクリックすると、予定の編 集画面が開きます。

## 予定の削除

- 1. 削除したい予定の行にカーソルを合わせ、【削除】をクリックします。
- 2. 確認のメッセージが表示されるので、【OK】をクリックします。
   選択した行の予定が削除されます。

# 7.2.2 予定の照会

条件を指定して、予定を検索できます。

1. 販売管理メニューで【予定表の検索】をクリックします。

予定の検索指定画面が開きます。

| 期間<br>自 2016 | 703/01 ~ | 至 2017, | /03/31 |
|--------------|----------|---------|--------|
| 分類           |          | ~       |        |
| 予定タイトノ       | レキーワード   |         |        |
| 担当者コー        | - F<br>Q |         |        |
| - 対応済も       | 検索する     | ○ 自社分   | も検索す   |

## 2. 検索条件を入力します。

期間

メインメニューの日付~1年後の日付が表示されます。必要に応じて、以下のどちらかの方法で変更してください。

- ・「/」または「-」で区切った半角数字で、直接入力します。年は、西暦の4桁または下2桁で入力してください。
- ・ 入力欄をダブルクリックすると日付入力ウィンドウが開き、マウスで日付を入力できます。

分類

分類をコンボボックスで選択します。

予定タイトル

予定タイトルを部分一致で検索できます。

## 担当者コード

担当者コードを以下のどちらかの方法で入力します。

・ 直接入力します。

・ 右側の (虫めがね) ボタンをクリックして、担当者検索ウィンドウより選択します。 担当者コードを入力すると、担当者名が表示されます。

#### 対応済も表示する

この項目にチェックを付けると、「対応済」にチェックを付けた予定も検索されます。

#### 自社分も表示する

この項目にチェックを付けると、「自社」にチェックを付けた予定も検索されます。 チェックを付けない場合は、得意先の予定のみ検索されます。

## 3. 【検索】をクリックします。

すべての条件と一致する予定が表示されます。

| 9               |      | 予定     | -12  |        |     |         |    |
|-----------------|------|--------|------|--------|-----|---------|----|
| 日付 得意先名         | 分類   | 予定タイトル | 対応内容 | 担当者名   | 対応済 | 育更新サイクル | 更朝 |
| 16/03/16 内田 憲子  | 行動予定 | 購入検討   |      | 常盛 和重  | Г   | 1回のみ    | Г  |
| 16/05/01 東 恵美子  | 行動予定 | 車検満了   |      | 田中 京子  | Г   | 1回のみ    | Г  |
| 16/06/03 川合 奉太郎 | 期日管理 | ナビ更新確認 |      | 武田 信正  | Г   | 海年      | Г  |
| 16/06/14 風間 大輔  | 行動予定 | 結婚式    |      | 千葉 友恵  | Г   | 1回のみ    | Г  |
| 17/03/14 松井 重雄  | 期日管理 | 保護証明れ  |      | 千葉 友恵  | Г   | 1回のみ    | ٢  |
| 17/03/22 東西 太郎  | 期日管理 | 保護で切れ  |      | 田中 大輔  | Г   | 1回のみ    | ſ  |
| 17/03/24 出島 浩嗣  | 期日管理 | 保証切れ   |      | 川崎 こづえ | Г   | 1回のみ    |    |
|                 |      |        |      |        |     |         |    |
|                 |      |        |      |        |     |         |    |

## 編集

該当の予定の行をダブルクリックするか、行にカーソルを置いて【編集】をクリックすると、予定の編 集画面が開きます。

## Excelデータの出力

予定一覧を Excel データに出力できます。

1. 予定の編集画面で、【Excel 出力】をクリックします。

Excel データ出力先指定画面が開きます。

| 出力ファイル名 参                          | 参<br>定一覧_160401.xls |
|------------------------------------|---------------------|
|                                    | 定一覧_160401.xls      |
| 6.#DAIDO#IIICP220#J/定一見_160401.XIS |                     |
|                                    |                     |

## 2. 出力ファイル名を指定します。

ファイル名が表示されます。必要に応じて、以下のどちらかの方法で変更してください。

- ・ 直接入力します。
- ・ 【参照】をクリックしてファイル参照ウィンドウで検索し、【開く】をクリックします。
- 3. 確認のメッセージが表示されるので、 【はい】をクリックします。
- 4. 【データの出力】をクリックします。

# 予定一覧表の印刷

予定一覧を印刷できます。

- 予定一覧画面で、【プレビュー】をクリックします。
   印刷イメージが表示されます。
- 2. プリンタやページの設定後、実際に印刷します。
   2回目以降は同じ設定で印刷されます。変更がない場合は、そのまま【印刷】をクリックしてください。

# 7.2.3 予定の更新

期限の更新や毎年行う行事など繰り返される予定の場合に、予定をまとめて複写して先の予定を 作成できます。

1. メイン画面でメニューバーの【メニュー】→【予定更新】を選択します。

予定の更新画面が開きます。

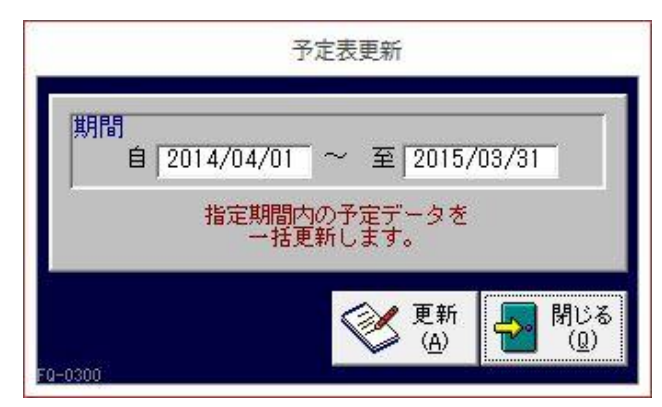

## 2. 複写元にしたい予定日付の期間を指定します。

メインメニューの日付~1 年後の日付が表示されます。必要に応じて、以下のどちらかの方法で変更し てください。

- ・「/」または「-」で区切った半角数字で、直接入力します。年は、西暦の4桁または下2桁で入力 してください。
- ・ 入力欄をダブルクリックすると日付入力ウィンドウが開き、マウスで日付を入力できます。

## 3. 【更新】をクリックします。

2月末日の予定は、更新後の年がうるう年となる場合に、以下のような画面が開きます。 予定が期日指定なのか月末なのかによって、どちらかの日付を選択してください。

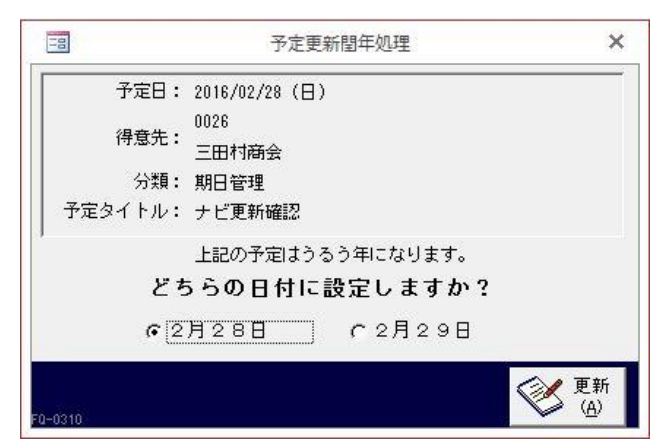

更新が完了するとメッセージが表示され、予定は更新済となります。

更新済の予定も再更新できます。

# 8 その他

その他の機能について説明します。

# 8.1 テキストデータの出力

得意先・商品・セット商品・担当者・車両・売上・入金・請求・見積(整備見積)・自動車注文 書の各データをテキスト形式で出力できます。

1. メイン画面でメニューバーの【メニュー】→【テキストデータ出力】を選択します。

出力条件の指定画面が開きます。

| 出力テーダ |       | テータに小数か含まれている場合、コルロ<br>ールペネル地域の設定の金額小数桁数により<br>計算されます |
|-------|-------|-------------------------------------------------------|
| 得意先   | 売上データ | nacusy.                                               |
| 商品    | 入金データ | ファイル名 参照<br>C:¥DAIDO¥mcp220¥tokui_d.txt               |
| セット商品 | 請求データ | データー括出力                                               |
| 担当者   | 見積データ |                                                       |
| 車両    | 注文データ | 第 出方                                                  |

2. 出力したいデータを選択します。

3. 出力条件を入力します。

#### 期間

マスタ以外は期間を指定できます。

1年前~メインメニューの日付が表示されます。必要に応じて、以下のどちらかの方法で変更してくだ さい。

- ・「/」または「-」で区切った半角数字で、直接入力します。年は、西暦の4桁または下2桁で入力してください。
- ・ 入力欄をダブルクリックすると日付入力ウィンドウが開き、マウスで日付を入力できます。

ファイル名

プログラムファイルのあるフォルダとファイル名が表示されます。必要に応じて以下の方法で変更して ください。

- ・ 直接入力します。
- ・【参照】をクリックしてファイル参照ウィンドウで検索し、【開く】をクリックします。

## データー括出力時はシステムで設定されているファイル名となります。

## データー括出力

チェックを付けると、データを一度に出力できます。

4. 【データ出力】をクリックします。

テキストデータが出力されます。拡張子は「\*.txt」です。

# 8.2 データのバックアップ

定期的にデータファイルをバックアップしてください。

「もうかりまうす!」のデータ(mcd220.mdb)とプログラム(<u>mcp220.mdb</u>)は インストール時に指 定したフォルダ(既定値では "<u>c:¥daido¥MCP220</u>")内にあります。

1. メイン画面でメニューバーの【メニュー】→【バックアップ】を選択します。

バックアップの処理画面が開きます。

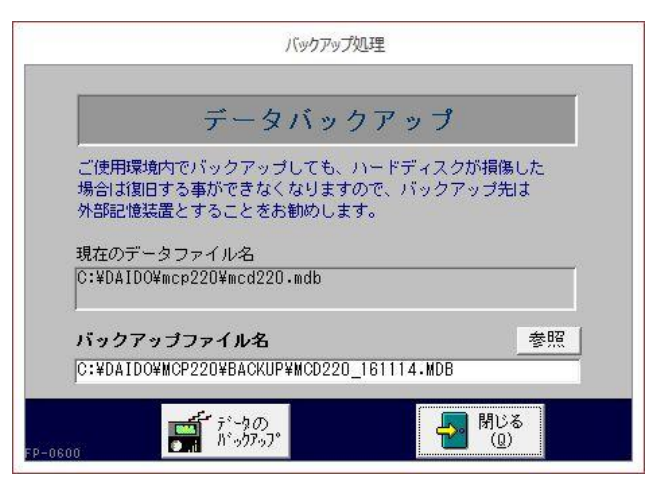

2. ファイル名 (バックアップ先)を指定します。

基本設定の「バックアップ先フォルダ」に登録したフォルダとファイル名が表示されます。必要に応じて、以下のどちらかの方法で変更してください。

- ・ 直接入力します。
- ・【参照】をクリックしてファイル参照ウィンドウで検索し、【開く】をクリックします。
- 3. 【データのバックアップ】をクリックします。

バックアップ先は、「もうかりまうす!」をインストールされたディスク以外の大容量記憶装置(ハー ドディスク等)とすることをお勧めします。

ただし、CD・DVDなどのメディアへは直接バックアップはできません(専用ソフトが必要となります)。

# 8.3 データの削除

データの削除方法には、以下の3種類があります。

- ・不要データの削除:過去のデータを削除する場合に行います。
- ・データのクリア:テストデータ等を削除する場合に行います。
- ・ワークデータ削除:データの最適化を実行する前に行います。

削除後、元に戻すことはできません。 作業を行う前に、必ずデータファイルをバックアップしてください。

# 8.3.1 不要データの削除

指定日以前のデータを削除します。

マスタデータは削除されません。

メイン画面でメニューバーの【メニュー】→【不要データの削除】を選択します。
 不要データの削除画面が開きます。

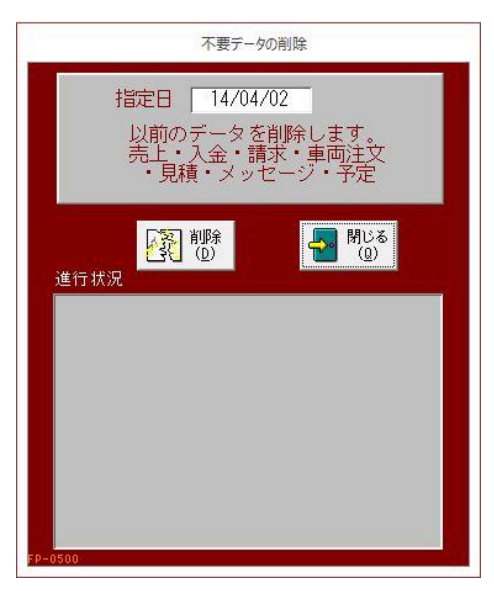

- 2. 指定日を入力します。
  - 「/」または「-」で区切った半角数字で、直接入力します。年は、西暦の4桁または下2桁で入力 してください。
  - 入力欄をダブルクリックすると日付入力ウィンドウが開き、マウスで日付を入力できます。

請求情報は、指定日までを計算して更新されます。

- 3. 【削除】をクリックします。
- 4. 確認のメッセージが表示されるので、【はい】をクリックします。

| データの削り | 除        |           | ×    |
|--------|----------|-----------|------|
|        | 本当に、指定日以 | 前のデータを削除し | ますか? |
|        | ltu(Y)   | いいえ(N)    |      |

削除の実行前に、削除チェックプログラムが実行されます。指定日以降のデータとリンクしているデー タが存在する場合は、作業を中止するかどうか問い合わせてきます。 また、指定日以前のデータでも締め処理が済んでない等、条件を満たしてないデータは削除されません。

# 8.3.2 データのクリア

導入前にテストデータなどを入力したときは、この機能を使用してマスタ以外のデータを初期状 態に戻します。

- 1. メイン画面でメニューバーの【メニュー】→【データのクリア】を選択します。
- 2. 確認のメッセージが表示されるので、【はい】をクリックします。

| データのクリア |                    |           | × |
|---------|--------------------|-----------|---|
| 1       | スタ以外のデー<br>ろしいですか? | -タをクリアします |   |
|         |                    |           |   |

請求データは0クリアされます。

8.3.3 ワークデータの削除

プログラムファイル内部の作業ワークファイルを削除します。データの圧縮や最適化の前に実行 します。

内部の作業ワークファイルだけ削除され、データは変更されません。

- 1. メイン画面でメニューバーの【メニュー】→【ワークデータ削除】を選択します。
- 2. 確認のメッセージが表示されるので、【はい】をクリックします。

| ワークデータの削 | ]除        |               | × |
|----------|-----------|---------------|---|
| 1 7-     | -クデータを削除し | <i>、</i> ますか? |   |
|          |           | 11172(0)      |   |

# 8.4 修復最適化

その他のメンテナンスについて説明します。

# 8.4.1 プログラムの修復最適化

何らかの原因でプログラムが動作しなくなったとき、この作業で修復できる可能性があります。修復と 同時に、大きくなったプログラムファイルを圧縮できます。

「もうかりまうす! 自動車販売整備業 2.2」プログラムメニューから「プログラムの修復最適化」を選 択してください。

# 8.4.2 データの修復最適化

何らかの原因でデータが破損したとき、この作業で修復できる可能性があります。修復と同時に、大き くなったデータファイルを圧縮できます。

### 作業前に、必ずデータファイルをバックアップしてください。

「もうかりまうす! 自動車販売整備業 2.2」プログラムメニューから「データの修復最適化」を選択し てください。

# 8.5 シリアル番号の入力

ライセンスを追加する際、弊社からお送りするシリアル番号を登録します。

1. メイン画面でメニューバーの【メニュー】から【シリアル番号入力】を選択します。 シリアル番号の入力画面が開きます。

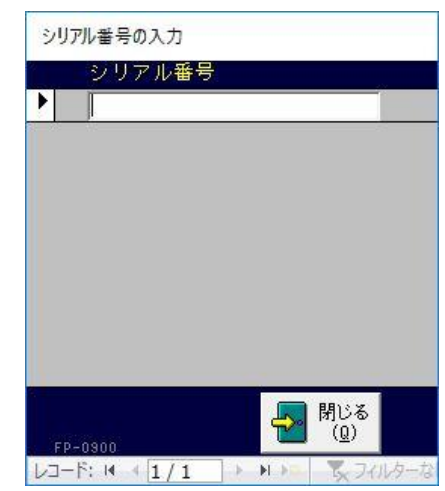

2. シリアル番号を入力し、【閉じる】をクリックします。